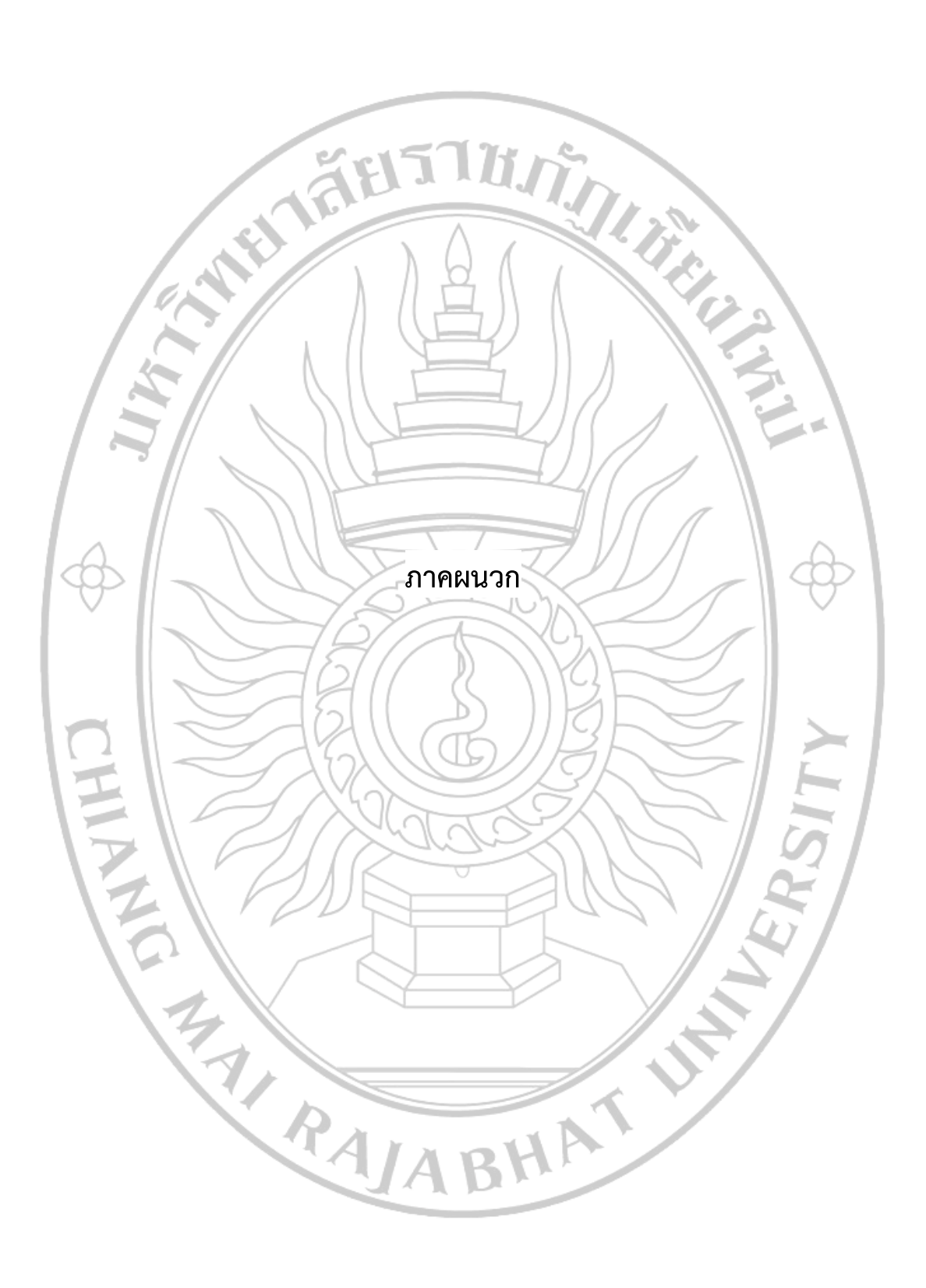

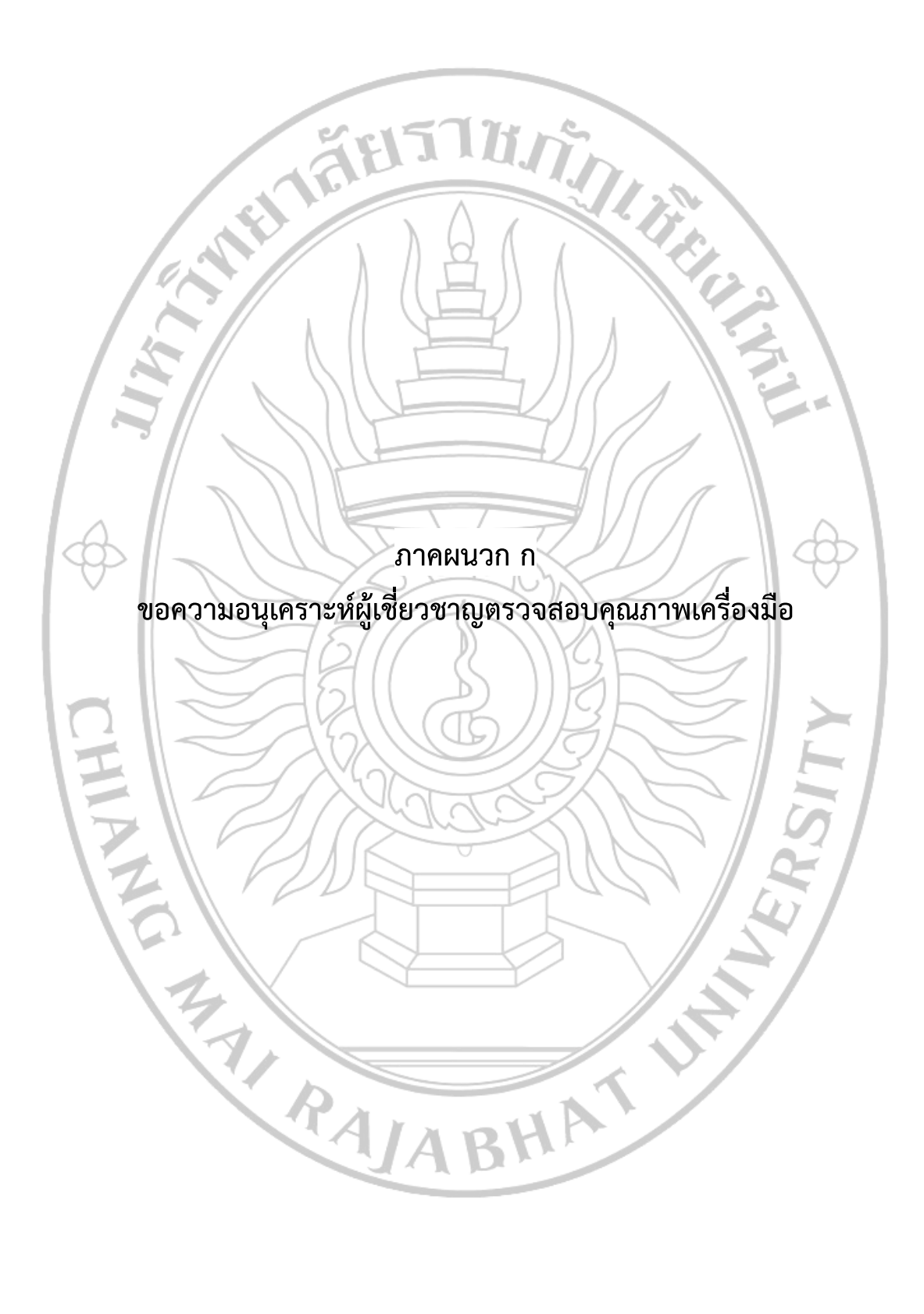

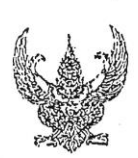

# บันทึกข้อความ

| ส่วนราชการ สำนักดิจิทัลเพื่อการสึกษา     | โทร. ๕๙ด       | າຫ                                       |
|------------------------------------------|----------------|------------------------------------------|
| ที่ อา ๐๖๑๒.๑๖/๑๒.๕                      | วันที่         | อส พฤษกาคม อสุรอ                         |
| เรื่อง ขอความอนเคราะห์ผู้เชี่ยวชาญตรวจสะ | อบคุณภาพเครื่อ | งมือ โครงการวิจัย เรื่อง ระบบการบูรณาการ |
| เทคโนโลยีสารสนเทศกับฐานข้อมูลผู้ใช้ระบบเ | ครือข่าย มหาวิ | ทยาลัยราชภัฏเซียงใหม่                    |

เรียน คณบดีคณะวิทยาศาสตร์และเทคโนโลยี

สิ่งที่ส่งมาด้วย ๑. แบบตอบรับ จำนวน ๑ ฉบับ

๒. แบบประเมินสำหรับผู้เชี่ยวชาญตรวจสอบคุณภาพเครื่องมือ จำนวน ๒ ฉบับ

๓. เอกสารบทที่ ๑ จ่ำนวน ๑ ฉบับ

๔. เอกสารบทที่ ๒ จำนวน ๑ ฉบับ

ตามที่ ว่าที่ร้อยตรีอานนท์ มะโนเมือง ตำแหน่งนักวิชาการคอมพิวเตอร์ สังกัดสำนักดิจิทัล เพื่อการศึกษา ได้รับการสนับสนุนจากกองทุนวิจัยมหาวิทยาลัยราชภัฏเชียงใหม่ ประจำปีงบประมาณ พ.ศ. ๒๕๖๒ ให้ดำเนินโครงการวิจัย เรื่อง ระบบการบูรณาการเทคโนโลยีสารสนเทศกับฐานข้อมูลผู้ใช้ระบบ เครือข่าย มหาวิทยาลัยราชภัฏเชียงใหม่ ซึ่งต้องมีการจัดทำแบบสำรวจความพึงพอใจในการใช้ระบบการบูรณา การเทคโนโลยีสารสนเทศกับฐานข้อมูลผู้ใช้ ระบบเครือข่าย มหาวิทยาลัยราชภัฏเชียงใหม่ เพื่อใช้เป็นเครื่องมือ ในการวิจัยครั้งนี้

ในการนี้ สำนักดิจิทัลเพื่อการศึกษาใคร่ขอความอนุเคราะห์บุคลากรในหน่วยงานของท่าน อาจารย์ ดร.ทิวาวัลย์ ต๊ะการ อาจารย์ประจำภาควิชาคอมพิวเตอร์ คณะวิทยาศาสตร์และเทคโนโลยี เป็นผู้เชี่ยวชาญตรวจสอบคุณภาพของเครื่องมือในการวิจัย ตลอดจนให้ความคิดเห็นเพื่อปรับปรุงเครื่องมือ ดังกล่าว ทั้งนี้หวังเป็นอย่างยิ่งว่าจะได้รับความอนุเคราะห์จากท่านเป็นอย่างดี และขอขอบพระคุณท่าน เป็นอย่างสูงมา ณ โอกาสนี้

จึงเรียนมาเพื่อโปรดพิจารณาให้ความอนุเคราะห์

Qu (

(อาจารย์อำนาจ โกวรรณ) ผู้อำนวยการสำนักดิจิทัลเพื่อการศึกษา

#### แบบตอบรับ

เป็นผู้เชี่ยวชาญตรวจสอบคุณภาพเครื่องมือ โครงการวิจัย เรื่อง ระบบการบูรณาการเทคโนโลยีสารสนเทศกับ ฐานข้อมูลผู้ใช้ระบบเครือข่าย มหาวิทยาลัยราชภัฏเชียงใหม่

ข้าพเจ้า\_\_\_\_\_อาจารย์ ดร.ทิวาวัลย์ ตะการ

V

ยินดีเป็นผู้เชี่ยวชาญ

] ไม่สามารถเป็นผู้เชี่ยวชาญได้

ave and for

(อาจารย์ ตร.ทิวาวัลย์ ตัะการ) อาจารย์ประจำภาควิชาคอมพิวเตอร์ คณะวิทยาศาสตร์และเทคโนโลยี

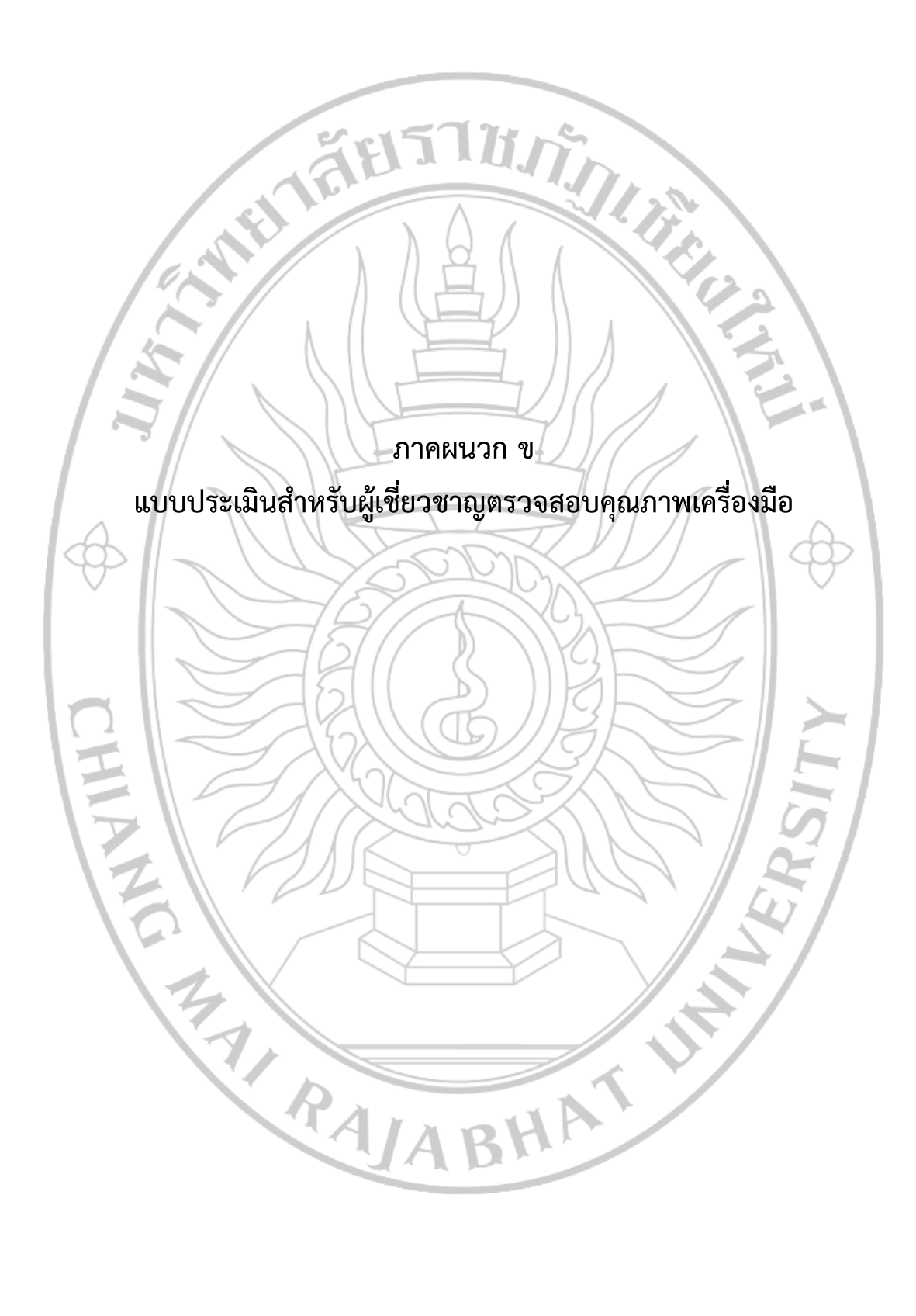

#### แบบประเมินสำหรับผู้เชี่ยวชาญตรวจสอบคุณภาพของเครื่องมือ โครงการวิจัย เรื่องระบบการบูรณาการเทคโนโลยีสารสนเทศกับฐานข้อมูลผู้ใช้ระบบเครือข่าย มหาวิทยาลัยราชภัฏเชียงใหม่

คำชี้แจง : แบบประเมินฉบับนี้ใช้สำหรับท่านซึ่งเป็นผู้เขี่ยวชาญในการตรวจสอบว่าข้อคำถามแต่ละข้อมีความสอดคล้องกับ ปัจจัยหรือไม่ โดยมีเกณฑ์การประเมิน ดังนี้

| ให้คะแนน +1 | หมายถึง | แน่ใจว่าคำถามสามารถวัดปัจจัยนั้นได้    |
|-------------|---------|----------------------------------------|
| ให้คะแนน 0  | หมายถึง | ไม่แน่ใจว่าคำถามสามารถวัดปัจจัยนั้นได้ |
| ให้คะแนน -1 | หมายถึง | แน่ใจว่าคำถามไม่สามารถวัดปัจจัยนั้นได้ |

| ปัจจัย                                                                                                    | คำถาม                                                                                                    |              | นนปร<br>ผู้เชี่ยา | ระเมิน<br>วชาญ | ข้อเสนอแนะ    |  |
|----------------------------------------------------------------------------------------------------|----------------------------------------------------------------------------------------------------|--------------|-------------------|----------------|---------------|--|
|                                                                                                    |                                                                                                    | +1           | 0                 | -1             |               |  |
|                                                                                                    | 1.1 IMPI                                                                                                    | 1            |                   |                |               |  |
| 1. ข้อมลทั่วไปของผู้รับบริการ                                                                                                    | 1.2 สถานภาพ                                                                                                    | 1            |                   |                |               |  |
| 1. ข้อมูลทั่วไปของผู้รับบริการ                                                                                                    | 1.3 หน่วยงานที่สังกัด                                                                                                    | 1.           |                   |                |               |  |
|                                                                                                    | 1.4 ระดับการศึกษา                                                                                                    | 1            |                   |                |               |  |
|                                                                                                    | 2.1 ความเหมาะสมชาญเมนูการใช้งาน ชิวาน                                                                                                    | ~            |                   |                | ร้องวับความ   |  |
| <ol> <li>ความพึงพอใจต่อการใช้ระบบการบูร<br/>ณาการเทคโนโลยีสารสนเทศกับ<br/>ฐานข้อมูลผู้ใช้ระบบเครือข่าย<br/>ด้านประสิทธิภาพและประโยชน์ของระบบ</li> </ol> | 2.2 ความรวดเร็วในการตอบสนองของระบบ                                                                                                    | 1            |                   |                | И             |  |
|                                                                                                    | 2.3 กรามเหมาะสมของขั้นตอนการบันทึกข้อมูล<br>พื้นฐาน 2 การ การ สาวา                                                                                | $\checkmark$ |                   |                | at at V roams |  |
|                                                                                                    | 2.4 การจัดการรักษาความปลอดภัย และ<br>กำหนดสิทธิ์ในการเข้าถึงข้อมูลของผู้ใช้งาน                                                                    | i            | r                 |                |               |  |
|                                                                                                    | 2.5 การเชื่อมต่อของระบบฐานข้อมูลฯ มี<br>ประสิทธิภาพต่อการใช้งาน (การใช้งานระบบ<br>หลุดบ่อยหรือไม่ การบันทึกข้อมูล การอัพโหลด<br>ภาพ การส่งข้อมูล) | ~            |                   |                | 12            |  |
|                                                                                                    | 2.6 ความง่าย (User Friendly) ของการใช้งาน<br>ของระบบ                                                                                              | 1            |                   |                |               |  |
|                                                                                                    | 2.7 ช่วยทำให้การทำงานรวดเร็วขึ้น                                                                                                    | 1            |                   |                |               |  |
|                                                                                                    | 2.8 ช่วยลดปริมาณการใช้กระดาษ                                                                                                    | 1            |                   |                |               |  |
|                                                                                                    | 2.9 ภาษาที่ใช้ในระบบฐานข้อมูลฯเป็นทางการ<br>ตรงประเด็น และสื่อความหมายชัดเจน                                                                      | 1            |                   |                |               |  |
|                                                                                                    | 2.10 การชัญสารายงานผลการดำเนินการด้าน<br>ต่าง ๆ ให้กับผู้บริหารประกอบการตัดสินใจเชิง<br>นโยบายต่าง ๆ                                              | ~            | /                 |                | 16 ริตพาม.    |  |

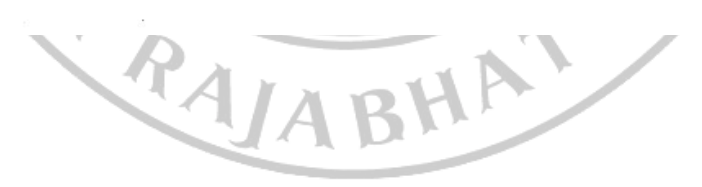

| ปัจจัย                                                           | คำถาม                                                                                                  | คะแ | นนปร<br>ผ้เชื่อ | ระเมิน<br>วชาวเป | ข้อเสขอแบะ   |  |
|------------------------------------------------------------------|----------------------------------------------------------------------------------------------------|-----|-----------------|------------------|--------------|--|
|                                                                  |                                                                                                    | +1  | 0               | -1               | 00000000000  |  |
|                                                                  | 2.11 สามารถใช้ประโยชน์จากระบบฐานข้อมูลฯ<br>ในการกำกับการดำเนินงานตามองค์ประกอบ<br>ต่าง ๆ ได้อย่างสะดวก |     |                 | ~                |              |  |
|                                                                  | 2.12 การโยยแพร่ข้อมูลผลการประเมินในเชิง<br>สถิติที่ได้จากระบบน้ำไหม่ไม่ไม่ไม่                          | 1   | f               |                  | introvin .   |  |
|                                                                  | 3.1 ความสีวยงาม ความทันสมัย และน่าสนใจ<br>ของหน้าโยมเพจ จั                                             | V   | r               |                  |              |  |
| 3. ความพึงพอใจต่อการใช้ระบบการบูร<br>ณาการเทคโนโลยีสารสนเทศกับ   | 3.2 การจัดวางรูปแบบในเว็บไซต์ง่ายต่อการอ่าน<br>และการใช้งาน                                            | 1   |                 |                  |              |  |
| ฐานข้อมูลผู้ใช้ระบบเครือข่าย<br>ด้านการออกแบบระบบการใช้งาน       | 3.3 ขนาดตัวอักษร และรูปแบบตัวอักษร อ่าน<br>ได้ง่ายและสวยงาม                                            | 1   |                 |                  |              |  |
|                                                                  | 3.4 ความเร็วในการแสดงภาพ ตัวอักษร และ<br>ข้อมูลต่างๆ                                                   | 1   |                 |                  |              |  |
| 4. ความพึงพอใจต่อการใช้ระบบการบูร                                | 4.1 ความรวดเร็วในการให้บริการและแก้ไข<br>ปัญหา                                                         | ~   |                 |                  |              |  |
| ณาการเทคโนโลยีสารสนเทศกับ<br>ฐานข้อมูลผู้ใช้ระบบเครือข่าย        | 4.2 <sup>2</sup> ใอกสาร/คู่มือประกอบการใช้งานมีความ<br>ชัดเจนเข้าใจง่าย                                | 1   |                 |                  |              |  |
| ด้านการสนับสนุนและการให้บริการการ<br>ใช้งาน                      | 4.3 มีช่องทางในการติดต่อ/สอบถามปัญหา<br>อย่างเพียงพอ                                                   | /   |                 |                  |              |  |
|                                                                  | 4.4 การให้บริการข้อมูลและแก้ไขปัญหาต่างๆ<br>ของ ฝ่ายระบบเครือข่าย กุณฑิษ                               | V   |                 |                  | เพิ่มก่อองเป |  |
| 5. ปัญหาทางเทคนิค/การใช้งาน/การ<br>ให้บริการ                     | 5.1 ปัญหาทางเทคนิค/การใช้งาน/การให้บริการ<br>ฟรุลระนุ 🖌 (การ)                                          | V   |                 |                  | И            |  |
| 6. ข้อเสนอแนะเพิ่มเติม/แนวทางการ<br>ปรับปรุงในการพัฒนาครั้งถัดไป | 6.1 ข้อเสนอแนะเพิ่มเติม/แนวทางการปรับปรุง<br>ในการพัฒนาครั้งถัดไป (กำว่ั)                              | V   |                 |                  | И            |  |
|                                                                  |                                                                                                    |     |                 |                  |              |  |

.....

PALABHA

#### ข้อเสนอแนะเพิ่มเติม

.

#### แบบประเมินสำหรับผู้เชี่ยวชาญตรวจสอบคุณภาพของเครื่องมือ โครงการวิจัย เรื่องระบบการบูรณาการเทคโนโลยีสารสนเทศกับฐานข้อมูลผู้ใช้ระบบเครือข่าย มหาวิทยาลัยราชภัฏเชียงใหม่

<mark>คำขึ้แจง</mark> : แบบประเมินฉบับนี้ใช้สำหรับท่านซึ่งเป็นผู้เชี่ยวชาญในการตรวจสอบว่าข้อคำถามแต่ละข้อมีความสอดคล้องกับ ปัจจัยหรือไม่ โดยมีเกณฑ์การประเมิน ดังนี้

| ให้คะแนน +1 | หมายถึง | แน่ใจว่าคำถามสามารถวัดปัจจัยนั้นได้    |
|-------------|---------|----------------------------------------|
| ให้คะแนน 0  | หมายถึง | ไม่แน่ใจว่าคำถามสามารถวัดปัจจัยนั้นได้ |
| ให้คะแบบ -1 | หมายถึง | แนใจว่าคำถามไม่สามารถวัดปัจจัยนั้นได้  |

|                                             |                                                                   |              | นนปร      | ะเมิน |            |  |
|---------------------------------------------|-------------------------------------------------------------------|--------------|-----------|-------|------------|--|
| ปัจจัย                                      | คำถาม                                                             | จาก          | ผู้เชี่ยว | ชาญ   | ข้อเสนอแนะ |  |
|                                             |                                                                   | +1           | 0         | -1    |            |  |
|                                             | 1.1 INP                                                           | V            |           |       |            |  |
|                                             | 1.2 สถานภาพ                                                       | V            |           |       |            |  |
|                                             | 1.3 หน่วยงานที่สังกัด                                             |              |           |       |            |  |
| 40.                                         | 1.4 ใช้บริการด้านใดของงานบริการเครือข่าย                          |              |           |       |            |  |
| 1. ข้อมอะนั่วไปของบัรังเหลืออร              | บริการระบบเครือข่ายดังนี้ 1. เครือข่ายไร้สาย                      |              |           |       |            |  |
| 1. งอมิยพรเกลองชีรกกรแบร                    | (CMRU-WiFi) 2. เครือข่ายเสมือนส่วนตัว                             | $\checkmark$ |           |       |            |  |
|                                             | (VPN) 3. จดหมายอิเล็กทรอนิกส์ (CMRU-                              |              |           |       |            |  |
|                                             | MAIL) และ 4. พื้นที่เว็บไซต์                                      |              |           |       | e          |  |
|                                             | (web hosting) ให้แก่นักศึกษา อาจารย์ และ                          |              |           |       |            |  |
|                                             | บุคลากร มหาวิทยาลัยราชภัฏเชียงใหม่                                |              |           |       |            |  |
|                                             | 2.1 ขั้นตอนการสมัครเข้าใช้งาน                                     | V            |           |       |            |  |
| х.                                          | 2.2 มีการอธิบายขึ้นจง และแนะนำขั้นตอนใน<br>การสมัคร               | ~            | 8         |       |            |  |
| i.                                          | 2.3 ความสะดวกในการรับบริการ                                       | 1            |           |       |            |  |
| 2. สำรวจปัญหาของการเข้ารับบริการ            | 2.4 การติดต่อสื่อสารกับผู้ให้บริการ                               | 1            |           |       |            |  |
| งานระบบเครือข่าย                            | 2.5 ระยะเวลาในการขอรับบริการ                                      | V            |           |       |            |  |
| การให้บริการเครือข่ายไร้สาย (CMRU-<br>WiFi) | 2.6 การแจ้งระยะเวลา / ข้อมูลในการขอรับ<br>บริการ                  | ~            |           |       |            |  |
|                                             | 2.7 การแจ้งผลการขอรับบริการ                                       | 1            |           |       |            |  |
|                                             | 2.8 การบริการรวดเร็ว ถูกต้อง ตรงกับความ<br>ต้องการของผู้รับบริการ | /            |           |       | 1          |  |
|                                             |                                                                   | 1            |           |       |            |  |

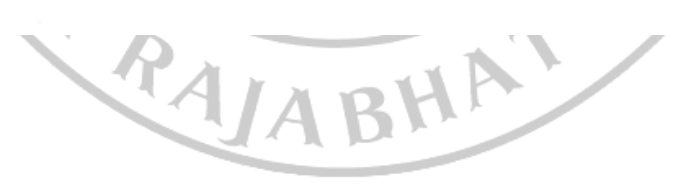

| ปัจจัย                                                                                                    | คำถาม                                                                                  |              | คะแนนประเมิน<br>จากผู้เชี่ยวชาญ |    | ข้อเสบอแบะ |
|----------------------------------------------------------------------------------------------------|----------------------------------------------------------------------------------------|--------------|---------------------------------|----|------------|
|                                                                                                    |                                                                                        | +1           | 0                               | -1 |            |
|                                                                                                    | 3.1 ขั้นตอนการสมัครเข้าใช้งาน                                                          | 1            |                                 |    |            |
|                                                                                                    | <ol> <li>3.2 มีการอธิบายขึ้แจง และแนะนำขั้นตอนใน<br/>การสมัคร</li> </ol>               | 1            |                                 |    | 2          |
| 2)<br>2)                                                                                                    | 3.3 ความสะดวกในการรับบริการ                                                            | ~            |                                 |    |            |
| <ol> <li>สำรวจปัญหาของการเข้ารับบริการ</li> </ol>                                                                                                    | 3.4 การติดต่อสื่อสารกับผู้ให้บริการ                                                    | 1            |                                 |    |            |
| งานระบบเครือข่าย                                                                                                    | 3.5 ระยะเวลาในการขอรับบริการ                                                           | V            |                                 |    |            |
| การให้บริการเครือข่ายเสมือนส่วนตัว<br>(VPN)                                                                                                    | <ol> <li>3.6 การแจ้งระยะเวลา / ข้อมูลในการขอรับ</li> <li>บริการ</li> </ol>             | /            | 20                              |    |            |
|                                                                                                    | 3.7 การแจ้งผลการขอรับบริการ                                                            | 1            |                                 |    |            |
|                                                                                                    | <ol> <li>3.8 การบริการรวดเร็ว ถูกต้อง ตรงกับความ<br/>ต้องการของผู้รับบริการ</li> </ol> | 1            |                                 |    |            |
|                                                                                                    | 4.1 ขั้นตอนการสมัครเข้าใช้งาน                                                          | 1            |                                 |    |            |
|                                                                                                    | 4.2 มีการอธิบายขึ้แจง และแนะนำขั้นตอนใน<br>การสมัคร                                    | V            |                                 |    | 3          |
|                                                                                                    | 4.3 ความสะดวกในการรับบริการ                                                            | 1            |                                 |    |            |
| <ol> <li>สารวจปญหาของการเขารบบรการ</li> </ol>                                                                                                    | 4.4 การติดต่อสื่อสารกับผู้ให้บริการ                                                    | 1            |                                 |    |            |
| งานระบบเพรยขาย<br>การให้บริการจดหบายอิเล็กทรจบิกส์                                                                                                    | 4.5 ระยะเวลาในการขอรับบริการ                                                           | 1            |                                 |    |            |
| (CMRU-MAIL)                                                                                                    | 4.6 การแจ้งระยะเวลา / ข้อมูลในการขอรับ<br>บริการ                                       | ~            |                                 |    |            |
|                                                                                                    | 4.7 การแจ้งผลการขอรับบริการ                                                            | 1            |                                 |    |            |
| a.                                                                                                    | 4.8 การบริการรวดเร็ว ถูกต้อง ตรงกับความ<br>ต้องการของผู้รับบริการ                      | $\checkmark$ |                                 |    |            |
|                                                                                                    | 5.1 ขั้นตอนการสมัครเข้าใช้งาน                                                          | V            |                                 |    | _          |
| 5 ถึงของไอเมลง เลือด้าง ติดออร<br>เป็นของไอเมลง เลือด้าง ติดออร<br>เป็นของไอเมลง เลือด้าง ติดออร<br>เป็นของไอเมลง เลือด้าง เลือด้าง ติดออร<br>เป็นของไอเมลง เลือด้าง เลือด้าง เลือด้าง เลือด้าง<br>เลือด้าง เลือด้าง เลือด้าง เลือด้าง เลือด้าง เลือด้าง เลือด้าง<br>เลือด้าง เลือด้าง เลือด้าง เลือด้าง เลือด้าง เลือด้าง<br>เลือด้าง เลือด้าง เลือด้าง เลือด้าง เลือด้าง เลือด้าง เลือด้าง<br>เลือด้าง เลือด้าง เลือด้าง เลือด้าง เลือด้าง เลือด้าง<br>เลือด้าง เลือด้าง เลือด้าง เลือด้าง เลือด้าง<br>เลือด้าง เลือด้าง เลือด้าง เลือด้าง เลือด้าง<br>เลือด้าง เลือด้าง เลือด้าง เลือด้าง เลือด้าง<br>เลือด้าง เลือด้าง เลือด้าง เลือด้าง เลือด้าง<br>เลือด้าง เลือด้าง เลือด้าง เลือด้าง เลือด้าง<br>เลือด้าง เลือด้าง เลือด้าง เลือด้าง เลือด้าง<br>เลือด้าง เลือด้าง เลือด้าง เลือด้าง เลือด้าง<br>เลือด้าง เลือด้าง เลือด้าง เลือด้าง เลือด้าง<br>เลือด้าง เลือด้าง เลือด้าง เลือด้าง เลือด้าง<br>เลือด้าง เลือด้าง เลือด้าง เลือด้าง เลือด้าง<br>เลือด้าง เลือด้าง เลือด้าง เลือด้าง เลือด้าง<br>เลือด้าง เลือด้าง เลือด้าง เลือด้าง<br>เลือด้าง เลือด้าง เลือด้าง เลือด้าง<br>เลือด้าง เลือด้าง เลือด้าง เลือด้าง<br>เลือด้าง เลือด้าง เลือด้าง เลือด้าง<br>เลือด้าง เลือด้าง เลือด้าง<br>เลือด้าง เลือด้าง<br>เลือด้าง เลือด้าง<br>เลือด้าง เลือด้าง<br>เลือด้าง<br>เลือก้าง<br>เล้า เลือก้าง<br>เลือก้าง<br>เลือก้าง<br>เล้า เล้า เล้า<br>เล้า เล้า<br>เล้า เล้า<br>เล้า เล้า<br>เล้า เล้า<br>เล้า เล้า<br>เล้า<br>เล้า<br>เล้า<br>เล้า<br>เล้า<br>เล้า<br>เล้า | 5.2 มีการอธิบายขึ้แจง และแนะนำขั้นตอนใน<br>การสมัคร                                    | 1            |                                 |    |            |
| <ol> <li>ธารวงปญหาของการเขารปปรการ</li> <li>งามระบบเครือข่าย</li> </ol>                                                                                                    | 5.3 ความสะดวกในการรับบริการ                                                            | 1            |                                 |    |            |
| การให้บริการพื้นที่เว็บไซต์ (web                                                                                                    | 5.4 การติดต่อสื่อสารกับผู้ให้บริการ                                                    | V            |                                 |    |            |
| hosting)                                                                                                    | 5.5 ระยะเวลาในการขอรับบริการ                                                           | $\checkmark$ |                                 |    |            |
|                                                                                                    | 5.6 การแจ้งระยะเวลา / ข้อมูลในการขอรับ<br>มรีการ                                       | V            |                                 |    |            |
|                                                                                                    | L Dania .                                                                              |              |                                 |    |            |

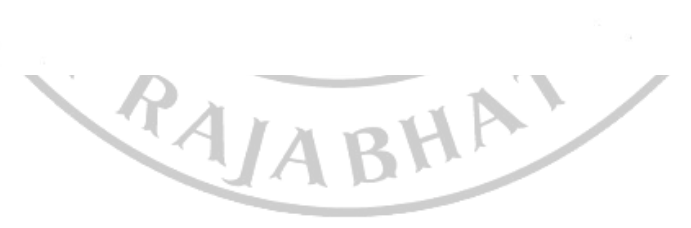

.

| ปัจจัย                                                         | คำถาม                                                             | คะแ <sup>.</sup><br>จากเ | นนปร<br>มู้เชี่ยา | ะเมิน<br>เซาญ | ข้อเสนอแนะ |  |
|----------------------------------------------------------------|-------------------------------------------------------------------|--------------------------|-------------------|---------------|------------|--|
|                                                                |                                                                   | +1                       | 0                 | -1            |            |  |
|                                                                | 5.8 การบริการรวดเร็ว ถูกต้อง ตรงกับความ<br>ต้องการของผู้รับบริการ | 1                        |                   |               |            |  |
| 6. ความคาดหวัง/ข้อเสนอแนะอื่น ๆ<br>สำหรับการพัฒนาระบบเครือข่าย | 6.1 ความคาดหวัง/ข้อเสนอแนะอื่น ๆ สำหรับ<br>การพัฒนาระบบเครือข่าย  | 1                        |                   |               |            |  |

#### ข้อเสนอแนะเพิ่มเติม

.

•

| х. — с |  |
|--------|--|
|        |  |
|        |  |
|        |  |

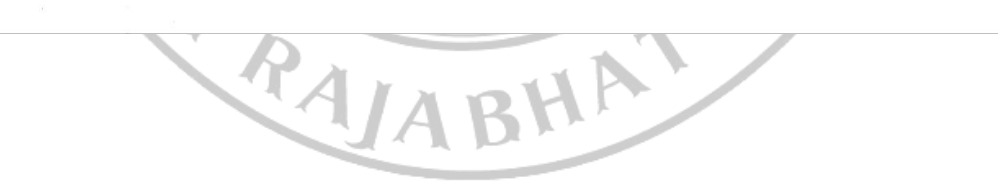

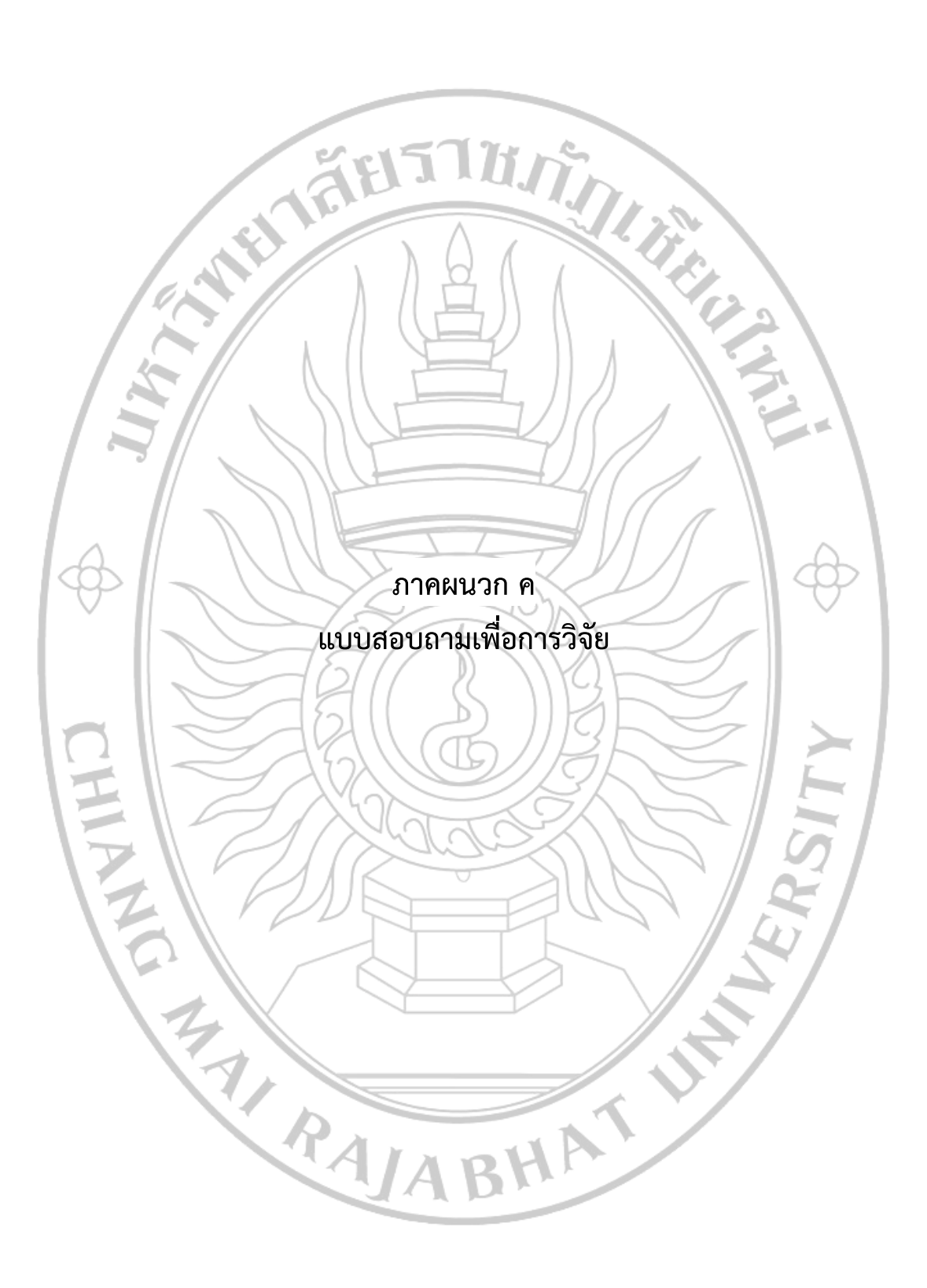

### แบบสำรวจปัญหาการบริการด้านระบบเครือข่าย มหาวิทยาลัยราชภัฏเชียงใหม่

คำขึ้แจง แบบสำรวจปัญหาชุดนี้ วัตถุประสงค์เป็นเครื่องมือในการเก็บรวบรวมข้อมูลการบริการระบบเครือข่ายของ สำนักดิจิทัลเพื่อการศึกษา มหาวิทยาลัยราชภัฏเชียงใหม่ มีพันธกิจในการให้บริการระบบเครือข่ายดังนี้ 1. เครือข่าย ไร้สาย (CMRU-WiFi) 2. เครือข่ายเสมือนส่วนตัว (VPN) 3. จดหมายอิเล็กทรอนิกส์ (CMRU-MAIL) และ 4. พื้นที่ เว็บไซต์ (web hosting) ให้แก่นักศึกษา อาจารย์ และบุคลากร มหาวิทยาลัยราชภัฏเชียงใหม่ ซึ่งเป็นกิจกรรมใน โครงการวิจัยคำตอบของท่านจะเก็บรักษาไว้เป็นความลับ เพื่อที่จะนำไปใช้ในการพัฒนาระบบการบูรณาเทคโนโลยี สารสนเทศกับฐานข้อมูลผู้ใช้ระบบเครือข่ายมหาวิทยาลัยราชภัฏเชียงใหม่ให้มีประสิทธิภาพ จึงขอความกรุณาตอบ แบบสำรวจปัญหาตามความเป็นจริง โดยแบบประเมินแบ่งออกเป็น 3 ส่วนได้แก่

ส่วนที่ 1 ข้อมูลทั่วไปของผู้รับบริการ

**ส่วนที่ 2** สำร<sup>้</sup>วจปัญหาของการเข้ารับบริการงานระบบเครือข่าย

**ส่วนที่ 3** ความคาดหวัง/ข้อเสนอแนะเพื่อพัฒนาการให้บริการ

|                                         | NI14               |                                                          |
|-----------------------------------------|--------------------|----------------------------------------------------------|
| ส่วนที่ 1 ข้อมูลทั่วไปของผู้รับ         | เบริการ            |                                                          |
| 1.เพศ                                   |                    |                                                          |
| ่ 1) ชาย                                | ่ ⊇2) หญิง         |                                                          |
| 2.สถานภาพ                               |                    |                                                          |
| 🗆 1) ผู้บริหาร                          | 🗌 3) อาจารย์       | 5) บุคลากร                                               |
| 2) นักศึกษา                             | 🗌 4) บุคคลทั่วไป   | □6) อื่น ๆ (โปรดระบุ)                                    |
| 3.หน่วยงานที่สังกัด                     | 7811               | S ILZE                                                   |
| หากเป็นหน่วยงานภายนอกมห<br>เพียง 1 ข้อ) | กวิทยาลัยราชภัฏเจิ | ชียงใหม่ กรุณาเลือก อื่น ๆ และระบุหน่วยงานของท่าน (เลือก |
| 🗌 1) คณะครุศาสตร์                       |                    | 🗌 18) สำนักงานตรวจสอบภายใน                               |
| 2) คณะเทคโนโลยีการเกษต                  | 15                 | 🗌 19) สำนักงานสภามหาวิทยาลัย                             |
| 🗌 3) คณะมนุษยศาสตร์และสั                | งคมศาสตร์          | 🗌 20) สำนักงานมาตรฐานและประกันคุณภาพการศึกษา             |
| 🗌 4) คณะวิทยาการจัดการ                  | PDF                | 🛛 21) สำนักงานจัดการศึกษาทั่วไปและศิลปวิทยาศาสตร์        |
| □5) คณะวิทยาศาสตร์และเท                 | คโนโลยี            | 🗌 22) สำนักงานบริหารและจัดการทรัพย์สิน                   |
| 🗌 6) วิทยาลัยแม่ฮ่องสอน                 |                    | 23) สำนักงานบริหารศูนย์แม่ริม                            |
| 🗌 7) วิทยาลัยนานาชาติ                   |                    | 🗌 24) สำนักงานวิเทศสัมพันธ์                              |
| 🗌 8) วิทยาลัยพัฒนาเศรษฐกิจ              | าฯ(adiCET)         | 🗌 25) ศูนย์ภาษา                                          |
| 9) บัณฑิตวิทยาลัย                       | <b>D</b>           | 🗌 26) ศูนย์ศึกษาศาสตร์พระราชาฯ                           |
| 🗌 10) โรงเรียนสาธิตา                    | <b>STA</b> 1       | □27) ศูนย์ประสานงาน อพ.สธ.                               |
| 🗌 11) สำนักงานอธิการบดี                 | 1                  | 🗌 28) สำนักงานสภาคณาจารย์และข้าราชการ                    |
| 🗌 12) สถาบันวิจัยและพัฒนา               |                    | 🗌 29) ศูนย์บ่มเพาะวิสาหกิจ                               |
| 🗌 13) สำนักทะเบียนและประ                | มวลผล              | 🗌 30) กองพัฒนานักศึกษา                                   |
| 🗌 14) สำนักหอสมุด                       |                    | □31) กองนโยบายและแผน                                     |

🗌 15) สำนักศิลปะและวัฒนธรรม

🗌 32) กองบริหารงานบุคคล

□16) สำนักดิจิทัลเพื่อการศึกษา

33) งานประชาสัมพันธ์

□17) อื่น ๆ (โปรดระบฺ).....

## 4. ท่านเคยใช้บริการด้านใดของงานบริการเครือข่าย (เลือกได้หลายข้อ)

□1) เครือข่ายไร้สาย (CMRU-WiFi)

□3) จดหมายอิเล็กทรอนิกส์ (CMRU-MAIL)

2) เครือข่ายเสมือนส่วนตัว (VPN) 🗌 4) พื้นที่เว็บไซต์ (web hosting)

# ส่วนที่ 2 สำรวจปัญหาของการเข้ารับบริการงานระบบเครือข่าย

| )     |                                                   | out (neb                  | nosenis,                 |               |            |            |  |  |
|-------|---------------------------------------------------|---------------------------|--------------------------|---------------|------------|------------|--|--|
| 5)    | ไม่เคย                                            |                           | 120                      |               |            |            |  |  |
|       |                                                   |                           | 30                       |               |            |            |  |  |
| ส่วนเ | 1ี่ 2 สำรวจปัญหาของการเข้ารับบริการงานระบบเครือข่ | าย                        | $\mathcal{N}$            |               |            |            |  |  |
| 1. กา | 1. การให้บริการเครื่อข่ายไร้สาย (CMRU-WiFi)       |                           |                          |               |            |            |  |  |
|       | ระดับปัญหาที่พบ                                   |                           |                          |               |            |            |  |  |
|       |                                                   | 5                         | 4                        | 3             | 2          | 1          |  |  |
| ข้อ   | รายการ                                            | มากที่สุด                 | มาก                      | ปาน           | น้อย       | น้อยที่สุด |  |  |
|       |                                                   | $\gamma $                 | //                       | กลาง          |            |            |  |  |
| 1.    | ขั้นตอนการสมัครเข้าใช้งาน                         |                           | $\left  \right $         |               |            |            |  |  |
| 2.    | มีการอธิบายชี้แจง และแนะนำขั้นตอนในการสมัคร       |                           |                          |               |            |            |  |  |
| 3. <  | ความสะดวกในการรับบริการ                           | Z                         | $\left  \right  \right $ |               | 6          |            |  |  |
| 4.    | การติดต่อสื่อสารกับผู้ให้บริการ                   |                           |                          |               | $\bigcirc$ |            |  |  |
| 5.    | ระยะเวลาในการขอรับบริการ                          |                           |                          |               |            |            |  |  |
| 6.    | การแจ้งระยะเวลา / ข้อมูลในการขอรับบริการ          | $\mathbb{N}(\mathbb{Z})$  | 1                        |               |            |            |  |  |
| 7.    | การแจ้งผลการขอรับบริการ                           |                           | /                        | $\mathcal{I}$ |            |            |  |  |
| 8.    | การบริการรวดเร็ว ถูกต้อง ตรงกับความต้องการของ     | ΠB                        |                          |               | X          |            |  |  |
|       | ผู้รับบริการ                                      | $//\overline{\mathbb{Q}}$ | $\lambda$                |               |            |            |  |  |

ข้อเสนอแนะเพิ่มเติมการให้บริการเครือข่ายไร้สาย (CMRU-WiFi)

# .....

#### 2. การให้บริการเครือข่ายเสมือนส่วนตัว (VPN)

|     |                                             | ระดับปัญหาที่พบ |     |      |      |            |  |  |
|-----|---------------------------------------------|-----------------|-----|------|------|------------|--|--|
|     |                                             | 5               | 4   | 3    | 2    | 1          |  |  |
| ข้อ | รายการ                                      | มากที่สุด       | มาก | ปาน  | น้อย | น้อยที่สุด |  |  |
|     | <b>NAB</b>                                  |                 |     | กลาง |      |            |  |  |
| 1.  | ขั้นตอนการสมัครเข้าใช้งาน                   |                 |     |      |      |            |  |  |
| 2.  | มีการอธิบายชี้แจง และแนะนำขั้นตอนในการสมัคร |                 |     |      |      |            |  |  |
| 3.  | ความสะดวกในการรับบริการ                     |                 |     |      |      |            |  |  |
| 4.  | การติดต่อสื่อสารกับผู้ให้บริการ             |                 |     |      |      |            |  |  |

|       |                                                     | ระดับปัญหาที่พบ |     |      |      |            |
|-------|-----------------------------------------------------|-----------------|-----|------|------|------------|
|       |                                                     | 5               | 4   | 3    | 2    | 1          |
| ข้อ   | รายการ                                              | มากที่สุด       | มาก | ปาน  | น้อย | น้อยที่สุด |
|       |                                                     |                 |     | กลาง |      |            |
| 5.    | ระยะเวลาในการขอรับบริการ                            |                 |     |      |      |            |
| 6.    | การแจ้งระยะเวลา / ข้อมูลในการขอรับบริการ 🦳 🏹        | 5               |     |      |      |            |
| 7.    | การแจ้งผลการขอรับบริการ                             |                 |     |      |      |            |
| 8.    | การบริการรวดเร็ว ถูกต้อง ตรงกับความต้องการของ       | 2.5             |     |      |      |            |
|       | ผู้รับบริการ                                        |                 |     |      |      |            |
|       |                                                     |                 |     |      |      |            |
| ข้อเส | นอแนะเพิ่มเติมการให้บริการเครือข่ายเสมือนส่วนตัว (\ | /PN)            |     | 42   |      |            |
|       |                                                     |                 | 1   | 1.1  |      |            |

# ข้อเสนอแนะเพิ่มเติมการให้บริการเครือข่ายเสมือนส่วนตัว (VPN)

|                                   | 1               |  |
|-----------------------------------|-----------------|--|
| 3. การให้บริการจดหมายอิเล็กทรอนิก | กส์ (CMRU-MAIL) |  |

#### การให้บริการจดหมายอิเล็กทรอนิกส์ (CMRU-MAIL)

|     |                                               |                               | ระ | ดับปัญหาที่ข | พบ  |                 |
|-----|-----------------------------------------------|-------------------------------|----|--------------|-----|-----------------|
| ข้อ | Saliaas                                       | 5                             | 4  | 3            | 2   | 1<br>ข้อยที่สุด |
| 08  |                                               | ม แบหยุ่งเ                    | 3  | กลาง         | RED | หอดมย์ผ         |
| 1.  | ขั้นตอนการสมัครเข้าใช้งาน                     | NK)                           |    |              |     |                 |
| 2.  | มีการอธิบายชี้แจง และแนะนำขั้นตอนในการสมัคร   |                               | 1  |              |     |                 |
| 3.  | ความสะดวกในการรับบริการ                       | 113                           |    |              | Y   |                 |
| 4.  | การติดต่อสื่อสารกับผู้ให้บริการ               | //Q                           | X  |              | L   |                 |
| 5.  | ระยะเวลาในการขอรับบริการ                      | $\langle \mathcal{I} \rangle$ | T  |              | ľ   |                 |
| 6.  | การแจ้งระยะเวลา / ข้อมูลในการขอรับบริการ      | $\geq$                        | 1  |              | S   |                 |
| 7.  | การแจ้งผลการขอรับบริการ                       |                               | 2  |              |     |                 |
| 8.  | การบริการรวดเร็ว ถูกต้อง ตรงกับความต้องการของ |                               | 1  | 1 5          |     |                 |
|     | ผู้รับบริการ                                  |                               | ·  |              | 7 / |                 |

#### ข้อเสนอแนะเพิ่มเติมการให้บริการจดหมายอิเล็กทรอนิกส์ (CMRU-MAIL)

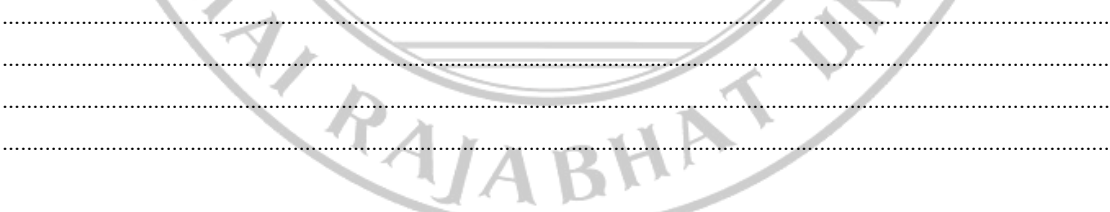

## 4. การให้บริการพื้นที่เว็บไซต์ (web hosting)

|     |                                               | ระดับปัญหาที่พบ                                 |           |      |      |            |
|-----|-----------------------------------------------|-------------------------------------------------|-----------|------|------|------------|
|     |                                               | 5                                               | 4         | 3    | 2    | 1          |
| ข้อ | รายการ                                        | มากที่สุด                                       | มาก       | ปาน  | น้อย | น้อยที่สุด |
|     |                                               |                                                 |           | กลาง |      |            |
| 1.  | ขั้นตอนการสมัครเข้าใช้งาน                     | 5                                               | /         |      |      |            |
| 2.  | มีการอธิบายชี้แจง และแนะนำขั้นตอนในการสมัคร   |                                                 |           |      |      |            |
| 3.  | ความสะดวกในการรับบริการ                       | 2                                               |           |      |      |            |
| 4.  | การติดต่อสื่อสารกับผู้ให้บริการ               |                                                 |           |      |      |            |
| 5.  | ระยะเวลาในการขอรับบริการ                      | $ \land \land$                                  |           |      |      |            |
| 6.  | การแจ้งระยะเวลา / ข้อมูลในการขอรับบริการ      |                                                 |           |      |      |            |
| 7.  | การแจ้งผลการขอรับบริการ                       |                                                 | $\Lambda$ | Ņ    |      |            |
| 8.  | การบริการรวดเร็ว ถูกต้อง ตรงกับความต้องการของ | 7//                                             |           |      | 2    |            |
|     | ผู้รับบริการ                                  | = 1</td <td></td> <td></td> <td></td> <td></td> |           |      |      |            |

#### ข้อเสนอแนะเพิ่มเติมการให้บริการพื้นที่เว็บไซต์ (web hosting)

# ส่วนที่ 3 ความคาดหวัง/ข้อเสนอแนะอื่น ๆ สำหรับการพัฒนาระบบเครือข่าย

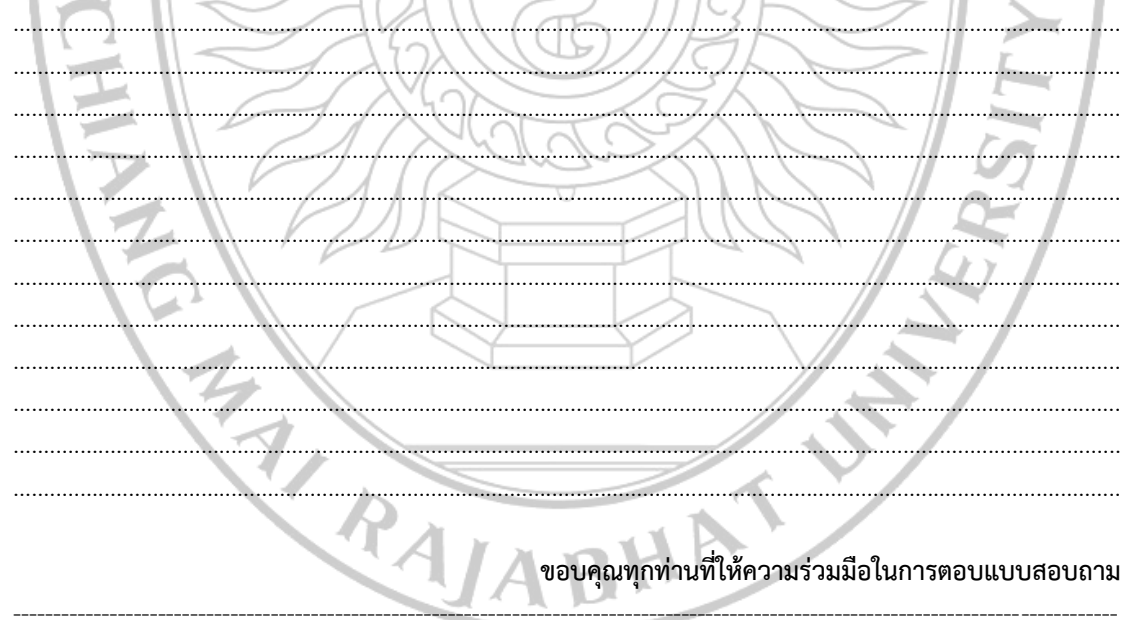

แบบสำรวจความพึงพอใจในการใช้ระบบการบูรณาการเทคโนโลยีสารสนเทศกับฐานข้อมูล

ผู้ใช้ระบบเครือข่าย มหาวิทยาลัยราชภัฏเชียงใหม่

**คำชี้แจง** แบบสำรวจความพึงพอใจชุดนี้ วัตถุประสงค์เป็นเครื่องมือในการเก็บรวบรวมข้อมูลการบริการระบบ เครือข่ายของสำนักดิจิทัลเพื่อการศึกษา มหาวิทยาลัยราชภัฏเชียงใหม่ มีพันธกิจในการให้บริการระบบเครือข่ายดังนี้ 1. เครือข่ายไร้สาย (CMRU-WiFi) 2. เครือข่ายเสมือนส่วนตัว (VPN) 3. จดหมายอิเล็กทรอนิกส์ (CMRU-MAIL) และ 4. พื้นที่เว็บไซต์ (web hosting) ให้แก่นักศึกษา อาจารย์ และบุคลากร มหาวิทยาลัยราชภัฏเชียงใหม่ ซึ่งเป็น กิจกรรมในโครงการวิจัยคำตอบของท่านจะเก็บรักษาไว้เป็นความลับ เพื่อที่จะนำไปใช้ในการพัฒนาระบบการบูรณา เทคโนโลยีสารสนเทศกับฐานข้อมูลผู้ใช้ระบบเครือข่ายมหาวิทยาลัยราชภัฏเชียงใหม่ให้มีประสิทธิภาพ จึงขอความ กรุณาตอบแบบสำรวจปัญหาตามความเป็นจริง โดยแบบประเมินแบ่งออกเป็น 3 ส่วน ได้แก่

ส่วนที่ 1 ข้อมูลทั่วไปของผู้รับบริการ

ส่วนที่ 2 ความพึงพอใจต่อการใช้ระบบการบูรณาการเทคโนโลยีสารสนเทศกับฐานข้อมูลผู้ใช้ระบบเครือข่าย ส่วนที่ 3 ปัญหาทางเทคนิค/การใช้งาน/การให้บริการ

1.0

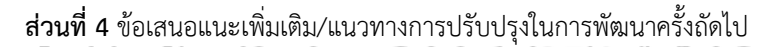

|                                       | ⊐ <u>₽</u>          |                                                              |  |  |  |  |
|---------------------------------------|---------------------|--------------------------------------------------------------|--|--|--|--|
| ส่วนที่ 1 ข้อมูลทั่วไปของผู้รับบริการ |                     |                                                              |  |  |  |  |
| 1.เพศ                                 | 761                 | GRA ZI                                                       |  |  |  |  |
| 1) ชาย                                | 2) หญิง             |                                                              |  |  |  |  |
| 2.สถานภาพ                             | ZIR                 |                                                              |  |  |  |  |
| 🗌 1) ผู้บริหาร                        | 3) อาจารย์          | 🗆 5) บุคลากร                                                 |  |  |  |  |
| 2) นักศึกษา                           | 🛛 4) บุคคลทั่วไป    | ☐6) อื่น ๆ (โปรดระบุ)                                        |  |  |  |  |
| 3.หน่วยงานที่สังกัด                   |                     |                                                              |  |  |  |  |
| หากเป็นหน่วยงานภายนอกม<br>1 ช้อง      | หาวิทยาลัยราชภัฏเจ๋ | ชียงใหม่ กรุณาเลือก อื่นๆ และระบุหน่วยงานของท่าน (เลือกเพียง |  |  |  |  |
| 1 ซีย)                                | (A)                 | ABHA                                                         |  |  |  |  |
| ่∐1) คณะครุศาสตร์                     |                     | 🗌 18) สำนักงานตรวจสอบภายใน                                   |  |  |  |  |
| 2) คณะเทคโนโลยีการเกษ                 | ตร                  | 🗌 19) สำนักงานสภามหาวิทยาลัย                                 |  |  |  |  |
| 3) คณะมนุษยศาสตร์และส่                | รังคมศาสตร์         | 🗌 20) สำนักงานมาตรฐานและประกันคุณภาพการศึกษา                 |  |  |  |  |

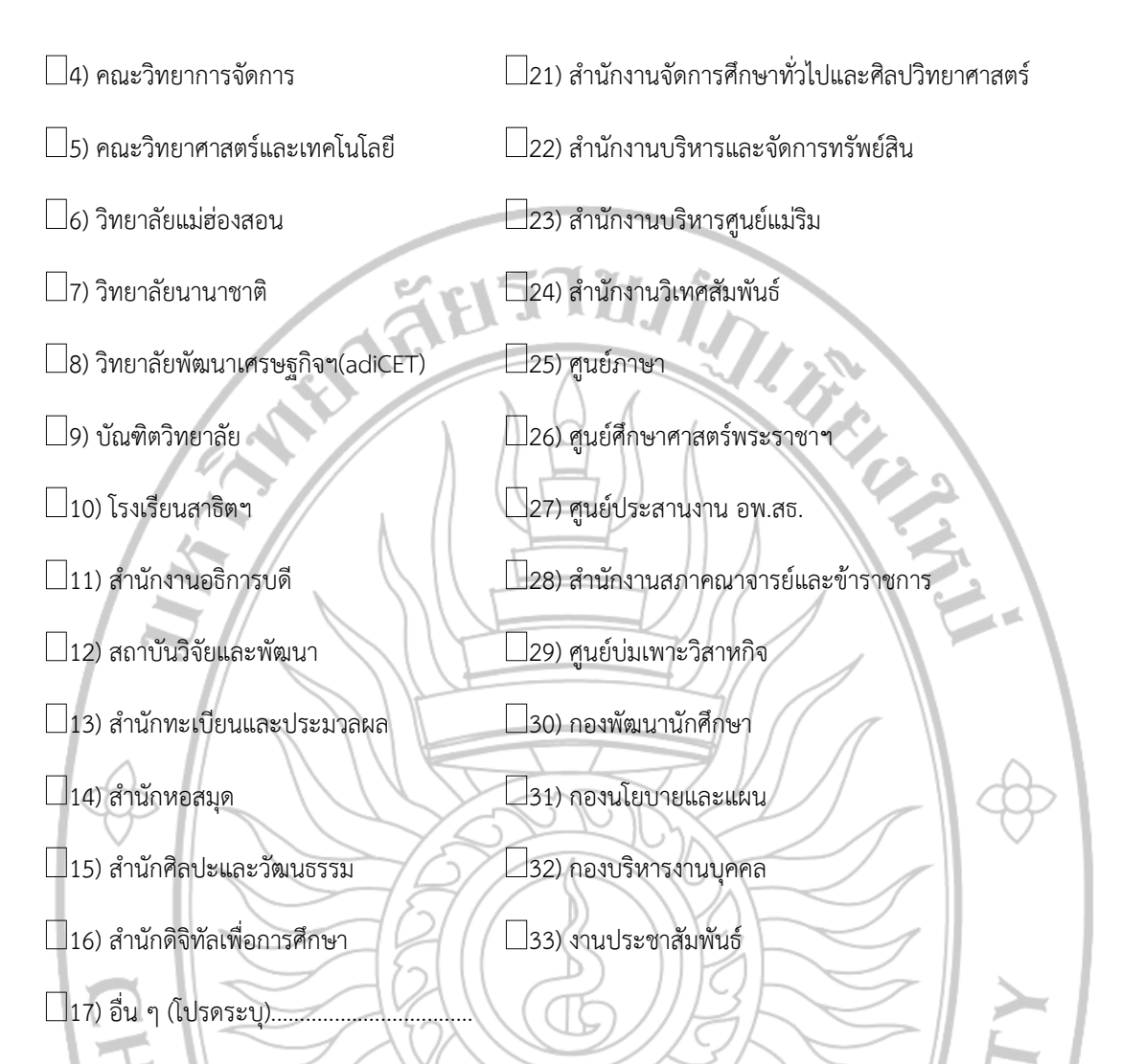

ส่วนที่ 2 ความพึงพอใจต่อการใช้ระบบการบูรณาการเทคโนโลยีสารสนเทศกับฐานข้อมูลผู้ใช้ระบบเครือข่าย

|     |                                            | $\leq H$    | ( ) | v        |       |          |
|-----|--------------------------------------------|-------------|-----|----------|-------|----------|
|     |                                            | <u> 116</u> | 25  | ดบความพง | พอเจ  |          |
| ข้อ | รายการ                                     | ดีมาก       | าด  | ปาน      | พอใช้ | ควร      |
|     |                                            |             | 3   | กลาง     |       | ปรับปรุง |
|     |                                            |             |     |          |       |          |
| i   | n. ด้านประสิทธิภาพและประโยชน์ของระบบ       |             | `/  |          |       |          |
| 1.  | เมนูการใช้งานมีความเหมาะสม                 |             |     |          |       |          |
| 2.  | การตอบสนองของระบบมีความรวดเร็ว             |             |     |          |       |          |
| 3.  | ขั้นตอนการบันทึกข้อมูลพื้นฐานมีความเหมาะสม |             |     |          |       |          |

|     |                                                                                                    |       | ระ        | ดับความพึง  | พอใจ   |                 |
|-----|----------------------------------------------------------------------------------------------------|-------|-----------|-------------|--------|-----------------|
| ข้อ | STEINTS                                                                                                    | ดีมาก | ŋ         | ปาน<br>กลาง | พอใช้  | ควร<br>ปรับปรุง |
| 4.  | การจัดการรักษาความปลอดภัย และกำหนดสิทธิ์ในการ<br>เข้าถึงข้อมูลของผู้ใช้งาน                                                               |       |           |             |        |                 |
| 5.  | การเชื่อมต่อของระบบฐานข้อมูลฯ มีประสิทธิภาพต่อการ<br>ใช้งาน (การใช้งานระบบหลุดบ่อยหรือไม่ การบันทึกข้อมูล<br>การอัพโหลดภาพ การส่งข้อมูล) |       |           | T. T.       |        |                 |
| 6.  | ความง่าย (User Friendly) ของการใช้งานของระบบ                                                                                             |       |           | -           |        |                 |
| 7.  | ช่วยทำให้การทำงานรวดเร็วขึ้น                                                                                                    | Z     | $\square$ |             |        |                 |
| 8.  | ช่วยลดปริมาณการใช้กระดาษ                                                                                                    | RAF   | $\geq$    |             | $\sim$ |                 |
| 9.  | ภาษาที่ใช้ในระบบฐานข้อมูลฯเป็นทางการ ตรงประเด็น<br>และสื่อความหมายชัดเจน                                                                 |       |           | 1           | X      |                 |
| 10. | ระบบสามารถนำเสนอรายงานผลการดำเนินการด้านต่าง<br>ๆ ให้กับผู้บริหารประกอบการตัดสินใจเชิงนโยบายต่าง ๆ                                       |       | H         |             | H      |                 |
| 11. | สามารถใช้ประโยชน์จากระบบฐานข้อมูลฯ ในการกำกับ<br>การดำเนินงานตามองค์ประกอบต่าง ๆ ได้อย่างสะดวก                                           | ÐN.   |           |             |        |                 |
| 12. | สามารถนำผลการประเมินในเชิงสถิติที่ได้จากระบบมา<br>เผยแพร่สู่สาธารณะชนได้                                                                 |       |           |             |        |                 |
|     | ข. ด้านการออกแบบระบบการใช้งาน                                                                                                    |       |           |             |        |                 |
| 13. | หน้าโฮมเพจมีความสวยงาม ความทันสมัย และน่าสนใจ                                                                                            |       |           |             |        |                 |
| 14. | การจัดวางรูปแบบในเว็บไซต์ง่ายต่อการอ่านและการใช้งาน                                                                                      | 1r    |           |             |        |                 |
| 15. | ขนาดตัวอักษร และรูปแบบตัวอักษร อ่านได้ง่ายและ<br>สวยงาม                                                                                  |       |           |             |        |                 |

|     |                                                                        | ระดับความพึงพอใจ |        |                                        |              |                 |
|-----|------------------------------------------------------------------------|------------------|--------|----------------------------------------|--------------|-----------------|
| ข้อ | รายการ                                                                 | ดีมาก            | ดี     | ปาน<br>กลาง                            | พอใช้        | ควร<br>ปรับปรุง |
| 16. | ความเร็วในการแสดงภาพ ตัวอักษร และข้อมูลต่างๆ                           |                  |        |                                        |              |                 |
|     | <ul> <li>ด้านการสนับสนุนและการให้บริการการใช้งาน</li> </ul>            |                  |        | 42                                     |              |                 |
| 17. | ความรวดเร็วในการให้บริการและแก้ไขปัญหา                                 | )) /             |        | · ···································· | $\mathbf{A}$ |                 |
| 18. | มีเอกสาร/คู่มือประกอบการใช้งานมีความชัดเจนเข้าใจง่าย                   | 477              | /      | Ľ                                      | -            |                 |
| 19. | มีช่องทางในการติดต่อ/สอบถามปัญหาอย่างเพียงพอ                           | 4/               |        |                                        |              |                 |
| 20. | การให้บริการข้อมูลและแก้ไขปัญหาต่าง ๆ ของ ฝ่ายระบบ<br>เครือข่ายครบถ้วน |                  | $\int$ |                                        | æ            |                 |

# ส่วนที่ 3 โปรดระบุปัญหาทางเทคนิค/การใช้งาน/การให้บริการ (ถ้ามี)

| = 16    = 16 |
|--------------|
|              |
|              |
|              |
|              |
|              |
|              |
|              |
|              |
|              |
|              |
|              |
|              |

2

ส่วนที่ 4 ข้อเสนอแนะเพิ่มเติม/แนวทางการปรับปรุง/สิ่งที่คาดหวัง

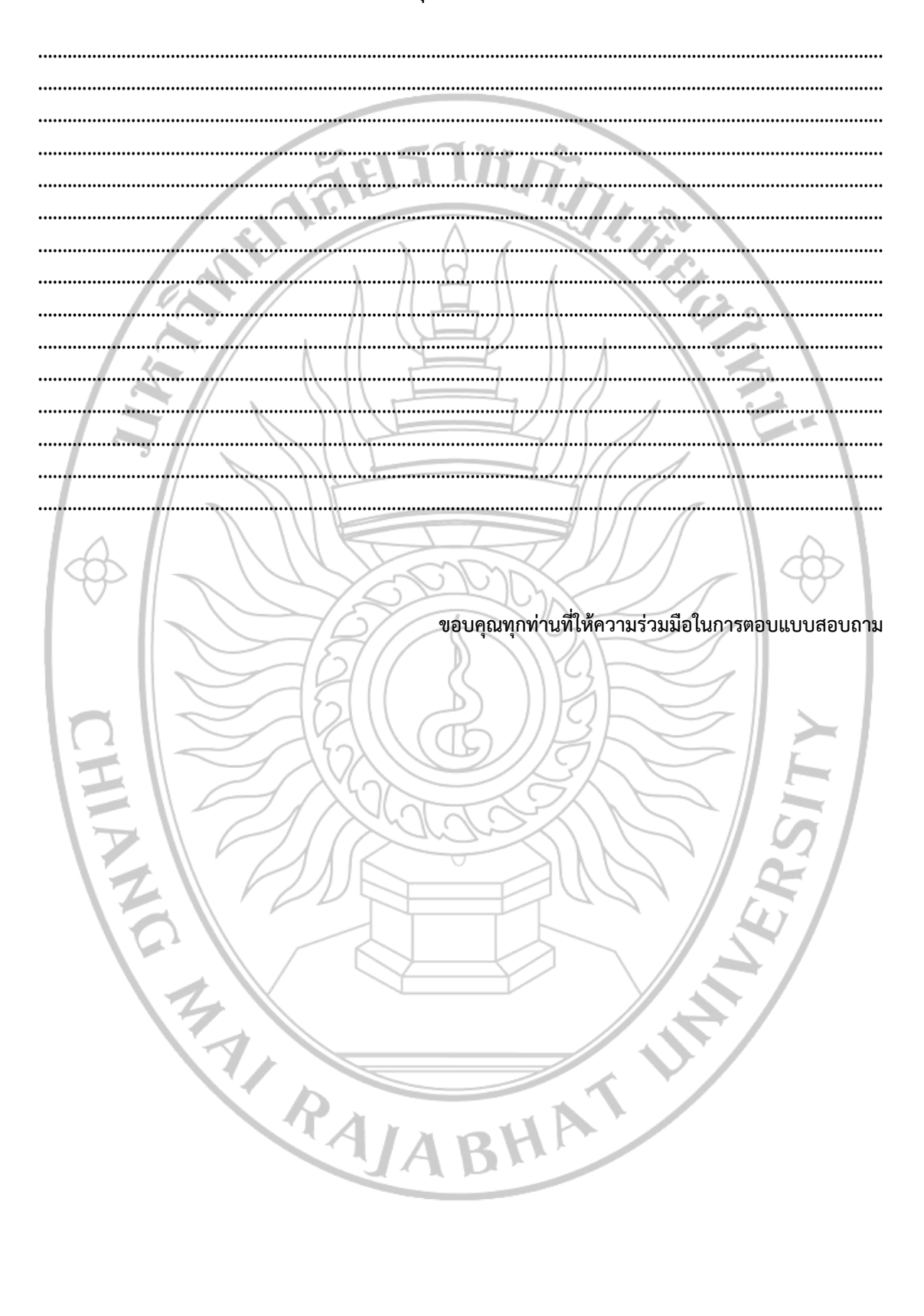

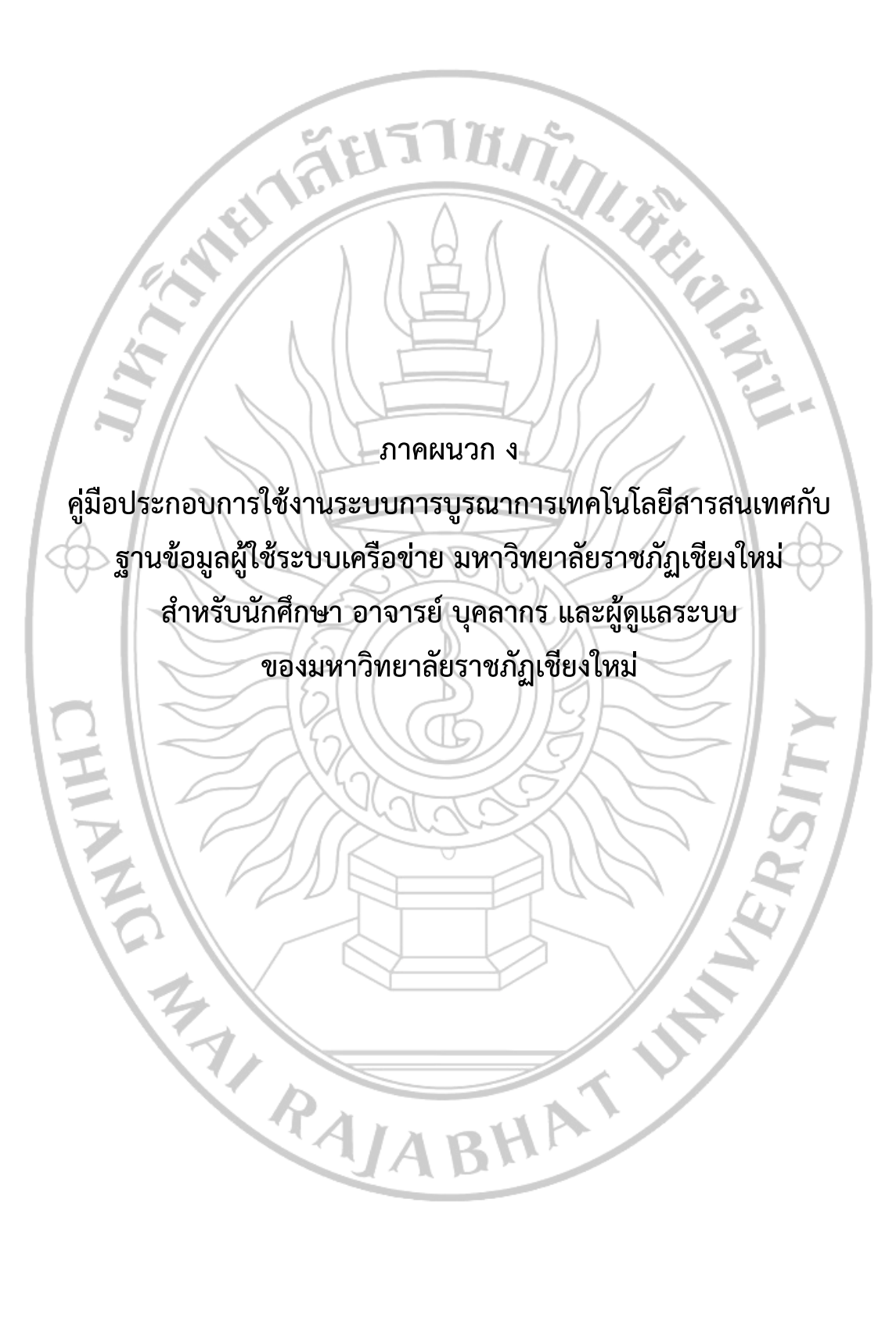

# การสมัครเข้าใช้ระบบการบูรณาการเทคโนโลยีสารสนเทศ กับฐานข้อมูลผู้ใช้ระบบเครือข่าย มหาวิทยาลัยราชภัฏเชียงใหม่

http://www.network.cmru.ac.th

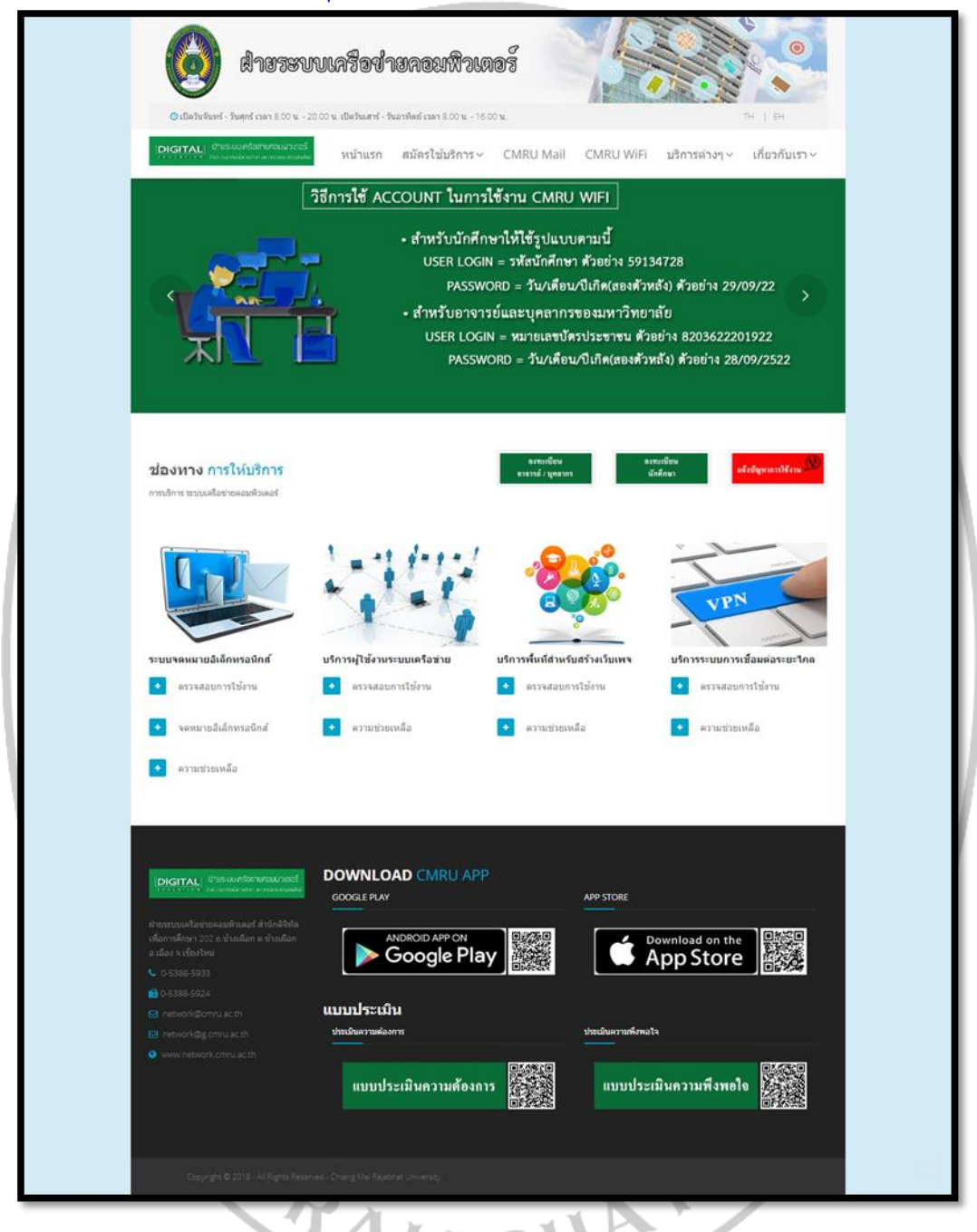

ภาพที่ 1 หน้าจอแสดงเว็บไซต์ระบบการบูรณาการเทคโนโลยีสารสนเทศ กับฐานข้อมูลผู้ใช้ระบบเครือข่าย มหาวิทยาลัยราชภัฏเชียงใหม่

# 1.การสมัครใช้บริการ

1.1 ลงทะเบียนอาจารย์/บุคลากร

|                                                                                  | 0 น. เปิดวินเตรร์ - วันอาทิตย์ เวลา 8.00 น 16.00 น.   |                             | TH   EH                            |
|----------------------------------------------------------------------------------|-------------------------------------------------------|-----------------------------|------------------------------------|
| DIGITAL ป้ายระบบครือป่ายคอมนาเตอร์<br>1000001001 มีนาณคอมสายเกษาเกษาเขาออาเรอไฟย | หน้าแรก สมัครใช้บริการ CMRUM                          | ail CMRU WiFi บริการด่างๆ ง | <ul> <li>เกี่ยวกับเรา ~</li> </ul> |
| ແຈນອາດໃດໄປ ເຮັດລະດ້ວງແຕ່ຮັດວ່າ                                                   |                                                       |                             |                                    |
| แบบขอใช้บริการด้านเครือข่าย                                                      |                                                       |                             |                                    |
| ถงทะเบียน<br>อาจารซ์ (มออาจร                                                     | ถงทะเบียน<br>                                         |                             | คู่มือ<br>หรือวรด้วงแครือช่ว       |
| ย เขาวย / บุทต เทว                                                               | นทุพุทษา                                              | NOODEL                      | O STITISM TELEFICIO I              |
| ยมีขั้นตอนดังต่อไปนี้<br>1. คลิกเมนุ<br>2. เลือบบบ                               | เหลัก "สมัครใช้บริการ"<br>มย่อย"องหะเบียงอาจารย์/งเดอ | ากร"                        |                                    |

| dısızır                                                                                                    | บเครือข่ายคอมพิวเตอร์                                                                                  |                                              |
|----------------------------------------------------------------------------------------------------|----------------------------------------------------------------------------------------------------|----------------------------------------------|
| 🗿 เปิดวันจันทร์ - วันศุกร์ เวลา 8.00 น 20.                                                                                                    | 00 น. เปิดวันเสาร์ - วันอาทิตย์ เวลา 8.00 น 16.00 น.                                                   | ТН   ЕН                                      |
| DIGITAL   0h05-uun5othunoui0ino5<br>************************************                                                                                                    | หน้าแรก สมัครใช้บริการ CMRU Mail                                                                       | I CMRU WiFi บริการต่างๆ ~ เกี่ยวกับเรา ~<br> |
| <b>แบบขอใช้บริการ (เพิ่มเดิม</b><br>แบบขอใช้บริการดำหเตรือข่าย(เพิ่มเติม) สำหรับ อ<br>ดงทะเบียนขอใช้บริการ                                                                                                    | <b>) สำหรับ อาจารย์ และบุคลากร</b><br><sup>เจรรย์ และบุคลากร<br/>านะการใช้บริการ คู่มือการใช้งาน</sup> |                                              |
| เข้าสู่ระบบการใช้บริการ อาจารย์ และ                                                                                                    | บุคลากร                                                                                                |                                              |
| รหสบระจาดวบระชาชน *                                                                                                    |                                                                                                    |                                              |
|                                                                                                    |                                                                                                    |                                              |
| Email * E-mail ที่ใช้ในการดงทะเบียน                                                                                                    |                                                                                                    |                                              |
| กรุณากรอก E-mail                                                                                                    |                                                                                                    |                                              |
| <ul> <li>ตกลง สำรรัฐมูล</li> <li>ตามสารรัฐมูล</li> <li>ตามสารรัฐมูล</li> </ul> | DOWNLOAD CMRU APP<br>GOOGLE PLAY<br>ANDROID APP ON<br>Google Play                                      | APP STORE<br>Pownload on the<br>App Store    |
| 🖂 network@g.cmru.ac.th                                                                                                    | ประเมินความต้องการ                                                                                     | ประเมินความพึงพอใจ                           |
| <ul> <li>www.network.cmru.ac.th</li> </ul>                                                                                                    | แบบประเมินความต้องการ (2005)<br>เมื่อรัฐสาย<br>เมื่อรัฐสาย                                             | แบบประเมินความพึงพอใจ                        |
| Copyright © 2018 - All Rights Reserve                                                                                                    |                                                                                                    | ^                                            |
| ภาพที่ 3 หว่                                                                                                    | ้ำจอแสดงแบบขอใช้บริการ(เพิ่ม                                                                           | เติม) อาจารย์/บุคลากร                        |

| 🔘 สายระบบเครือข่ายคอมพิวเต                                                                               | log                                                                                                    |  |  |  |  |
|----------------------------------------------------------------------------------------------------|----------------------------------------------------------------------------------------------------|--|--|--|--|
| ତ ເພື່ອໃນເດັດກຳ - Stoppel care 8:00 ts 20:00 ts. ເພື່ອໃນແກກຳ - Paternheid care 8:00 ts 16:00 ts. TH   EH |                                                                                                    |  |  |  |  |
| IDIGITALI เกิดระบบครือการเอาออร์ หน้าแรก สมัครไข้บริการ                                                  | CMRU Mail CMRU WiFi บริการต่างๆ < เกี่ยวกับเรา <                                                                                                    |  |  |  |  |
|                                                                                                    |                                                                                                    |  |  |  |  |
| แบบขอใช้ บริการด้วบเครื่อง่วย                                                                            |                                                                                                    |  |  |  |  |
| แมนของไข่มีเจ้าหลักแค้งข่าย (สำหรับ อาจารย์ ปุคลาทส)                                                     |                                                                                                    |  |  |  |  |
| หม่วยงาน                                                                                                 | สายงาน                                                                                                    |  |  |  |  |
| กรุณาเลือก รายการ หมวยงาม                                                                                | กรุณาแล้อก ราชการ สายงาน *                                                                                                    |  |  |  |  |
| คามามมา<br>∩มาย ∩มาง ∩มางชาว ∩อีนๆ                                                                       | อาจารยนุ่คลากร                                                                                                    |  |  |  |  |
| ชื่อ                                                                                                    | ามมสกุล                                                                                                    |  |  |  |  |
|                                                                                                    | โปรงระบุ มามสกุล                                                                                                    |  |  |  |  |
| First Name                                                                                               | Last Name                                                                                                    |  |  |  |  |
| First Name                                                                                               | Last Name                                                                                                    |  |  |  |  |
| a Titlant-Balantata                                                                                      |                                                                                                    |  |  |  |  |
| 51405-5190                                                                                               | วม/เพชน/ม เทพ *aanaan พแต วิน/เลย/เว                                                                                                    |  |  |  |  |
|                                                                                                    | Menoversity and the contract of the contract of the contract o |  |  |  |  |
| เบอร์โทรศัทร์ *แอร์โทรศักร์ไข้ได้จริง                                                                    | E-mail ระโครสมให้สำหรับสือหนัสส่วน                                                                                                    |  |  |  |  |
| 2002/00/0000                                                                                             | Suberstu, E-mail                                                                                                    |  |  |  |  |
| มีความประสงค์ขอไข้บริการเครือข่าย                                                                        |                                                                                                    |  |  |  |  |
| E-mail Office 365                                                                                        |                                                                                                    |  |  |  |  |
| E-mail Gmail                                                                                             |                                                                                                    |  |  |  |  |
| CMRU-WiFi                                                                                                |                                                                                                    |  |  |  |  |
| Compared ab                                                                                              |                                                                                                    |  |  |  |  |
|                                                                                                    |                                                                                                    |  |  |  |  |
| VPN (Vitrual Private Network)                                                                            |                                                                                                    |  |  |  |  |
| Web Hosting                                                                                              |                                                                                                    |  |  |  |  |
|                                                                                                    |                                                                                                    |  |  |  |  |
| มันทัศร์อยูล                                                                                             | dividege                                                                                                    |  |  |  |  |
|                                                                                                    |                                                                                                    |  |  |  |  |
|                                                                                                    |                                                                                                    |  |  |  |  |
|                                                                                                    |                                                                                                    |  |  |  |  |
| [DIGITAL] disessential test actual DOWNLOAD CMRU APP                                                     |                                                                                                    |  |  |  |  |
| GOOGLE PLAY                                                                                              | APP STORE                                                                                                    |  |  |  |  |
| ศักรรรมแคร้อว่ายดอมสังเตอร์ สำนัก<br>อัสวัสเซ็ตวารต้อนว.202 ต.ร่วมมือก ANDROID ARR ON                    |                                                                                                    |  |  |  |  |
|                                                                                                    |                                                                                                    |  |  |  |  |
| C 0-5388-5933                                                                                            |                                                                                                    |  |  |  |  |
| ∎ 093889524<br>S network@cmru.ac.th แบบประเมิน                                                           |                                                                                                    |  |  |  |  |
| network@g.cmru.ac.th ประเม็จตาร                                                                          | ประมาณที่สายใจ                                                                                                    |  |  |  |  |
| • www.network.cmru.ac.th                                                                                 |                                                                                                    |  |  |  |  |
| แบบประเมินความต้องกา                                                                                     | ร แบบประเมินความพึงพอใจ                                                                                                    |  |  |  |  |
|                                                                                                    |                                                                                                    |  |  |  |  |
|                                                                                                    |                                                                                                    |  |  |  |  |
|                                                                                                    |                                                                                                    |  |  |  |  |
| Copyright © 2018 - All Rights Reserved - Chiang Mai Rajabhat University                                  |                                                                                                    |  |  |  |  |
|                                                                                                    |                                                                                                    |  |  |  |  |
| <b>กาพที่ 4</b> หน้าจอเเสดงแบบเฟอร์บขอใจ                                                                 | ชับริการเครือข่าย อาจารย์/บคลากร                                                                                                    |  |  |  |  |
|                                                                                                    |                                                                                                    |  |  |  |  |
|                                                                                                    |                                                                                                    |  |  |  |  |
| 4                                                                                                    |                                                                                                    |  |  |  |  |
|                                                                                                    |                                                                                                    |  |  |  |  |
|                                                                                                    |                                                                                                    |  |  |  |  |
|                                                                                                    |                                                                                                    |  |  |  |  |
|                                                                                                    |                                                                                                    |  |  |  |  |
|                                                                                                    |                                                                                                    |  |  |  |  |
|                                                                                                    |                                                                                                    |  |  |  |  |
|                                                                                                    |                                                                                                    |  |  |  |  |
|                                                                                                    |                                                                                                    |  |  |  |  |
|                                                                                                    |                                                                                                    |  |  |  |  |

## เมื่อทำการสมัครขอใช้บริการแล้วสามารถตรวจสอบสถานะการใช้งาน โดยมีขั้นตอน ดังต่อไปนี้

1.คลิกเมนู "ตรวจสอบสถานะการใช้งาน" 2.กรอกข้อมูลเลขบัตรประชาชนให้ครบถ้วน

3. กดปุ่ม "ค้นหา" เพื่อค้นหาข้อมูล

| 🚱 สายระบบเครือข่ายลอมพิวเตอร์                                                                                                    |          |
|----------------------------------------------------------------------------------------------------|----------|
| © เป็ดวิษริกศร์ -วันดุศรีเวลา 800 น2000 น. ปัตวินแสร์ -วันอาทิตย์ เวลา 800 น1600 น. TH   EH                                                                                                    |          |
| รายงาน ผลใบคำร้องขอใช้บริการ<br>รรมแผลลองรับ ลำส่อขอใช้บริการ                                                                                                    |          |
| ทำรายการสำเร็จ<br>กรณารอการตรวจสอบข้อมูลจากเจ้าหบ้าที่ ระหว่างนี้ท่านสามารถเข้าไปตรวจสอบ<br>สถานะได้                                                                                                    |          |
| DIGITALI drusau nisonenatorael<br>DOWNLOAD CMRU APP<br>GOOGLE PLAY<br>APP STORE                                                                                                    |          |
| ANDROID APP ON<br>a clear stimutual<br>C clear stimutual<br>C clear stimutua |          |
| <ul> <li>Conservative</li> <li>Conservative</li> <li>Cons</li></ul>                                                                                                    |          |
| <ul> <li>www.network.crmu.ac.th</li> <li>แบบประเมินความต้องการ</li> <li>แบบประเมินความทึงพอใจ</li> </ul>                                                                                                    |          |
| Copyright © 2016 - Alt Rights Reserved - Childrig Mar Rejabilies University                                                                                                    | <u>^</u> |
| <b>ภาพที่ 5</b> หน้าจอแสดงการทำรายการขอใช้บริการสำเร็จ                                                                                                    |          |
|                                                                                                    |          |
| RAJABHAT                                                                                                    |          |

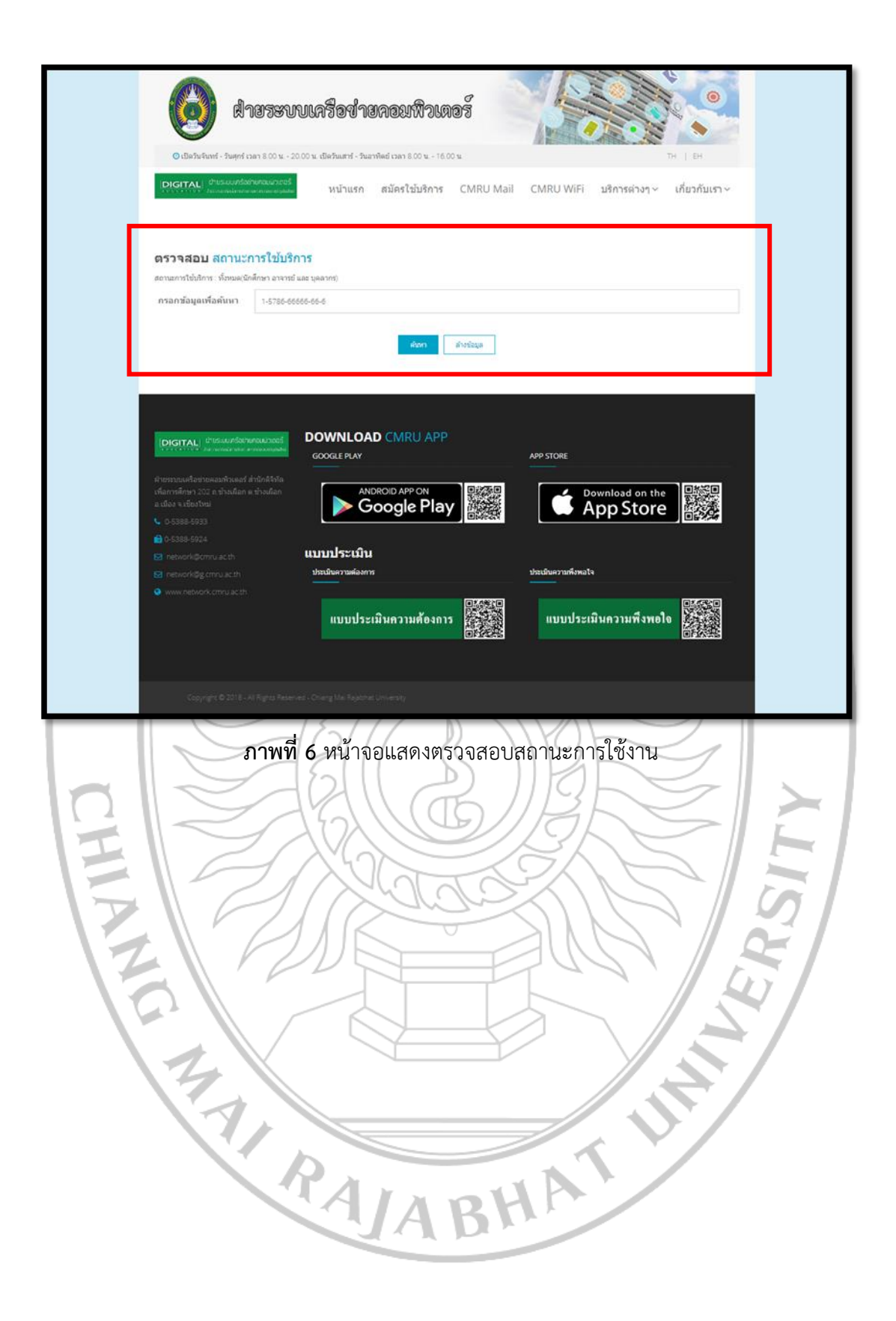

|                                                                                                    | ส่ายระบบ                                                  | เครื่อข่ายคอมพิวเต                                                   | 0T        |                                             | 0       |
|----------------------------------------------------------------------------------------------------|-----------------------------------------------------------|----------------------------------------------------------------------|-----------|---------------------------------------------|---------|
| 🔘 ເປີດວັນຈັນນ                                                                                                    | าร์ - รันฟุกร์ เวลา 8.00 น 20.00                          | น. เปิดวันเสาร์ - วันอาทัตย์ เวลา 8.00 น 16.00                       | D tu      | TH   EF                                     | 0       |
|                                                                                                    | ายระบบเกรือข่ายคอมมิวเตอร์<br>โครงสารสังการ์กระหว่างในประ | หน้าแรก สมัครใช้บริการ                                               | CMRU Mail | CMRU WiFi บริการต่างๆ ~ เกี่ยวส่            | โบเรา ∽ |
| ตรวจสอบ                                                                                                    | สถานะการใช้บริการ                                         | r                                                                    |           |                                             |         |
| สถานะการใช้บริการ                                                                                                    | : ทั้งหมด(นักศึกษา อาจารย์ และ                            | บุคลากร)                                                             |           |                                             |         |
| กรอกข้อมูลเพื่                                                                                                    | <b>อคันหา</b> 157866666666                                | 6                                                                    |           |                                             |         |
|                                                                                                    |                                                           | ดับหา                                                                | สำงข้อมูล |                                             | _       |
| สำคับ                                                                                                    | ชื่อ-นานสกุด                                              |                                                                      |           | สถานะ                                       |         |
| 1<br>defe                                                                                                    | นาย ดีไจ ไจดั                                             |                                                                      |           | สารารเกิด=4)                                |         |
| สำคับ                                                                                                    | รายการ                                                    |                                                                      |           | สถานะ                                       |         |
| 1                                                                                                    | CMRU WIH                                                  |                                                                      |           | st men v Columb                             |         |
| 2                                                                                                    | E-mail Office 365                                         |                                                                      |           | สารสิงสำหนังสาวร                            | _       |
| 3                                                                                                    | E-mail Gmail                                              |                                                                      |           | IT WARD TO THE PARTY                        |         |
| 4                                                                                                    | UDN 0/Imual Drivate                                       | Nanundu)                                                             |           | IT THE REAL PROPERTY.                       |         |
| 2<br>4                                                                                                    | Wab Horring                                               | NEWGIN                                                               |           |                                             |         |
|                                                                                                    | usa umsomenou i omos 🛛 🕻                                  |                                                                      |           | 199 FTODE                                   |         |
| สำขระบบเครือข่ายค                                                                                                    | เอมพิวเตอร์ สำนักติจีทัล                                  |                                                                      |           | APP STORE                                   |         |
|                                                                                                    |                                                           |                                                                      |           | Download on the                             |         |
|                                                                                                    |                                                           |                                                                      |           |                                             | 2.5     |
|                                                                                                    |                                                           |                                                                      |           |                                             |         |
| <ul> <li>0-5388-5933</li> <li>0-5388-5924</li> </ul>                                                                                         |                                                           | ann leur Cu                                                          |           |                                             |         |
| <ul> <li>€ 0-5388-5933</li> <li>⋒ 0-5388-5924</li> <li>⊠ network@cmr</li> </ul>                                                              | uacth S                                                   | บบประเมิน                                                            |           |                                             |         |
| <ul> <li>0-5388-5933</li> <li>0-5388-5924</li> <li>network@cmr</li> <li>network@g.cn</li> </ul>                                              | uacth <b>U</b><br>muacth                                  | เบบประเมิน<br>ประเมินความต่องการ                                     |           | ประเมินความพึงพอไจ<br>                      |         |
| <ul> <li>0-5388-5933</li> <li>0-5388-5924</li> <li>network@cmr</li> <li>network@g.ch</li> <li>www.network.</li> </ul>                        | u ac th<br>nru ac th<br>cmru ac th                        | มบบประเมิน<br><sup>ประเมินความต้องการ</sup><br>แบบประเมินความต้องการ |           | ประเมินความพึงพอใจ<br>แบบประเมินความพึงพอใจ |         |
| <ul> <li>0-5388-5933</li> <li>0-5388-5924</li> <li>network@cmr</li> <li>network@g.cm</li> <li>network@g.cm</li> <li>www.network.d</li> </ul> | uaicth <b>U</b><br>rrù aicth<br>cmru aicth                | เบบประเมิน<br><sup>ประเมินความต้องการ</sup><br>แบบประเมินความต้องการ |           | ประเมินดวามพึงพอใจ<br>แบบประเมินความพึงพอใจ |         |

**ภาพที่ 7** หน้อจอแสดงผลสถานะการใช้บริการ

\*\* กรณีผู้ดูแลระบบได้ตรวจสอบและได้ทำการอนุมัติการขอใช้บริการแต่ละรายการ สถานะจะแสดง "ผ่านการอนุมัติ" และหากผู้ดูแลระบบอยู่ในระหว่างตรวจสอบข้อมูลการขอใช้บริการ สถานะจะ แสดง "กำลังดำเนินการ"

# การแก้ไขข้อมูลส่วนตัว หรือการขอใช้บริการเพิ่มเติม มีขั้นตอนดังต่อไปนี้

- 1. คลิกเมนู "ลงทะเบียนขอใช้บริการ"
- 2. กรอกข้อมูลรหัสบัตรประชาชนและอีเมล์ให้ครบถ้วน
- 3. กดปุ่ม "ต<sup>ั</sup>กลง" เพื่อค้นหาข้อมูล
- 4. หน้าจอจะแสดงข้อมูลรายละเอี้ยดผู้ขอใช้บริการ และการขอใช้บริการเครือข่าย
- 5. สามารถแก้ไขข้อมูลส่วนตัว หรือ ประสงค์ขอใช้บริการเพิ่มเติมได้
- 6. กดปุ่ม "บันทึกข้อมูล" เพื่อบันทึกข้อมูล

| diazer                                                                                 | บเครือข่ายคอมพิวเตอร์                                   |                       |
|----------------------------------------------------------------------------------------|---------------------------------------------------------|-----------------------|
| 🞯 เปิดวันจันทร์ - วันศุกร์ เวลา 8.00 น 2                                               | 10.00 น. เปิดวันเสาร์ - วันอาทิตย์ เวลา 8.00 น 16.00 น. | тн   ен               |
| DIGITAL D'USUUNSUNDADIOS                                                               | หน้าแรก สมัครใช้บริการ CMRU Mail                        | CMRU WiFi บริการต่างๆ |
| แบบขอใช้บริการ (เพิ่มเดิ                                                               | ม) สำหรับ อาจารย์ และบคลากร                             |                       |
| แบบขอใช้บริการด้านเครือข่าย(เพิ่มเดิม) สำหรับ                                          | อาจารย์ และมุคลากร                                      |                       |
| ลงทะเบียนขอใช้บริการ ด วจสอบส                                                          | หถานะการใช้บริการ คู่มือการใช้งาน                       |                       |
| เข้าสู่ระบบการใช้บริการ อาจารย์ แล                                                     | ละบุคลากร                                               |                       |
| รหัสประจำตัวประชาชน •                                                                  |                                                         |                       |
| X-0000C-0000C-00C-X                                                                    |                                                         |                       |
| Email * E-mail ที่ใช้ในการดงทะเบียน                                                    |                                                         |                       |
| nsounsan E-mail                                                                        |                                                         |                       |
|                                                                                        |                                                         |                       |
| ตกลง คำงข้อมูล                                                                         |                                                         |                       |
|                                                                                        |                                                         |                       |
|                                                                                        |                                                         |                       |
|                                                                                        |                                                         |                       |
|                                                                                        |                                                         |                       |
| DIGITAL dhus-uunSathunaudonas                                                          | DOWNLOAD CMRU APP                                       |                       |
|                                                                                        | GOOGLE PLAY                                             | APP STORE             |
| ฝ่ายระบบเครือข่ายคอมพิวเตอร์ สำนักติจิทัล<br>เพื่ออารสึกแอ 202 อ ก้อนเรืออ อ ก้อนเรืออ |                                                         |                       |
| เพลการตกษา 202 ถ.ชางเผลก ต.ชางเผลก<br>อ.เมือง จ.เชียงใหม่                              |                                                         | App Store             |
| 0-5388-5933                                                                            |                                                         | - App Store           |
| 6 0-5388-5924                                                                          |                                                         |                       |
| 🛛 network@cmru.ac.th                                                                   | แบบประเมิน                                              |                       |
| ⊠ network@g.cmru.ac.th                                                                 | ประเมินความต้องการ                                      | ประเมินความพึงพอใจ    |
| <ul> <li>www.network.cmru.ac.th</li> </ul>                                             | แบบประเมินกวามต้องการ                                   | แบบประเมินความพึงพอใจ |
|                                                                                        |                                                         |                       |
|                                                                                        |                                                         |                       |

**ภาพที่ 8** หน้าจอแสดงการเข้าสู่ระบบการใช้บริการ อาจารย์/ บุคลากร

| <b>บบขอใช้</b> บริการด้านเครือข่าย                                 |                                                           |
|--------------------------------------------------------------------|-----------------------------------------------------------|
| ບນອໄນ້ນະັການອຳພະອະັດນຳສ (ຝາກວັນ ອາຈານປ່າງອອາດາ)<br>ແຫ່ວນເວັດເ      |                                                           |
| หน่วยงานวัดการศึกษา                                                | * ครุศาสตร์                                               |
| ดำน้าหน้า                                                          | อาจารมี/บุตุดากร                                          |
| וערש <sup>©</sup> גרש <sup>©</sup><br>שרש €                        | งสาว 🔍 อีนๆ 🕷 อาจารย์ประจำ 🔍 บุคลากร                      |
| ชื่อ                                                               | นามสกุล                                                   |
| ด้ใจ                                                               | โลล์                                                      |
| First Name                                                         | Last Name                                                 |
| deji                                                               | jide.                                                     |
| รหัสประจำด้วประชาชน                                                | วัน/เพื่อน/ปี เกิด <b>*คลักเลือกวันเกิด วัน/เพื่อน/ปี</b> |
| 157866666666                                                       | 10/09/2562                                                |
| เบอร์โทรศัพท์ *เบอร์โทรศัทษ์ที่ไปได้จริง                           | E-mail *E-mail ไปสำหรับสีมรหัสต่าน                        |
| UY87666554                                                         | nok@hotmail.com                                           |
| มีความประสงค์ขอใช่บริการเครือข่าย                                  |                                                           |
| E-mail Office 365                                                  | Username : deji_jid@cmru.ac.th<br>Password : 10/09/2562   |
|                                                                    |                                                           |
| 😢 E-mail Gmail                                                     | Username : deji_jid@g.cmru.ac.th                          |
|                                                                    | Password : 10/09/2562                                     |
| 2 CMRU-WIFI                                                        | Username : 1578666666666                                  |
|                                                                    | Password : 10/09/2562                                     |
| Ø Computer Lab                                                     | 11                                                        |
|                                                                    | Username : 15/866666666<br>Password : 10/09/2562          |
|                                                                    |                                                           |
| VPN (Vitrual Private Network)                                      | Username : deji_jid<br>Password : 10/09/2562              |
|                                                                    |                                                           |
| Web Hosting                                                        | www.hosting.cmru.ac.th/deji_jid                           |
|                                                                    | Password : 10/09/2562                                     |
|                                                                    |                                                           |
|                                                                    | สามาร์กร่อมูล (สาวร่อมูล)                                 |
|                                                                    |                                                           |
|                                                                    |                                                           |
| Deut                                                               |                                                           |
| DIGITAL Physican Sector and Constant DOW                           | LE PLAY APP STORE                                         |
| ามระบบเตร็อสามกองกริวเตอร์ สำนัก                                   |                                                           |
| มีสอเพื่อการศึกษา 202 ค.ข้างเมือก<br>ข้างเพื่อก อ.เมือง ฯ.เพียงโนน |                                                           |
| 0-5388-5933                                                        |                                                           |
| 0-5388-5924                                                        | ระเมิน                                                    |
| network@g.cmru.ac.th ประเมินต                                      | สวามต้องการ ประเภิษตวามพืชพลไจ                            |
|                                                                    |                                                           |
|                                                                    |                                                           |

**ภาพที่ 9** หน้าจอแสดงรายละเอียดผู้ใช้บริการ

## เมื่อทำการสมัครขอใช้บริการแล้วสามารถตรวจสอบสถานะการใช้งาน โดยมีขั้นตอน ดังต่อไปนี้

1.คลิกเมนู "ตรวจสอบสถานการณ์ใช้บริการ" 2.กรอกข้อมูลเลขบัตรประชาชนให้ครบถ้วน 3. กดปุ่ม "ค้นหา" เพื่อค้นหาข้อมูล

| <b>()</b> สายระบบเ                                                                                                    | ครือข่ายคอมพิวเตอร์                                                                                                    |                                                       |
|----------------------------------------------------------------------------------------------------|----------------------------------------------------------------------------------------------------|-------------------------------------------------------|
| (D เปลรมชนพร - รมสุทร เรลา 800 นิ 2000 นิ.<br>(DIGITAL)<br>สองแสรอสิทริษา เลขี่งเสียงสิมปละ                                                                         | ม เมลรมเสาร-วมอาหลอ เรลา 8.00 ม 16.00 ม.<br>หน้าแรก สมัครใช้บริการ CMRU Ma                                                         | เห ∣ ะห<br>ม่I CMRU WiFi บริการด่างๆ ~ เกี่ยวกับเรา ~ |
| แบบขอใช้บริการ (เพิ่มเติม) ส่<br>แบบขอใช้บริการกับเครือข่าย(เล่นได้แต่งเล่นช่น อาจาร<br>ดงทะเบียนขอใช้บริการ ตรวจสอบสถานะ<br>เข้าสู่ระบบการใช้บริการ อาจารย์ และบุค | <b>ร่ำหรับ อาจารย์ และบุคลากร</b><br>ช <sup>ับและเหล<sub>ื</sub>อก<br/>การใช้บริการ ดู<sup>1</sup>อการใช้งาน<br/><b>ลากร</b></sup> |                                                       |
| รหัสประจำดัวประชาชน *<br>xx.x.x.x.x.x.x.x.x.x.x.x.x.x.x.x.                                                                                                    |                                                                                                    |                                                       |
| ดกลง สำรรัดบุล                                                                                                    |                                                                                                    |                                                       |
| [DIGITAL] มันธระบบกรีอย่ายคอบมีวเตอร์<br>คลางเสนองกล่าน<br>คำบระบบเหรือข่ายคอมพิวเตอร์ สำนักดิจิทัต                                                                 | OWNLOAD CMRU APP                                                                                                    |                                                       |
| เพื่อการศึกษา 202 ณ บ้างเผือก ด บ้างเผือก<br>อ.เมือง จ. เขียงใหม่<br>♥ 0-5388-5933<br>๗ 0-5388-5924<br>⊠ network@cmru.ac.th                                         | ANDROID APP ON<br>Google Play                                                                                                    |                                                       |
| www.network.cmru.ac.th                                                                                                    | แบบประเมินความต้องการ                                                                                                    | แบบประเมินความพึงพอใจ                                 |
| Copyright @ 2018 - All Rights Reserved - C                                                                                                    | Chiang Mai Rajabhat University                                                                                                    | ^                                                     |

**ภาพที่ 10** หน้าจอแสดงเมนูตรวจสอบสถานะการใช้งาน

| TTOCETOON ADD                                                                                                    | undobrowing หมาแรก สมคริเขบรการ CMRUMail                                                                                                    | CMRO WIFI บรการดางๆ ~ เกยวกบเรา ~                                                                                                    |
|----------------------------------------------------------------------------------------------------|----------------------------------------------------------------------------------------------------|----------------------------------------------------------------------------------------------------|
|                                                                                                    |                                                                                                    |                                                                                                    |
|                                                                                                    |                                                                                                    |                                                                                                    |
| ดรว <mark>จส</mark> อบ <mark>ส</mark>                                                                                                    | เถานะการใช้บริการ                                                                                                    |                                                                                                    |
| เดานะการไช่บริการ : 1                                                                                                    | งขึ้งหมด(นักศึกษา อาจารย์ และ บุคลากร)                                                                                                    |                                                                                                    |
| กรอกข้อมูลเพื่อเ                                                                                                    | <b>ภัมหา</b> 1578666666666                                                                                                    |                                                                                                    |
|                                                                                                    |                                                                                                    |                                                                                                    |
|                                                                                                    | คมหา ลางขอมูล                                                                                                    |                                                                                                    |
| สำคับ                                                                                                    | ชื่อ-นานสกุด                                                                                                    | สถานะ                                                                                                    |
| 1                                                                                                    | นายด์ไจ ใจด์                                                                                                    | annotation                                                                                                    |
| 1                                                                                                    | CMDLLWIE                                                                                                    |                                                                                                    |
| 2                                                                                                    | E-mail Office 365                                                                                                    | ม แมว หลุยมุม<br>สาวมี เสรียงมีหลาย                                                                                                    |
| 3                                                                                                    | E-mail Gmail                                                                                                    | สารรัสสารมีอยาง                                                                                                    |
| 4                                                                                                    | Classroom                                                                                                    | เป็นสิ่งสำนักแทน                                                                                                    |
| 5                                                                                                    |                                                                                                    | Construction of the second second sec                                                                                                    |
| -                                                                                                    | VDN (Vitrual Private Network)                                                                                                    | สารอีสสารบิณฑาย                                                                                                    |
| 6                                                                                                    | VPN (Vitrual Private Network)<br>Web Hosting                                                                                                    | สารเมืองสำหรับการจ<br>สารเมืองสำหรับการจ                                                                                                    |
| 6<br>[DIGITAL] thus                                                                                                    | WPN (Vitrual Private Network)<br>Web Hosting<br>ButursSchunzu02mos<br>BOWNLOAD CMRU APP<br>GOOGLE PLAY                                                                                                    | 4/466/400mm                                                                                                    |
| 6<br>(DIGITAL) เป็นช<br>กับธรรมบเครื่องริงของออ<br>พื่อการศึกษา 202 ณ:<br>เมือง 11 เมืองโหม<br>0.5388.5933<br>0.5888.5933                                                                       | VPN (Vitrual Private Network)         Web Hosting         ScumScirumQuarted         DOWNLOAD CMRU APP         Google PLAY         avituant of utruthed         avituant of utruthed         avituant of utruthed         avituant of utruthed         Web Hosting                                                                                                    | APP STORE                                                                                                    |
| 6<br>(DIGITAL) เป็นช<br>พื่อการศึกษา 202 ธ.:<br>เมือง จ. เชื่องใหม่<br>- 05388.5933<br>- 05388.5924<br>- network@cmru.                                                                          | VPN (Vitrual Private Network)         Web Hosting         ScuenSciencesultations         BOWNLOAD CMRU APP<br>Decisions         BOWNLOAD CMRU APP<br>Google PLAY         มหัวเหลง สามันต์สิ่งให้ส<br>น่ายมันสาระเมิมม         article         Lunutseuß         acth                                                                                                    | APP STORE                                                                                                    |
| 6<br><b>DIGITAL</b> ปาย5<br><b>สามาร์สึกษา</b> 202 ย-<br>มมือง จ. เมือง จ. เมืองโหม<br>- 0-5388-5933<br>- 0-5388-5924<br>- network@cmru.<br>- network@cmru.                                     | VPN (Vitrual Private Network)         Web Hosting         ScurrSchrunzubions         Biotechnications         DOWNLOAD CMRU APP         Google PLay         whitees drawnsking         ANDROID APP ON<br>Google Play         Scurr         Scurr         Scur         Scurr      S                                                                                                    | eteidenters<br>feidenteidente<br>APP STORE<br>Download on the<br>Download on the |
| 6<br><b>DIGITAL</b> ประ<br>เมโลร จ. เชื่อง 1 เหลือ<br>สึกการศึกษา 202 ก<br>เมโลร จ. เชื่อง 1 เหล<br>- 0-5388-5933<br>- 0-5388-5924<br>- network@cmru.<br>- network@cmru.<br>- network@cmru.<br> | VPN (Vitrual Private Network)         Web Hosting         BrunnSuburnation         BrunnSuburnation         Brunnsuburnation         Brunnsuburnation         Brunnsuburnation         Brunnsuburnation         Brunnsuburnation         Brunnsuburnation         Brunnsuburnation         Brunnsuburnation         Brunnsuburnation         Brunnsuburnation         Brunnsuburnation         Brunnsuburnation         Brunnsuburnation         Brunnsuburnation<                                                                      | เหม่งหม่งห<br>Priversition<br>APP store<br>Download on the<br>App Store<br>ประเมินความพึงพอใจ<br>เบบบประเมินความพึงพอใจ                                                                                                    |
| 6                                                                                                    | VPN (Vitrual Private Network)         Web Hosting         BruanSel unsubschlage         BruanSel unsubschlage | หม่องสมมาย         APP STORE         Download on the<br>App Store         ประเมินความพืชพอใจ         เบบประเมินความพึงพอใจ                                                                                                    |

| uværerk 🔞                                                                | เครือข่ายคอมพิวเต                             | 07           |                    |                 |               |
|--------------------------------------------------------------------------|-----------------------------------------------|--------------|--------------------|-----------------|---------------|
| 🧿 เปิดวันจันทร์ - วันศุกร์ เวลา 8.00 น 20.00                             | น. เปิดวันเสาร์ - วันอาทิตย์ เวลา 8.00 น 16.0 | О <b>м</b> . |                    | TH              | EH            |
| DIGITAL Unis-sub-50-10-03-0055                                           | หน้าแรก สมัครใช้บริการ                        | CMRU Mail    | CMRU WiFi          | บริการด่างๆ ~ เ | กี่ยวกับเรา ∽ |
| แบบขอใช้บริการ (เพิ่มเดิม)                                               | สำหรับ อาจารย์ และบุคลากร                     | ī.           |                    |                 |               |
| แบบขอใช้บริการด้านเครือข่าย(เพิ่มเดิม) สำหรับ อาจา                       | รย์ และบุคลากร                                |              |                    |                 |               |
| ดงทะเบียนขอใช้บริการ ดรวจสอบสถาน:                                        | ะการใช้บริการ คู่มือการใช้งาน                 |              |                    |                 |               |
| เข้าสู่ระบบการใช้บริการ อาจารย์ และบุค                                   | เลากร                                         |              |                    |                 |               |
| รนัสประจำตัวประชาชน *                                                    |                                               |              |                    |                 |               |
| X-300006-3000006-306-X                                                   |                                               |              |                    |                 |               |
| Email * E-mail ที่ใช้ในการองทะเบียน                                      |                                               |              |                    |                 |               |
| กรุณากรอก E-mail                                                         |                                               |              |                    |                 |               |
|                                                                          | OWNLOAD CMRU APP                              |              | APP STORE          |                 |               |
|                                                                          | ANDROID APP ON<br>Google Play                 |              |                    | ownload on the  |               |
| ■ 0-5388-5924                                                            | 11111 E~11111                                 |              |                    |                 |               |
| <ul> <li>M network@cmru.ac.th</li> <li>M network@g.cmru.ac.th</li> </ul> | ประเม็นความต้องการ                            |              | ประเมินความพึงพอไจ |                 |               |
|                                                                          |                                               |              |                    |                 | <b>DUCCIO</b> |
|                                                                          | แบบประเมินความต้องการ                         |              | แบบประเร           | มินความพึงพอใจ  |               |
|                                                                          |                                               |              |                    |                 |               |
|                                                                          |                                               |              |                    |                 |               |

\*\*เมนูคู่มือการใช้งานจะอธิบายขั้นตอนการสมัครเป็นไฟล์ PDF (อย่างละเอียด)

## 1.2 ลงทะเบียนนักศึกษา

| (ปี สายระบบเล                                                                              | รือข่ายคอมพิวเต                          | อร์                 |                                              |
|--------------------------------------------------------------------------------------------|------------------------------------------|---------------------|----------------------------------------------|
| 📀 ເປັດວັນຈັນທຣ໌ - ວັນສຸກຣ໌ ເວລາ 8.00 ນ 20.00 ນ. ເປັ                                        | )ดวันเสาร์ - วันอาทิตย์ เวลา 8.00 น 16.0 | 014                 | тн   Ен                                      |
| [DIGITAL] เป้ายระบบครือผ่ายกอบมิวเตอร์<br>ราวารราราร<br>ส่งการแต่ผลิตายไขและกรรระชายุไฟฟิล | หบ้าแรก สมัครใช้บริการ                   | CMRU Mail CMRU WiFi | บริการต่างๆ v เกี่ยวกับเรา v                 |
| <b>แบบขอใช้ บริการด้านเครือข่าย</b><br>แบบขอใช้บริการด้านเครือข่าย                         |                                          |                     |                                              |
| ลงทะเบียน<br>อาจารย์ / บุคลากร                                                             | ลงทะเร<br>นักศึก                         | บียน<br>กษา         | <b>คู่มือ</b><br>แบบขอใช้บริการด้านเครือข่าย |
|                                                                                            |                                          |                     |                                              |

ภาพที่ 13 หน้าจอแสดงการแบบขอใช้บริการด้านเครือข่าย นักศึกษา การสมัครการใช้บริการเครือข่าย ต้องกรอกข้อมูลในแบบฟอร์มให้ครบถ้วน

โดยมีขั้นตอนดังต่อไปนี้

HIAN

- 1. คลิกเมนูหลัก "สมัครใช้บริการ"
- 2. เลือกเมนูย่อย "ลงทะเบียนนักศึกษา"
- 3. เลือกเมนูย่อย "ลงทะเบียนขอใช้บริการ"
- 4. ดำเนินการกรอกข้อมูลให้ครบถ้วน
- 5. เลือกความประสงค์ขอใช้บริการเครือข่าย
- 6. กดปุ่ม "บันทึก" เพื่อบันทึกข้อมูล

การขอใช้บริการด้านเครือข่าย สามารถเลือกความประสงค์ขอใช้ได้ดังนี้

PA/ABHAT

11

- 1. CMRU-FIWI
- 2. VPN (Vitrual Private Network)
- 3. E-mail Office 365
- 4. E-mail Gmail
- 5. Web Hosting

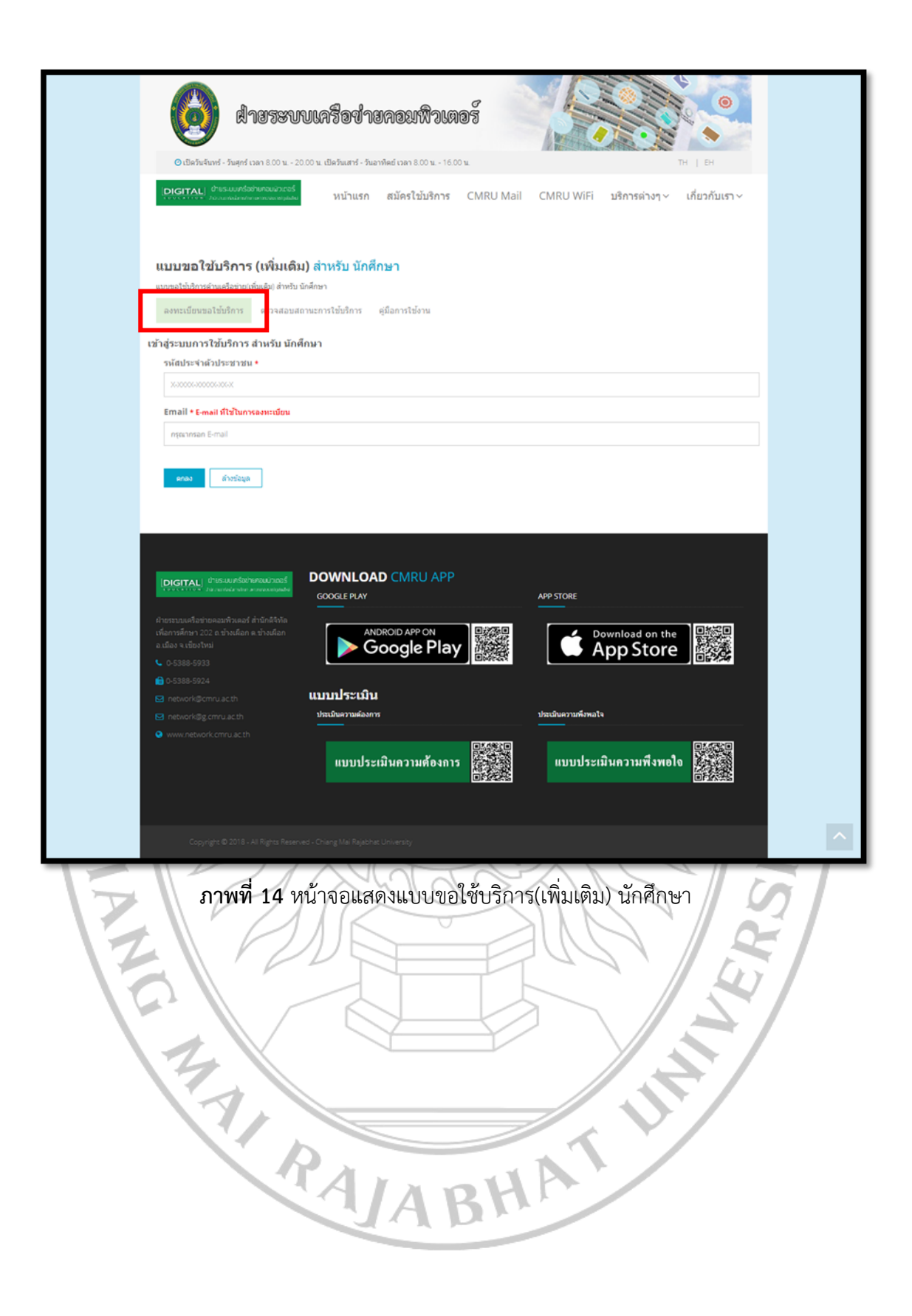

| 🕑 เปิดวันจันหร่ - วันสุคร์ เวลา 8.00 น 20.00 น. เปิดวันเสาร์ - วันอาทิต                           | ย์ เวลา 8.00 น 16.00 น.    | TH                           | EH             |
|---------------------------------------------------------------------------------------------------|----------------------------|------------------------------|----------------|
| DIGITAL) ป้ายระบบครือข้ายคอมมีวาตอร์<br>การราก กับวามสองสารการการการการการการการการการการการการกา | เม้ครใช้บริการ CMRU Mail C | MRU WiFi บริการด่างๆ ∽       | เกี่ยวกับเรา ~ |
|                                                                                                   |                            |                              |                |
| แบบขอใช้ บริการด้านเครือข่าย                                                                      |                            |                              |                |
| แบบของรบราการพาณหรอขาย (สาทรบ แกพกษา)<br>รหัสนักศึกษา                                             | วัน/เดือน/ปี เกิด ★        | ลักเลือกวันเกิด วัน/เดือน/ปี |                |
| โปรดระบุ รพัสนักศึกษา                                                                             | คลิกเลือกวันเกิด วัน/เง่   | เอน/ป                        |                |
| កលដ                                                                                               |                            |                              |                |
| โปรดเลือก คณะ                                                                                     | ¥                          |                              |                |
| คำนำหน้า                                                                                          |                            |                              |                |
| ุ่มาย ุ่มาง ุ่มางสาว<br>ชื่อ                                                                      | ) อื่นๆ<br>นามสภุค         |                              |                |
| โปรคระบุ ซึอ                                                                                      | โปรคระบุ นามสกุล           |                              |                |
| First Name                                                                                        | Last Name                  |                              |                |
| First Name                                                                                        | Last Name                  |                              |                |
| รหัสประจำตัวประชาชน                                                                               | เบอร์โทรศัพท์ ≛เบล         | รโทรศัพท์ที่ใช้ได้จริง       |                |
| X-0000-20000-20-X                                                                                 | 300630063000X              |                              |                |
| E-mail ≁E-mail ใช้สำหรับอื่มรหัสผ่าน                                                              |                            |                              |                |
| โปรคระบุ E-mail                                                                                   |                            |                              |                |
| มีความประสงค์ชอใช้บริการเครือข่าย                                                                 |                            |                              |                |
| E-mail Office 365                                                                                 |                            |                              |                |
| E-mail Gmail                                                                                      |                            |                              |                |
| CMRU - WIFI                                                                                       |                            |                              |                |
| VPN (Vitrual Private Network)                                                                     |                            |                              |                |
|                                                                                                   |                            |                              |                |
| Web Hosting                                                                                       |                            |                              |                |
|                                                                                                   | มันทึกข้อมูล ด้าวข้อมูล    |                              |                |
|                                                                                                   |                            |                              |                |
|                                                                                                   |                            |                              |                |
|                                                                                                   |                            |                              |                |
|                                                                                                   | CMRU APP                   |                              |                |
| GOOGLE PLAY                                                                                       | ~                          | PP STORE                     |                |
| ฝ่ายระบบเครือท่ายคณฑิวเตอร์ ส่านัก<br>ดัจบัลเพื่อการศึกษา 202 ก.ข้างเกือก ANDRC                   |                            | Download on the              |                |
| ด.ข้างเผือก อ.เมือง จ.เขียงใหม่                                                                   | ogle Play                  | App Store                    |                |
| € 0-5388-5933<br>€ 0-5388-5924                                                                    |                            |                              |                |
| ธ network@cmru.ac.th แบบประเมิน                                                                   |                            |                              |                |
| network@g.cmru.ac.th                                                                              | tr                         | ะเมินความพึงพอใจ             |                |
| Annalotion Connota Con                                                                            |                            |                              |                |
| แบบประเม่า                                                                                        | นความต้องการ               | แบบประเม่นความพังพอใจ        | <b>经</b> 建筑    |

**ภาพที่ 15** หน้าจอแสดงแบบฟอร์มขอใช้บริการเครือข่าย นักศึกษา
### เมื่อทำการสมัครขอใช้บริการแล้วสามารถตรวจสอบสถานะการใช้งาน โดยมีขั้นตอน ดังต่อไปนี้

.....

1.คลิกเมนู "ตรวจสอบสถานะการใช้งาน" 2.กรอกข้อมูลเลขบัตรประชาชนให้ครบถ้วน
 3. กดปุ่ม "ค้นหา" เพื่อค้นหาข้อมูล

| dายระบบเครือข่ายคอมพิวเตอร์                                                                                                    |   |
|----------------------------------------------------------------------------------------------------|---|
| Charletanin - มอการแกรงของเอง<br>IDIGITALI (กระบบสร้องของเองเอง<br>หน้าแรก สมัครใช้บริการ CMRU Mail CMRU WiFi บริการต่างๆ ~ เกี่ยวกับเรา ~                                                                                                    |   |
| รายงาน ผลใบคำร้องขอใช้บริการ<br>หระแผลลงกับ ล่าข้องขอใช้เกิดหล่าหรืบ นัดสิกษา อาจหย่ และบุลลากรหรอกหลักษา                                                                                                    |   |
| ทำรายการสำเร็จ<br>กรุณารอการตรวจสอบข้อมูลจากเจ้าหน้าที่ ระหว่างบี้ท่านสามารถเข้าไปตรวจสอบ<br>สถานะได้                                                                                                    |   |
| CONTRACT OF THE SECOND AND THE SECOND APP ON CONTRACT OF THE SECOND APP ON CONTRACT OF THE SECO |   |
| <ul> <li></li></ul>                                                                                                    |   |
| <ul> <li>Removing cmru acth</li> <li>www.retwork.cmru acth</li> <li>แบบประเมินความศ้องการ</li> </ul>                                                                                                    |   |
| Cobyrght @ 2018 - All Flights Reserved - Chang Mai Rajabric University                                                                                                    | ~ |
| <b>ภาพที่ 16</b> หน้าจอแสดงการทำรายการขอใช้บริการสำเร็จ                                                                                                    | / |
|                                                                                                    |   |
| AABHA                                                                                                    |   |

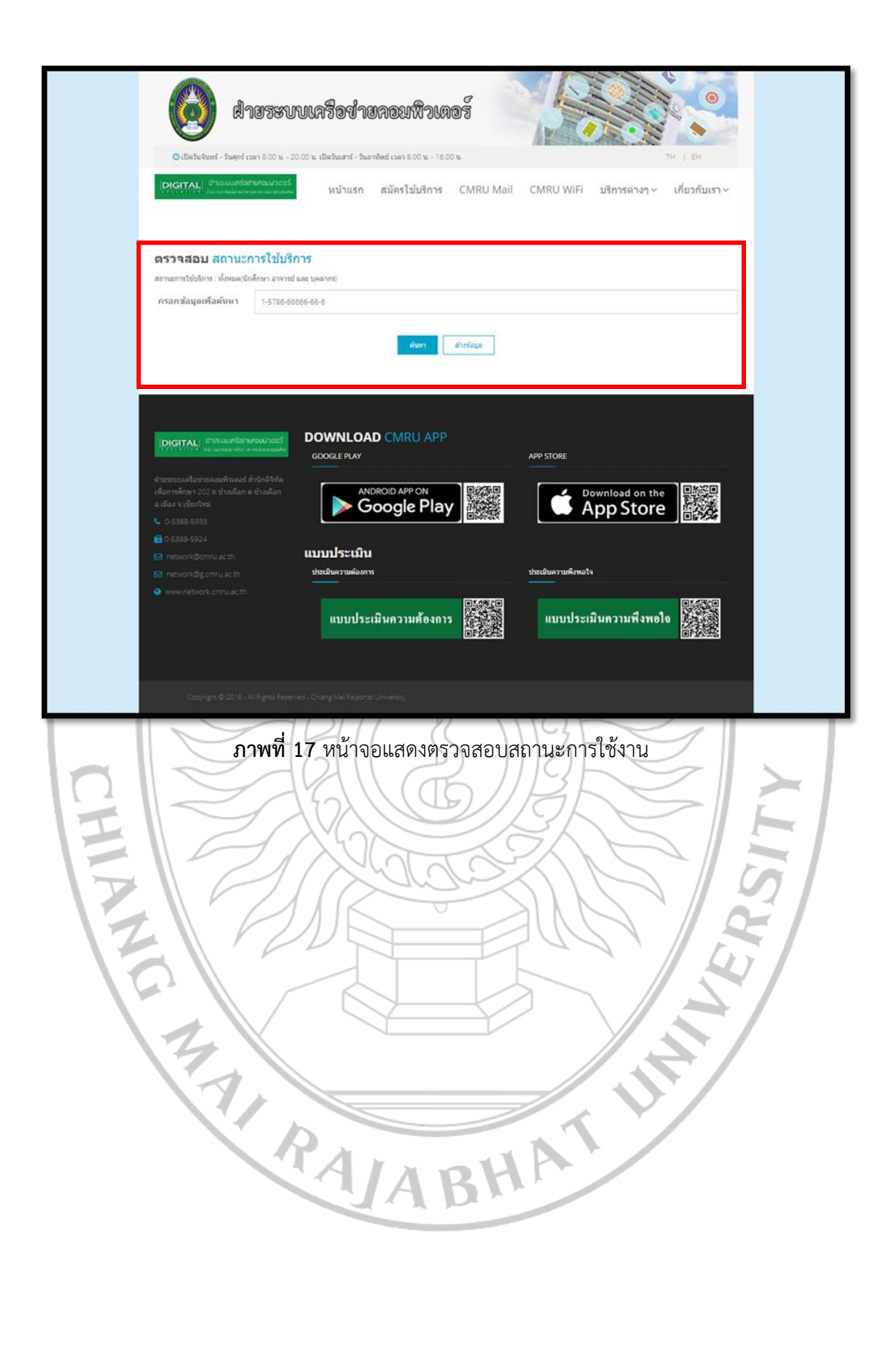

| <b>V</b>                                                                                                    | HIJISTUUATOJIUADI                                                                                                    | WILGOT             |                                                                              |             |
|----------------------------------------------------------------------------------------------------|----------------------------------------------------------------------------------------------------|--------------------|------------------------------------------------------------------------------|-------------|
| 🕐 ເນືອວັນຈັນກາຣ໌ -                                                                                                    | วันศุกร์ เวลา 8.00 น 20.00 น. เปิดวันเสาร์ - วันอาทิตย์ เวลา 8                                                                                                    | .00 u 16.00 u.     | тн                                                                           | EH          |
| DIGITAL d'us                                                                                                    | เขาตรออิหาคณาระจร์<br>คณากรากการและการและ หน้าแรก สมัครไร                                                                                                    | ช้บริการ CMRU Mail | CMRU WiFi บริการต่างๆ ~ เกื่                                                 | ียวกับเรา ~ |
| ตรวจสอบ <mark>สถ</mark>                                                                                                    | าานะการใช้บริการ                                                                                                    |                    |                                                                              |             |
| สถานะการใช้บริการ : ทั้ง                                                                                                    | ังหมด(นักศึกษา อาจารย์ และ บุคลากร)                                                                                                    |                    |                                                                              |             |
| กรอกซ้อมูลเพื่อคั                                                                                                    | имл 56565656                                                                                                    |                    |                                                                              |             |
| 1<br>2<br>3<br>4                                                                                                    | CMRU W/R<br>E-mail Office 365<br>E-mail Gmail<br>VPN (Vitrual Private Network)                                                                                                    |                    | สารสังสารปรีแกรงจ<br>สารสังสารปรีแกรงจ<br>สารสังสารประการ<br>สารสังสารประการ |             |
| 5                                                                                                    | Web Hosting                                                                                                    |                    | สารสิงสำหรับการ                                                              |             |
| 5                                                                                                    | Web Hosting                                                                                                    |                    | fisial tobers                                                                |             |
| 5                                                                                                    |                                                                                                    | U APP              |                                                                              |             |
| 5<br>PLETTAL ATURA<br>PLETTAL ATURA<br>PLETTAL ATURA<br>PLETTAL<br>PLETTAL | Web Hosting<br>DOWNLOAD CMR<br>google PLAY<br>Rivers e drankfyla<br>ravéen e draséen<br>ANDROID APF<br>Google                                                                                                    | NU APP             | APP STORE<br>Download on the<br>App Store                                    |             |
| 5<br>(DIGITAL) เกินระบ<br>เกินรามนะเคียงรายคุณที่<br>เพื่องานเคียงรายคุณที่<br>เพื่องานเสียงรายคุณ<br>เพื่องานเสียงรายคุณ<br>เพื่องราย<br>1.000 - 5380 - 5333<br>(2.000 - 5380 - 5324)<br>(2.000 - 5380 - 5324)<br>(2.000 - 5380 - 5380 - 5340)<br>(2.000 - 5380 - 5340)<br>(2.000 - 5380 - 5340)<br>(2.000 - 5380 - 5340)<br>(2.000 - 5380 - 5340)<br>(2.000 - 5380 - 5340)<br>(2.000 - 5360)<br>(2.000 - 5360)<br>(2.000 - 53                                                                                                    | Web Hosting<br>Aunfactureaurood<br>Aunfactureaurood                                                                                                    | PON<br>Play        | APP STORE                                                                    |             |
| 5<br><b>PLETTAL</b> ( <sup>2</sup> <sup>1</sup> <sup>1</sup> <sup>1</sup> <sup>1</sup> <sup>1</sup> <sup>1</sup> <sup>1</sup> <sup>1</sup> <sup>1</sup> <sup>1</sup> <sup>1</sup> <sup>1</sup> <sup>1</sup>                                                                                                    | Web Hosting<br>Aundationaanaad<br>Aundationaanaad<br>Aundationaanaad<br>Aundationaanaad<br>Aundationaanaad<br>Aundationaanaad<br>GOOGLE PLAY<br>ANDROID APF<br>GOOGLE PLAY<br>ANDROID APF<br>GOOGLE<br>AUNDROID APF<br>GOOGLE<br>AUNDROID APF<br>GOOGLE<br>AUNDROID APF<br>GOOGLE<br>AUNDROID APF<br>GOOGLE<br>AUNDROID APF<br>AUNDROID APF<br>GOOGLE<br>AUNDROID APF<br>AUNDROID APF<br>AUNDROID ANTAR<br>AUNDROID ANTAR<br>AUNDROID ANTAR<br>AUNDROID ANTAR<br>AUNDROID ANTAR<br>AUNDROID ANTAR<br>AUNDROID ANTAR<br>AUNDROID ANTAR<br>AUNDROID ANTAR<br>AUNDROID ANTAR<br>AUNDROID ANTAR<br>AUNDROID ANTAR<br>AUNDROID ANTAR<br>AUNDROID ANTAR<br>AUNDROID ANTAR<br>AUNDROID ANTAR<br>AUNDROI                                                                 | PON<br>Play        | APP STORE<br>Download on the<br>App Store<br>shassburyzunfunate              |             |
| 5<br>Prostave d'area<br>Prostave d'area<br>Pro                                                                                                    | web Hosting<br>Annfaithmann and<br>Annfaithmann<br>Andrean a shoulden<br>Andrean a shoulden<br>Andrean a shoulden<br>Andrean a<br>Andrean a<br>Andrean Andrean a<br>Andrean Andrean Andrean a<br>Andrean Andrean Andrean a<br>Andrean Andrean Andr | U APP<br>Play      | APP STORE<br>Download on the<br>App Store<br>statuwarunfamata                |             |

ภาพที่ 18 หน้อจอแสดงผลสถานะการใช้บริการ

\*\* กรณีผู้ดูแลระบบได้ตรวจสอบและได้ทำการอนุมัติการขอใช้บริการแต่ละรายการ สถานะจะแสดง "ผ่านการอนุมัติ" และหากผู้ดูแลระบบอยู่ในระหว่างตรวจสอบข้อมูลการขอใช้บริการ สถานะจะ แสดง "กำลังดำเนินการ" การแก้ไขข้อมูลส่วนตัว หรือการขอใช้บริการเพิ่มเติม มีขั้นตอนดังต่อไปนี้

- 1. คลิกเมนู "ลงทะเบียนขอใช้บริการ"
- 2. กรอกข้อมูลรหัสบัตรประชาชนและอีเมล์ให้ครบถ้วน
- 3. กดปุ่ม "ตกลง" เพื่อค้นหาข้อมูล
- 4. หน้าจอจะแสดงข้อมูลรายละเอี้ยดผู้ขอใช้บริการ และการขอใช้บริการเครือข่าย
- 5. สามารถแก้ไขข้อมูลส่วนตัว หรือ ประสงค์ขอใช้บริการเพิ่มเติมได้
- 6. กดปุ่ม "บันทึกข้อมูล" เพื่อบันทึกข้อมูล

|                                | 🗿 drazevu                                                                                                    | แหรือข่ายคอมพิวเต                                                  | อรี       | AN AN               |               |                |   |
|--------------------------------|----------------------------------------------------------------------------------------------------|--------------------------------------------------------------------|-----------|---------------------|---------------|----------------|---|
| 0                              | เปิดวันจันทร์ - วันศุกร์ เวลา 8.00 น 20.0                                                                                                    | 00 น. ເປີດວັນເສາຮ໌ - วันอาทิตย์ เวลา 8.00 น 16.00                  | ш.        |                     | TH            | EH             |   |
|                                | สายเริ่าสายเหตุสายเหตุสายเป็นสายเป็นสายเรื่องสายเป็นสายเป็นสายเป็นสายเป็นสายเป็นสายเป็นสายเป็นสายเป็นสายเป็นสาย<br>สายเสียงสายเป็นสายเสียงสายเสียงสายเสียงสายเสียงสายเสียงสายเสียงสายเสียงสายเสียงสายเสียงสายเสียงสายเสียงสายเสียงส | หน้าแรก สมัครใช้บริการ                                             | CMRU Mail | CMRU WiFi           | บริการต่างๆ ~ | เกี่ยวกับเรา ~ |   |
| LUU<br>Bonz                    | ขอใช้บริการ (เพิ่มเติม)<br>(มียนขอใช้บริการ (เราจสอบสถา<br>เมือนขอใช้บริการ (เราจสอบสถา                                                                                                    | <b>) สำหรับ นักศึกษา</b><br>ศักษา<br>นะการใช้บริการ ดูมีอการใช้งาน |           |                     |               |                |   |
| เข้าสู่ระบ                     | เบการใช้บริการ สำหรับ นักศึก                                                                                                    | ามา                                                                |           |                     |               |                |   |
| รหัสเ                          | ไระจำตัวประชาชน ≛                                                                                                    |                                                                    |           |                     |               |                |   |
| X-30                           | 006-000006-06-06                                                                                                    |                                                                    |           |                     |               |                |   |
| Emai                           | l * E-mail ที่ใช้ในการองทะเมียน                                                                                                    |                                                                    |           |                     |               |                |   |
| 050                            | unnsan E-mail                                                                                                    |                                                                    |           |                     |               |                |   |
| -                              | <mark>สาวข้อมูล</mark>                                                                                                    |                                                                    |           |                     |               |                |   |
| (DIGI<br>Altostus              | TAL อำเรงนบครืออาหคอมมาเธอร์<br>กระจะ กระจะสะสารกระจะสารกระจะสารกระจ<br>เครือข่ายคอมพิวเตอร์ สำนักผิจภัล                                                                                                    |                                                                    |           | APP STORE           |               |                |   |
| เพื่อการค<br>ล.เมือง จ<br>С-53 |                                                                                                    |                                                                    |           | É A                 | op Store      |                |   |
| 🔒 0-531                        |                                                                                                    | แบบประเมิน                                                         |           |                     |               |                |   |
| ⊠ netv                         |                                                                                                    | ประเมินความต้องการ                                                 |           | ประเมินความที่งหอใจ |               |                |   |
| •                              |                                                                                                    | แบบประเมินกวามค้องการ                                              |           | แบบประเมิ           | นความพึงพอใจ  |                |   |
|                                |                                                                                                    |                                                                    |           |                     |               |                |   |
|                                |                                                                                                    | d - Chiang Mai Rajabhat University                                 |           |                     |               |                | ^ |

ภาพที่ 19 หน้าจอแสดงการเข้าสู่ระบบการใช้บริการ นักศึกษา

|                                                                                     | 13A311<br>10A311<br>10 | 03<br>03               |                         |               | TH   EH        |  |
|-------------------------------------------------------------------------------------|----------------------------------------------------------------------------------------------------|------------------------|-------------------------|---------------|----------------|--|
| [DIGITAL] เกิดระบบกรัสสายคอมมากอร์<br>รายการกระบบกระบบกระบบกระบบคระบบคระบบคระบบคระบ | เ สมัครใช้บริการ                                                                                                    | CMRU Mail              | CMRU WiFi               | บริการต่างๆ ~ | เกี่ยวกับเรา ~ |  |
| <b>แบบขอใช้ บริการด้านเครือข่าย</b><br>แตกสไปข้อกระโนเสรีสาด เสียชีบ นีเสียงป       |                                                                                                    |                        |                         |               |                |  |
| แบบของอยาการศาสตรรอยาย (สาครอาณาศกษา)<br>รพัสนักศึกษา                               |                                                                                                    | วัน/เดือน/ปี เกิด      | *ดลิกเลือกวันเกิด วัน   | /เดือน/ปี     |                |  |
| 56565656                                                                            |                                                                                                    | 12/09/2562             |                         |               |                |  |
| គលរដ                                                                                |                                                                                                    |                        |                         |               |                |  |
| วิทยาการจัดการ                                                                      | *                                                                                                    |                        |                         |               |                |  |
| ดำนำหน้า                                                                            | 0. 6.                                                                                                    |                        |                         |               |                |  |
| • unu • uno • unoarti                                                               | - und                                                                                                    |                        |                         |               |                |  |
| ชื่อ                                                                                |                                                                                                    | นามสกุล                |                         |               |                |  |
| sunci                                                                               |                                                                                                    | สีงห์ทร                |                         |               |                |  |
| First Name                                                                          |                                                                                                    | Last Name              |                         |               |                |  |
| thanaporn                                                                           |                                                                                                    | singtorn               |                         |               |                |  |
| รหัสประจำด้วประชาชน                                                                 |                                                                                                    | เบอร์โทรศัพท์          | "เบอร์โทรศัททที่ใช้ได้จ | €a            |                |  |
| 1345665443344                                                                       |                                                                                                    | 0930072229             |                         |               |                |  |
| E-mail *E-mail ใช้สำหรับสืบรงไสล่าน                                                 |                                                                                                    |                        |                         |               |                |  |
| nokn46789@gmail.com                                                                 |                                                                                                    |                        |                         |               |                |  |
| มีความประสงค์ชอใช้บริการเครือข่าย                                                   |                                                                                                    |                        |                         |               |                |  |
| E-mail Office 365                                                                   | Username : 56565<br>Password : 12/09/                                                                                                    | 656@cmru.ac.th<br>52   |                         |               |                |  |
| E-mail Gmail                                                                        | Username : 56565<br>Password : 12/09/                                                                                                    | 656@g.cmru.ac.th<br>52 | 'n                      |               |                |  |
| 8 CMRU - WIFI                                                                       | Username : 56565<br>Password : 12/09/                                                                                                    | 656<br>52              |                         |               |                |  |
| 8 VPN (Vitrual Private Network)                                                     | Username : 56565<br>Password : 12/09/                                                                                                    | 656<br>52              |                         |               |                |  |
| Web Hosting                                                                         | www.hosting.cmr<br>Password : 12/09/                                                                                                    | u.ac.th/56565656<br>52 |                         |               |                |  |
|                                                                                     | บันทึกข่อมูล                                                                                                    | ด้างข้อมูล             |                         |               |                |  |
|                                                                                     |                                                                                                    |                        |                         |               |                |  |
|                                                                                     |                                                                                                    |                        |                         |               |                |  |
|                                                                                     | AD CMRU APP                                                                                                    |                        | APP STORE               |               |                |  |
| ฝ่ายระบบเครือช่ายคอมพิวเตอร์ ล่านัก<br>ดีจิหัลเพื่อการศึกษา 202 ถ.ช้างเตือก         | ANDROID APP ON                                                                                                    |                        | De De                   | wnload on the |                |  |
| <ul> <li>ต.ข้างเผือก อ.เมือง จ.เชียงใหม่</li> <li>๑.5388 5033</li> </ul>            | Google Play                                                                                                    |                        | A                       | pp Store      |                |  |
| 0-5388-5933                                                                         |                                                                                                    |                        |                         |               |                |  |
| 🖸 network@cmru.ac.th แบบประเมื                                                      | u                                                                                                    |                        |                         |               |                |  |
| network@g.cmru.ac.th                                                                | การ                                                                                                    |                        | ประเมินความพึงพอใจ<br>  |               |                |  |
| แบบป                                                                                | ระเมินความต้องกา                                                                                                    |                        | แบบประเมื               | มินความพึงพอใ | 0              |  |
| Conversion # 2018 - All Dieber Resourced - Chines Mai Dai                           |                                                                                                    |                        |                         |               |                |  |

**ภาพที่ 20** หน้าจอแสดงรายละเอียดผู้ใช้บริการ

เมื่อทำการสมัครขอใช้บริการแล้วสามารถตรวจสอบสถานะการใช้งาน โดยมีขั้นตอน ดังต่อไปนี้

> 1.คลิกเมนู "ตรวจสอบสถานการณ์ใช้บริการ" 2.กรอกข้อมูลเลขบัตรประชาชนให้ครบถ้วน 3. กดปุ่ม "ค้นหา" เพื่อค้นหาข้อมูล 5

| 3. กดปุ่ม '                                                                                           | ้ค้นหา" เพื่อค้นหาข้อมูล                                          | Ť.                                        |
|----------------------------------------------------------------------------------------------------|-------------------------------------------------------------------|-------------------------------------------|
| drasson                                                                                               | บเครื่อข่ายคอมพิวเตอร์                                            |                                           |
| 🥥 เปิดวันจันทร์ - วันศุกร์ เวลา 8.00 น 20                                                             | 00 น. เปิดวันเฮาร์ - วันอาทิตย์ เวลา 8.00 น 16.00 น.              | TH   EH                                   |
| DIGITAL) 0105-JUN501002-030005<br>Introductions international                                         | หน้าแรก สมัครใช้บริการ CMRU Mai                                   | I CMRU WiFi บริการด่างๆ ~ เกี่ยวกับเรา ~  |
| แบบขอใช้บริการ (เพิ่มเดิม                                                                             | ) สำหรับ อาจารย์ และบุคลากร                                       |                                           |
| แบบของิชับริการด้านเครือข่าย(เพิ่มเติม) สำหรับ อ                                                      | เจารย์ และบุคลากร                                                 |                                           |
| ลงทะเบียนขอใช้บริการ ตรวจสอบสถ                                                                        | านะการใช้บริการ เมื่อการใช้งาน                                    |                                           |
| เครือสุรามของรูใช้เหรืออร ออกอร์กับอา                                                                 | 102205                                                            |                                           |
| เขาสู่จะบบการเขบรการ อาจารย และ<br>รหัสประจำตัวประชาชน *                                              | นุยด การ                                                          |                                           |
| X-0000-00000-X                                                                                        |                                                                   |                                           |
|                                                                                                    |                                                                   |                                           |
| Email * E-mail ที่ใช่ในการองทะเบียน                                                                   |                                                                   |                                           |
| nşminsan E-mail                                                                                       |                                                                   |                                           |
| <ul> <li>แกลง สำระมีอนุล</li> <li>เมืองสามารถในการแขวงกรรรรรรรรรรรรรรรรรรรรรรรรรรรรรรรรรรรร</li></ul> | DOWNLOAD CMRU APP<br>GOOGLE PLAY<br>ANDROID APP ON<br>Google Play | APP STORE<br>Download on the<br>App Store |
| network@g.cmru.ac.th                                                                                  | ประเม็นความต้องการ                                                | ประเมินความพึงพอใจ                        |
|                                                                                                    | แบบประเมินความต้องการ                                             | แบบประเมินความพึงพอใจ (2555)<br>อรังเรื่อ |
| Copyright © 2018 - All Rights Reserve                                                                 | d - Chiang Mai Rajabhat University                                | ,                                         |

**ภาพที่ 21** หน้าจอแสดงเมนูตรวจสอบสถานะการใช้งาน

| 1                                                 | าร์ เวลา 8.00 น 20.00 น. เปิดวัน                                            | แสาร์ - วันอาทิตย์ เวลา 8.00 น 16.0                       | 0 w.       |                    | Т                    | тн   ЕН        |
|---------------------------------------------------|-----------------------------------------------------------------------------|-----------------------------------------------------------|------------|--------------------|----------------------|----------------|
| DIGITAL DIGSLUI<br>Haumda                         | Sothanoulines<br>den understande                                            | ม้าแรก สมัครใช้บริการ                                     | CMRU Mail  | CMRU WiFi          | มริการต่างๆ <i>∨</i> | เกี่ยวกับเรา ~ |
| <b>ดรวจสอบ สถา</b> า<br>สถานะการใช้บริการ: ทั้งหม | <mark>เะการใช้บริการ</mark><br>ฟูนักศึกษา อาจารย์ และ บุตลากร)              |                                                           |            |                    |                      |                |
| กรอกข้อมูลเพื่อดันหา                              | 1578666666666                                                               |                                                           |            |                    |                      |                |
|                                                   |                                                                             | ตัมหา                                                     | ส่างข้อมูล |                    |                      |                |
| สำดับ                                             | ชื่อ-นานสกุล                                                                |                                                           |            | สดานะ              |                      |                |
| 4.                                                | นาย ดีใจ ใจดี                                                               |                                                           |            | อาจจะสัประ         | 41                   |                |
| ดำดับ                                             | รายการ                                                                      |                                                           |            | สถานะ              |                      |                |
| 1                                                 | CMRU WIFI                                                                   |                                                           |            | สามการสมุ          | 36                   |                |
| 2                                                 | E-mail Office 365                                                           |                                                           |            | สาเลือสาเป็น       | 105                  |                |
| 3                                                 | E-mail Gmail                                                                |                                                           |            | ก่าเลือสำเนิน      | ms                   |                |
| 4                                                 | Classroom                                                                   |                                                           |            | กำลังสำเนิน        | ms.                  |                |
| 5                                                 | VPN (Vitrual Private Network                                                | 9                                                         |            | สารสิงสำเนิน       | n vs                 |                |
|                                                   | อย่ายรอมมิวเออร์<br>แรงเช่งหมีคะปมไฟ<br>ออร์ สำนักสีจิรัก<br>อก คะนำจะเคือก | NLOAD CMRU APP<br>E PLAY<br>ANDROID APP ON<br>Google Play |            | APP STORE          | nload on the         |                |
| 0-5388-5924                                       | <b>แบบป</b><br>ประเมินค                                                     | ระเมิน<br>เวามต้องการ                                     |            | ประเมินความพึงพอใจ |                      |                |
|                                                   |                                                                             |                                                           | DXASSND    |                    |                      |                |

**ภาพที่ 22** หน้าจอแสดงผลสถานะการใช้บริการ

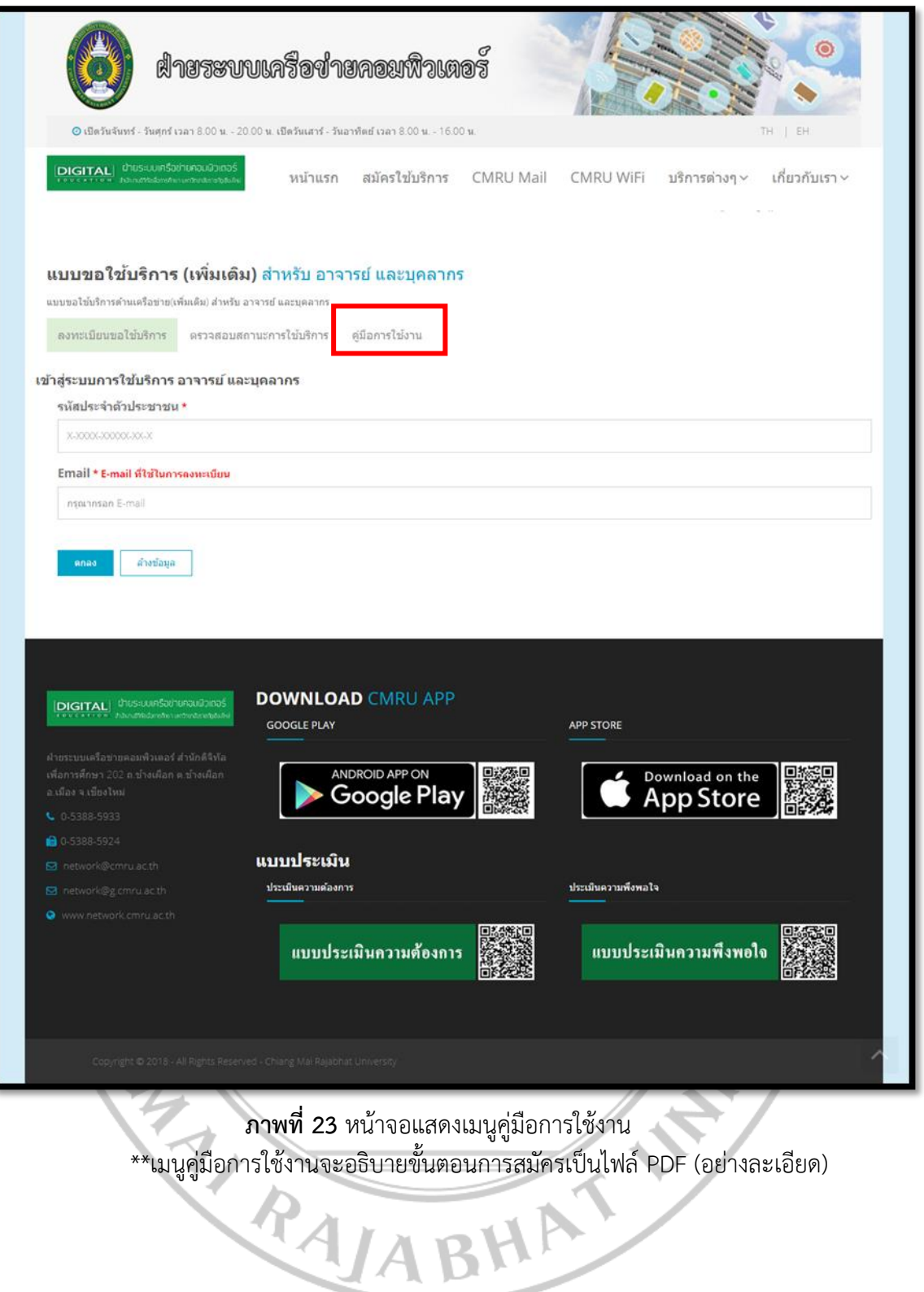

### คู่มือการใช้งาน ระบบการบูรณาการเทคโนโลยีสารสนเทศกับฐานข้อมูลผู้ใช้ระบบ เครือข่าย มหาวิทยาลัยราชภัฏเชียงใหม่

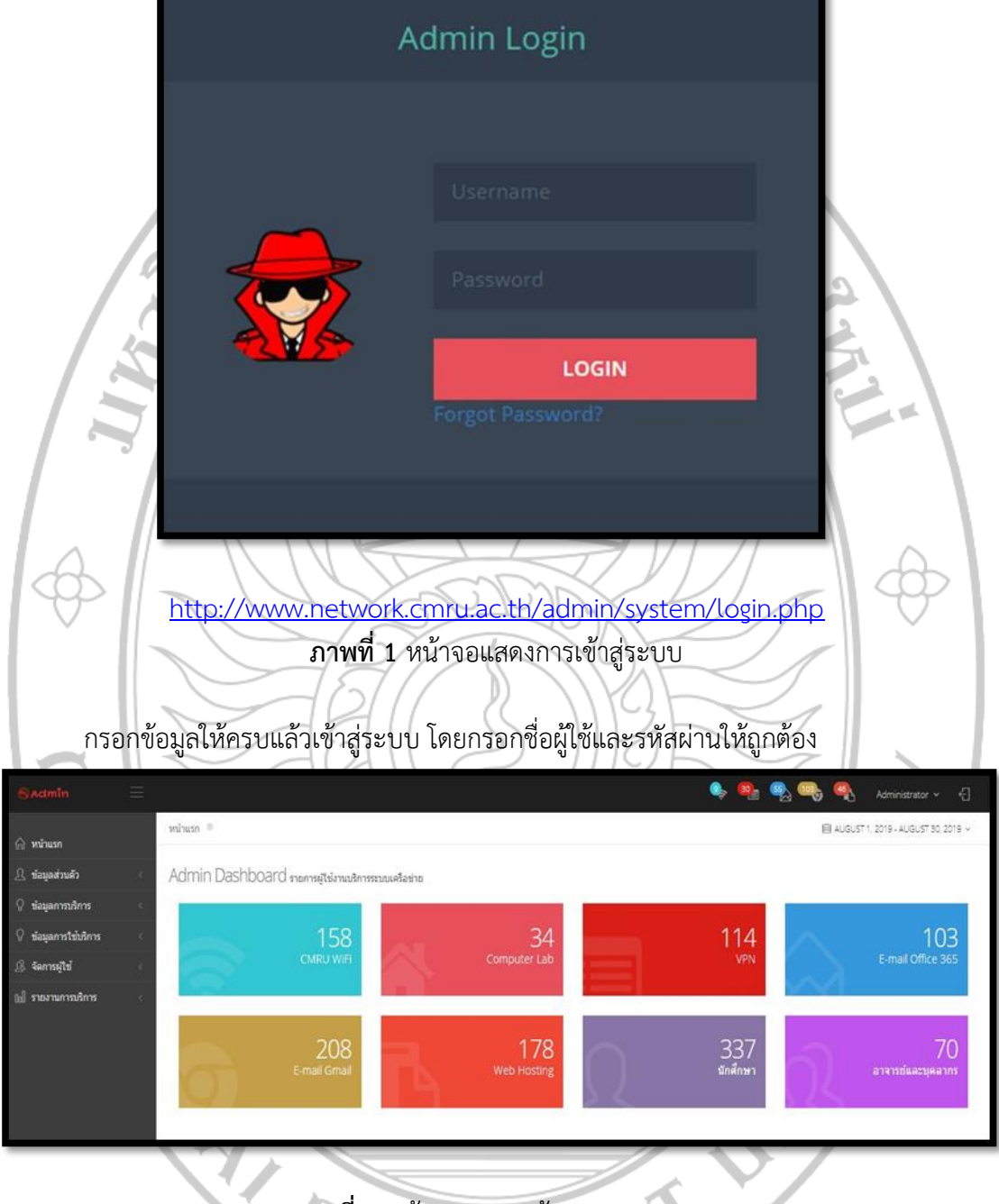

**ภาพที่ 2** หน้าจอแสดงหน้าแรกของระบบ

### เมนูระบบการบูรณาการเทคโนโลยีสารสนเทศกับฐานข้อมูลผู้ใช้ระบบเครือข่าย มหาวิทยาลัยราชภัฏเชียงใหม่ ประกอบด้วย

- 1. ข้อมูลส่วนตัว
   2. ข้อมูลการบริการ
- 3. ข้อมูลการใช้บริการ
- 4. จัดการผู้ใช้
- 5. รายงานการบริการ

1.เมนูข้อมูลส่วนตัว ประกอบด้วยประวัติส่วนตัว และ เปลี่ยนรหัสผ่าน มีรายละเอียด ดังต่อไปนี้

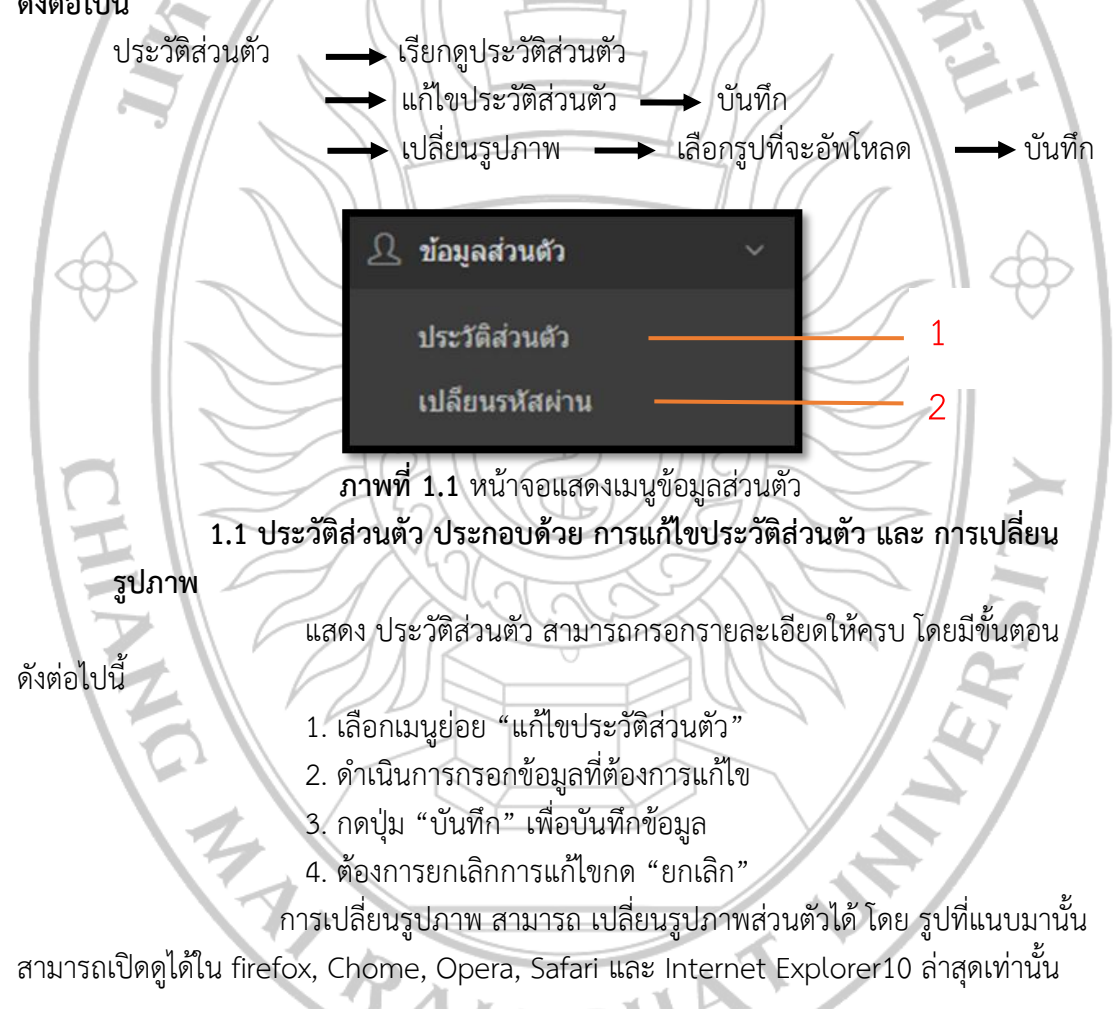

| ประวัติส่วน<br>ประวัติส่วนตัว                                                                                                    | <b>ຕັວ</b><br>ແກ້ໃນປรະວັดີສ່ວນດ້ວ                                                                                                    | เปลี่ยนรูปภาพ                                                                                                    |                                                                          |  |
|----------------------------------------------------------------------------------------------------|----------------------------------------------------------------------------------------------------|----------------------------------------------------------------------------------------------------|--------------------------------------------------------------------------|--|
| <ul> <li>ประวัติส</li> <li>แก้ไขปร</li> <li>เปลี่ยนรู</li> </ul>                                                                                                    | วมตัว<br>เะวัดิส่วนตัว<br>ปภาพ                                                                                                    | ประวัติส่วนด้<br>ข้อ-นามสกุล : Nok<br>เลขที่บัดรประชาชน<br>Username : nok<br>ที่อยู่ดามทะ<br>เบอร์โทรศัพท์มือถือ<br>อีเมล์ : | ถ้ว<br>เบียนบ้าน<br>∶                                                    |  |
| <ul> <li>3</li> <li>3</li> <li>3</li> <li>3</li> <li>3</li> <li>3</li> <li>3</li> <li>3</li> <li>3</li> <li>3</li> <li>4</li> <li>4</li></ul> | าาพที่ 1.2 หน่า<br>แก้ไขประวัติส่วนตัว<br>ร้อ<br>Nok<br>แอรที่มีความขาย<br>แอรที่มีความขาย<br>เมษาที่มีความขาย<br>เมษาที่มีความขาย<br>เป็นขาย<br>เป็นของของ<br>เป็นขาย<br>เป็นของ<br>เป็นขาย<br>เป็นของ<br>เป็นขาย<br>เป็นของ<br>เป็นของ | าน                                                                                                    | อียดเมนูขอมูลสวนตัว<br><sup>นามสกุล</sup><br>บระเทภุล<br>Username<br>Nok |  |
|                                                                                                    | ร์ออุจามหน้อนบ้าน<br>เมอร์โบทศัพท์มือถือ<br>เช่น 0812345678<br>มันจัก อกเม็ก                                                                                                    | น้ำจอแสดงการเ                                                                                                    | <sup>Laud</sup><br>Email Address<br>เก้ไขประวัติส่วนตัว                  |  |
| ประวัติส่วนตัว<br>ประวัติส่วนตัว แก้ไขประวัติส่วน<br>ประวัติส่วนตัว<br>แก้ไขประวัติส่วนตัว<br>เปลี่ยนรูปกาพ                                                                                                    | เตัว เปลี่ยนรูปภาพ<br>เปลี่ย                                                                                                    | หนรูปภาพ<br>no image                                                                                                    |                                                                          |  |

**ภาพที่ 1.4** หน้าจอแสดงการเปลี่ยนรูปประจำตัว

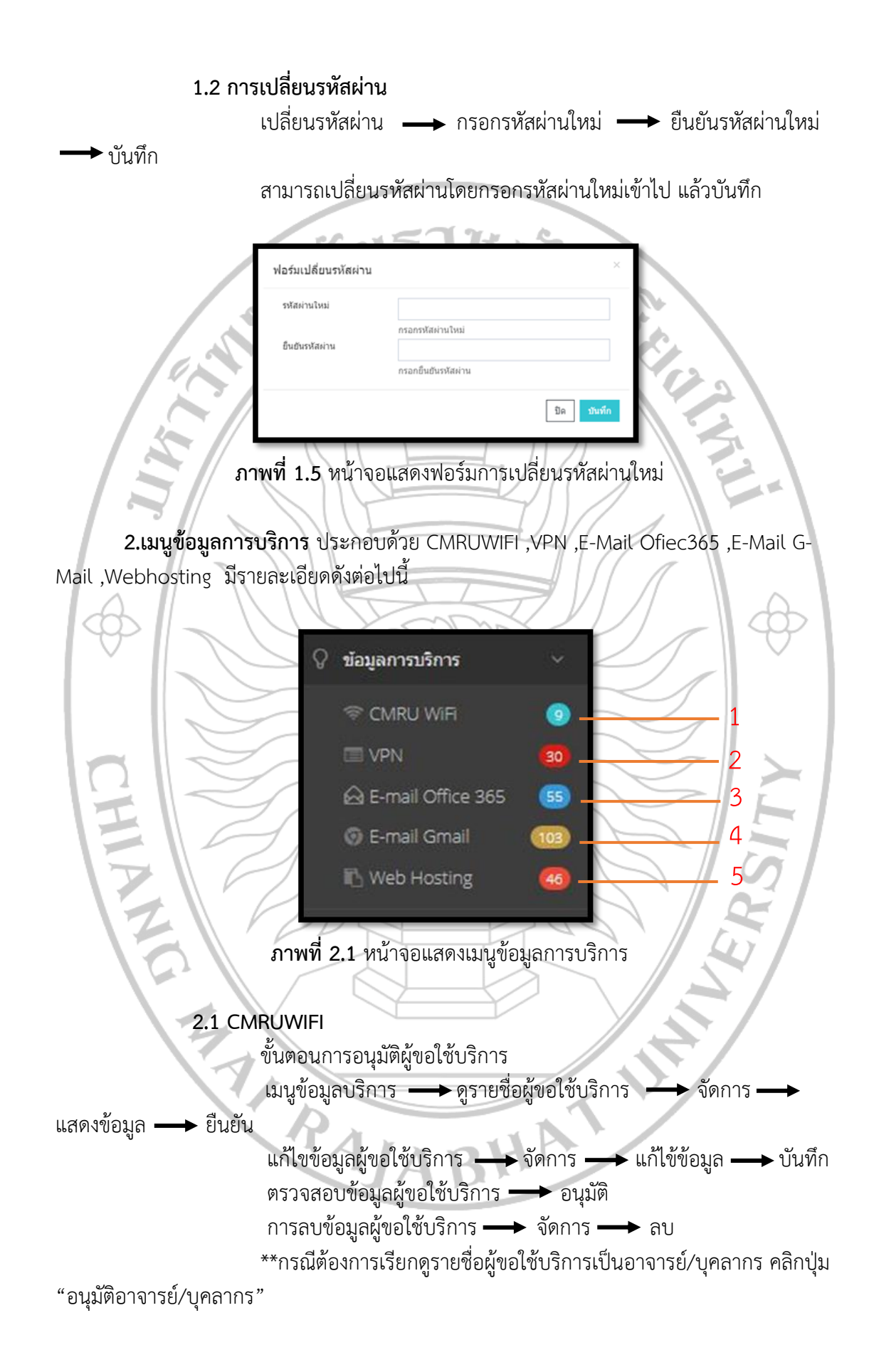

\*\*กรณีต้องการเรียกดูรายชื่อผู้ขอใช้บริการเป็นนักศึกษา คลิกปุ่ม "อนุมัติ นักศึกษา"

| Sadmin 📃                                                 |                                        |                                                                                                    |                                               |                    | 🗣 🧌 🔩               | - Administrator v 🕤                          | RL.              |
|----------------------------------------------------------|----------------------------------------|----------------------------------------------------------------------------------------------------|-----------------------------------------------|--------------------|---------------------|----------------------------------------------|------------------|
| A uture                                                  | หน้าแรก = ซ์สมุลบริการ: C              | MRU WIFI                                                                                                   |                                               |                    |                     | 個 AUGUST 1, 2019 - AUGUST 30, 2019           | Т.               |
| <ol> <li>ร้องแสวงสัว</li> </ol>                          | ข้อนองชีการ : CM9                      |                                                                                                    | A Harrison of the second                      |                    |                     |                                              | н.               |
| 🗘 ข้อมูลการบริการ 🧃                                      | มอสุดมหาห. (                           | O MILL DRUNGTONDERROM                                                                                      | the thank (SSU : Cherchmen)                   |                    |                     |                                              |                  |
| 🖗 ข่อมูลการใช่มีการ                                      | CMRU WIFI (SSD                         | ତ CMRU WIFI (SSD : CMRU-WIFI) ଅଟେମାନ 🔒 ଖିଲା 🗸 ଅଧିସିଥିବାନ୍ତି 🗸 ଅଧିସିଥିବନ୍ତି 🖉 ଅଧିସିଥିବନ୍ତି 🖉 ଅଧିସିଥିବନ୍ତି । |                                               |                    |                     |                                              |                  |
| 🔅 จัดการยุไป                                             |                                        |                                                                                                    |                                               |                    |                     |                                              |                  |
| 🔝 รายงานการบริการ                                        | 10 • entries                           |                                                                                                    |                                               |                    |                     | Search:                                      |                  |
|                                                          | สำคัน *                                | รายชื่อ                                                                                                    | เ ชื่อญไข้                                    | ราโสะกาน 🕴         | วันที่ 🕴            | สถานะ : จัดการ                               |                  |
|                                                          | 1 หรืดรา เห                            | มืองสาม                                                                                                    | 60134014                                      | 16/12/39           | 2019-06-24          | all thingdlife of the                        |                  |
|                                                          | 2 ปุตีมณฑ์                             | พันกันทะ                                                                                                   | 60132043                                      | 20/09/39           | 2019-06-24          | di biauti a a a                              |                  |
|                                                          | 3 สดานันท์                             | กับคงามา                                                                                                   | 60122912                                      | 05/06/41           | 2019-06-24          | a tuayati Q or A                             |                  |
|                                                          | 4 หลัยภิพ                              | ร์ มุกคาสวรรค์                                                                                             | 59151974                                      | 31/07/40           | 2019-06-24          | dii tuavali q cz e                           |                  |
| Sactmin =                                                | ทปาแรก ®<br>ข้อมูลรายละเอียด           |                                                                                                    |                                               |                    | • • •               | ی ایک دی دی دی دی دی دی دی دی دی دی دی دی دی | 1                |
| ♥ ข่อมูลการปรักร ♥ ข่อมูลการใช้บริการ                    | 🗐 แสดงข้อมูล นักสั้ย                   | 141                                                                                                    |                                               |                    |                     | ©©©⊘                                         | $\triangleright$ |
| <ul> <li>ร้อการมุไข้</li> <li>รางงานการบริการ</li> </ul> | รหัสนักสักษา                           | 60134014                                                                                                   |                                               | ວັນ/ເທື່ອນ/ປີ ເກັດ | 16/12/2539          |                                              | L                |
|                                                          | AD12                                   | วิทยาการจัดการ                                                                                             |                                               | ภาควิชา            | การบัญชั            |                                              |                  |
|                                                          | ťa                                     | นางสาว วริสรา                                                                                              |                                               | นามสกุล            | เหลืองสาม           |                                              |                  |
|                                                          | First Name                             | Warissara                                                                                                  |                                               | Last Name          | Muangsam            |                                              |                  |
|                                                          | รงไสประจำคัว<br>ประชาชน                | 1549900464412                                                                                              |                                               |                    |                     |                                              | L                |
|                                                          | เนอร์โทรศัพท์                          | 0873603906                                                                                                 |                                               | E-mail             | pom_11111@hotmail.c | com                                          | Ē.               |
|                                                          | มีความประสงค์ขอไข                      | ใบริการเครือข่าย                                                                                           |                                               |                    |                     |                                              | 1                |
|                                                          | V CMRU - WPI                           |                                                                                                    | Username : 60134014<br>Password : 16/12/39    |                    |                     |                                              | L                |
|                                                          | VPN (Vitrual Pri                       | vate Network)                                                                                              | Username : 60134014<br>Password : 16/12/39    |                    |                     |                                              |                  |
|                                                          | 🧹 E-mail Office 36                     | 15                                                                                                    | Username : 60134014@c<br>Password : 16/12/39  | nru.ac.th          |                     |                                              | Ľ                |
|                                                          | E-mail Gmail                           |                                                                                                    | Username : 60134014@g<br>Password : 16/12/39  | cmru.ac.th         |                     |                                              | L                |
|                                                          | Web-Hosting                            |                                                                                                    | www.hosting.cmru.ac.th<br>Password : 16/12/39 | /60134014          |                     |                                              | L                |
|                                                          |                                        |                                                                                                    |                                               | ð                  | $\odot$             | Ů                                            |                  |
|                                                          |                                        |                                                                                                    |                                               |                    |                     |                                              |                  |
| Copyright © 2016-2019 Manum                              | wang's Control Panel (v1.2). All right | s reserved.                                                                                                |                                               | _                  |                     | U                                            |                  |

**ภาพที่ 2.3** หน้าจอแสดงรายละเอียดผู้ขอใช้บริการ แสดงหน้าจอรายละเอียดผู้ขอใช้บริการ มีรายละเอียดดังนี้

1. เมนูพิมพ์ สามารถพิมพ์รายละเอียดข้อมูลโดยกดปุ่ม "ปริ้น"

2. เมนูยืนยัน สามารถยืนยันข้อมูลที่ผู้ขอใช้บริการร้องขอมา โดย

| กดป่ม | "ยืนยัน | " |
|-------|---------|---|
|       | 0.00.0  |   |

3. เมนูลบ สามารถลบข้อมูลได้หากตรวจสอบแล้ว โดยกดปุ่ม

"ลบ"

|                               |                                       |                                        | - 1 2-                                      |                     |                                        |                   |
|-------------------------------|---------------------------------------|----------------------------------------|---------------------------------------------|---------------------|----------------------------------------|-------------------|
|                               |                                       |                                        |                                             |                     | 🌲 🐏 🚳 🧠 🦓 Admini                       | strator 🗸 🗧       |
|                               | หน้าแรก ©                             |                                        |                                             |                     | 🕑 AUGUST 1, 2019 - A                   | UGUST 30, 2019 🛩  |
| (a) หน้าแรก                   | Admin Dashbaar                        |                                        |                                             |                     |                                        |                   |
| Courses Courses               | Admin Dashboar                        | (VPIN) statistics, charts, recent even | nts and reports                             |                     |                                        |                   |
| ง และสุดการใช้บริการ          | 🕑 แก่ใชช้อมูล นักศึ                   | กษา                                    |                                             |                     |                                        |                   |
| & จัดการผู้ไข่                |                                       |                                        |                                             |                     |                                        |                   |
| 🖬 รายงานการบริการ 🧠           | รหัสนักศึกษา                          | 60134014                               |                                             | ວັນ/ເສືອນ/ປີ ເກີດ   | 16/12/1996                             |                   |
|                               | สาขา                                  | วิทยาการจัดการ                         | •                                           | ภาควิชา             | การบัญชี                               |                   |
|                               | ด้าน่าหน้า                            | כרואטרע 💿 טרע 🔾 שרע                    | 🔾 ລົນງ                                      |                     |                                        |                   |
|                               | ชื่อ                                  | วโสรา                                  |                                             | ນານສາງລ             | เหนืองสาม                              |                   |
|                               | East Marca                            | 7001                                   |                                             | Lost Mana           | 1 THEORY OF                            |                   |
|                               | First Name                            | Warissara                              |                                             | Last Name           | Muangsam                               |                   |
|                               | รหัสประจำตัว<br>ประชาชน               | 1549900464412                          |                                             | เบอร์โทรศัพท์       | 0873603906                             |                   |
|                               |                                       |                                        |                                             | E-mail              | pom_11111@hotmail.com                  |                   |
|                               | มีความประสงค์ขอไป                     | ขับริการเครือข่าย                      |                                             |                     |                                        |                   |
|                               | 🗸 CMRU - WIFI                         |                                        |                                             |                     |                                        |                   |
|                               |                                       |                                        | Username : 60134014<br>Password : 16/12/39  |                     |                                        |                   |
|                               | VPN (Vitrual Pr                       | ivate Network)                         |                                             |                     |                                        |                   |
|                               |                                       |                                        | Dsername : 60134014<br>Password : 16/12/39  |                     |                                        |                   |
|                               | E-mail Office 3                       | 65                                     | Username : 60134014@<br>Password : 16/12/39 | icmru.ac.th         |                                        |                   |
|                               | E-mail Gmail                          |                                        | Username : 60134014@<br>Password : 16/12/39 | g.cmru.ac.th        |                                        |                   |
|                               | Web Hosting                           |                                        | www.hosting.cmru.ac.<br>Password : 16/12/39 | <b>th/</b> 60134014 |                                        |                   |
|                               |                                       |                                        |                                             |                     |                                        |                   |
|                               |                                       |                                        |                                             |                     | 🖉 แก้ไขข้อมูล 🕻                        | ) ล่างข่อมูล      |
|                               |                                       |                                        |                                             |                     |                                        |                   |
|                               |                                       |                                        |                                             |                     |                                        |                   |
| Copyright © 2016-2019 Manomus | ang's Control Panel (v1.2). All right | is reserved.                           |                                             |                     |                                        | $(\uparrow)$      |
| F                             | ภาพ                                   | <b>ที่ 2.4</b> หน้าจอแล                | สดงแก้ไขข้อ                                 | วมูลผู้มาข          | อใช้บริการ                             | 7                 |
| $\sim V$                      | แส                                    | ัดงหนาจอแก้ไข                          | ขอมูลผู้มาข                                 | อเซบริกา            | ร มรายละเอ๋ยดดังนี้                    |                   |
|                               |                                       | 1 เขาขายก็                             | าย สายารถเ                                  | แก้ไขข้อบ           | ล แล้ากดเป็น "แก้ไจเจ้า                | ລາເລ"             |
|                               |                                       | т. м Кен                               | en ei 1991 1991                             | ๛๛๚                 | ษา เพราสาทาบุฝา เษาเ600<br>ม ม มี<br>ม | ୁ<br>ଜଣ୍ଣ<br>ଜଣ୍ଣ |
|                               |                                       | 2. เมนูล้าง                            | งข้อมูล สาว                                 | มารถล้างข้          | <i>้</i> อมูลหน้านี โดยกดปุ่ม          | "ล้าง             |
| ~ "                           |                                       |                                        | ۹                                           |                     | -U 9                                   |                   |
| ถ่                            |                                       | ごろん                                    | AR                                          | HP                  |                                        |                   |
|                               |                                       | - J./                                  |                                             | -                   |                                        |                   |

ข้อ

|                      |                        |                                                                       |                                                                                              |                                                 | م چ                                            | 🔍 <b>a</b> 🥵                                                    | Administrator ~             |
|----------------------|------------------------|-----------------------------------------------------------------------|----------------------------------------------------------------------------------------------|-------------------------------------------------|------------------------------------------------|-----------------------------------------------------------------|-----------------------------|
| 3 หน่าแรก            | หน่าแรก 🍭 ช่อง         | gat/Inns : CMRU WIFi                                                  |                                                                                              |                                                 |                                                | 自 Augus                                                         | T 1, 2019 - AUGUST B0, 2019 |
| , ข่อมูดส่วนด้ว      | ข้อมูลบริกา            | <b>ร</b> : CMRU WIFI แล้งการผู้ใช่งานอันเตอร์เน็ตได้สาย (SSD : O      | ARU-WAF()                                                                                    |                                                 |                                                |                                                                 |                             |
| ข้อมูลการบริการ      |                        |                                                                       |                                                                                              |                                                 |                                                |                                                                 |                             |
| ข้อมูลการใช้บริการ 🤆 | CMRU V                 | WIFI (SSD : CMRU-WIFI)                                                |                                                                                              |                                                 | ##snorns ⊖ #u                                  | พ้ 🛹 อนุมิติอาจารย์ บุคลา                                       | ทร 🗸 อนุมัตินักศึกษา        |
| . จัดการผู้ใช้ 🤇     | · · · · · ·            |                                                                       |                                                                                              |                                                 |                                                |                                                                 |                             |
| commence (           | 10 *                   | entries                                                               |                                                                                              |                                                 |                                                | Search                                                          | ho                          |
|                      |                        |                                                                       |                                                                                              |                                                 |                                                |                                                                 |                             |
|                      | ลำตับ *                | รายชื่อ                                                               | ข้อผู้ไข้ 💧                                                                                  | รนัสผ่าน                                        | วันที                                          | ຍ ສດານະ 🕴                                                       | รัตการ                      |
|                      | สำคับ *<br>1           | รายชื่อ ()<br>วริศรา เหนืองสาม                                        | <b>นี่อะรู้ใน</b> 0<br>60134014                                                              | ราโสะกาน<br>16/12/39                            | <b>รับที่</b><br>2019-06-24                    | อี สถานะ อี<br>สถานะ อี<br>ไม่สระมีสิ                           | Sans                        |
|                      | สำคับ *<br>1<br>2      | รายชื่อ ()<br>วริศรา เหนืองสาม<br>บุลิมณฑ์ พันกับหล                   | <b>ชื่อหรู้ใช้</b> 0<br>60134014<br>60132043                                                 | <b>ราโสะกาม</b><br>16/12/39<br>20/09/39         | <b>ริมที่</b><br>2019-06-24<br>2019-06-24      | aquasi<br>aquasi<br>aquasi<br>Talaquasi                         |                             |
|                      | ตำต้น ≜<br>1<br>2<br>3 | รายชื่อ 6<br>วริศรา เหมืองสาม<br>ชูส์มณฑร์ กับการ<br>สตานิบร์ กับอนนา | มีอะรู้ใน้         0           60134014         60132043           60122912         60122912 | รมัสะร่าน (<br>16/12/39<br>20/09/39<br>05/06/41 | รมส์<br>2019-06-24<br>2019-06-24<br>2019-06-24 | สถามะ<br>อนสิลี ใปลงชลิส<br>อนสลี ไปลงชลิส<br>เวนซลิส์ ไปลงชลิส |                             |

| <b>ภาพที่ 2.5</b> หน้าจอแสดงการลบข้อมูล   |
|-------------------------------------------|
| แสดงหน้าจอลบข้อมูลโดยมีขั้นตอนดังต่อไปนี้ |
| 1. เลือกเมนูจัดการ "ลบ"                   |
| 2 ดำเบินการลบข้อบลที่ต้องการ              |

3. กดปุ่ม "บันทึก" เพื่อบันทึกข้อมูล

|                    |    |                                                                           |                                                                                   |   |                                                          |                                                             | 🗣 🥵                                                     | 🤹 🧠 🍕                                                                       | Administrator 🛩 🕴                               |
|--------------------|----|---------------------------------------------------------------------------|-----------------------------------------------------------------------------------|---|----------------------------------------------------------|-------------------------------------------------------------|---------------------------------------------------------|-----------------------------------------------------------------------------|-------------------------------------------------|
| หน้าแรก            |    | หน่าแรก 🍭 ช่อมูล                                                          | ลนธิการ : CMRU WIFI                                                               |   |                                                          |                                                             |                                                         | iệi Augus                                                                   | 5T 1, 2019 - AUGUST 80, 2019                    |
| อนุลส่วนคัว        | 12 | ข้อมูลบริการ : CMRU WiFi บริการยุโปงานอินเตอร์เน็ตโร้สาย (SSD : CMRU-WIFi |                                                                                   |   |                                                          |                                                             |                                                         |                                                                             |                                                 |
| iอมูลการบริการ     | ंद |                                                                           |                                                                                   |   |                                                          |                                                             |                                                         |                                                                             |                                                 |
| ม่อมูดการใช่บริการ | .« | SCMRU W                                                                   | VIFI (SSD : CMRU-WIFI)                                                            |   | III stants 🖨 far                                         | พี่ 🗸 อนุมัติอาจารย์ บุคล                                   | ากร 🗸 ลนุมัตินิกศึกษา                                   |                                                                             |                                                 |
| โดการผู้ใช่        |    |                                                                           |                                                                                   |   |                                                          |                                                             |                                                         |                                                                             |                                                 |
|                    |    |                                                                           |                                                                                   |   |                                                          |                                                             |                                                         |                                                                             |                                                 |
| ายงานการบริการ     | 15 | 10 🔻                                                                      | entries                                                                           |   |                                                          |                                                             |                                                         | Searc                                                                       | h                                               |
| ายงานการบริการ     | *  | 10 <b>*</b><br>สำฉับ *                                                    | entries<br>รายชื่อ                                                                | 4 | ข้อผู้ใช้ 💧                                              | รนัสผ่าน 🕴                                                  | รันที                                                   | Searc                                                                       | h:<br>Sanns ()                                  |
| ายงานการบริการ     | *  | 10 • 1<br>สำฉับ *<br>1                                                    | entries<br>รายชื่อ<br>วริสรา เหนืองสาม                                            | 4 | <b>ชื่อผู้ใช้</b> 0<br>60134014                          | <b>รนัสม่าน</b> 8<br>16/12/39                               | <b>วันที่</b><br>2019-06-24                             | Search<br>aconue<br>andi Talongali                                          | fanns i                                         |
| ายงานการบริการ     | 8  | 10 • 1<br>andu *<br>1<br>2                                                | entries<br>รายชื่อ<br>วริศรา เหมืองสาม<br>อุลิมณา์ พันกิเวล                       | 4 | <b>ข้องรู้ใช้</b> ()<br>60134014<br>60132043             | รมัสค่าน ()<br>16/12/39<br>20/09/39                         | <b>รับที่</b><br>2019-06-24<br>2019-06-24               | Search<br>aonue<br>augus Salangus<br>augus Salangus                         | fanns ()<br>Q (2 ()<br>Q (2 ()<br>R             |
| รายงานการบริการ    | *  | 10 × 4<br>41442 ×<br>1<br>2<br>3                                          | entries<br>รายชื่อ<br>าใสรา เหมืองสาย<br>ขูล้องรา่ ทับเกิมทะ<br>ตลานัยภ์ กับเลยนา | 4 | <b>นึ่อะรู้ใน่</b> ♥<br>60134014<br>60132043<br>60122912 | <mark>รงไสะ่าน</mark> (<br>16/12/39<br>20/09/39<br>05/06/41 | <b>รัษที่</b><br>2019-06-24<br>2019-06-24<br>2019-06-24 | Search<br>สถานะ<br>เหนาะ ใปเลยูมิต้<br>เหนาะ ใปเลยูมิต้<br>เหนาะ ใปเลยูมิต้ | 4anns ()<br>Q (2) (2)<br>Q (2) (2)<br>Q (2) (2) |

### ภาพที่ 2.6 หน้าจอแสดงการอนุมัติการบริการ

แสดงหน้าจอการอนุมัติการบริการโดยมีขั้นตอนดังต่อไปนี้

- 1. เลือกเมนูจัดการ "อนุมัติ"

- 2. ดำเนินการอ<sub>นุจ</sub>...
   3. กดปุ่ม "บันทึก" เพื่อบันทึกข้อมูล
   4. กดปุ่ม "ไม่อนุมัติ" เพื่อไม่ให้เข้าใช้บริการได้

|                    |    |                 |                                                                  |              |          | . 🦫 🧠            | 🗞 🧠 🍕                   | Administrator 🗸 📢           |
|--------------------|----|-----------------|------------------------------------------------------------------|--------------|----------|------------------|-------------------------|-----------------------------|
| 🗟 หน้าแรก          |    | หน้าแรก 🌐 ช่อมู | ลมรัการ : CMRU WiFi                                              |              |          |                  | 自 AUGUS                 | 1 1. 2019 - AUGUST 30. 2019 |
| ู ข้อมูลส่วนตัว    | ×  | ข้อมูลบริกา     | <b>ร</b> : CMRU WIFI นริการผู้ไข้งานอินเตอร์เน็ตไว้สาย (SSD : CM |              |          |                  |                         |                             |
| ข้อมูลการบริการ    | ¢  |                 |                                                                  |              |          |                  | _                       |                             |
| ข้อมูดการใช้บริการ | .e | 🗢 CMRU W        | VIFI (SSD : CMRU-WIFI)                                           |              |          | i≣ราธการ ⊖ พื่อก | 🕻 🖌 สนุปติสาจารณ์ บุคลา | กร 🖌 อนุมิดีนักดีกษา        |
| } จัดการผู้ไข่     | 4  |                 |                                                                  |              |          |                  |                         |                             |
| รายงานการบริการ    | ÷  | 10 🔻            | entries                                                          |              |          |                  | Search                  | с                           |
|                    |    | ล่าดับ 🔺        | รายชื่อ 🕴                                                        | ชื่อผู้ใช้ 🛛 | รหัสผ่าน | วันที            | สถานะ 1                 | จัดการ ()                   |
|                    |    | 1               | วริศรา เหมืองสาม                                                 | 60134014     | 16/12/39 | 2019-06-24       | auté tuauté             | Q 22 8                      |
|                    |    | 2               | ปุติมณฑ์ พันกันทะ                                                | 60132043     | 20/09/39 | 2019-06-24       | <b>มายาร</b> ิ ใปอนุขติ | Q 27 8                      |
|                    |    | 3               | สดาบันท์ กันดะนา                                                 | 60122912     | 05/06/41 | 2019-06-24       | ແຫຼນອີ ໃນເວນສີອີ        | Q 27 8                      |
|                    |    |                 | นาโยป้อย และเสาสารณ์                                             | 50151074     | 21/07/40 | 2010.05.24       |                         |                             |

# **ภาพที่ 2.7** หน้าจอแสดงการอนุมัติอาจารย์/บุคลากร

| หน้าแรก                             |                | หน้าแรก 🍭 ซ์อร                                                                                  | jaการอนุมัติบริการ : CMRU W/Fi 🍭                                                                         | อาจารย์ และบุคดากร               |                                                         |                                                       |                                                               | 8                                                                                                    | AUGUST 1, 2019 - /                            | NUGUST 30. 20                        |
|-------------------------------------|----------------|-------------------------------------------------------------------------------------------------|----------------------------------------------------------------------------------------------------|----------------------------------|---------------------------------------------------------|-------------------------------------------------------|---------------------------------------------------------------|----------------------------------------------------------------------------------------------------|-----------------------------------------------|--------------------------------------|
| ข้อมูลส่วนด้ว                       | <              | ข้อมูลการอ                                                                                      | <mark>นุมัติบริการ</mark> : CMRU Wi                                                                      | Fi ของอาจารย์ และบุเ             | าลากร                                                   |                                                       |                                                               |                                                                                                    |                                               |                                      |
| ข่อมูลการบริการ                     | <              |                                                                                                 |                                                                                                    |                                  |                                                         |                                                       |                                                               |                                                                                                    |                                               |                                      |
| ข้อมูลการใช้บริการ                  | 4              | O CMRU V                                                                                        | VIFI (SSD : CMRU-WIFI)                                                                                   |                                  |                                                         |                                                       |                                                               |                                                                                                    | III share                                     | na 🖶 fiani                           |
| 🖁 จัดการผู้ไข่                      | <u>\$</u>      |                                                                                                 |                                                                                                    |                                  |                                                         |                                                       |                                                               |                                                                                                    |                                               | _                                    |
| 🖉 รายงานการบริการ                   | š.             | สำดับ                                                                                           |                                                                                                    | รายชื่อ                          | 1                                                       |                                                       |                                                               | ชื่อผู้ใช้ รหัสผ่า                                                                                                    | าน วันที่                                     | รัตการ                               |
| ⊋∧ctmîn                             | =              | ภาพ                                                                                             | ที่ <b>2.8</b> หน้าจะ                                                                                    | อแสดงรายชื่อ                     | งการอนุมั                                               | ์ติอาจารเ                                             | ม์/บุคลาก<br>💊 🦷                                              | 15                                                                                                    | 🔥 Administ                                    | rator ~ 4                            |
| หน้าแรก                             |                | หน่าแรก 🤗 ข่อมู                                                                                 | มษัการ : CMRU WIFI                                                                                       |                                  |                                                         |                                                       |                                                               | 凹 A:                                                                                                    | UGUST-1, 2019 - AUG                           | 3UST 30, 2019                        |
| ข้อมูลส่วนตัว                       | S.             | ข้อมูลบริกา                                                                                     | ร: CMRU WiFi บริการผู้ไข่                                                                                | โงานอินเตอร์เน็ตใร้สาย (SSD : CM | RU-WIF()                                                |                                                       |                                                               |                                                                                                    |                                               |                                      |
| ข่อมูลการบริการ                     | (C)            |                                                                                                 |                                                                                                    |                                  |                                                         |                                                       |                                                               |                                                                                                    |                                               |                                      |
| ข่อมูลการใช่บริการ                  |                | 📚 CMRU WIFI (SSD : CMRU-WIFI) 🔠 รวยการ: 🖨 พิมพ์ 🗸 อยุปลีอาจารย์ บุตลการ 🗸 อยุปลีอาจารย์ บุตลการ |                                                                                                    |                                  |                                                         |                                                       |                                                               |                                                                                                    |                                               |                                      |
|                                     | 1              | 🗢 CMRU W                                                                                        | (IFI (SSD : CMRU-WIFI)                                                                                   |                                  |                                                         |                                                       | אומרג≣ ∂א                                                     | มพ์ 🗸 อนุปติอาจารย์                                                                                                    | the 🛧 🛛                                       | มิตันกศึกษา                          |
| จัดการผู้ใช้                        | 4)<br>4)       | CMRU W                                                                                          | (IFI (SSD : CMRU-WIFI)                                                                                   |                                  |                                                         |                                                       | אימטרצ 🖶 א                                                    | มพี่ 🗸 อนุมีพี่อาจารย์                                                                                                    | tyre 🗸 🗸 minery                               | บัตินักศึกษา                         |
| จัดการผู้ใช้<br>รายงานการบริการ     | *<br>*<br>*    | CMRU W                                                                                          | VIFI (SSD : CMRU-WIFI)                                                                                   |                                  |                                                         |                                                       | אימטרצ 🗃 איז                                                  | uni 🖌 anatikanense<br>Se                                                                                                    | มุคลาท 🗸 อนุร<br>earch:                       | <b>ได้บักศึกษา</b>                   |
| จัดการยูไข้<br>รายงานการบริการ      | 4)<br>4)<br>4) | CMRU W                                                                                          | vIFI (SSD : CMRU-WIFI)<br>entries<br>ទាលទ័                                                               | <b>0</b> 0                       | ชื่อเป้ใช้ 🕸                                            | รษัสม่าน 🕴                                            | ≡ราชการ ⊖ พั<br>วันที่                                        | อพ่ ✔ ละอุมีต่อาจารย์<br>Se<br>0 สถานะ                                                                                            | synanyn varys<br>earch:<br>∮ 4ann             | าดัชกศึกษา<br>หร                     |
| จัดการผู้ใช้<br>รายงานการบริการ     | 4<br>4<br>4    | <ul> <li>CMRU W</li> <li>10</li> <li>สำคัน</li> <li>1</li> </ul>                                | viFi (SSD : CMRU-WiFi)<br>entries<br>รายซึ่                                                              | o 🔹                              | <b>ชื่อเรู้ใช้</b> \$<br>60134014                       | รนัสผ่าน 0<br>16/12/39                                | ราชการ 🖨 พื่<br>วันที่<br>2019-06-24                          | ani 🗸 autifarensi<br>Se<br>autifarensi<br>Se<br>autifarensi<br>autifarensi<br>Sautifarensi                                        | tipearte<br>earch:<br>Q Tann                  | มิตินิกสึกษา<br>15 🍂                 |
| รัดการผู้ใช้<br>รายงานการบริการ     |                | <ul> <li>CMRU W</li> <li>10</li> <li>สำคัญ *</li> <li>1</li> <li>2</li> </ul>                   | riFi (SSD : CMRU-WiFi)<br>entries<br>รายชื่<br>วริศรา เหนืองสาม<br>ชูเดิมณา์ ทันกับกระ                   | <b>0</b> 0                       | <b>ชื่อะรู้ใช้</b> ©<br>60134014<br>60132043            | รมัสค่าน 0<br>16/12/39<br>20/09/39                    | <b>ш эзени:</b> ⊕ Ж<br><b>5ий</b><br>2019-06-24<br>2019-06-24 | and vastkarend<br>Se<br>dorus<br>aust Vasual<br>aust Vasual                                                                       | syname v avd<br>earch:<br>Q Q<br>Q Z          | มลับเคลีกษา<br>IS ()<br>(ค.)<br>(ค.) |
| < จัดการผู้ใช้<br>  ราองานการบริการ |                | CMRU W                                                                                          | riFi (SSD : CMRU-WIFI)<br>entries<br>รายชื่<br>วริสรา เหนืองสาม<br>บุลิมณฑ์ พันกันกะ<br>สดานันท์ กันสะนา | <b>8</b> ()                      | <b>ชื่อยู่ให้</b> 6<br>60134014<br>60132043<br>60122912 | <b>silatinu</b> 0<br>16/12/39<br>20/09/39<br>05/06/41 |                                                               | ай v ацайаления<br>Sa<br>aquat Apparent<br>aquat Apparent<br>aquat Apparent<br>aquat Apparent<br>aquat Apparent<br>aquat Apparent | synaante<br>eaarch:<br>Cano<br>Q. 27<br>Q. 27 | มัติกลักษา<br>IS 0<br>8              |

ภาพที่ 2.9 หน้าจอแสดงการอนุมัตินักศึกษา

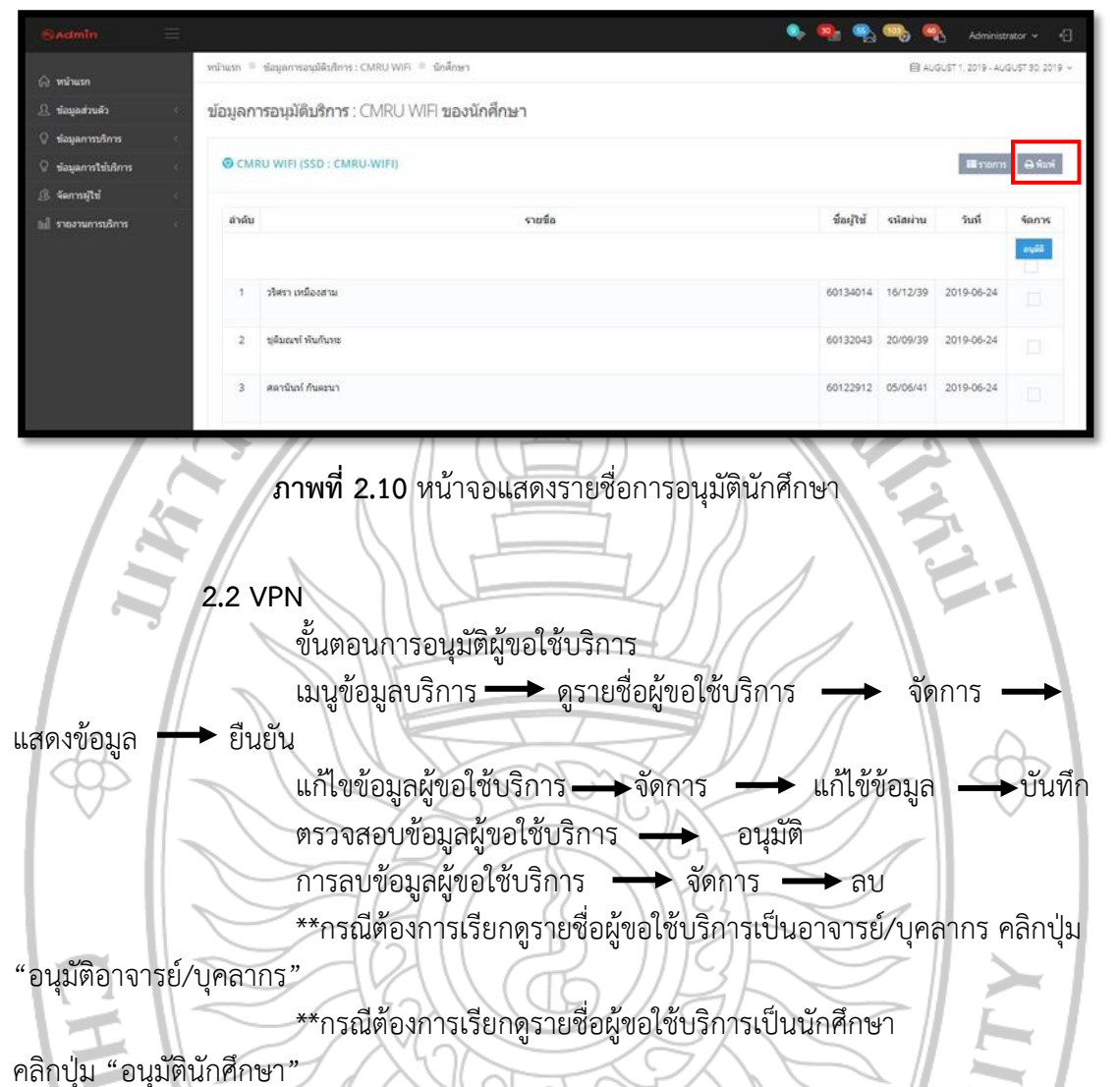

|                                |   |                 |                                         |   |               |            | ې چې                   | h ( | 🎭 🧠 🍕                  | Administrator 🗸            |       |
|--------------------------------|---|-----------------|-----------------------------------------|---|---------------|------------|------------------------|-----|------------------------|----------------------------|-------|
| 🛆 หน้าแรก                      |   | หน้าแรก 🍭 ข้อมู | ลาศัการ : VPN (Vitrual Private Network) |   |               |            |                        |     | 🗎 AUGU                 | 57 1, 2019 - AUGUST 30, 20 | 219 v |
| 🚊 ข้อมูดส่วนด้ว                | 6 | ข้อมูลบริการ    | ate Network)                            |   |               |            |                        |     |                        |                            |       |
| 🖓 ข้อมูลการบริการ              | ¢ |                 |                                         |   |               |            |                        |     |                        |                            |       |
| 🖗 ข่อมูลการใช้บริการ           | < | VPN (VIT        | RUAL PRIVATE NETWORK)                   |   |               |            | III stants \varTheta 🕯 | ani | 🗸 อนุมิสีอาจารย์ บุคล  | ากร 🗸 อนุมัตินักศึกษา      | 9     |
| <ol> <li>Gennseitzi</li> </ol> | ¢ |                 |                                         |   |               |            |                        |     |                        |                            |       |
| 🖬 รายงานการบริการ              | ¢ | 10 • entries    |                                         |   |               |            |                        |     | Searc                  | h:                         |       |
|                                |   | ล่าดับ *        | รายชื่อ                                 | 4 | ชื่อผู้ใช้ 🔅  | รหัสผ่าน 🔅 | วันที                  | 4   | สถานะ 🕴                | จัดการ                     | 4     |
|                                |   | 1               | ธนพร สิงห์ทร                            |   | 1509901499503 | 10/10/2537 | 2019-07-01             |     | ລາໜີທີ່ ໃນ່ອາໜີທີ      | Q 27 8                     |       |
|                                |   | 2               | นภสร ปภาโขดี                            |   | 60134043      | 29/12/38   | 2019-06-24             |     | ລະໜີອີ ໃນລະໜີອິ        | Q 17 8                     |       |
|                                |   | 3               | ทีลดยา ขันลา                            |   | 60134037      | 27/10/39   | 2019-06-24             |     | ອນຸນຈິ ໃນ່ອນຸນຈິ       | Q 🖉 🔒                      |       |
|                                |   | 4               | จีราดักษณ์ ม่าอัสดร                     |   | 60134030      | 26/12/39   | 2019-06-24             |     | ລະມຸມີທີ່ ໃນ່ອະນຸມີທີ່ | Q (7 8                     |       |

ภาพที่ 2.11 หน้าจอแสดงข้อมูลบริการVPN

| Sadmin 🗮                                                                                                    |                                  |                                                                  |                                                                               |                                                      | 🍫 🧌 🕵 🧠 🍕 Administrator 🗸 🕤                                                                 |  |  |  |
|----------------------------------------------------------------------------------------------------|----------------------------------|------------------------------------------------------------------|-------------------------------------------------------------------------------|------------------------------------------------------|---------------------------------------------------------------------------------------------|--|--|--|
| 🛆 หม้าแรก                                                                                                    | หน้าแรก ©                        |                                                                  |                                                                               |                                                      | 🗎 AUGUST 1, 2019 - AUGUST 30, 2019                                                          |  |  |  |
| 🚊 ข้อมูลส่วนตัว                                                                                                    | ข้อมูลรายละเอียด                 |                                                                  |                                                                               |                                                      |                                                                                             |  |  |  |
| 🖓 ข้อมูลการบริการ 🤟                                                                                                    | 🗐 แสดงช่อมูอ นักศึก              | un .                                                             |                                                                               |                                                      | <b>800</b>                                                                                  |  |  |  |
| (1) มีมีสาระบาท (1) มีมีมีสาระบาท (1) มีมีมีสาระบาท (1) มีมีมีสาระบาท (1) มีมีมีมีสาระบาท (1) มีมีมีมีมีมีมี<br>(1) มีมีมีมีมีมีมีมีมีมีมีมีมีมีมีมีมีมีมี |                                  |                                                                  |                                                                               |                                                      |                                                                                             |  |  |  |
| 📶 รายงานการบริการ 🤉                                                                                                    | รหัสนักศึกษา                     | 60134014                                                         |                                                                               | ວັນ/ເລື່ວນ/ປີ ເກີດ                                   | 16/12/2539                                                                                  |  |  |  |
|                                                                                                    | e cu:                            | วิทยาการจัดการ                                                   |                                                                               | ภาครีชา                                              | การมิญชิ                                                                                    |  |  |  |
|                                                                                                    | ชื่อ                             | นางสาว วริสรา                                                    |                                                                               | นามสกุล                                              | เหนื่องสาม                                                                                  |  |  |  |
|                                                                                                    | First Name                       | Warissara                                                        |                                                                               | Last Name                                            | Muangsam                                                                                    |  |  |  |
|                                                                                                    | รพัสประจำด้ว<br>ประชาชน          | 1549900464412                                                    |                                                                               |                                                      |                                                                                             |  |  |  |
|                                                                                                    | เมอร์โทรสัพท์ 0873603906         |                                                                  |                                                                               | E-mail                                               | pom_11111@hotmail.com                                                                       |  |  |  |
|                                                                                                    | มีความประสงค์ขอไข่               | มริการเครือข่าย                                                  |                                                                               |                                                      | Elles do - a sur - comit a relie - rib                                                      |  |  |  |
|                                                                                                    | CMRU - WRI                       |                                                                  | Username : 60134014<br>Password : 16/12/39                                    |                                                      |                                                                                             |  |  |  |
|                                                                                                    |                                  |                                                                  | 100010101200                                                                  |                                                      |                                                                                             |  |  |  |
|                                                                                                    |                                  | and rectanding.                                                  | Username : 60134014<br>Password : 16/12/39                                    |                                                      |                                                                                             |  |  |  |
|                                                                                                    | E-mail Office 365                | 5                                                                | Username : 60134014@cn<br>Password : 16/12/39                                 | nru.ac.th                                            |                                                                                             |  |  |  |
|                                                                                                    | E-mail Gmail                     |                                                                  | Username : 60134014@g.<br>Password : 16/12/39                                 | cmru.ac.th                                           |                                                                                             |  |  |  |
|                                                                                                    | Web Hosting                      |                                                                  | www.hosting.cmru.ac.th/60134014<br>Password : 16/12/39                        |                                                      |                                                                                             |  |  |  |
| Copyright © 2016-2019 Manomusing's                                                                                                    | Control Panel (11.2), All rights | reserved.                                                        |                                                                               | ð                                                    | <ul> <li>☑</li> <li>☑</li> </ul>                                                            |  |  |  |
| HIANG                                                                                                    | มาพร                             | ที่ 2.12 หน้าจอเ<br>ดงหน้าจอรายละ<br>1. เมนูพิมา<br>2. เมนูยืนย่ | แสดงรายละเอี<br>ะเอียดผู้ขอใช้บ<br>พ์ สามารถพิม <sup>ะ</sup><br>บัน สามารถยืน | ยดผู้ขอใช้<br>เริการ มีร<br>พ์รายละเลิ<br>เยันข้อมูล | ขับริการ<br>ายละเอียดดังนี้<br>อียดข้อมูลโดยกดปุ่ม "ปริ้น"<br>ที่ผู้ขอใช้บริการร้องขอมา โดย |  |  |  |
| กดปุ่ม "ยืนยัน"                                                                                                    |                                  |                                                                  |                                                                               |                                                      |                                                                                             |  |  |  |
|                                                                                                    | 4 🕅                              | 3. เมนูลบ                                                        | สามารถลบข้อ                                                                   | บมูลได้หาก                                           | าตรวจสอบแล้ว โดยกดปุ่ม                                                                      |  |  |  |
| au" PAABHA                                                                                                    |                                  |                                                                  |                                                                               |                                                      |                                                                                             |  |  |  |

| Sadmin 📃                       |                                                    |                                                                |                                                           |                                                         | 🍬 🥦 🧠 🧠 🍕 Administrator 🗸 🕣                                                                                                    |  |  |  |
|--------------------------------|----------------------------------------------------|----------------------------------------------------------------|-----------------------------------------------------------|---------------------------------------------------------|----------------------------------------------------------------------------------------------------|--|--|--|
| 🛆 ນນຳແກ                        | หน้าแรก 🄍                                          |                                                                |                                                           |                                                         | (ピ AUGUST 1, 2019 - AUGUST 30, 2019 ~                                                                                                    |  |  |  |
| ฏ ข้อมูลส่วนตัว <              | Admin Dashboar                                     | d (VPN) statistics, charts, recent ever                        | nts and reports                                           |                                                         |                                                                                                    |  |  |  |
| 🛇 ข้อมูลการบริการ <            |                                                    |                                                                |                                                           |                                                         |                                                                                                    |  |  |  |
| ♀ ข้อมูลการใช้บริการ <         | 🕑 แก้ไขข้อมูล นักศึก                               | านก                                                            |                                                           |                                                         | ()                                                                                                    |  |  |  |
|                                | รหัสนักศึกษา                                       | 60134014                                                       |                                                           | ວັນ/ເລື່ອນ/ປີ ເກີດ                                      | 16/12/1996                                                                                                    |  |  |  |
| _                              | สาขา                                               | วิทยาการจัดการ                                                 | ٠                                                         | ภาควิชา                                                 | การบัญชี                                                                                                    |  |  |  |
|                                | ด้าน่าหน้า                                         | ראטרע 💿 טרע 🔿 צרע כוו                                          | 🔘 อันๆ                                                    |                                                         |                                                                                                    |  |  |  |
|                                | ชื่อ                                               | วรัศรา                                                         |                                                           | มามสกุล                                                 | เหนืองสาม                                                                                                    |  |  |  |
|                                | First Name Warissara<br>ราโสประวำคือ 1540900464412 |                                                                |                                                           | Last Name                                               | Muangsam                                                                                                    |  |  |  |
|                                |                                                    |                                                                |                                                           | เบอร์โทรศัพท์                                           | 0873603906                                                                                                    |  |  |  |
|                                | ประชาชน                                            |                                                                |                                                           | E-mail                                                  | non 11111@htmail.com                                                                                                    |  |  |  |
|                                |                                                    |                                                                |                                                           |                                                         | and the second second sec |  |  |  |
|                                | มีความประสงค์ขอใช้                                 | ับริการเครือข่าย                                               |                                                           |                                                         |                                                                                                    |  |  |  |
|                                | 🗸 CMRU - WiFi                                      |                                                                | Username : 60134014<br>Password : 16/12/39                |                                                         |                                                                                                    |  |  |  |
|                                | VPN (Vitrual Priv                                  | vate Network)                                                  | Username : 60134014<br>Password : 16/12/39                |                                                         |                                                                                                    |  |  |  |
|                                | E-mail Office 36                                   | 5                                                              | Username : 60134014@cmru.ac.th<br>Password : 16/12/39     |                                                         |                                                                                                    |  |  |  |
|                                | E-mail Gmail                                       |                                                                | Username : 60134014@g.cmru.ac.th<br>Password : 16/12/39   |                                                         |                                                                                                    |  |  |  |
|                                | Web Hosting                                        |                                                                | www.hosting.cmru.ac.th/60134014<br>Password : 16/12/39    |                                                         |                                                                                                    |  |  |  |
| Copyright © 2016-2019 Manomuan | g's Control Panel (r1 2). All rights               | : reserved.                                                    |                                                           |                                                         | 🖉 untreisqua 🚺 🛈 Aresisqua                                                                                                    |  |  |  |
| ข้อมูล "                       | ภาพร่                                              | ที่ 2.13 หน้าจอเ<br>เดงหน้าจอแก้ไข<br>1. เมนูแก้<br>2. เมนูล้า | เสดงแก้ไขขั<br>ข้อมูลผู้มาขส<br>ไข สามารถเ<br>งข้อมูล สาม | อมูลผู้มาขอ<br>อใช้บริการ<br>แก้ไขข้อมูล<br>มารถล้างข้อ | อใช้บริการ<br>มีรายละเอียดดังนี้<br>1 แล้วกดปุ่ม "แก้ไขข้อมูล"<br>อมูลหน้านี้ โดยกดปุ่ม "ล้าง                                                                                                    |  |  |  |

| Sadmin               | $\equiv$ |                 |                                         |               |                          |                        | s 💀                | n 🐢 🧟         | Administrator 🖌 👆            |
|----------------------|----------|-----------------|-----------------------------------------|---------------|--------------------------|------------------------|--------------------|---------------|------------------------------|
| 🖓 หน้าแรก            |          | พน่าแรก © ซ์สนุ | ลบริการ : VPN (Vitrual Private Network) |               |                          |                        |                    | 自 AUGUS       | 11, 2019 - AUGUST 90, 2019 + |
| 🚊 ข้อมูลส่วนด้ว      | :4       | ข้อมูลบริการ    | s: VPN (Vitrual Private Network)        | บริการหัสผู้ไ | เช้งาน VPN (Vitrual Priv | ate Network)           |                    |               |                              |
| 🖓 ข่อมูลการบริการ    | 3        |                 |                                         |               |                          |                        |                    |               |                              |
| 🖗 ข่อมูลการใช้บริการ | а.       | I VPN (VIT      | RUAL PRIVATE NETWORK)                   |               | 🖩 รายการ 🖨 พัมพั         | 🛩 อบุมีดีอาจารย์ บุตลา | 😽 🖌 อนุปดีนักศึกษา |               |                              |
| 🔉 จัดการผู้ใช่       | 3        |                 |                                         |               |                          |                        |                    |               |                              |
| 🖬 รายงานการบริการ    | 1        | 10 *            | entries                                 |               |                          |                        |                    | Search        |                              |
|                      |          | สำคับ *         | รายชื่อ                                 | 4             | ชื่อผู้ใช้ 🛛             | รรโสค่าน (             | วันที่ 0           | สถานะ         | ร์ดการ (                     |
|                      |          | 1               | ธนพร สิงห์พร                            |               | 1509901499503            | 10/10/2537             | 2019-07-01         | ausa biausa   | Q 77 0                       |
|                      |          | 2               | นภสร ปภาโชดี                            |               | 60134043                 | 29/12/38               | 2019-06-24         | aută luisută  | Q (7 8                       |
|                      |          | 3               | ที่ดดยา ขันลา                           |               | 60134037                 | 27/10/39               | 2019-06-24         | inghi binghi  | 9 2 8                        |
|                      |          | 4               | จิราดักษณ์ ม่าอัสคร                     |               | 60134030                 | 26/12/39               | 2019-06-24         | Attyckef Roya | Q 77 8                       |

### ภาพที่ 2.14 หน้าจอแสดงการลบข้อมูล แสดงหน้าจอลบข้อมูลโดยมีขั้นตอนดังต่อไปนี้ 1. เลือกเมนูจัดการ "ลบ"

- 2. ดำเนินการลบข้อมูลที่ต้องการ
- 3. กดปุ่ม "บันทึก" เพื่อบันทึกข้อมูล

|                    |    |                  |                                               |               | 🧠 🧖        | h 9         | s 🗠 🍕 | Administrator 🛩        |                     |        |
|--------------------|----|------------------|-----------------------------------------------|---------------|------------|-------------|-------|------------------------|---------------------|--------|
| ) หน้าแรก          |    | หน้าแรก 🔍 ช่อนูเ | asfins : VPN (Vitrual Private Network)        |               |            |             |       | 自 AUGUS                | 1. 2019 - AUGUST BC | 2019 ~ |
| , ข้อมูลส่วนด้ว    | e  | ข้อมูลบริการ     | ร : VPN (Vitrual Private Network) แล้การหัสผู | ate Network)  |            |             |       |                        |                     |        |
| ข้อมูลการบริการ    | ¢. |                  |                                               |               |            |             |       |                        |                     |        |
| ข้อมูลการใช้บริการ | ¢. | TVPN (VIT        | RUAL PRIVATE NETWORK)                         |               |            | Estants 🖨 🕯 | ani   | 🗸 อนุมีคือาจารย์ บุคลา | กร 🗸 อนุมิตินิกศึก  | ໝາ     |
| \$ จัดการผู้ไข้    | <  |                  |                                               |               |            |             |       |                        |                     |        |
| รายงานการบริการ    | e  | 10 *             | entries                                       |               |            | Search      | c     |                        |                     |        |
|                    |    | ลำดับ *          | รายชื่อ 🕴                                     | ชื่อผู้ใช้ 🕕  | รนัสผ่าน 0 | วันที       | 0     | สถานะ                  | จัดการ              | 10     |
|                    |    | 1                | ธนทร สิงท์ทร                                  | 1509901499503 | 10/10/2537 | 2019-07-01  | E     | กอใช้ ใม่อนุปิต์       | Q 12 8              |        |
|                    |    | 2                | นภสร ปภาโชดิ                                  | 60134043      | 29/12/38   | 2019-06-24  | E     | າແມ່ອີ ໃນ່ອນເມືອ້      | Q 🕼 🔒               |        |
|                    |    | 3                | ห้ดดอา ขันลา                                  | 60134037      | 27/10/39   | 2019-06-24  | E     | านมีสี่ ไม่อนุมีสี     | Q 🗷 🔒               |        |
|                    |    | 4                | จิราลักษณ์ มำอัสคร                            | 60134030      | 26/12/39   | 2019-06-24  | E     | านมิธี ใปลานมิธี       | Q IZ 8              |        |

ภาพที่ 2.15 หน้าจอแสดงการอนุมัติการบริการ GMARA

- แสดงหน้าจอการอนุมัติการบริการโดยมีขั้นตอนดังต่อไปนี้
  - 1. เลือกเมนูจัดการ "อนุมัติ"
  - 2. ดำเนินการอนุมัติข้อมูลที่ต้องการ
  - 3. กดปุ่ม "บันทึก" เพื่อบันทึกข้อมูล
    - 4. กดปุ่ม "ไม่อนุมัติ" เพื่อไม่ให้เข้าใช้บริการได้

| Sadmin               |      |                 |                                             |               |            | ې چې            | 6   | n 💫                    | Administrato       | ~ <del>(</del> ] |
|----------------------|------|-----------------|---------------------------------------------|---------------|------------|-----------------|-----|------------------------|--------------------|------------------|
| 🖓 หน้าแรก            |      | หน้าแรก 🍭 ข้อมุ | asifinns : VPN (Vitrual Private Network)    |               |            |                 |     | 自 AUGU                 | ST 1, 2019 - AUGUS | 7 30, 2019. +    |
| 🚊 ข่อมูลส่วนคัว      | 14   | ข้อมูลบริกา     | ร : VPN (Vitrual Private Network) บริการรัส | /ate Network) |            |                 |     |                        |                    |                  |
| 🖓 ข่อมูลการบริการ    | 3    |                 |                                             |               |            |                 |     | _                      |                    |                  |
| 🖓 ข่อมูลการใช่บริการ | ÷.   | IN VPN (VIT     | RUAL PRIVATE NETWORK)                       |               |            | III share III a | Ran | 🛩 อนุบัติอาจารย่ายค    | ຊາກຮ 🛩 ລາມລິທິນີ   | กศึกษา           |
| 🥼 จัดการผู้ไข่       | ્યું |                 |                                             |               |            |                 |     |                        |                    |                  |
| 🖬 รายงานการบริการ    | 3    | 10 •            | entries                                     |               |            | Sear            | ch: |                        |                    |                  |
|                      |      | สำคับ *         | รายชื่อ                                     | ชื่อผู้ใช้ 🔋  | รพัสผ่าน   | วันที           |     | สถานะ                  | รัตการ             | <u>\$</u>        |
|                      |      | 1               | ธนพร สิงพ์พร                                | 1509901499503 | 10/10/2537 | 2019-07-01      |     | ລະໜີອີ ໃນໄລາຊະນີອີ     | <b>Q B</b>         |                  |
|                      |      | 2               | นกสร ปกาโขติ                                | 60134043      | 29/12/38   | 2019-06-24      |     | <b>สนุปต์</b> ใปสนุปต์ | Q 12               | 8                |
|                      |      | 3               | ที่ดดอา ขันลา                               | 60134037      | 27/10/39   | 2019-06-24      |     | ลนอรีดี ใน่อนเปลี      | Q 12               |                  |
|                      |      | 4               | จิราดักษณ์ ม่าอัสลร                         | 60134030      | 26/12/39   | 2019-06-24      |     | สนุปตี ใปลนุปตี        | Q II               | 8                |

**ภาพที่ 2.16** หน้าจอแสดงการอนุมัติอาจารย์/บุคลากร แสดงหน้าจอรายชื่ออาจารย์/บุคลากร ทั้งหมดที่มาขอใช้บริการส่วน VPN และ

\*

### สามารถสั่งพิมพ์ได้

|                                                            |            |                 |                                                      |                                       |              | 🌭 🧟            | n an an an an an an an an an an an an an | Administ           | rator v 🚽       |
|------------------------------------------------------------|------------|-----------------|------------------------------------------------------|---------------------------------------|--------------|----------------|------------------------------------------|--------------------|-----------------|
| 🛆 หน่าแรก                                                  |            | พบัวแรก 🔍 ข้อมู | เดการอนุมัติบริการ : VPN (Vitrual Private Network) 🍭 | อาจารย์ และบุคลากร                    |              |                | 圓 AL                                     | IGUST 1, 2019 - AU | GUST 30. 2019 🗸 |
| <ol> <li>ข้อมูลส่วนตัว</li> </ol>                          |            | ข้อมูลการอ      | <b>นมัติบริการ</b> : VPN (Vitrual Private Ne         | twork) ของอาจารย์ แล                  | จะบคลากร     |                |                                          |                    |                 |
| 🛇 ข้อมูลการบริการ                                          |            |                 |                                                      |                                       |              |                |                                          |                    |                 |
| 🖗 ข้อมูลการใช้บริการ                                       |            | O VPN (VI       | RUAL PRIVATE NETWORK)                                |                                       |              |                |                                          | III sham           | ⊖riuri          |
| இ จัดการผู้ใช่                                             |            |                 |                                                      |                                       |              |                |                                          |                    |                 |
| [ก] รายงานการบริการ                                        |            | ล่าดับ          |                                                      | ราชชื่อ                               |              | ข้อผู้ใช่      | รนัสผ่าน                                 | วันที่             | จัดการ          |
|                                                            |            |                 |                                                      |                                       |              |                |                                          |                    | angili          |
|                                                            |            | 1 sw            | คร สิงห์ทร                                           |                                       |              | thanaporn      | sin 10/10/2537                           | 2019-07-01         | in i            |
|                                                            |            |                 |                                                      |                                       |              |                |                                          |                    | 1.3             |
|                                                            |            |                 |                                                      |                                       |              |                |                                          |                    | อนุลัส          |
|                                                            |            |                 |                                                      |                                       |              |                |                                          |                    |                 |
| Sadmin                                                     |            | ภาพเ            | <b>ดี 2.17</b> หน้าจอแสดงรา                          | ายชื่อการอนุมั                        | ติอาจารย์    | /บุคลากร       |                                          | Administrato       | r• €            |
|                                                            |            | หน้าแรก 🍭 ช่อมู | สมภีการ : VPN (Vitrual Private Network)              |                                       |              |                | 自 AUGUS                                  | T 1, 2019 - AUGUS  | T 30, 2019      |
| (c) พน่าแรก                                                |            | ส้อมองชื่ออ     | NON After of Private Notworld                        |                                       |              |                |                                          |                    |                 |
| <ul> <li>Mananananananananananananananananananan</li></ul> |            | . มอหังกวน เ    | • . VPIN (VIU UAI PIIVALE NELWORK) 9                 | ริการราหัสผู้ใช่งาน VPN (Vitrual Priv | ate Network) |                |                                          |                    |                 |
| ๑ ข่อมูลการใช้บริการ                                       | c          |                 | RUAL PRIVATE NETWORK)                                |                                       | 1            | ≣ราธการ ⊖หิลก์ | 🗸 อนุปติอาจารย์ บุคล                     | ហាទ 🗸 ការជាតិដ     | กศึกษา          |
|                                                            | ¢          |                 |                                                      |                                       |              |                |                                          |                    | _               |
| 🖬 รายงานการบริการ                                          | <b>6</b> 1 | 10 *            | entries                                              |                                       |              |                | Search                                   | nc                 |                 |
|                                                            |            | สำดับ *         | รายชื่อ                                              | ข้อผู้ใช้                             | รนัสผ่าน 🕴   | วันที่ 0       | สถานะ ≬                                  | จัดการ             |                 |
|                                                            |            | 1               | ธนพร สิงห์พร                                         | 1509901499503                         | 10/10/2537   | 2019-07-01     | nutë Jaionatë                            | Q Z                | 8               |
|                                                            |            | 2               | นกสร ปภาโชติ                                         | 60134043                              | 29/12/38     | 2019-06-24     | น่อนอลิ                                  | 9                  |                 |
|                                                            |            | 3               | ทิดตยา ชันดา                                         | 60134037                              | 27/10/39     | 2019-06-24     | າໝໍອີ ໃນລາງມີອີ                          | Q Z                |                 |
|                                                            |            | 4               | จิราลักษณ์ มำอัสคร                                   | 60134030                              | 26/12/39     | 2019-06-24     | າທີ່ສື່ ໃນລາກໃຫ້                         | Q 22               | 8               |
|                                                            |            |                 |                                                      | 1012                                  | _            | /              |                                          |                    | _               |

**ภาพที่ 2.18** หน้าจอแสดงการอนุมัตินักศึกษา

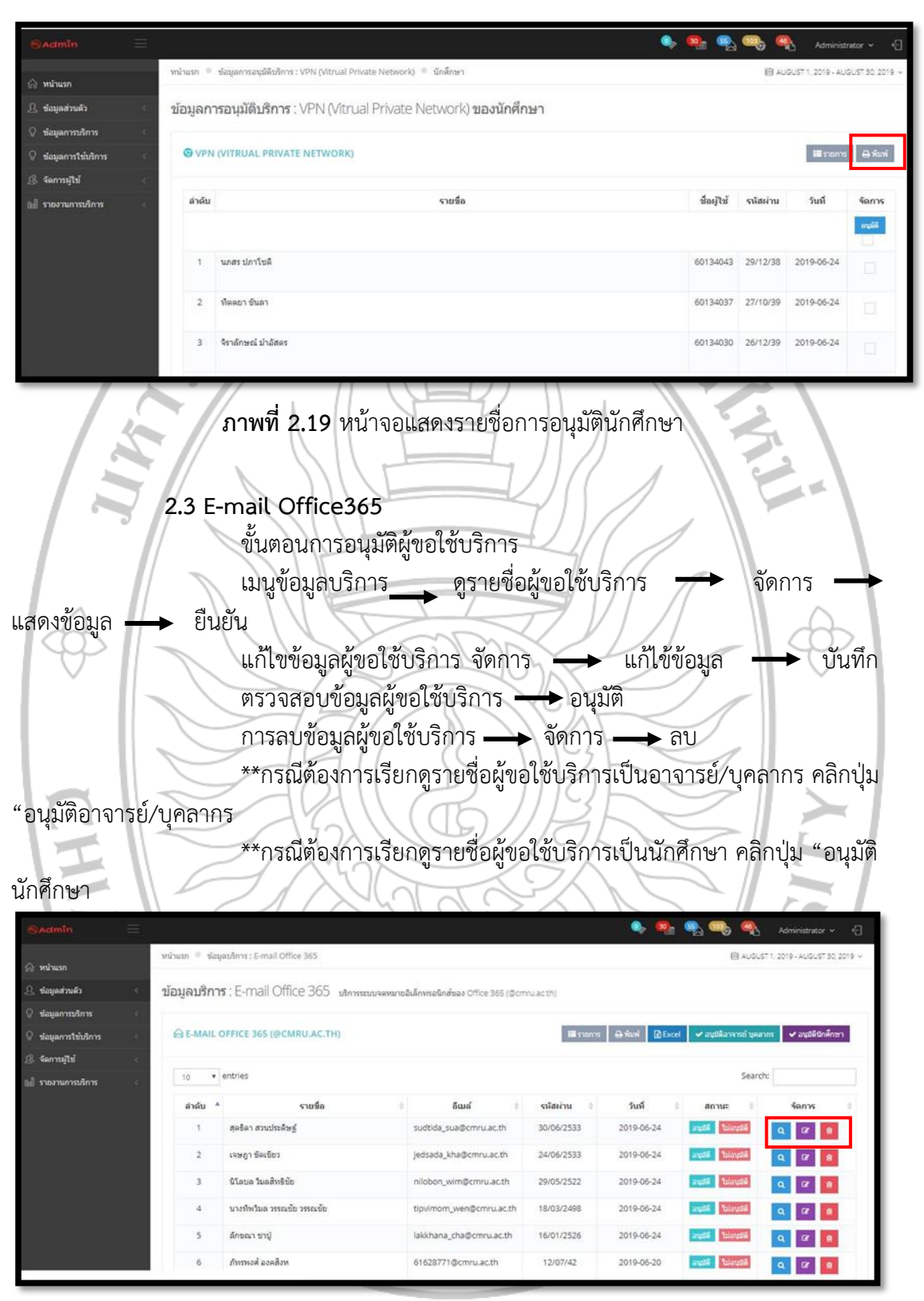

ภาพที่ 2.20 หน้าจอแสดงข้อมูลบริการ E-mail Office365

| Sadmin 🗮                               | è                                        |                                                         |                                                                 |                                                    | 🌭 💁 🧠 🧠 🍕 Administrator 🗸 🗧                                                                    |  |  |
|----------------------------------------|------------------------------------------|---------------------------------------------------------|-----------------------------------------------------------------|----------------------------------------------------|------------------------------------------------------------------------------------------------|--|--|
| 🛆 หน้าแรก                              | หน้าแรก 🍵                                |                                                         |                                                                 |                                                    | 回 AUGUST 1, 2019 - AUGUST 30, 2019 ~                                                           |  |  |
| ฏิ. ข้อมูลส่วนตัว 🧠                    | ข้อมูลรายละเอียด                         |                                                         |                                                                 |                                                    |                                                                                                |  |  |
| 🖓 ข้อมูลการบริการ 🧹                    | 111 แสดงข้อมูล นักศึกษา                  |                                                         |                                                                 |                                                    | 0002                                                                                           |  |  |
| ∀ ข่อมูลการใช่บริการ<br>& จัดการผู้ใช่ |                                          |                                                         |                                                                 |                                                    |                                                                                                |  |  |
| แป รายงานการบริการ                     | รหัสนักศึกษา                             | 60134014                                                |                                                                 | ວັພ/ເລັ້ລາມ/ນີ ເກັດ                                | 16/12/2539                                                                                     |  |  |
|                                        | enz                                      | วิทยาการจัดการ                                          |                                                                 | กาควิชา                                            | การมัญชี                                                                                       |  |  |
|                                        | ชื่อ                                     | นางสาว วริสรา                                           |                                                                 | นามสกุล                                            | เหนืองสาม                                                                                      |  |  |
|                                        | First Name                               | Warissara                                               |                                                                 | Last Name                                          | Muangsam                                                                                       |  |  |
|                                        | รหัสประจำด้ว<br>ประชาชน                  | 1549900464412                                           |                                                                 |                                                    |                                                                                                |  |  |
|                                        | เบอร์โทรศัทท์                            | 0873603906                                              |                                                                 | E-mail                                             | pom_11111@hotmail.com                                                                          |  |  |
|                                        | มีความประสงค์ขอไข้บริก                   | ารเครือข่าย                                             |                                                                 |                                                    |                                                                                                |  |  |
|                                        | V CMRU - WIFI                            |                                                         | Username : 60134014<br>Password : 16/12/39                      |                                                    |                                                                                                |  |  |
|                                        | VPN (Vitrual Private                     | Network)                                                | Username : 60134014<br>Password : 16/12/39                      |                                                    |                                                                                                |  |  |
|                                        | E-mail Office 365                        |                                                         | Username : 60134014@cm<br>Password : 16/12/39                   | ru.ac.th                                           |                                                                                                |  |  |
|                                        | E-mail Gmail                             |                                                         | Username : 60134014@g.c<br>Password : 16/12/39                  | mru.ac.th                                          |                                                                                                |  |  |
|                                        | Web Hosting                              |                                                         | www.hosting.cmru.ac.th/60134014<br>Password : 16/12/39          |                                                    |                                                                                                |  |  |
| Copyright © 2016-2019 Manomuan         | g's Control Planel (1-1), All rights res | srved.                                                  |                                                                 | ð                                                  | <ul> <li>✓ Ů</li> <li>∞</li> </ul>                                                             |  |  |
| HIAM                                   | ภาพที<br>แสด                             | 2.21 หน้าจอ<br>งหน้าจอรายละ<br>1. เมนูพิม<br>2. เมนูยืน | แสดงรายละเอี<br>ะเอียดผู้ขอใช้เ<br>พ์ สามารถพิม<br>ยัน สามารถยื | อียดผู้ขอใ<br>บริการ มีร<br>พ์รายละเ<br>นยันข้อมูล | ช้บริการ<br>รายละเอียดดังนี้<br>เอียดข้อมูลโดยกดปุ่ม "ปริ้น"<br>ลที่ผู้ขอใช้บริการร้องขอมา โดย |  |  |
| กดปุ่ม "ยืนยัน"                        |                                          |                                                         |                                                                 | 5                                                  |                                                                                                |  |  |
|                                        |                                          | 3. ເມນູລບ                                               | สามารถลบข้า                                                     | อมูลได้หา                                          | เกตรวจสอบแล้ว โดยกดปุ่ม                                                                        |  |  |
| "ຄບ"                                   | J.                                       | RAJ                                                     | ABY                                                             | A                                                  | UN I                                                                                           |  |  |

| Sadmin 📃                                                                                                    |                                       |                                          |                                              |                    | 🧆 💁 🚳 🧠 🍕 Administrator 🗸 🕂                                              |  |  |  |
|----------------------------------------------------------------------------------------------------|---------------------------------------|------------------------------------------|----------------------------------------------|--------------------|--------------------------------------------------------------------------|--|--|--|
| 🛆 ກນັກແຮກ                                                                                                    | หน้าแรก 🄍                             |                                          |                                              |                    | (8) AUGUST 1, 2019 - AUGUST 30, 2019 -                                   |  |  |  |
| 2. ซ้อมูลส่วนตัว <                                                                                                    | Admin Dashboard                       | d (VPN) statistics, charts, recent event | ts and reports                               |                    |                                                                          |  |  |  |
| © ข้อมูลการบริการ < © ข้อมูลการใช้บริการ <                                                                                                    | 🕑 แก้ใชข้อมูล นักศึก                  | ท                                        |                                              |                    | ۲                                                                        |  |  |  |
| இ รัดการผู้ใช้ <                                                                                                    | รหัสนักศึกษา                          | 60134014                                 |                                              | ວັນ/ເລື່ອນ/ປີ ເກັດ | 16/12/1996                                                               |  |  |  |
|                                                                                                    | สาขา                                  | วิทยาการจัดการ                           | •                                            | ภาคริชา            | การบัญชี                                                                 |  |  |  |
|                                                                                                    | ดำนำหน้า                              | וואטרע 💿 טרע 🔿 טרע ראטרע                 | 🔿 ລັນງ                                       |                    |                                                                          |  |  |  |
|                                                                                                    | ข้อ                                   | <b>ว</b> ใสรา                            |                                              | นามสกุล            | เหนืองสาม                                                                |  |  |  |
|                                                                                                    | First Name                            | Warissara                                |                                              | Last Name          | Muangsam                                                                 |  |  |  |
|                                                                                                    | รหัสประจำด้ว<br>ประชาชน               | 1549900464412                            |                                              | เบอร์โทรศัพท์      | 0873603906                                                               |  |  |  |
|                                                                                                    |                                       |                                          |                                              | E-mail             | pom_11111@hotmail.com                                                    |  |  |  |
|                                                                                                    | ม็ความประสงค์ขอใช้                    | าริการเครือข่าย                          |                                              |                    |                                                                          |  |  |  |
|                                                                                                    | V CMRU - WIFI                         |                                          | Username : 60134014<br>Password : 16/12/39   |                    |                                                                          |  |  |  |
|                                                                                                    | VPN (Vitrual Priv                     | ate Network)                             | Username : 60134014<br>Password : 16/12/39   |                    |                                                                          |  |  |  |
|                                                                                                    | <ul> <li>E-mail Office 365</li> </ul> |                                          | Username : 60134014@<br>Password : 16/12/39  | :mru.ac.th         |                                                                          |  |  |  |
|                                                                                                    | E-mail Gmail                          |                                          | Username : 60134014@<br>Password : 16/12/39  | ç.cmru.ac.th       |                                                                          |  |  |  |
|                                                                                                    | Web Hosting                           |                                          | www.hosting.cmru.ac.t<br>Password : 16/12/39 | sc.th/60134014     |                                                                          |  |  |  |
| Copyright @ 2016-2019 Manomuan                                                                                                    | g's Control Panel (+1.2), All rights  | reserved.                                |                                              |                    | <i>ติ</i> แก้ระกัง 🕽 🤇 และการ<br>(1) (1) (1) (1) (1) (1) (1) (1) (1) (1) |  |  |  |
| <ul> <li>ภาพที่ 2.22 หน้าจอแสดงแก้ไขข้อมูลผู้มาขอใช้บริการ</li> <li>แสดงหน้าจอแก้ไขข้อมูลผู้มาขอใช้บริการ มีรายละเอียดดังนี้</li> <li>1. เมนูแก้ไข สามารถแก้ไขข้อมูล แล้วกดปุ่ม "แก้ไขข้อมูล"</li> <li>2. เมนูล้างข้อมูล สามารถล้างข้อมูลหน้านี้ โดยกดปุ่ม "ล้าง</li> </ul> |                                       |                                          |                                              |                    |                                                                          |  |  |  |
|                                                                                                    | 1                                     | RAJ                                      | 4 B 1                                        | AA                 |                                                                          |  |  |  |

|                      |   |                      |                          |             |                                 |            | 🇣 🥵            | 💫 🧠 🍕                  | Administrator ~          |
|----------------------|---|----------------------|--------------------------|-------------|---------------------------------|------------|----------------|------------------------|--------------------------|
| 🛆 หน้าแรก            |   | พบ้าแรก 🔍 ข้อมูลบริเ | ms : E-mail Office 365   |             |                                 |            |                | 自 AUGUS                | 1, 2019 - AUGUST 30, 201 |
| ). ข้อมูลส่วนตัว     | < | ข้อมูลบริการ :       | E-mail Office 365 มหาหม  | ะบบจดหมายอื | เล็กพรอนิกส์ของ Office 365 (@cm | ru.ac.th)  |                |                        |                          |
| ) ข่อมูลการบริการ    |   |                      |                          |             |                                 |            |                |                        |                          |
| ้ ข่อมูลการใช่บริการ | 3 | GE-MAIL OFF          | ICE 365 (@CMRU.AC.TH)    |             |                                 | פרחמרפ 🖬   | 🖶 kini 🔯 Excel | 🛩 อนุมีต้อาจารย์ บุคลา | ากร์ 🗸 อนุมัตินักศึกษา   |
| จัดการผู้ใช่         | 3 |                      |                          |             |                                 |            |                |                        |                          |
| 🛛 รายงานการบริการ    | 3 | 10 • entr            | ies                      |             |                                 |            |                | Search                 | ht                       |
|                      |   | ล่าดับ *             | รายชื่อ                  | 0           | อีเมล์ 🔋                        | รหัสผ่าน 0 | วันที่ 0       | สถานะ 0                | รัตการ                   |
|                      |   | 1 46                 | เธ็ดา สวนประดิษฐ์        |             | sudtida_sua@cmru.ac.th          | 30/06/2533 | 2019-06-24     | ลนมีสี ใบ่อนมีสี       | Q (7)                    |
|                      |   | 2 13                 | ษฎา ขัดเขียว             |             | jedsada_kha@cmru.ac.th          | 24/06/2533 | 2019-06-24     | angli tuanglik         | Q 17 B                   |
|                      |   | 3 61                 | ່ລນລ ງົມລສ້າເຮີຍັນ       |             | nliobon_wim@cmru.ac.th          | 29/05/2522 | 2019-06-24     | สนุปสี่ ไปสนุปสี       | Q 17 8                   |
|                      |   | 4 u                  | งทำหวัมล วรรณข้อ วรรณข้อ |             | tipvimom_wen@cmru.ac.th         | 18/03/2498 | 2019-06-24     | ลนุยลี ไม่อนุยลี       | Q 🖉 👔                    |
|                      |   | 5 đ/                 | าชณา ขาบู้               |             | lakkhana_cha@cmru.ac.th         | 16/01/2526 | 2019-06-24     | ลนุมีสี ใปลนุมส์ส์     | Q Ø 8                    |
|                      |   | 6 Jh                 | ารพงศ์ องคลิงท           |             | 61628771@cmru.ac.th             | 12/07/42   | 2019-06-20     | ลนมิสี ใบ่อนุมิสี      | Q 07 8                   |

### ภาพที่ 2.23 หน้าจอแสดงการลบข้อมูล แสดงหน้าจอลบข้อมูลโดยมีขั้นตอนดังต่อไปนี้ 1. เลือกเมนูจัดการ "ลบ" 2. ดำเนินการลบข้อมูลที่ต้องการ 3. กดปุ่ม "บันทึก" เพื่อบันทึกข้อมูล

|                      |      |                 |                                        |                                   |            | 🎐 💁             | 💫 🧠 🝕                 | Administrator ~ •         |
|----------------------|------|-----------------|----------------------------------------|-----------------------------------|------------|-----------------|-----------------------|---------------------------|
| 🖨 หน้าแรก            |      | หน้าแรก 🍭 ข้อมู | ลมริการ : E-mail Office 365            |                                   |            |                 | 自 AUGUST              | 1, 2019 - AUGUST 30, 2019 |
| 🖳 ข้อมูลส่วนตัว      | - e: | ข้อมูลบริกา     | ร : E-mail Office 365 บริการระบบจดหมาย | อิเล็กพรอนิกส์ของ Office 365 (@cm | mu.ac.th)  |                 |                       |                           |
| 🖓 ข้อมูลการบริการ    | - C. |                 |                                        |                                   |            |                 |                       |                           |
| 🖓 ข้อมูลการใช้บริการ | - 3C | GE-MAIL C       | OFFICE 365 (@CMRU.AC.TH)               |                                   | 100 STORTS | 🖶 riani 🔒 Excel | 🛩 อนุปติอาจารย์ บุคลา | 🕫 🗸 อนุมัดินิกศึกษา       |
|                      |      |                 |                                        |                                   |            |                 |                       |                           |
| 🗐 รายงานการบริการ    | : e: | 10 🔻            | entries                                |                                   |            |                 | Search                | đ                         |
|                      |      | ล่าดับ *        | รายชื่อ                                | อีเมส์ 🕴                          | รนัสผ่าน   | วันที่ 🛛        | สถานะ เ               | จัดการ 👘                  |
|                      |      | 1               | สุดธิดา สวนประดิษฐ์                    | sudtida_sua@cmru.ac.th            | 30/06/2533 | 2019-06-24      | อนุปได้ ไปเอนุปได้    | Q Ø 🔒                     |
|                      |      | 2               | เจษฎา ขัดเขียว                         | jedsada_kha@cmru.ac.th            | 24/06/2533 | 2019-06-24      | anglé lulanglé        | Q @ 8                     |
|                      |      | 3               | ນີໂຄນລ ງິມລສິກຮີນັ້ຍ                   | nilobon_wim@cmru.ac.th            | 29/05/2522 | 2019-06-24      | ລາມມີສິ່ ໃນໂລນມີອິ    | Q Ø 8                     |
|                      |      | 4               | นางทีพวัมล วรรณข้อ วรรณข้อ             | tipvimom_wen@cmru.ac.th           | 18/03/2498 | 2019-06-24      | aជាទី blautifi        | Q (2 )                    |
|                      |      | 5               | ลักขณา ขาปู                            | lakkhana_cha@cmru.ac.th           | 16/01/2526 | 2019-06-24      | ລາມມີທີ່ ໃນ່ລາມມີທີ   | Q 22 8                    |
| -                    | 98   | 6               | ภัทรพงศ์ องคลิงห                       | 61628771@cmru.ac.th               | 12/07/42   | 2019-06-20      | រាជ្ញាទី បែរកណ្ដាមិ   | Q (7 8                    |

The second second secon **ภาพที่ 2.24** หน้าจอแสดงการอนุมัติการบริการ แสดงหน้าจอการอนุมัติการบริการโดยมีขั้นตอนดังต่อไปนี้ 1. เลือกเมนูจัดการ "อนุมัติ" 2. ดำเนินการอนุมัติข้อมูลที่ต้องการ

- 3. กดปุ่ม "บันทึก" เพื่อบันทึกข้อมูล

4. กดปุ่ม "ไม่อนุมัติ" เพื่อไม่ให้เข้าใช้บริการได้

|                    |                 |                                          |                                   |            | - 🔶 🦦              | 🗞 🧠 🍕                 | Administrator - •           |
|--------------------|-----------------|------------------------------------------|-----------------------------------|------------|--------------------|-----------------------|-----------------------------|
| ) หน้าแรก          | หน้าแรก 🔍 ข้อมู | auānns : E-mail Office 365               |                                   |            |                    | 自 AUGUS               | T 1, 2019 - AUGUST 30, 2019 |
| ข้อมูลส่วนตัว      | ข้อมูลบริการ    | ร : E-mail Office 365 ปริการระบบจุดหมายไ | ลิเล็กทรอนิกส์ของ Office 365 (@ci | mru.ac.th) |                    |                       |                             |
| ข่อมูลการบริการ    |                 |                                          |                                   |            |                    |                       | _                           |
| ข่อมูลการใช่บริการ | GE-MAIL C       | DFFICE 365 (@CMRU.AC.TH)                 |                                   | iii shanh  | ns 🔒 riani 🕅 Excel | 🛩 อนุปดีอาจารย์ บุคลา | 🚾 🗸 อนุมัตินักศึกษา         |
| จัดการผู้ใช่       |                 |                                          |                                   |            |                    |                       |                             |
| รายงานการบริการ    | 10 *            | entries                                  |                                   |            |                    | Search                | N:                          |
|                    | ลำดับ *         | รายชื่อ 👘                                | อีเมล์ 🛛                          | รนัสห่าน 🕴 | วันที่ 🕴           | สถานะ 🕴               | ร์ดการ 🛛 🕴                  |
|                    | 1               | สุดชิดา สวนประดิษฐ์                      | sudtida_sua@cmru.ac.th            | 30/06/2533 | 2019-06-24         | สนุปนี้ ใปอาณีติ      | Q 17 🔒                      |
|                    | 2               | เจษฎา ขัดเขียว                           | jedsada_kha@cmru.ac.th            | 24/06/2533 | 2019-06-24         | ลนุปดี ไปลนุปดี       | Q 17 8                      |
|                    | 3               | ພົໂລນລ ວິມລຸສັກອີນັບ                     | nilobon_wim@cmru.ac.th            | 29/05/2522 | 2019-06-24         | anglik Ulauplik       | Q 17 8                      |
|                    | 4               | นางทัพวัมล วรรณข้อ วรรณข้อ               | tipvimom_wen@cmru.ac.th           | 18/03/2498 | 2019-06-24         | ลนุมิติ ใช่เลนุมิติ   | Q (2 8                      |
|                    | 5               | ลักขณา ขาปู                              | lakkhana_cha@cmru.ac.th           | 16/01/2526 | 2019-06-24         | อนุยิติ ไปอนุยิติ     | Q 07 8                      |
|                    |                 | August suchas                            | 51620771@cmov.acth                | 10107110   | 2010 05 20         |                       |                             |

**ภาพที่ 2.25** หน้าจอแสดงการอนุมัติอาจารย์/บุคลากร

| หน้าแรก            |   | หน้าแรก 🏾     | ข่อมูลการอนุมิพิบริการ : E-mail Office 365 🍭 อาจารย์ และบุคลากร |                         | ₿ AU       | GUST 1, 2019 - AUG | 3UST 30, 20 |
|--------------------|---|---------------|-----------------------------------------------------------------|-------------------------|------------|--------------------|-------------|
| ข้อมูลส่วนตัว      | < | ข้อมูลก       | ารอนุมัติบริการ : E-mail Office 365 ของอาจารย์ และบุคลา         | กร                      |            |                    |             |
| ข้อมูลการบริการ    | < |               |                                                                 |                         |            |                    |             |
| ข้อมูลการใช้บริการ | < | <b>⊙</b> E-M. | AIL OFFICE 365 (@CMRU.AC.TH)                                    |                         |            | III รายการ         | 🕀 ਸੰਬਸ      |
| จัดการผู้ใช้       | < |               |                                                                 |                         |            |                    |             |
| รายงานการบริการ    | < | ล่าดับ        | รายชื่อ                                                         | อีเมล์                  | รนัสผ่าน   | วันที              | จัดการ      |
|                    |   |               |                                                                 |                         |            |                    | ອາມຸລິທີ    |
|                    |   | 1             | สุดธิดา สวนประดิษฐ์                                             | sudtida_sua@cmru.ac.th  | 30/06/2533 | 2019-06-24         |             |
|                    |   | 2             | ເຈນຢູາ ພັດເຫັນວ                                                 | jedsada_kha@cmru.ac.th  | 24/06/2533 | 2019-06-24         |             |
|                    |   | 3             | ນີໂຄນດ ວິນດສ້າງອີນັບ                                            | nilobon_wim@cmru.ac.th  | 29/05/2522 | 2019-06-24         |             |
|                    |   | 4             | นางพืชบวินอ วรรณชัย วรรณชัย                                     | tipvimom wen@cmru.ac.th | 18/03/2498 | 2019-06-24         |             |

## **ภาพที่ 2.26** หน้าจอแสดงรายชื่อการอนุมัติอาจารย์/บุคลากร

|                      |                 |                                      |                                    |            | • •            | 🀏 🗞 🕮          | 5 🐴          | Administrator ~            |       |
|----------------------|-----------------|--------------------------------------|------------------------------------|------------|----------------|----------------|--------------|----------------------------|-------|
| 🛆 หน่วแรก            | หน้าแรก 🍭 ข้อมู | außnıs : E-mail Office 365           |                                    |            |                |                | 自 AUGUS      | 17 1. 2019 - AUGUST 30, 20 | 019 V |
| 🖳 ข่อมูดส่วนตัว      | ข้อมูลบริกา     | ร: E-mail Office 365 ปริการระบบจดหมา | ชลิเล็กพรลนิกส์ของ Office 365 (@cr | nnu.ac.th) |                |                |              |                            |       |
| 🛇 ข่อมูดการบริการ    |                 |                                      |                                    |            |                |                |              |                            | _     |
| 🖓 ข่อมูลการไข่บริการ | GE-MAIL C       | OFFICE 365 (@CMRU.AC.TH)             |                                    | 10 m       | onna 🖶 tiani 🚺 | Excel 🛹 anpli  | ลาจารย์ มูคส | ากร 🛩 อนุมัตินักศึกษา      |       |
| 🕼 จัดการผู้ไข่       |                 |                                      |                                    |            |                |                |              |                            | _     |
| 🗐 รายงานการบริการ    | 10 *            | entries                              |                                    |            |                |                | Search       | h:                         |       |
|                      | สำลับ *         | รายชื่อ                              | อีเมล์ 0                           | รมัสผ่าน   | 0 วันที่       | 0 <b>80</b> 33 | <b>n</b> 0   | จัดการ                     |       |
|                      | 1               | สุดชิดา สวนประดิษฐ์                  | sudtida_sua@cmru.ac.th             | 30/06/2533 | 2019-06-24     | भक्षाइ         | ไม่ลาวมีพื   | Q (7 🔒                     |       |
|                      | 2               | เจษฎา ขัดเขียว                       | jedsada_kha@cmru.ac.th             | 24/06/2533 | 2019-05-24     | angdist.       | ៤៤កម្មវិធី   | Q 🖉 🔒                      |       |
|                      | 3               | ພິໂລນລ ງິມລສັກຮີບັບ                  | nilobon_wim@cmru.ac.th             | 29/05/2522 | 2019-06-24     | តាមពីតិ        | ปลนุมิดี     | Q (7 8                     |       |
|                      | 4               | นางทิพวิมล วรรณชัย วรรณชัย           | tipvimom_wen@cmru.ac.th            | 18/03/2498 | 2019-06-24     | ានព័ត          | ໃນເລາງນີທີ   | Q 17 8                     |       |
|                      | 5               | ดักขณา ชาบุี                         | lakkhana_cha@cmru.ac.th            | 16/01/2526 | 2019-06-24     | angilik        | ໄປທາງນີທີ    | Q 07 8                     |       |
|                      | 6               | ภัทรพงศ์ องคลิงห                     | 61628771@cmru.ac.th                | 12/07/42   | 2019-06-20     | angefäll       | ຟລາກມີສົ     | Q @ 0                      |       |

**ภาพที่ 2.27** หน้าจอแสดงการอนุมัตินักศึกษา

| พามาก<br>พามาก<br>พามาก                                                                 | ญ หม่านรก<br>ฏิร่อมูลส่วนตัว < ช<br>⊘ิร่อมูลการบริการ <<br>©ิร่อมูลการใช้บริการ <<br>ฏิรัลศการใช้บริการ <                                                           | หน่าแรก ●<br>ข้อมูลกา•<br>ଡ଼ ธ-MA | iaมุลการอนุมัติปริการ : E-mail Office 365 ® มิดศึกษา<br>รอนุมัติปริการ : E-mail Office 365 ของนักศึกษา          |                                | l AU            | 5UST 1, 2019 - AU | 3UST 30, 2019 🗸 |
|----------------------------------------------------------------------------------------------------|----------------------------------------------------------------------------------------------------|-----------------------------------|----------------------------------------------------------------------------------------------------|--------------------------------|-----------------|-------------------|-----------------|
| มื่มแลการอนุมได้บริการ: E-mail Office 365 ของบักศึกษา          ๑ และการกูปขับ       ๑ และการกูปขับ         ๑ และการกูปขับ       ๑ และการกูปขับ         ๑ การกูปขับ       ๑ และการกูปขับ         ๑ การกูปขับ       ๑ และการกูปขับ         ๑ การกูปขับ       ๑ และการกูปขับ         ๑ การกูปขับ       ๑ และการกูปขับ         ๑ การการกูปขับ       ๑ และการกูปขับ         ๑ การการกูปขับ       ๑ และการการการกูปขับ         ๑ การการกูปขับ       ๑ และการการการการการการการการการการการการการก                                                                                                    | <ul> <li>ยังมุลส่วนตัว</li> <li>ร่งมุลการบริการ</li> <li>ร่งมุลการบริการ</li> <li>ร่งมุลการบริการ</li> <li>ร่งมุลการปริบัติการ</li> <li>สิง จิลการผู้ใช้</li> </ul> | ข้อมูลกา                          | รอนุมัติบริการ : E-mail Office 365 ของนักศึกษา                                                                  |                                |                 |                   |                 |
| ๑ ข่องการเร็ง<br>๑ ของการเร็ง<br>๑ ของการเร็ง<br>๑ ของการเร็ง<br>๑ ของการเร็ง<br>๑ ของการเร็ง<br>๑ ของการเร็ง<br>๑ ของการเรื่อง (@CMRU.AC.TH)                                                                                                    | <ul> <li>ช่อมูลการบริการ &lt;</li> <li>ช่อมูลการเข้บริการ &lt;</li> <li>ช่องการผู้ใช้ &lt;</li> </ul>                                                               | 🕑 E-MA                            |                                                                                                    |                                |                 |                   |                 |
| ๑ ระงงานการปะไทร<br>๑ ระงงานการปะไทร<br>๑ ระงงานการปะโทรงาน<br>๑ ระงงานการปะโทรงาน<br>๑ ระงงาน<br>๑ ระงงานการปะโทรงาน<br>๑ ระงงาน<br>๑ ระงงาน<br>๖ ระงงาน<br>๑ ระงงาน<br>๖ ระงงาน<br>๖ ระงงาน<br>๖ ระงงาน<br>๖ ระงงาน<br>๖ ระงงาน<br>๖ ระงงาน<br>๖ ระงงาน<br>๖ ระงงาน<br>๖ ระงงาน<br>๖ ระงงาน<br>๖ ระงงาน<br>๖ ระงงาน<br>๖ ระงงาน<br>๖ ระงงาน<br>๖ ระงงาน<br>๖ ระงงาน<br>๖ ระงงาน<br>๖ ระงงาน<br>๖ ระงงาน<br>๖ ระงงาน<br>๖ ระงาน<br>๖ ระงงาน<br>๖ ระงาน<br>๖ ระงงาน<br>๖ ระงาน<br>๖ ระงงาน<br>๖ ระงงาน<br>๖ ระงงาน<br>๖ ระงงาน<br>๖ ระงงาน<br>๖ ระงงาน<br>๖ ระงงาน<br>๖ ระงงาน<br>๖ ระงงาน<br>๖ ระงงาน<br>ระงงาน<br>๖ ระงาน<br>๖ ระงงาน<br>๖ ระงาน<br>๖ ระงงาน<br>๖ ระงาน<br>๖ ระงาน<br>๖ ระงาน<br>ระงงาน<br>ระงาน<br>ระงงาน<br>ระงงาน<br>ระงงาน<br>ระงาน<br>ระงงาน<br>ระงงาน<br>ระงงาน<br>ระงงาน<br>ระงาน<br>ระงงาน<br>ระงงาน<br>ระงงาน<br>ระงงาน<br>ระงงาน<br>ระงงาน<br>ระงาน<br>ระงาน<br>ระงงาน<br>ระงงาน<br>ระงาน<br>ระงาน<br>ระงงาน<br>ระงาน<br>ระงาน<br>ระงงาน<br>ระงงาน<br>ระงาน<br>ระงาน<br>ระงงาน<br>ระงาน<br>ระงาน<br>ระงาน<br>ระงาน<br>ระงาน<br>ระงาน<br>ระงาน<br>ระงาน<br>ระงาน<br>ระงาน<br>ระงาน<br>ระงาน<br>ระงาน<br>ระงาน<br>ระงาน<br>ระงาน<br>ระงาน<br>ระงาน<br>ระงาน<br>ร           | ช่อมูลการใช้บริการ < & จัดการผู้ใช้ <                                                                                                    | 🕑 E-MA                            |                                                                                                    |                                |                 |                   |                 |
| เริง รอกรรโข่<br>เริง รองกรรโข่<br>เริง รบงรานการกรโกร<br>(รางรานการกรโกร)<br>(รางรานการกรโกร)<br>(รางรานการกรโกร)<br>(รางรานการกรีบรุ่ง<br>(รางรานการกรรณ์ สองสิธาท<br>(รางราน<br>(รางรานการกรณ์ สองสิธาท<br>(รางราน<br>(รางรานการกรณ์ สองสิธาท<br>(รางราน<br>(รางรานการกรณ์ สองสิธาท<br>(รางราน<br>(รางราน)))))))))))))))))))))))))))))))))) | 🔅 จัดการผู้ใช่ 🧹                                                                                                    |                                   | IL OFFICE 365 (@CMRU.AC.TH)                                                                                     |                                |                 | iii ទាងកាទ        | 🕀 พิมพ์         |
| มาพที่ 2.28 หน้าจอแสดงรายชื่อการอนุมัตินักศึกษา                                                                                                    | > สาวกิสารณาการไก้                                                                                                    | ล่าดับ                            | ราชชื่อ                                                                                                    | อีเมล์                         | รหัสผ่าน        | วันที่            | รัดการ          |
| 1       ภาพหรี องสลิงห       61628771@cmru.ac.th       12/07/42       2019-06-20         2       เห็ญรีโล โชธสาร้อง       60134094@cmru.ac.th       01/04/39       2019-06-24         3       สุรารัพย์ สุมุม       60134094@cmru.ac.th       02/01/39       2019-06-24         4       รษรามระณ์ เมืองโน       60134067@cmru.ac.th       13/05/40       2019-06-24         4       รษรามระณ์ เมืองโน       60134067@cmru.ac.th       13/05/40       2019-06-24         5       ภาพที่ 2.28       หน้าจอแสดงรรายชื่อการอนุมัตินักศึกษา         2.4 E-mail G-Mail         ทั้นตอนการอนบมัติผ้ายอใช้บริการ                                                                                                    |                                                                                                    |                                   |                                                                                                    |                                |                 |                   | 8455            |
| <ul> <li>1 มากาน มาแน่น</li> <li>1 มากาน มาแน่น</li> <li>1 มากาน</li> <li>1 มากาน</li> <li>1 มากาน<!--</td--><td></td><td></td><td>ลับสะเหลือนเสียน</td><td>61620771@cmcu.ac.th</td><td>12/07/42</td><td>2010-05-20</td><td></td></li></ul>                                                                                                    |                                                                                                    |                                   | ลับสะเหลือนเสียน                                                                                                | 61620771@cmcu.ac.th            | 12/07/42        | 2010-05-20        |                 |
| 2       เห็มปิล โชธสำนัง       60134094@cmru.ac.th       01/04/39       2019-06-24         3       สุรทริพย์ สุขม       60134091@cmru.ac.th       02/01/39       2019-06-24         4       รษรษรษร       60134067@cmru.ac.th       02/01/39       2019-06-24         4       รษรษรษร       60134067@cmru.ac.th       13/05/40       2019-06-24         5       ภาพที่       2.228       หน้าจอแสดงรรายชื่อการอนุมัตินักศึกษา         2.4 E-mail G-Mail         ทั้นตอนการอบมัติผ้าออใช้บริการ                                                                                                    |                                                                                                    |                                   | I FERTION SUMMOUN                                                                                               | 61626771@cfilld.ac.tr          | 12/07/42        | 2013-00-20        |                 |
| 3       สุมาทิษม์ สุมม       60134081@cmru.ac.th       02/01/39       2019-06-24         4       วิยาบทรณ์ เมืองโล       60134067@cmru.ac.th       13/05/40       2019-06-24         ภาพที่ 2.28 หน้าจอแสดงรายชื่อการอนุมัตินักศึกษา         2.4 E-mail G-Mail         ขั้นตอนการอนบัติผ้ายอใช้บริการ                                                                                                    |                                                                                                    | 2                                 | เพ็ญวิโล ใชยค่าร้อง                                                                                             | 60134094@cmru.ac.th            | 01/04/39        | 2019-06-24        |                 |
| <ul> <li>4 ระบทะเสษรโะ</li> <li>601340678cmv.acth 13/05/40 2019-06-24</li> <li>ภาพที่ 2.28 หน้าจอแสดงรายชื่อการอนุมัตินักศึกษา</li> <li>2.4 E-mail G-Mail</li> <li>ขั้นตอนการอบมัติผ้าอใช้บริการ</li> </ul>                                                                                                    |                                                                                                    | 3                                 | สุราทิพย์ สุขุม                                                                                                 | 60134081@cmru.ac.th            | 02/01/39        | 2019-06-24        |                 |
| <ul> <li>4 รางาหนี เมืองใจ</li> <li>4 รางาหนี เมืองใจ</li> <li>4 กาพที่ 2.28 หน้าจอแสดงรายชื่อการอนุมัตินักศึกษา</li> <li>2.4 E-mail G-Mail</li> <li>ขั้นตอนการอบมัติผ้าอใช้บริการ</li> </ul>                                                                                                    |                                                                                                    |                                   |                                                                                                    |                                |                 |                   |                 |
| ภาพที่ 2.28 หน้าจอแสดงรายชื่อการอนุมัตินักศึกษา<br>2.4 E-mail G-Mail<br>ขั้นตอนการอนมัติผ้ขอใช้บริการ                                                                                                    |                                                                                                    | 4                                 | วัยรากรณ์ เมืองใจ                                                                                               | 60134067@cmru.ac.th            | 13/05/40        | 2019-06-24        |                 |
| แสดงข้อมูล → ยืนยัน                                                                                                    | แสดงข้อมูล 📥                                                                                                    | 2.4 E<br>ยืน:                     | -mail G-Mail<br>ขั้นตอนการอนุมัติผู้ขอใช้บริการ<br>เมนูข้อมูลบริการ <b>→&gt;</b> ดูรายชื่อผู้ขอใช้บริการ<br>ขัน | ์<br>→ จั                      | ้ดการ           | ¢                 |                 |
| แก้ไขเข้อมลผ้ขอใช้บริการ 🛶 จัดการ ➡ แก้ไข้ข้อมล 🛶บับทึก                                                                                                    |                                                                                                    |                                   | แก้ไขข้อมลผ้ขอใช้บริการ → จัดการ 🔫                                                                              | <ul> <li>แก้ไข้ข้อบ</li> </ul> | a 🗕             | າ້າາ              | ทึก             |
|                                                                                                    |                                                                                                    |                                   |                                                                                                    |                                |                 |                   |                 |
| ตรางสอบขอมู่สผู้ขอเซบรการ อนุมต                                                                                                    |                                                                                                    | C                                 | พรางสอบขอมูลผู้ขอเซบรกกร                                                                                        | 191                            |                 |                   |                 |
| การลบข้อมูลผู้ขอใช้บริการ 🛶 จัดการ 🛶 ลบ                                                                                                    |                                                                                                    | $\sim$                            | การลบข้อมูลผู้ขอใช้บริการ 🕂 🛶 จัดการ 🗕                                                                          | → ลบ                           |                 |                   |                 |
| **กรณีต้องการเรียกดรายชื่อผ้ขอใช้บริการเป็นอาจารย์/บคลากร คลิกปุ่ม                                                                                                    |                                                                                                    |                                   | ,, वर्श्व व व श्रुश्व द                                                                                         |                                |                 | ~ ~ ~ ~ ~ ~       | 9.              |
| "องเข้ติอาอารณ์/ขออาอร"                                                                                                    |                                                                                                    | $\sim$                            | **กรณตองการเรยกดรายชอผขอเช่นรการเบ                                                                              | นอาจารย/บ                      | (11) ได้ (1     | 2 691             | บม              |
| ดหัหมดาภารด\ กิแยาแรง                                                                                                    | "องเมื่ออออระย์ /ยา                                                                                                    | <b>a</b> aaa                      | ~*กรณตองการเรยกดูรายชอผูขอเชบรการเบ<br>~"                                                                       | นอาจารย/บุ                     | คลาก            | ୨ ଜାଗମ            | บุม             |
|                                                                                                    | "อนุมัติอาจารย์/บุศ                                                                                                    | คลาก                              | **กรณตองการเรยกดูรายชอผูขอเชบรการเบร<br>ร"                                                                      | นอาจารย/บุ                     | คลาก            |                   | บุม             |
| ้ **กรณีต้องการเรียกดูรายชื่อผู้ขอใช้บริการเป็นนักศึกษา คลิกปุ่ม "อนุมัติ                                                                                                    | "อนุมัติอาจารย์/บุค                                                                                                    | คลาก                              | **กรณตองการเรยกดูรายชอผูขอเชบรการเบ<br>ร"<br>**กรณีต้องการเรียกดูรายชื่อผู้ขอใช้บริการเป็                       | นอาจารย/บุ<br>นนักศึกษา ศ      | ศสาก<br>าลิกปุ่ | ว ศสก<br>ม "อนุ   | บุม<br>มัติ     |

|                      | 15                              |                                                                                                    |                                                                                                    |                                                                                                    |                                                                                                    | 🚽 🛶 🚮                                                                                                    | Administrator 👻 🕄                                                                                                    |
|----------------------|---------------------------------|----------------------------------------------------------------------------------------------------|----------------------------------------------------------------------------------------------------|----------------------------------------------------------------------------------------------------|----------------------------------------------------------------------------------------------------|----------------------------------------------------------------------------------------------------|----------------------------------------------------------------------------------------------------|
| งน้ำแรก              | หน้าแรก 🔍 ข้อร                  | ขุดปริการ : E-mail Gmail                                                                                                    |                                                                                                    |                                                                                                    |                                                                                                    | 自 AUGUS                                                                                                    | T 1. 2019 - AUGUST 30. 2019 -                                                                                                    |
| ข่อมูลส่วนตัว        | ข้อมูลบริกา                     | <b>ร</b> : E-mail Gmail เร็การระบบจะหมายอันดีก                                                                                 | พรลนิกส์ของ Gmail (gg.cmru.ac.th)                                                                                                    |                                                                                                    |                                                                                                    |                                                                                                    |                                                                                                    |
| ข้อมูดการบริการ 🤄    |                                 |                                                                                                    |                                                                                                    |                                                                                                    |                                                                                                    |                                                                                                    |                                                                                                    |
| ข้อมูลการใช้บริการ 🤇 | GE-MAIL                         | GMAIL (@G.CMRU.AC.TH)                                                                                                    |                                                                                                    | มีมี รายการ                                                                                                    | ⊖riuni DEcce                                                                                                    | 🖌 🖌 อนุมีต้อาจารย่ายุคลา                                                                                                    | กร 🗸 อนุมัตินักศึกษา                                                                                                    |
| จัดการผู้ไข้ 🤇       |                                 |                                                                                                    |                                                                                                    |                                                                                                    |                                                                                                    |                                                                                                    |                                                                                                    |
| รายงานการบริการ 🤇    | 10 🔻                            | entries                                                                                                    |                                                                                                    |                                                                                                    |                                                                                                    | Search                                                                                                    | 17                                                                                                    |
|                      |                                 |                                                                                                    |                                                                                                    |                                                                                                    |                                                                                                    |                                                                                                    |                                                                                                    |
|                      | สำคับ *                         | รายชื่อ                                                                                                    | อิเมล์                                                                                                    | รมัสผ่าน                                                                                                    | วันที่                                                                                                    | สถานะ 🔅                                                                                                    | จัดการ                                                                                                    |
|                      | สำคับ *                         | รายชื่อ 🕴                                                                                                    | ស័យន៍ ៖<br>thanaporn_sin@g.cmru.ac.th                                                                                                    | รนัสผ่าน 0<br>10/10/2537                                                                                                    | <b>วันที่</b><br>2019-07-01                                                                                                    | สถานะ<br>ละเปลี่ ใน่อนมีต์                                                                                                    |                                                                                                    |
|                      | สำคัม *<br>1<br>2               | รายชื่อ ©<br>ธนพร สิงห์ทร<br>เจษฎา ขัดเอียว                                                                                    | đusi<br>thanaporn_sin@g.cmru.ac.th<br>jedsada_kha@g.cmru.ac.th                                                                                                    | sitarini         0           10/10/2537         24/06/2533                                                                             | <b>รัพที</b> (<br>2019-07-01<br>2019-06-24                                                                                                    | สถานะ ว<br>อนุมิลี ในอนุมิลี<br>อนุมิลี ในอนุมิลี                                                                                           |                                                                                                    |
|                      | 41410 *<br>1<br>2<br>3          | ຈາຍສົລ 0<br>ຣາມາະ ດັ່ວກັກຮ<br>ເຈພຽງ ອັດເດັນ:<br>ມີໂດເມລ ໂມດຫຼ້າເຮັນັນ                                                          | อัณส์<br>thanaporn_sin@g.cmru.ac.th<br>jedsada_kha@g.cmru.ac.th<br>nilobon_wim@g.cmru.ac.th                                                                                                    | stăteiru 0<br>10/10/2537<br>24/06/2533<br>29/05/2522                                                                                   | รัพที่ (<br>2019-07-01<br>2019-06-24<br>2019-06-24                                                                                                | dorus:<br>audii Maaudii<br>audii Maaudii<br>audii Maaudii                                                                                   |                                                                                                    |
|                      | 4140 *<br>1<br>2<br>3<br>4      | ເາຍສົລ 0<br>ສະນາດ ລັດກິກກ<br>ເຈນຽງ ອັດເຮັນວ<br>ບໍໂດນລ ກິມລດ້າເຮັນັດ<br>ນາວາົກກັມລ ວາກແພ້ນ ວາກແພ້ນ                              | Busi     Image: Comparison of the second second secon | starinu         0           10/10/2537         24/06/2533           29/05/2522         18/03/2498                                      | <b>ňuň</b><br>2019-07-01<br>2019-06-24<br>2019-06-24<br>2019-06-24                                                                                | สถานะ<br>สนรมีมี ในสะชุรมี<br>สนรมีมี ในสะชุรมีมี<br>สนรมีมี ในสะชุรมีมี<br>สนรมีมี ในสะชุรมีมี                                             | 4ans           Q         IZ           Q         IZ           Q         IZ           Q         IZ           Q         IZ           Q         IZ |
|                      | andu *<br>1<br>2<br>3<br>4<br>5 | <າຍໜ້ອ 0<br>ຄນາທາ ອັດກິກາ<br>ເຈລະຫຼາ ອັດເອັ້ນ:<br>ມີໂດນລ ກິມຄລ້າງຮັບໃນ<br>ນາງເຈົ້າການທ່ ລວກເຮັບ ວາກແຮ້ບ<br>ກັງກາງການທ່ ລວກເຮັບ | Busi         I           thanaporn_sin@g.cmru.ac.th         J           jedsada_kha@g.cmru.ac.th         I           nilobon_wim@g.cmru.ac.th         I           tipvimom_wen@g.cmru.ac.th         61628771@g.cmru.ac.th                                                                                                    | colatinu         0           10/10/2537         24/06/2533           29/05/2522         18/03/2498           12/07/42         12/07/42 | รัพที่         2019-07-01           2019-06-24         2019-06-24           2019-06-24         2019-06-24           2019-06-24         2019-06-24 | annus (<br>autili, Tulausili,<br>autili, Tulausili,<br>autili, Tulausili,<br>autili, Tulausili,<br>autili, Tulausili,<br>autili, Tulausili, |                                                                                                    |

**ภาพที่ 2.29** หน้าจอแสดงข้อมูลบริการ E-mail G-Mail

| Sadmin =                              |                                      |                                                             |                                                                    |                                       | 🍬 🕵 🔩 🧠 🍕 Administrator 🗸 🗄                                                                   |
|---------------------------------------|--------------------------------------|-------------------------------------------------------------|--------------------------------------------------------------------|---------------------------------------|-----------------------------------------------------------------------------------------------|
| 🞧 พนับแรก                             | หน้าแรก 👘                            |                                                             |                                                                    |                                       | 🗎 AUGUST 1, 2019 - AUGUST 50, 2019                                                            |
| ะ เริ่มแล้วนตัว                       | ข้อมูลรายละเอียด                     |                                                             |                                                                    |                                       |                                                                                               |
| 🖓 ข้อมูลการปริการ 🧠                   | 3 แสดงข้อมูล นักศึก                  | N3                                                          |                                                                    |                                       | 0002                                                                                          |
| ∨ ขอมูลการใช่บริการ<br>& จัดการผู้ใช่ |                                      |                                                             |                                                                    |                                       |                                                                                               |
| 🔝 รายงานการบริการ 🤉                   | รหัสนักศึกษา                         | 60134014                                                    |                                                                    | ວັນ/ເອົລນ/ປີ ເຄືອ                     | 16/12/2539                                                                                    |
|                                       | ROLL                                 | วิทยาการจัดการ                                              |                                                                    | ກາດວິນາ                               | การบัญชี                                                                                      |
|                                       | ชื่อ                                 | นางสาว วริสรา                                               |                                                                    | <u>ນານສ</u> ຖຸລ                       | เหนืองสาม                                                                                     |
|                                       | First Name                           | Warissara                                                   |                                                                    | Last Name                             | Muangsam                                                                                      |
|                                       | າກັສປຣະຈຳທັງ<br>ນໍຣະຫານພ             | 1549900464412                                               |                                                                    |                                       |                                                                                               |
|                                       | เบอร์โทรศัพท์                        | 0873603906                                                  |                                                                    | E-mail                                | pom_11111@hotmail.com                                                                         |
|                                       | มีความประสงค์ขอไข่                   | บริการเครือข่าย                                             |                                                                    |                                       |                                                                                               |
|                                       | CMRUWIFI                             |                                                             | Username : 60134014<br>Password : 16/12/39                         |                                       |                                                                                               |
|                                       | VPN (Vitrual Priv                    | ate Network)                                                | Username : 60134014<br>Password : 16/12/39                         |                                       |                                                                                               |
|                                       | <ul> <li>E-mail Office 36</li> </ul> | 5                                                           | Username : 60134014@cn<br>Password : 16/12/39                      | nru.ac.th                             |                                                                                               |
|                                       | E-mail Gmail                         |                                                             | Username : 60134014@g.<br>Password : 16/12/39                      | cmru.ac.th                            |                                                                                               |
|                                       | Web Hosting                          |                                                             | www.hosting.cmru.ac.th                                             | /60134014                             |                                                                                               |
|                                       |                                      |                                                             |                                                                    | _                                     |                                                                                               |
|                                       |                                      |                                                             |                                                                    | ل <sup>ا</sup> لا                     | $\odot$ $\Box$                                                                                |
|                                       |                                      |                                                             |                                                                    |                                       |                                                                                               |
|                                       | ภาพ<br>แส                            | ที่ 2.30 หน้าจอ<br>ดงหน้าจอรายล<br>1. เมนูพิม<br>ว. เมนูพืม | บแสดงรายละเอี<br>ะเอียดผู้ขอใช้เ<br>มพ์ สามารถพิม<br>เข้น สามารถซี | อียดผู้ขอใ<br>บริการ มีร<br>เพ็รายละเ | ซับริการ<br>รายละเอียดดังนี้<br>อียดข้อมูลโดยกดปุ่ม "ปริ้น"<br>อชี่ยังเวใช้บริการร้องของบ โดย |
| กดปุ่ม "ยืนยัน"                       |                                      | 2. เมนูยน                                                   | เยน สามารถยา                                                       | นยนขอมูล                              | ฯมพึ่งเอเฉกวบเววองงอทเ เพล                                                                    |
|                                       | 2                                    | 3. เมนูลบ                                                   | เ สามารถลบข้                                                       | อมูลได้หา                             | กตรวจสอบแล้ว โดยกดปุ่ม                                                                        |
| "ถบ"                                  | Z                                    | RAI                                                         | ABY                                                                | A                                     | JIT /                                                                                         |

| Sadmin =                      |                                       |                                         |                                             |                   | ې 💁 🤹 🔍               | Administrator 🗸 🗧                     |
|-------------------------------|---------------------------------------|-----------------------------------------|---------------------------------------------|-------------------|-----------------------|---------------------------------------|
| 🛆 หน้าแรก                     | หน้าแรก 🄍                             |                                         |                                             |                   |                       | 🕑 AUGUST 1, 2019 - AUGUST 30, 2019 🗸  |
| <br>ฏิ. ข่อมูลส่วนตัว <       | Admin Dashboar                        | rd (VPN) statistics, charts, recent eve | ents and reports                            |                   |                       |                                       |
| 🔉 ข้อมูลการบริการ 🧹           |                                       |                                         |                                             |                   |                       |                                       |
| 🖓 ข้อมูลการใช้บริการ 🧠        | 🕜 แก้ไขข้อมูล นักศึก                  | กษา                                     |                                             |                   |                       | ۲                                     |
| & จัดการผู้ใช้ <              | รหัสนักศึกษา                          | 60134014                                |                                             | ວັນ/ເທົລນ/ປີ ເກີດ | 16/12/1996            | 5                                     |
|                               | สาขา                                  | วิทยาการจัดการ                          | •                                           | ภาควิชา           | การมัญชี              |                                       |
|                               | ดำนำหน้า                              | O 1/15 O 1/15 O 1/15/07                 | ⊖ ấun                                       |                   |                       |                                       |
|                               |                                       |                                         | 0                                           |                   |                       |                                       |
|                               | ข้อ                                   | าริสรา                                  |                                             | นามสกุล           | เหมืองสาม             |                                       |
|                               | First Name                            | Warissara                               |                                             | Last Name         | Muanesam              |                                       |
|                               | รพัสประจำตัว                          | 15 10000 15 1110                        |                                             | เบอร์โทรศัพท์     | 0073603006            |                                       |
|                               | ประชาชน                               | 1549900464412                           |                                             | E en ell          | 0873603906            |                                       |
|                               |                                       |                                         |                                             | E-mail            | pom_11111@hotmail.com |                                       |
|                               | มีความประสงค์ขอใข                     | ขับริการเครือข่าย                       |                                             |                   |                       |                                       |
|                               | 🗸 CMRU - WIFI                         |                                         | Username - Charles                          |                   |                       |                                       |
|                               |                                       |                                         | Password : 16/12/39                         |                   |                       |                                       |
|                               | VPN (Vitrual Pri                      | ivate Network)                          | Username : 60134014                         |                   |                       |                                       |
|                               |                                       |                                         | Password : 16/12/39                         |                   |                       |                                       |
|                               | <ul> <li>E-mail Office 36</li> </ul>  | 55                                      | Username : 60134014@                        | ¢cmru.ac.th       |                       |                                       |
|                               |                                       |                                         | Password : 16/12/39                         |                   |                       |                                       |
|                               | E-mail Gmail                          |                                         | Username : 60134014@                        | )g.cmru.ac.th     |                       |                                       |
|                               |                                       |                                         |                                             |                   |                       |                                       |
|                               | Web Hosting                           |                                         | www.hosting.cmru.ac.<br>Password : 16/12/39 | .th/60134014      |                       |                                       |
|                               |                                       |                                         |                                             |                   |                       |                                       |
|                               |                                       |                                         |                                             |                   |                       |                                       |
|                               |                                       |                                         |                                             |                   |                       | 🖉 แก้ใหม่อมูล                         |
|                               |                                       |                                         |                                             |                   |                       |                                       |
| Copyright © 2016-2019 Manomua | ng's Control Panel (v1.2). All right: | s reserved.                             |                                             |                   |                       | $\odot$                               |
| TEN                           |                                       |                                         |                                             | $\approx$         |                       |                                       |
|                               | ภาพที                                 | <b>ี่ 2.31</b> หน้าจอแส                 | สดงแก้ไขข้อม                                | มูลผู้มาขอใช      | ช้บริการ              |                                       |
|                               |                                       | 1/2                                     | L D D                                       | × \ \ \           |                       | $\mathcal{O}$                         |
|                               |                                       | 1 1 1 1 1                               | , y, a                                      |                   |                       | a a a a a a a a a a a a a a a a a a a |
|                               | แส                                    | ้ดงหน้าจอแก้ไขข้                        | ้อมูลผู้มาขอใ                               | .ชับริการ มี      | รายละเอียดดัง         | ũ C                                   |
|                               |                                       | 1. เมนแก้ไ                              | ข สามารถแก่                                 | า้ไขข้อมล แ       | เล้วกดป่ม "แก้ไ       | งข้อมล"                               |
|                               |                                       |                                         | 9<br>9                                      | 2 2 2             |                       |                                       |
|                               |                                       | 2. เมนูลาง                              | ขอมูล สามา                                  | เวยสางขอมู        | ุลหนาน เดยกด          | เบุม "สาง                             |
| ม้อมูล"                       |                                       |                                         |                                             |                   |                       |                                       |
|                               | 9                                     |                                         |                                             |                   |                       |                                       |
|                               | 1                                     |                                         |                                             | //                |                       | /                                     |
|                               | $\mathbf{V}$                          |                                         |                                             |                   | $\mathbf{V}$          |                                       |
|                               |                                       | 5                                       |                                             | 1                 |                       |                                       |
|                               |                                       | <b>TA</b>                               | ×                                           |                   |                       |                                       |
|                               |                                       | <u>(11)</u>                             | 1 Rt                                        | 11                |                       |                                       |
|                               |                                       |                                         |                                             |                   |                       |                                       |
|                               |                                       |                                         |                                             |                   |                       |                                       |

| ⊜∧dmîn                                                   |                                            |                                                                  |                                                         |                  | 🍳 💁 🦓 🧠                        | 🐔 Administrator 🗸 🕣               |
|----------------------------------------------------------|--------------------------------------------|------------------------------------------------------------------|---------------------------------------------------------|------------------|--------------------------------|-----------------------------------|
| A uniform                                                | หน้าแรก (                                  | 🕅 ซ่อมูลบริการ : E-mail Gmail                                    |                                                         |                  | 自人                             | UGUST 1, 2019 - AUGUST 30, 2019 🐱 |
| <ol> <li>หมายสา<br/>มี. ข้อมูลส่วนตัว</li> </ol>         | າ້ອາເອາ                                    | Boos - F-mail Gmail - Marrow                                     | ละกามนายในชื่อมหานิยส์หาว (Canal /Ma.cana               |                  |                                |                                   |
| 🖓 ข้อมูลการบริการ                                        | - Duger                                    | anna. E nion Gridar annai                                        | an waa mada u mana ana ang tang tang tang tang tang tan |                  |                                |                                   |
| 🖗 ข้อมูลการใช้บริการ                                     | @ E-N                                      | MAIL GMAIL (@G.CMRU.AC.TH)                                       |                                                         | ארייטרג 🎫        | 🖨 พัมพ์ 🕅 Excel 🛩 อนุปติอาจาระ | มุคลากร 🗸 อนุมัตินึกศึกษา         |
|                                                          | 15                                         |                                                                  |                                                         |                  |                                |                                   |
| 🔟 รายงานการปริการ                                        | 10                                         | • entries                                                        |                                                         |                  | 5                              | earch:                            |
|                                                          | สาส                                        | กับ * รายชื่อ                                                    | ំ គឺយត់ ំ                                               | รนัสผ่าน         | วันที่ 🕴 สถานะ                 | 1 จัดการ 0                        |
|                                                          |                                            | 1 ธนพร สิงห์ทร                                                   | thanaporn_sin@g.cmru.ac.th                              | 10/10/2537       | 2019-07-01 anp36 blanch        |                                   |
|                                                          | 3                                          | 2 ເຈນງາ ນິຄເຮີຍວ                                                 | jedsada_kha@g.cmru.ac.th                                | 24/06/2533       | 2019-06-24 ลนุมัติ ในเลนุมี    | Q (7 8                            |
|                                                          | 1                                          | 3 ນີໂລນລ <b>ົ</b> ນລສ້ານຮີນັ້ຍ                                   | nilobon_wim@g.cmru.ac.th                                | 29/05/2522       | 2019-06-24 audii Island        |                                   |
|                                                          | 1                                          | 4 นางทีพวิมล วรรณข้อ วรรณข้อ                                     | tipvimom_wen@g.cmru.ac.th                               | 18/03/2498       | 2019-06-24 augiñ biaud         |                                   |
|                                                          |                                            | 5 ภัทรพงศ์ องคลิงห                                               | 61628771@g.cmru.ac.th                                   | 12/07/42         | 2019-06-20                     |                                   |
|                                                          |                                            | 6 ณรงศักดิ์ มูลมัง                                               | 60143212@g.cmru.ac.th                                   | 15/07/41         | 2019-06-24 and bland           |                                   |
| ๑         Actmin           พร้านรก         มีระบงสรามสัง | <ul> <li>พม่าแรก</li> <li>ข้อมล</li> </ul> | 3. กิด       ขณะแล้งกระ E-mail Gmail       บริการ : E-mail Gmail | าบุม "บนทก" เพอบา                                       | นทกขอมูล         | • • •                          | Administrator v 🔄                 |
| 💡 ข่อมูลการบริการ                                        | C                                          |                                                                  |                                                         |                  |                                |                                   |
| 🖗 ข่อมูลการใช้บริการ                                     | < 0 E-                                     | MAIL GMAIL (@G.CMRU.AC.TH)                                       |                                                         | דרוערג 🚟 אירוערג | 🖨 Nani 🛛 Excel 🛩 austik        | มาจารย์ บุคลากร 🖌 อนุมิดินิกศึกษา |
| இ จัดการผู้ใช้<br>อย่ รายงานการบริการ                    | <<br>c 10                                  | • entries                                                        |                                                         |                  |                                | Search:                           |
|                                                          | สา                                         | าดับ * รายชื่อ                                                   | 6 อีเมล์                                                | 6 รนัสผ่าน 0     | วันที่ 🕴 สถาน                  | ะ 0 จัดการ 0                      |
|                                                          |                                            | 1 ธนพร สิงห์ทร                                                   | thanaporn_sin@g.cmru.ac                                 | th 10/10/2537    | 2019-07-01 audi                | Liaută Q (2 a                     |
|                                                          |                                            | 2 เจษฎา ชัคเขียว                                                 | jedsada_kha@g.cmru.ac.tr                                | 24/06/2533       | 2019-06-24                     | ulayda Q IZ 8                     |
|                                                          |                                            | 3 ນີໂລນລ ວັນລຸສິກຮີນັ້ຍ                                          | nilobon_wim@g.cmru.ac.ti                                | h 29/05/2522     | 2019-06-24                     | uande q cr e                      |
|                                                          |                                            | 4 นางทัพวิมล วรรณขัย วรรณขัย                                     | tipvimom_wen@g.cmru.ac                                  | .th 18/03/2498   | 2019-06-24                     | blavdië 🔍 🕼 8                     |
|                                                          |                                            | 5 ภัทรพงศ์ องคลิงห                                               | 61628771@g.cmru.ac.th                                   | 12/07/42         | 2019-06-20                     | uayala o 🖉 a                      |
|                                                          |                                            | 6 ณรงศักดิ์ บุณบัง                                               | 60143212@g.cmru.ac.th                                   | 15/07/41         | 2019-06-24                     | siangili o co                     |
| -                                                        |                                            |                                                                  |                                                         | 0.0002030242     |                                |                                   |
|                                                          |                                            |                                                                  |                                                         |                  |                                |                                   |

**ภาพที่ 2.33** หน้าจอแสดงการอนุมัติการบริการ แสดงหน้าจอการอนุมัติการบริการโดยมีขั้นตอนดังต่อไปนี้

- 1. เลือกเมนูจัดการ "อนุมัติ"
  - 2. ดำเนินการอนุมัติข้อมูลที่ต้องการ
  - 3. กดปุ่ม "บันทึก" เพื่อบันทึกข้อมูล
  - 4. กดปุ่ม "ไม่อนุมัติ" เพื่อไม่ให้เข้าใช้บริการได้

| ⊜Admīn               | = |                 |                                                |                                   |             | 🎐 💁            | 💁 🧠 🍕                   | Administrator 👻 🕤             |
|----------------------|---|-----------------|------------------------------------------------|-----------------------------------|-------------|----------------|-------------------------|-------------------------------|
| ດ หน่าแรก            |   | หน้าแรก 🛎 ซ่อมุ | อมริการ : E-mail Gmail                         |                                   |             |                | 自 AUGUS                 | T 1, 2019 - AUGUST 30, 2019 - |
| 🖳 ข้อมูลส่วนตัว      |   | ข้อมูลบริกา     | <b>ร</b> : E-mail Gmail บริการระบบจอหมายอิเดีก | พรอนิกส์ของ Gmail (@g.cmru.ac.th) |             |                |                         |                               |
| 🖓 ข่อมูลการบริการ    |   |                 |                                                |                                   |             |                | _                       | _                             |
| 🖓 ข้อมูลการใช้บริการ |   | G E-MAIL        | SMAIL (@G.CMRU.AC.TH)                          |                                   | III stants  | 🕀 riuni 🔂 Exco | ป 🗸 อนุมีติอาจารย์ นุคล | ทร 🗸 อนุมิลินิกศึกษา          |
| 🔅 จัดการผู้ไข่       |   |                 |                                                |                                   |             |                | 120.0                   |                               |
| 🔝 รายงานการบริการ    |   | 10 *            | entries                                        |                                   |             |                | Search                  | ht                            |
|                      |   | ล่าดับ *        | รายชื่อ 🕴                                      | อีเมล์ 0                          | รมัสเข่าน 0 | วันที          | สถานะ 0                 | รัลการ 🕴                      |
|                      |   | 1               | ธนทร สังทัทร                                   | thanaporn_sin@g.cmru.ac.th        | 10/10/2537  | 2019-07-01     | <b>อนุปรี</b> ใปอนุปรี  | Q 🛛 🔒                         |
|                      |   | 2               | เจษฎา ขัดเขียว                                 | jedsada_kha@g.cmru.ac.th          | 24/06/2533  | 2019-06-24     | ลนุมิดี ใปลนุปดี        | Q 22 8                        |
|                      |   | 3               | ພີໂລນລ ວິມລສິກອີນັບ                            | nilobon_wim@g.cmru.ac.th          | 29/05/2522  | 2019-06-24     | ausē biausē             | Q (7 )                        |
|                      |   | 4               | นางทิพวิมล วรรณข้อ วรรณข้อ                     | tipvimom_wen@g.cmru.ac.th         | 18/03/2498  | 2019-06-24     | anplē. Tuanplē          | Q 27 8                        |
|                      |   | 5               | ภัทรพงศ์ องคสิงห                               | 61628771@g.cmru.ac.th             | 12/07/42    | 2019-06-20     | ausi Uiausi             | Q [7] 🔒                       |
|                      |   | 6               | ณรงศักดิ์ มูลมัง                               | 60143212@g.cmru.ac.th             | 15/07/41    | 2019-06-24     | autifi ใปiautifi        | Q 22 8                        |
|                      | 2 | ภา              | พ <b>ที่ 2.34</b> หน้าจอแส                     | ดงการอนุมัติอา                    | าจารย์/บุค  | าลากร          | 3                       |                               |

|   | ภาพที่ 2.34 | หน้าจอแสดงการอนุมัติอาจารย์/บุคลากร | 17. |
|---|-------------|-------------------------------------|-----|
| / |             |                                     |     |

| . minure           |                | หน่าแรก 👘 ซ่อ                                                  | แลการอนุมีคืบริการ : E-mail Gmail 🍭 อาจารป และบ                                                                                                    | ieanns                                                                                                    |                                                                                                 |                                                                                                    | 自 AU                                                                                                    | SUST 1, 2019 - AU                                                                 | SUST 30, 2019                                              |
|--------------------|----------------|----------------------------------------------------------------|----------------------------------------------------------------------------------------------------|----------------------------------------------------------------------------------------------------|-------------------------------------------------------------------------------------------------|----------------------------------------------------------------------------------------------------|----------------------------------------------------------------------------------------------------|-----------------------------------------------------------------------------------|------------------------------------------------------------|
| ปองเฉล่างเลือ      | 1              | ຄ້ວນວດວຣວ                                                      | www.mail.com                                                                                                    | วารย์ และมดลาคร                                                                                                    |                                                                                                 |                                                                                                    |                                                                                                    |                                                                                   |                                                            |
| ข้อมูลการเด็กร     |                | บยพิตก เรย                                                     | HANDSHITS, C-Mail Ginail Devel                                                                                                    | ง เวย แต่งมี่มีเด แบว                                                                                                    |                                                                                                 |                                                                                                    |                                                                                                    |                                                                                   |                                                            |
| ข่อมูลการใช้บริการ |                | O E-MAIL                                                       | GMAIL (@G.CMRU.AC.TH)                                                                                                    |                                                                                                    |                                                                                                 |                                                                                                    |                                                                                                    | 19 รายการ                                                                         | ⊖ riuri                                                    |
| จัดการผู้ใช่       | 4              |                                                                |                                                                                                    |                                                                                                    |                                                                                                 |                                                                                                    |                                                                                                    |                                                                                   |                                                            |
| รายงานการบริการ    |                | สำคับ                                                          | ราชชื่อ                                                                                                    |                                                                                                    |                                                                                                 | อีเมล์                                                                                                    | รนัสผ่าน                                                                                                    | วันที่                                                                            | จัดการ                                                     |
|                    |                |                                                                |                                                                                                    |                                                                                                    |                                                                                                 |                                                                                                    |                                                                                                    |                                                                                   | สมมัติ                                                     |
|                    |                | 1 51                                                           | เพร สิงห์ทร                                                                                                    |                                                                                                    | th                                                                                              | anaporn_sin@g.cmru.ac.th                                                                                                    | 10/10/2537                                                                                                    | 2019-07-01                                                                        |                                                            |
|                    |                | 2 19                                                           | ອງງາ ນັລເນີຍາ                                                                                                    |                                                                                                    | je                                                                                              | dsada_kha@g.cmru.ac.th                                                                                                    | 24/06/2533                                                                                                    | 2019-06-24                                                                        |                                                            |
|                    |                |                                                                |                                                                                                    |                                                                                                    |                                                                                                 |                                                                                                    |                                                                                                    |                                                                                   |                                                            |
|                    |                | 3 111                                                          | ລນລ ວິມລສ້າເຮົານັ້ຍ                                                                                                    |                                                                                                    | ni                                                                                              | lobon_wim@g.cmru.ac.th                                                                                                    | 29/05/2522                                                                                                    | 2019-06-24                                                                        |                                                            |
|                    |                | 4 u                                                            | ວາກິທວິມລ ວຽຽກເຫັບ ວຽຽກເຫັບ                                                                                                    |                                                                                                    | tiş                                                                                             | wimom_wen@g.cmru.ac.th                                                                                                    | 18/03/2498                                                                                                    | 2019-06-24                                                                        |                                                            |
|                    |                | หน้าแรก 🍨 ช่อ                                                  | มูลนริการ : E-mail Gmail                                                                                                    |                                                                                                    |                                                                                                 |                                                                                                    |                                                                                                    | L) Munimusu                                                                       | 8001                                                       |
| หน้าแรก            |                |                                                                |                                                                                                    |                                                                                                    |                                                                                                 |                                                                                                    |                                                                                                    | SUST 1, 2019 - AUX                                                                | SUST 30. 2019                                              |
| ข้อมูลส่วนด้ว      | <u>.</u>       | 147 D                                                          |                                                                                                    |                                                                                                    |                                                                                                 |                                                                                                    |                                                                                                    | 3UST 1, 2019 - AUG                                                                | 3057 30, 2019                                              |
| ข่อมูลการบริการ    | ÷.             | ขอมูลบริกา                                                     | <b>าร</b> : E-mail Gmail มริการระบบจดหมายอิเล็ก                                                                                                    | ทพรอนิกส์ของ Gmail (@g.cmru.ac.th)                                                                                                    |                                                                                                 |                                                                                                    | 8.00                                                                                                    | 3UST 1. 2019 - AUG                                                                | SUST 30, 2019                                              |
| ขอมูลการเขมรการ    |                | ขอมูลบริกา                                                     | าร : E-mail Gmail มหิการระบบจะหมายอิเดี<br>GMAIL (@G.CMBU AC TH)                                                                                                    | ทหรอนิกส์ของ Gmail (Øg.cmru.ac.th)                                                                                                    | E san                                                                                           | n Atini Piterel                                                                                                    | u ovo                                                                                                    | SUST 1, 2019 - AUC                                                                | 3UST 30, 2019<br>เริยิตสึกษา                               |
|                    | 10             | ขอมูลบริกา<br>⊚ E-MAIL                                         | าร : E-mail Gmail บริการระบบจะหมายอิเดี<br>gmail (@g.cmru.ac.th)                                                                                                    | ทหรอนิกส์ของ Gmail (ฮัฐ.cmru.ac.th)                                                                                                    | iii stad                                                                                        | ns Əshəni Bittacel                                                                                                    | ► 200<br>• อนุมิติอาจารย์ นุ                                                                                                    | 90571, 2019 - AUC<br>90705                                                        | รบรา 30, 2019<br>เดินิกศึกษา                               |
| รายงานการบริการ    | د<br>د<br>د    | ขอมูลบริกา<br>© E-MAIL<br>10 •                                 | าร : E-Mail GMail บริการระบบจองขอายอังอัง<br>GMAIL (@G.CMRU.AC.TH)<br>entries                                                                                                    | าหรอนิกส์ของ Gmail (Øg.cmru.ac.th)                                                                                                    | iii suu                                                                                         | ns Əfilmi Biliscel I                                                                                                    | 🖃 🕬<br>🖌 อนุมัติอาจารย์ น<br>Sea                                                                                                    | earans 🗸 and                                                                      | รปรา 30 2019<br>เสียกสึกษา                                 |
| รายงานการบริการ    |                | ขอมูลบริกา                                                     | าร : E-mail Gmail มหิการระบบจดหมายอังได้<br>GMAIL (@G.CMRU.AC.TH)<br>entries                                                                                                    | กหรอมิกส์ของ Gmail (ชัฐ.cmru.ac.th)<br>: ชีเมส์ (                                                                                                    | iii ราชร<br>รนัสสภาม                                                                            | าร ⊖9bmi Ωbool<br>วันนี่ 0                                                                                                    | ■ ๙๙<br>๔ อนุมิติอาจารย์ น<br>Sea<br>สถานะ ()                                                                                                    | eanns 🗸 and<br>arch:                                                              | รปรา 30, 2019<br>เสียกสึกษา<br>เร 0                        |
| ายงานการบริการ     | is<br>is<br>is | ข่อมูลบริกา                                                    | าร : E-mail Gmail มักกระบบจะหมายอันด์ก<br>GMAIL (@G.CMRU.AC.TH)<br>entries<br>• รายชื่อ (<br>ธมหร สิงห์ทร                                                                                                    | nnsaðinðsas Gmail (ög cmru ac th)<br>6 <b>Susá</b> 0<br>thanaporn_sin@g.cmru.ac.th                                                                                                    | รางัสม่าน<br>10/10/2537                                                                         | ns ⊕xiani ⊉Eccel<br>5uni 0<br>2019-07-01 2                                                                                                    | <ul> <li>อนุมิติอาจารย์ น</li> <li>See</li> <li>สถานะ</li> <li>สถานะ</li> </ul>                                                                                                    | aust 1, 2019 - Auc<br>Mannis 🖌 and<br>arch:<br>Q. 12<br>20                        | รุปธราชอ 2019<br>เดินิกสึกษา<br>15                         |
| รายงานการบริการ    |                | ข่อมูลบริกา<br>© E-MAIL<br>10 •<br>สำคัญ 4<br>1<br>2           | าร : E-mail Gmail มหิการระบบจละหมายอังได้<br>GMAIL (@G.CMRU.AC.TH)<br>entries<br>• รายชื่อ เร<br>ระเทร สิวทัทร<br>เจษญา จีลเรียว                                                                                                    | nvraðinépas Gmail (Øg cmru acith)<br>6 <b>биза́</b> ()<br>thanaporn_sin@g.cmru.acith<br>jedsada_kha@g.cmru.acith                                                                                                    | <b>รนัสม่าน</b><br>รนัสม่าน<br>10/10/2537<br>24/06/2533                                         | та <b>⊕жіліі ⊉Ессеі</b><br><b>5нлі́ 0</b><br>2019-07-01 2<br>2019-06-24 5                                                                                                    | <ul> <li>สมุปติลาจารยัน</li> <li>Sez</li> <li>สถานะ</li> <li>หมูมิสิ ใปเล่นยิลี</li> <li>หมูมิสิ ใปเล่นยิลี</li> </ul>                                                                                                    | eanns eann<br>eanns eann<br>arch:<br>Q (2<br>Q (2                                 | รุงบรา 30, 2019<br>เส็นักศึกษา<br>เห                       |
| านงานการเสียาส     | 14<br>14<br>15 | ข่อมูลบรก"                                                     | <ul> <li>F. E-Mail Gmail มหิการระบบจลหมายอินด์</li> <li>GMAIL (@G.CMRU.AC.TH)</li> <li>entries</li> <li>รายชื่อ</li> <li>รายชื่อ</li> <li>รายชื่อ</li> <li>รายชื่อ</li> <li>รายชื่อ</li> <li>รายชื่อ</li> <li>รายชื่อ</li> <li>รายชื่อ</li> <li>รายชื่อ</li> </ul>                                                             | nmaßnépas Gmail (@g.cmru.ac.th)<br><b>б</b> ила́ ()<br>thanaporn_sin@g.cmru.ac.th<br>nilobon_wim@g.cmru.ac.th                                                                                                    | <b>stitetinu</b><br>10/10/2537<br>24/06/2533<br>29/05/2522                                      | na <b>Ə</b> əñimi <b>⊉</b> Encel<br><b>5uni</b><br>2019-05-24<br>2019-06-24<br>2019-06-24 | e kov<br>v augskarensk u<br>Sez<br>skoruz<br>usta biansta<br>biansta<br>biansta<br>biansta<br>biansta<br>biansta<br>biansta<br>biansta                                                                                                    | sust 1 2019 - AUG<br>sust 1 2019 - AUG<br>arch:                                   | รมมรา 30 2019<br>เห็นกะศึกษา<br>หร่<br>ผิ                  |
| างเงานการเด็การ    | e<br>C         | ข่อมูลบริกา<br>© E-MAIL<br>10 •<br>สำคัม 4<br>1<br>2<br>3<br>4 | <ul> <li>15 : E-mail Gmail บริการระบบจะหมายอันด์</li> <li>GMAIL (@G.CMRU.AC.TH)</li> <li>entries</li> <li>รายชื่อ</li> <li>รายชื่อ</li> <li>รายชื่อ</li> <li>รายชื่อ</li> <li>รายชื่อ</li> <li>รายชื่อ</li> <li>มาร สิงห์หร</li> <li>เจษฎา ยัดเปียว</li> <li>นักบล วมดสิทธิข้อ</li> <li>มางที่หวัมล วรรณข้อ วรรณข้อ</li> </ul> | nmaafindipaa Gmail (@g.cmru.ac.th)<br>6 <b>б</b> ила <sup>6</sup> ()<br>1 thanaporn_sin@g.cmru.ac.th<br>1 nilobon_wim@g.cmru.ac.th<br>1 tipvimom_wen@g.cmru.ac.th                                                                                                    | <b>stiasinu</b><br>10/10/2537<br>24/06/2533<br>29/05/2522<br>18/03/2498                         | ™         ∯ ximi         D Could           Suri         0           2019-06-24         2           2019-06-24         2           2019-06-24         2                                                                                                    | <ul> <li>มนรมีสาราชร์ น</li> <li>ร้อง</li> <li>ส่อวนะ</li> <li>ส่อวนะ</li> <li>นองสม โปลงสม โปลงสม โ</li></ul>                                                                                                    | sust 1. 2019 - Aud<br>seann<br>Q. 22<br>Q. 22<br>Q. 22<br>Q. 22<br>Q. 22<br>Q. 22 | รับรา 30 2019<br>เส็นักสึกษา<br>รั<br>สิ<br>ค<br>ค         |
| ายงานการเลิการ     | c<br>c         | 10 ມູລນູລນາດ∩<br>© E-MAIL<br>10 ▼<br>4<br>3<br>4<br>5          | าร : E-mail Gmail บริการระบบจละหมายอันด์<br>GMAIL (@G.CMRU.AC.TH)<br>entries<br>• รายชื่อ<br>ธนพร สิงห์ทร<br>เจษฐา พิตเชียว<br>บิโลมล วิมคลิหาชิชิย<br>มางรัพร้มด วรรณชัย<br>ภักรางเพ่ องคลิงท                                                                                                    | nivsatliněpaa Gmail (dg. cmru ac.th)<br><b>Busá</b> (<br>thanaporn, sin@g. cmru.ac.th)<br>jedsada_kha@g.cmru.ac.th<br>nilobon_wim@g.cmru.ac.th<br>tipvimom_wen@g.cmru.ac.th<br>61628771@g.cmru.ac.th                                                                                                    | <b>sīčātiņu</b><br>10/10/2537<br>24/06/2533<br>29/05/2522<br>18/03/2498<br>12/07/42             | ™         ⊕ Mini         ⊉ Excel           5uni         0           2019-07-01         2           2019-06-24         2           2019-06-24         2           2019-06-24         2           2019-06-24         2                                                                                                    | e kv<br>v aquākariensā q<br>denuz<br>etenuz<br>taistā<br>taistā<br>tai<br>taistā<br>tai<br>taistā<br>tai<br>tai<br>tai<br>tai<br>tai<br>tai<br>tai<br>tai<br>tai<br>tai | 2051 2019 - AUG<br>Banna<br>Irch:                                                 | รมรา 30 2019<br>เส็นเคลีกษา<br>เร                          |
| รรณงานการบดิการ    | c<br>c         | 10 ມີຊາມັນຈັກ                                                  | าร : E-mail Gmail มักการะบบจลหมายอันด์<br>GMAIL (@G.CMRU.AC.TH)<br>entries                                                                                                    | Susá         0           Jossá         0           Inhanaporn_sin@g.cmru.ac.th         0           jedsada_kha@g.cmru.ac.th         0           nilobon_wim@g.cmru.ac.th         0           tipvimom_wen@g.cmru.ac.th         0           61628771@g.cmru.ac.th         0           60143212@g.cmru.ac.th         0 | <b>střátřhu</b><br>10/10/2537<br>24/06/2533<br>29/05/2522<br>18/03/2498<br>12/07/42<br>15/07/41 | 3111         21 Eacel           5111         0           2019-07-01         0           2019-06-24         0           2019-06-24         0           2019-06-24         0           2019-06-24         0           2019-06-24         0           2019-06-24         0           2019-06-24         0           2019-06-24         0                                                                                                    | هیدگذارد                                                                                                    | aurote                                                                            | รับรา 30 2019<br>เรินิทศึกษา<br>รั<br>สิ<br>สิ<br>สิ<br>สิ |

**ภาพที่ 2.36** หน้าจอแสดงการอนุมัตินักศึกษา

|                                                                                                    |                                                                       |                                                                                                    |                                                                                                    |                                                                                                    | 🗣 🥦 🗣                                                                                                    | -                                                                                                    | Administ                                                                                                    | ator ~        |
|----------------------------------------------------------------------------------------------------|-----------------------------------------------------------------------|----------------------------------------------------------------------------------------------------|----------------------------------------------------------------------------------------------------|----------------------------------------------------------------------------------------------------|----------------------------------------------------------------------------------------------------|----------------------------------------------------------------------------------------------------|----------------------------------------------------------------------------------------------------|---------------|
| 🛆 หน่าแรก                                                                                                    | หน้าแรก 🄍                                                             | ข้อมูลการอนุมัติบริการ : E-mail Gmail 🔅                                                                                                    | นักศึกษา                                                                                                    |                                                                                                    |                                                                                                    | l凹 AQ                                                                                                    | GUST 1, 2019 - AUG                                                                                                    | 3UST 30, 2011 |
| 🔍 ข่อมูลส่วนตัว                                                                                                    | ้ ข้อมูลก                                                             | ารอนุมัติบริการ : E-mail Gma                                                                                                    | ป ของนักศึกษา                                                                                                    |                                                                                                    |                                                                                                    |                                                                                                    |                                                                                                    |               |
| 🖗 ข่อมูลการบริการ                                                                                                    |                                                                       |                                                                                                    |                                                                                                    |                                                                                                    |                                                                                                    |                                                                                                    |                                                                                                    |               |
| 🖗 ข่อมูลการใช้บริการ                                                                                                    | ⊕ E-M                                                                 | AIL GMAIL (@G.CMRU.AC.TH)                                                                                                    |                                                                                                    |                                                                                                    |                                                                                                    |                                                                                                    | 111 รายการ                                                                                                    | 🕀 พัมพ์       |
| 🔒 จัดการผู้ไข่                                                                                                    | -                                                                     |                                                                                                    |                                                                                                    |                                                                                                    |                                                                                                    |                                                                                                    |                                                                                                    |               |
| 🖬 รายงานการบริการ                                                                                                    | ลาดบ                                                                  |                                                                                                    | รายขอ                                                                                                    |                                                                                                    | ome                                                                                                    | รนสผาบ                                                                                                    | วันที                                                                                                    | 90075         |
|                                                                                                    |                                                                       |                                                                                                    |                                                                                                    |                                                                                                    |                                                                                                    |                                                                                                    |                                                                                                    | -1.3          |
|                                                                                                    | 1                                                                     | ภัทรพงศ์ องคสิงห                                                                                                    |                                                                                                    |                                                                                                    | 61628771@g.cmru.ac.th                                                                                                    | 12/07/42                                                                                                    | 2019-06-20                                                                                                    |               |
|                                                                                                    | 2                                                                     | ณรงศักดิ์ มูลมัง                                                                                                    |                                                                                                    |                                                                                                    | 60143212@g.cmru.ac.th                                                                                                    | 15/07/41                                                                                                    | 2019-06-24                                                                                                    |               |
|                                                                                                    |                                                                       |                                                                                                    |                                                                                                    |                                                                                                    |                                                                                                    |                                                                                                    |                                                                                                    |               |
|                                                                                                    | 3                                                                     | เพ็ญวิโล ไข่ยคำร้อง                                                                                                    |                                                                                                    |                                                                                                    | 60134094@g.cmru.ac.th                                                                                                    | 01/04/39                                                                                                    | 2019-06-24                                                                                                    |               |
|                                                                                                    | 4                                                                     | อนุชา ลุนศรีทอง                                                                                                    |                                                                                                    |                                                                                                    | 60134092@g.cmru.ac.th                                                                                                    | 01/11/39                                                                                                    | 2019-06-24                                                                                                    |               |
| สดงข้อมูล -                                                                                                    | 2.5 W                                                                 | /eb Hosting<br>ขั้นตอนการอนุมัติเ<br>เมนูข้อมูลบริการ<br>วัน<br>แก้ไขข้อมูลผู้ขอใช้<br>ตรวจสอบข้อมูลผู้ขอใ<br>การลบข้อมูลผู้ขอใ<br>**กรณีต้องการเรีย                                                              | มู้ขอใช้บริการ<br>→ ดูรายชื่อ<br>บริการ →<br>ขอใช้บริการ →<br>ข้บริการ →<br>เกดูรายชื่อผู้ขอใจ่                                                                                                    | เผู้ขอใช้บริก<br>จัดการ —<br>→ อนุมัติ<br>จัดการ -<br>เ์บริการเป็น                                                                                                    | าร → จัด<br>→ แก้ไข้ข้อมูล<br>→ ลบ<br>อาจารย์/บุคลา                                                                                                    | การ                                                                                                    | <ul> <li>บันทึก</li> <li>กปุ่ม</li> </ul>                                                                                                    | ٦             |
| อนมัติอาจารย์                                                                                                    | 1/บคลาก                                                               | 15"                                                                                                    |                                                                                                    | SA                                                                                                    |                                                                                                    |                                                                                                    |                                                                                                    |               |
|                                                                                                    | 1°                                                                    | *กรณีต้องอารเรีย                                                                                                    | กตรายชื่อยังเวลี                                                                                                    | ้มริการเป็นเ                                                                                                    | นักสึกแก คลิอเ                                                                                                    | 91 40                                                                                                    | 9 19 10<br>9 19 10                                                                                                    |               |
|                                                                                                    |                                                                       | 11968610411 13838                                                                                                    | เหม็า เกิดคพิ่งเคเด                                                                                                    | บงกางเป็น                                                                                                    | นแทกษา คลกบุ                                                                                                    | ให ป                                                                                                    | นุมต                                                                                                    |               |
| าศึกษา"                                                                                                    |                                                                       |                                                                                                    |                                                                                                    | AMK                                                                                                    |                                                                                                    | A                                                                                                    |                                                                                                    |               |
| Sinamin 📃                                                                                                    |                                                                       |                                                                                                    |                                                                                                    |                                                                                                    | ې چې چې 🔍                                                                                                    |                                                                                                    | Administrator 🛩                                                                                                    | Ð             |
|                                                                                                    |                                                                       | ม้อนุลเลิการ : Web Hosting                                                                                                    |                                                                                                    |                                                                                                    |                                                                                                    |                                                                                                    | 2019 - AUGUST 30.                                                                                                    | 2019          |
|                                                                                                    | Mithiau = 1                                                           |                                                                                                    |                                                                                                    |                                                                                                    |                                                                                                    | 目 AUGUST 1.                                                                                                    |                                                                                                    |               |
| ∂ หน้าแรก<br>0. ช้อนองสำหงโก                                                                                                    | ອັງລະເວລະອີ                                                           | me Web Hosting                                                                                                    |                                                                                                    |                                                                                                    |                                                                                                    | 目 AUGUST 1.                                                                                                    |                                                                                                    |               |
| ⊖ หน้าแรก<br>Ω ข้อมูลส่วนตัว <<br>⊘ ข้อมูลการบริการ <                                                                                                    | ข้อมูลบริเ                                                            | การ : Web Hosting และเหล่นที่เรื                                                                                                    | มโซต์ vieb Hosting                                                                                                    |                                                                                                    |                                                                                                    | 自 AUGUST 1.                                                                                                    |                                                                                                    |               |
| <ul> <li>หน้าแรก</li> <li>ข้อมูลส่วนตัว</li> <li>ข้อมูลการบริการ</li> <li>ข้อมูลการใช้บริการ</li> </ul>                                                                             | ข้อมูลบริก<br>เป็ web เ                                               | การ : Web Hosting มริการทันส์เร้<br>HOSTING                                                                                                    | ufaé Web Hossing                                                                                                    |                                                                                                    | ∰srams ⊖išani vaudāa                                                                                                    | I AUGUST 1.                                                                                                    | ✔ ลนุมีคีปกศึกร                                                                                                    | n             |
| 3 หน้าแรก<br>3. ข้อมูลสวนตัว<br>2. ข้อมูลการใช้กริการ<br>3. ข้อมูลการใช้กิการ<br>8. จัดการใช้                                                                                       | ข้อมูลบริท<br>เป็ wes i                                               | การ : Web Hosting มะการทับร์เร<br>Hosting                                                                                                    | ufalif Web Hossing                                                                                                    |                                                                                                    | ≣rısm Əfaif <b>v</b> ayalia                                                                                                    | E AUGUST 1,<br>กราชย์ บุษลากร                                                                                                    | ✔ อนุมีดีนักศึกร                                                                                                    | 2             |
| <ul> <li>พมัาแรก</li> <li>ข้อมูลส่วนตัว</li> <li>ข้อมูลการบริการ</li> <li>ข้อมูลการใช้บริการ</li> <li>จ้อมูลการใช้บริการ</li> <li>จ้อการผู้ใช้</li> <li>จ้องงานการบริการ</li> </ul> | ข้อมูลบริห<br>เป็ web 1                                               | การ : Web Hosting เสดาหรือรับ<br>HOSTING<br>• entries                                                                                                    | witski Web Hosting                                                                                                    |                                                                                                    | ≣ram Afai vati                                                                                                    | AUGUST 1.<br>ກາຈາວນີ້ ນຸເອລາກາ<br>Search:                                                                                                    | ✔ อนุมีตินักศึกร                                                                                                    | n             |
| <ul> <li>พมันแรก</li> <li>น้อมูลส่วนตัว</li> <li>ม้อมูลการเร็กกร</li> <li>ม้อมูลการให้กิการ</li> <li>ม้อมูลการให้กิการ</li> <li>ร้องการรู้ใช้</li> <li>รายงานการบริการ</li> </ul>   | ข้อมูลบริเ<br>ข้อมูลบริเ<br>เงิ web เ<br>าง<br>สาลัง                  | การ : Web Hosting มลิการพันสนร์<br>HOSTING<br>• entries<br>• รายชื่อ                                                                                                    | มโซส์ Web Hossing<br>8 สื่อผู้ใช้                                                                                                    | อ้ จะไสย่าน 6                                                                                                    | 18รายการ ⊖ิงรัณฑ์ <b>√ อนุปรีอ</b><br>วันที่ () สถาน                                                                                                    | AUGUST 1.                                                                                                    | ✓ อนุมมิตินิกศึกย<br>จัฒการ                                                                                                    |               |
| ) หน้าแรก<br>3. ข้อมูลส่วนตัว (<br>2. ข้อมูลการเช็การ (<br>2. ข้อมูลการใช้บริการ (<br>8. จัดการผู้ใช้ (<br>1) รายงานการบริการ (                                                     | มัอมูลบริ≀<br>ข้อมูลบริ≀<br>€ weB l<br>10<br>1                        | การ : Web Hosting มสภาพทัมธ์เรี<br>HOSTING<br>• entries<br>• รายชื่อ<br>ธมหร สิงห์หร                                                                                                    | มโซมล์ Web Hosting<br>อ่ <mark>ยังเให</mark> ้<br>thanaporn_1                                                                                                    | <ul> <li>จาลัสะกาน</li> <li>เก</li> <li>10/10/2537</li> </ul>                                                                                                    | <ul> <li>มีรายการ</li> <li>มิรัณท์</li> <li>√ อนุปมือ</li> <li>รัณท์</li> <li>มาท์</li> <li>สถาม</li> <li>2019-07-01</li> <li>มามาร์</li> </ul>                                                                                                    | I AUGUST 1.                                                                                                    | <ul> <li>✓ ausāturiēns</li> <li>Sams</li> <li>Q IZ 8</li> </ul>                                                                                                    | n             |
| <ul> <li>หน้าแรก</li> <li>น่อมูลส่วนตัว</li> <li>ม่อมูลกระเอิกร</li> <li>ม่อมูลการปก้าร</li> <li>ม่อมูลการปก้าร</li> <li>ร้องการปูโข้</li> <li>ร้องการปก้าร</li> </ul>              | มัอมูลบริเ<br>ข้อมูลบริเ<br>€ wee เ<br>10<br>1<br>2                   | การ : Web Hosting บริการทับร์เร<br>HOSTING<br>• entries<br>• รายชื่อ<br>ธมาตร สิงหักร<br>ชโลนอ วิมอสิทธิยัย                                                                                                    | มโซส์ Web Hosting<br>ซึ่งผู้ไข้<br>thanaporn_1<br>nilobon_win                                                                                                    | ๑ รมัสะหน           เก         10/10/2337           29/05/2522                                                                                                    | Starini         A starini         A starini           Starini         I         Bernoru           2019-007-01         Brazilia         Bernoru           2019-006-24         Brazilia         Bernoru                                                                                                    | I Audust 1.                                                                                                    | <ul> <li>✓ อนุรมินิยาศึกร</li> <li>รัลการ</li> <li>นิ เว นิ</li> <li>นิ เว นิ</li> </ul>                                                                                                    | 2<br>0        |
| <ul> <li>หน่วนรก</li> <li>ร้อมูลก่วนตัว</li> <li>ร้อมูลการบริการ</li> <li>ร้อมูลการร้อบริการ</li> <li>ร้องการรูไข์</li> <li>ร้องการบริการ</li> </ul>                                | มับแลก - 1<br>ข้อมูลบริม<br>โ <sup>6</sup> wea I<br>10<br>1<br>2<br>3 | <ul> <li>Ans: Web Hosting บริการที่มรที่ปรี</li> <li>HOSTING         <ul> <li>entries</li> <li>รายชื่อ</li> <li>ขางที่หรืองการ</li> <li>ขั้นกอง วิมเตลิทธิอับ</li> <li>นางที่หรือง กรรณข้อ</li> </ul> </li> </ul> | มโซล์ Web Hosting<br><b>ซึ่งเร็บร์</b><br>thanaporn_1<br>nilobor_win<br>ย่องimom_w                                                                                                    | จารัสปาน         ๑           in         10/10/2537           i         29/05/2522           en         18/03/2498                                                                                                    | Estern         Aread         Aread           5uti         0         snruu           2019-07-01         sruus         guiss           2019-06-24         sruus         guiss                                                                                                    | III AUGUST 1.                                                                                                    | <ul> <li>✓ ลนุมมิติปีกลีกร</li> <li>รัณการ</li> <li>ฉ</li> <li>ฉ</li> <li>ฉ</li> <li>ฉ</li> <li>ฉ</li> </ul>                                                                                                    |               |
| <ul> <li>หน้านรก</li> <li>น้อมูลด้วยตัว</li> <li>ม้อมูลการเช็การ</li> <li>ม้อมูลการใช้บริการ</li> <li>ร้องการผู้ใช้</li> <li>รายงานการบริการ</li> </ul>                             | มัมมูลบริเ<br>ข้อมูลบริเ<br>เ⊂ web i<br>1<br>2<br>3<br>4              | การ : Web Hosting มริการทันท์เร<br>HOSTING<br>• entries<br>• scores<br>ธนารร สิงก์กร<br>มางจำหริมด วรรณชัย<br>มางจำหริมด วรรณชัย<br>มางจำหริมด วรรณชัย                                                            | มโซล์ Web Hossing<br>อื่องไปมั<br>ประการ<br>มโซอการ<br>กได่อดารูฟก<br>ประการ<br>มีเราะ<br>มีเราะ<br>ม | Silatinu         Image: Silatinu         Image: Silatinu </td <td>Валани         Фандба           Элані         Фандба           Элані         Фандба           Элані         Фандба           Элані         Фандба           Элані         Фандба           Элані         Фандба           Элані         Фандба           Элані         Фандба           Элані         Фандба           Элані         Фандба           Элані         Фандба           Элані         Фандба           Элані         Фандба           Далані         Фандба           Далані         Фандба           Далані         Фандба           Фандба         Фандба           Фандба         Фандба           Фандба         Фандба           Фандба         Фандба           Фандба         Фандба           Фандба         Фандба           Фандба         Фандба           Фандба         Фандба           Фандба         Фандба           Фандба         Фандба           Фандба         Фандба           Фандба         Фандба           Фандба         Фандба           Фандба         Ф</td> <td>III AUGUST 1.</td> <td><ul> <li>✓ ayastanéns</li> <li>Sanns</li> <li>Q. (2) 8</li> <li>Q. (2) 8</li> <li>Q. (2) 8</li> <li>Q. (2) 8</li> <li>Q. (2) 8</li> <li>Q. (2) 8</li> <li>Q. (2) 8</li> <li>Q. (2) 8</li> </ul></td> <td></td> | Валани         Фандба           Элані         Фандба           Элані         Фандба           Элані         Фандба           Элані         Фандба           Элані         Фандба           Элані         Фандба           Элані         Фандба           Элані         Фандба           Элані         Фандба           Элані         Фандба           Элані         Фандба           Элані         Фандба           Элані         Фандба           Далані         Фандба           Далані         Фандба           Далані         Фандба           Фандба         Фандба           Фандба         Фандба           Фандба         Фандба           Фандба         Фандба           Фандба         Фандба           Фандба         Фандба           Фандба         Фандба           Фандба         Фандба           Фандба         Фандба           Фандба         Фандба           Фандба         Фандба           Фандба         Фандба           Фандба         Фандба           Фандба         Ф | III AUGUST 1.                                                                                                    | <ul> <li>✓ ayastanéns</li> <li>Sanns</li> <li>Q. (2) 8</li> <li>Q. (2) 8</li> <li>Q. (2) 8</li> <li>Q. (2) 8</li> <li>Q. (2) 8</li> <li>Q. (2) 8</li> <li>Q. (2) 8</li> <li>Q. (2) 8</li> </ul>                                                                                                    |               |
| ) หน้าแรก<br>ร้าสมุลส่วนตัว (<br>ม่อมูลการปลัการ (<br>ม่อมูลการใช้บลิการ (<br>รังคารมูไข่ (<br>รายงานการบลิการ (                                                                    | มับแลก ⊂ 1<br>ข้อมูลบริเ<br>โ0<br>สำคัญ<br>1<br>2<br>3<br>4<br>5      | การ : Web Hosting มสภาพที่มร์แก่<br>HOSTING                                                                                                    | ultali Web Hosting<br><b>facifus</b><br>thanaporn_1<br>nilobon_win<br>tipvimom_w<br>61628771<br>60134094                                                                                                    | oilatinu         oilatinu           in         10/10/2337           iu         29/05/2522           iu         18/03/2498           iu         12/07/42           iu         01/04/39                                                                                                    | Sum         Sum         ✓ auxist           Sum!         I         amu           C019-07-01         Inguisti         I           2019-06-24         Inguisti         I           2019-06-24         Inguisti         I           2019-06-24         Inguisti         I           2019-06-24         Inguisti         I           2019-06-24         Inguisti         I           2019-06-24         Inguisti         I                                                                                                    | III AUGUST 1,<br>1973DI IJeanDOT<br>Search:<br>Search: | <ul> <li>✓ augaSaniéns</li> <li>€anns</li> <li>Q</li> <li>Q</li></ul> |               |

**ภาพที่ 2.38** หน้าจอแสดงข้อมูลบริการ Web Hosting

| Gadmin 📃                       |                                            |                                                                     |                                                             |                                                     | 🍫 👰 🤹 🧠 🦓 Administrator 🗸 🕂                                                                    |  |  |  |
|--------------------------------|--------------------------------------------|---------------------------------------------------------------------|-------------------------------------------------------------|-----------------------------------------------------|------------------------------------------------------------------------------------------------|--|--|--|
| 🛆 หม่วงเก                      | คมาแรก 🄍                                   |                                                                     |                                                             |                                                     | 自 AUGUST 1, 2019 - AUGUST 30, 2019 ~                                                           |  |  |  |
| .2, ข่อมูลส่วนคัว              | ข้อมูลรายละเอียด                           |                                                                     |                                                             |                                                     |                                                                                                |  |  |  |
| 🗘 ข่อมูลการบริการ 🧃            |                                            |                                                                     |                                                             |                                                     |                                                                                                |  |  |  |
| 🖓 ข่อมูลการใช้เกิการ 🔹         | 🌐 แสดงข้อมูล นักศึกษ                       |                                                                     |                                                             |                                                     | © © ©                                                                                          |  |  |  |
| & จัดการผู้ใช้                 | รหัสนักศึกษา                               | 60134014                                                            |                                                             | ຈັພ∕ເລືອນ/ນີ ທ <b>ີ</b> ຄ                           | 16/12/2539                                                                                     |  |  |  |
|                                | Acut                                       | วิทยาการจัดการ                                                      |                                                             | ภาควิชา                                             | การมัญนี                                                                                       |  |  |  |
|                                | ťa                                         | นางสาว วริศรา                                                       |                                                             | นามสกุล                                             | เหนืองสาม                                                                                      |  |  |  |
|                                | First Name                                 | Warissara                                                           |                                                             | Last Name                                           | Muanstam                                                                                       |  |  |  |
|                                | รหัสประจำตัว                               | 1640000464412                                                       |                                                             |                                                     |                                                                                                |  |  |  |
|                                | ประชาชน                                    | 1343300404412                                                       |                                                             |                                                     |                                                                                                |  |  |  |
|                                | เบอร์โทรศัทภ์                              | 0873603906                                                          |                                                             | E-mail                                              | pom_11111@hotmail.com                                                                          |  |  |  |
|                                | มีความประสงค์ขอไข้บริ                      | การเครือข่าย                                                        |                                                             |                                                     |                                                                                                |  |  |  |
|                                | CMRU - WIFI                                |                                                                     | Username : 60134014<br>Password : 16/12/39                  |                                                     |                                                                                                |  |  |  |
|                                | VPN (Vitrual Privat                        | e Network)                                                          | Username : 60134014<br>Password : 16/12/39                  |                                                     |                                                                                                |  |  |  |
|                                | E-mail Office 365                          |                                                                     |                                                             |                                                     |                                                                                                |  |  |  |
|                                |                                            |                                                                     | Username : 60134014@cmmu.ac.th<br>Password : 16/12/39       |                                                     |                                                                                                |  |  |  |
|                                | 🔲 E-mail Gmail                             |                                                                     | Username : 60134014@g.<br>Password : 16/12/39               | .cmru.ac.th                                         |                                                                                                |  |  |  |
|                                | Web Hosting                                |                                                                     | www.hosting.cmru.ac.th/60134014<br>Password : 16/12/39      |                                                     |                                                                                                |  |  |  |
| Copyright © 2016-2019 Manomuar | ngi k Garenzi Panel (ri d.). Alt rights (e | served.                                                             |                                                             | ð                                                   | ☑ Ů                                                                                            |  |  |  |
| ANG                            | ภาพท์<br>แสด                               | <b>กี่ 2.39</b> หน้าจอ<br>ดงหน้าจอรายละ<br>1. เมนูพิม<br>2. เมนูยืน | แสดงรายละเ<br>ะเอียดผู้ขอใช้<br>พ์ สามารถยี<br>ยัน สามารถยี | อียดผู้ขอใ<br>ับริการ มี<br>มพ์รายละ<br>วันยันข้อมู | ช้บริการ<br>รายละเอียดดังนี้<br>เอียดข้อมูลโดยกดปุ่ม "ปริ้น"<br>ลที่ผู้ขอใช้บริการร้องขอมา โดย |  |  |  |
| กดป่น "ยืบยับ"                 | 74 N                                       |                                                                     |                                                             | 0                                                   |                                                                                                |  |  |  |
| "ลบ"                           | (A)                                        | 3. ເมนูลบ                                                           | สามารถลบช่<br>4 Bl                                          | ข้อมูลได้หา                                         | ากตรวจสอบแล้ว โดยกดปุ่ม                                                                        |  |  |  |
|                                |                                            |                                                                     |                                                             |                                                     |                                                                                                |  |  |  |

| Sadmin =                      |                                        |                                         |                                                        |                        | 🐟 💁 👒 🧠 🦛 Administrator v 🗗          |  |  |  |
|-------------------------------|----------------------------------------|-----------------------------------------|--------------------------------------------------------|------------------------|--------------------------------------|--|--|--|
|                               | หน้าแรก 🄍                              |                                         |                                                        |                        | 년 AUGUST 1, 2019 - AUGUST 30, 2019 ~ |  |  |  |
| ดิ หน้าแรก                    | Adexia Dashbaar                        |                                         |                                                        |                        |                                      |  |  |  |
| 🖉 ข้อมูลการบริการ             | Admin Dashboard                        | U (VPIN) statistics, charts, recent eve | nts and reports                                        |                        |                                      |  |  |  |
| 🖓 ข้อมูลการใช้บริการ <        | 🕑 แก้ไขข้อมูล นักศึก                   | มา                                      |                                                        |                        | ${}^{\bigcirc}$                      |  |  |  |
| & จัดการมูไข้ <               | รหัสนักศึกษา                           | 60134014                                |                                                        | ວັນ/ເຄື່ອນ/ປີ ເກີດ     | 16/12/1996                           |  |  |  |
| 🔃 รายงานการบริการ 🤇           | สาขา                                   | รับหาการจัดการ                          |                                                        | ภาควิชา                | -                                    |  |  |  |
|                               | ดำนำหน้า                               |                                         | O free                                                 |                        | 1. 1. Margan                         |  |  |  |
|                               |                                        |                                         |                                                        |                        |                                      |  |  |  |
|                               | ษ์อ                                    | ห้ศก                                    |                                                        | นามสกุล                | เหมืองสาม                            |  |  |  |
|                               | First Name                             | Warissara                               |                                                        | Last Name              | Muangsam                             |  |  |  |
|                               | รหัสประจำด้ว                           | 1540000464412                           |                                                        | เบอร์โทรศัพท์          | 0873603006                           |  |  |  |
|                               | ประชาชน                                | 194990404412                            |                                                        | E-mail                 |                                      |  |  |  |
|                               |                                        |                                         |                                                        |                        | pom_11111@notmail.com                |  |  |  |
|                               | มีความประสงค์ขอไข้                     | บริการเครือข่าย                         |                                                        |                        |                                      |  |  |  |
|                               | CMRU - WIFI                            |                                         | Username : 60134014                                    |                        |                                      |  |  |  |
|                               |                                        |                                         | Password : 16/12/39                                    |                        |                                      |  |  |  |
|                               | VPN (Vitrual Priv                      | ate Network)                            | Username : 60134014<br>Password : 16/12/39             |                        |                                      |  |  |  |
|                               |                                        |                                         | Password, TW12/39                                      |                        |                                      |  |  |  |
|                               | E-mail Office 36                       | 5                                       | Username : 60134014@<br>Password : 16/12/39            | icmru.ac.th            |                                      |  |  |  |
|                               | E-mail Gmail                           |                                         |                                                        |                        |                                      |  |  |  |
|                               |                                        |                                         | Username : 60134014@g.cmru.a.th<br>Password : 16/12/39 |                        |                                      |  |  |  |
|                               | Web Hosting                            |                                         | www.hasting.comp.co.th/00120014                        |                        |                                      |  |  |  |
|                               |                                        |                                         | Password : 16/12/39                                    | th/60134014            |                                      |  |  |  |
|                               |                                        |                                         |                                                        |                        |                                      |  |  |  |
|                               |                                        |                                         |                                                        |                        | 🖉 แก้ไขข่อมูล 🚺 ถ้างข่อมูล           |  |  |  |
|                               |                                        |                                         |                                                        |                        |                                      |  |  |  |
|                               |                                        |                                         |                                                        |                        |                                      |  |  |  |
| Copyright © 2016-2019 Manomus | ang's Control Panel (v1.2). All rights | reserved.                               |                                                        |                        | C.                                   |  |  |  |
|                               |                                        |                                         |                                                        | 2                      | 22000                                |  |  |  |
|                               | \$1.1441                               | // 2.40 หน้างอเ                         | เสตงแบบขา                                              | อมูลผูมาข              | อเซบรการ                             |  |  |  |
|                               |                                        |                                         | TAC                                                    | Š                      |                                      |  |  |  |
|                               | 118                                    | เดงหม้าจจแก้ไข                          | ข้อบลผู้บางเ                                           | จใช้บริการ             | บปรายละเอียดดังบี้                   |  |  |  |
|                               | 666                                    |                                         | กถุรายเพิ่ม เกเ                                        | ຍທີ່ຍ<br>2000 ອີກ 1 ອີ | 2 11 24 2                            |  |  |  |
| Z                             |                                        | 1. เมนูแก้                              | ไข สามารถเ                                             | แก่ไขข้อมูส            | ล แล้วกดปุ่ม "แก้ไขข้อมูล"           |  |  |  |
|                               |                                        | 2. เมนล้า                               | งข้อมล สาม                                             | มารถล้างข้             | ้อมลหน้านี้ โดยกดป่ม "ล้าง           |  |  |  |
|                               | 7                                      | 0                                       |                                                        | 2                      |                                      |  |  |  |
| บอมู่ส                        |                                        |                                         | 5                                                      | $\sim$                 |                                      |  |  |  |
| · · · · ·                     |                                        |                                         |                                                        |                        |                                      |  |  |  |
|                               | 7                                      |                                         |                                                        |                        |                                      |  |  |  |
|                               | 17.                                    |                                         |                                                        | /                      |                                      |  |  |  |
|                               |                                        |                                         |                                                        |                        | $\sim V /$                           |  |  |  |
|                               |                                        | D                                       |                                                        | -                      |                                      |  |  |  |
|                               |                                        | <b>TA</b>                               | ×                                                      |                        |                                      |  |  |  |
|                               |                                        |                                         | 4 K                                                    |                        |                                      |  |  |  |
|                               |                                        |                                         |                                                        |                        | -                                    |  |  |  |

| Sadmin               | 80.              |                                                   |               |            | 🇣 🧠 (             | s 🧠 🍕                   | Administrator 👻 🕤           |
|----------------------|------------------|---------------------------------------------------|---------------|------------|-------------------|-------------------------|-----------------------------|
| 🎧 หน้าแรก            | หน้าแรก 🔍 ข้อมูล | រហិការ : Web Hosting                              |               |            |                   | 間 AUGUST                | 1, 2019 - AUGUST 90, 2019 👻 |
| 🖳 ข้อมูลส่วนตัว      | ข้อมูลบริการ     | i : Web Hosting มริการพื้นที่เว็บใชล์ Web Hosting |               |            |                   |                         |                             |
| 🖓 ข้อมูลการบริการ    |                  |                                                   |               |            |                   |                         |                             |
| 🛇 ข้อมูลการใช้บริการ | NEB HOS          | STING                                             |               |            | 📰 รายการ 🔒 หันเพื | 🗸 อนุมีต้อาจารย์ บุตสาย | 🗴 🗸 อนุมิตินิกศึกษา         |
| 🛞 จัดการผู้ไข้       |                  |                                                   |               |            |                   |                         |                             |
| 🔝 รายงานการบริการ    | 10 •             | entries                                           |               |            |                   | Search:                 |                             |
|                      | ล่าดับ *         | รายชื่อ 0                                         | ชื่อผู้ใช้ 🔅  | รจัสะกัน 0 | วันที่ 🛛 🖗        | สถานะ 0                 | รัดการ 🔋                    |
|                      | 1                | ธนพร สิงพ์พร                                      | thanaporn_sin | 10/10/2537 | 2019-07-01        | ລນຸມີສື ໃນເອນຸມີສື      | Q 27 8                      |
|                      | 2                | ນີໂລນລ ວິມລຸລີກອີນັ້ນ                             | nilobon_wim   | 29/05/2522 | 2019-06-24        | ລະໜີອີ ໃນໂລນໜີອິ        | Q (2 8                      |
|                      | 3                | นางทิพวีมด วรรณขัย วรรณขัย                        | tipvimom_wen  | 18/03/2498 | 2019-06-24        | ລາໜີອີ ໃນ່ລາໜີອີ        | Q 77 8                      |
|                      | 4                | ภัทรพงศ์ องคลิงท                                  | 61628771      | 12/07/42   | 2019-06-20        | ລພູມີທີ່ ໃນ່ລບູນີທີ     | Q 17 A                      |
|                      | 5                | เพ็ญวิใด ใชยคำร้อง                                | 60134094      | 01/04/39   | 2019-06-24        | ລະໜີອີ ໃນ່ອນທີອີ        | Q (2 8                      |
|                      | 6                | ສຸຂາທິທຍ໌ ສຸນຸມ                                   | 60134081      | 02/01/39   | 2019-06-24        | ລນມີສິ ໃນ່ລາງມີສິ       | Q 77 8                      |

### **ภาพที่ 2.41** หน้าจอแสดงการลบข้อมูล แสดงหน้าจอลบข้อมูลโดยมีขั้นตอนดังต่อไปนี้ 1. เลือกเมนูจัดการ "ลบ" 2. ดำเนินการลบข้อมูลที่ต้องการ

| Ŋ | 3. กดปุ่ม | "บันทึก" | เพื่อบันทึ่ง | าข้อมูล | / | 1 |
|---|-----------|----------|--------------|---------|---|---|
|   |           |          |              |         |   | / |

|       |                      |                                                                                                    |                                                                                                    |                                                                                                    |                                                                                                    |                                                                                                    |                                                                                                 |                                                                                                    | 6                                                                                                    | 1 and all                                                                                                    |          | Administrator |                                                                                                    |
|-------|----------------------|----------------------------------------------------------------------------------------------------|----------------------------------------------------------------------------------------------------|----------------------------------------------------------------------------------------------------|----------------------------------------------------------------------------------------------------|----------------------------------------------------------------------------------------------------|-------------------------------------------------------------------------------------------------|----------------------------------------------------------------------------------------------------|----------------------------------------------------------------------------------------------------|----------------------------------------------------------------------------------------------------|----------|---------------|----------------------------------------------------------------------------------------------------|
|       | หน้าแรก 🄍 ข้อมูเ     | ลมริการ : Web Hosting                                                                                                 |                                                                                                    |                                                                                                    |                                                                                                    |                                                                                                    |                                                                                                 |                                                                                                    |                                                                                                    | 間 AUGU                                                                                                    | /57 1, 2 | 019 - AUGUST  | 30.2019                                                                                                    |
| _     |                      |                                                                                                    |                                                                                                    |                                                                                                    |                                                                                                    |                                                                                                    |                                                                                                 |                                                                                                    |                                                                                                    |                                                                                                    |          |               |                                                                                                    |
| - «C. | ข้อมูลบริการ         | : Web Hosting บริการที่แท้เว็บไซต์ Web Hosting                                                                        |                                                                                                    |                                                                                                    |                                                                                                    |                                                                                                    |                                                                                                 |                                                                                                    |                                                                                                    |                                                                                                    |          |               |                                                                                                    |
| - (6) |                      |                                                                                                    |                                                                                                    |                                                                                                    |                                                                                                    |                                                                                                    |                                                                                                 |                                                                                                    |                                                                                                    |                                                                                                    |          |               |                                                                                                    |
| 240   | SWEB HOSTING         |                                                                                                    |                                                                                                    |                                                                                                    |                                                                                                    |                                                                                                    |                                                                                                 | <b>ដែ</b> ទាលាក 🔒 កំណ                                                                                                    | i 🗸                                                                                                    | ขนมีต้อาจารปัญด                                                                                                    | anns     | 🖌 อนุมัตินีก  | ศึกษา                                                                                                    |
|       |                      |                                                                                                    |                                                                                                    |                                                                                                    |                                                                                                    |                                                                                                    |                                                                                                 |                                                                                                    |                                                                                                    |                                                                                                    |          |               |                                                                                                    |
| ÷ ć   | 10 • entries Search: |                                                                                                    |                                                                                                    |                                                                                                    |                                                                                                    |                                                                                                    |                                                                                                 |                                                                                                    |                                                                                                    |                                                                                                    |          |               |                                                                                                    |
|       | ล่าดับ 🔺             | รายชื่อ                                                                                                    | ¢.                                                                                                    | ข้อผู้ให้                                                                                                    |                                                                                                    | รนัสผ่าน                                                                                                    | 0                                                                                               | วันที่ (                                                                                                    |                                                                                                    | สถานะ                                                                                                    |          | จัดการ        | 0                                                                                                    |
|       | 1                    | ธนพร สิงพ์พร                                                                                                    |                                                                                                    | thanaporn_sin                                                                                                    |                                                                                                    | 10/10/2537                                                                                                    |                                                                                                 | 2019-07-01                                                                                                    |                                                                                                    | Adveid <sup>®</sup>                                                                                                    | R        | a a           | 8                                                                                                    |
|       | 2                    | ພິໂດນລ ວິມລຸສິກອີພິຍ                                                                                                  |                                                                                                    | nilobon_wim                                                                                                    |                                                                                                    | 29/05/2522                                                                                                    |                                                                                                 | 2019-06-24                                                                                                    | at                                                                                                    | มัติ ใม่อนุมิติ                                                                                                    |          | a ar          | 8                                                                                                    |
|       | 3                    | นางทีพวิมด วรรณขัย วรรณขัย                                                                                            |                                                                                                    | tipvimom_wen                                                                                                    |                                                                                                    | 18/03/2498                                                                                                    |                                                                                                 | 2019-06-24                                                                                                    | av                                                                                                    | ala "biogda                                                                                                    |          | a ar          | 8                                                                                                    |
|       | 4                    | ภัทรพงศ์ องคลิงห                                                                                                    |                                                                                                    | 61628771                                                                                                    |                                                                                                    | 12/07/42                                                                                                    |                                                                                                 | 2019-06-20                                                                                                    | at                                                                                                    | ໜີຍີ່ ໃນ່ລາງມີທີ່                                                                                                    |          | a a           | 8                                                                                                    |
|       | 5                    | เพ็ญวิโล โซยคำร้อง                                                                                                    |                                                                                                    | 60134094                                                                                                    |                                                                                                    | 01/04/39                                                                                                    |                                                                                                 | 2019-06-24                                                                                                    | -11                                                                                                    | มีสี ใม่อนมีสี                                                                                                    |          |               |                                                                                                    |
|       | 6                    | สุราทิพย์ สุขุม                                                                                                    |                                                                                                    | 60134081                                                                                                    |                                                                                                    | 02/01/39                                                                                                    |                                                                                                 | 2019-06-24                                                                                                    | a                                                                                                    | វេធី វីឯតែមុទិន័                                                                                                    |          |               |                                                                                                    |
|       |                      | <ul> <li>พบัพรก © บัลมู</li> <li>ข้อมูลบริการ</li> <li>ข้อมูลบริการ</li> <li>พยะย но</li> <li>๑</li> <li>๑</li> </ul> | หม่านรก         ข้อมูลบริการ: Web Hosting           ป้อมูลบริการ: Web Hosting         บริการสังส์เร็บไขส์ Web Hosting           เข้อมูลบริการ: Web Hosting         บริการสังส์เร็บไขส์ Web Hosting           เข้อมูลบริการ: Web Hosting         บริการสังส์เร็บไขส์ Web Hosting           เข้อมูลบริการ: Web Hosting         บริการสังส์เร็บไขส์ Web Hosting           เข้อมูลบริการ: Web Hosting         บริการสังส์เร็บไขส์เร็บไขส์เข้อมูลบริการสังส์เร็บไขส์เข้อมูลบริการสังส์เร็บไขส์เข้อมูลบริการสังส์เข้อมูลบริการสังส์เข้อมูลบริการสังส์เข้อมูลบริการสังส์เข้อมูลบริการสังส์เข้อมูลบริการสังส์เข้อมูลบริการสังส์เข้อมูลบริการสังส์เข้อมูลบริการสังส์เข้อมูลบริการสังส์เข้อมูลบริการสังส์เข้อมูลบริการส่งส่งมูลบริการส่งส่งมูลบริการส่งส่งมูลบริการส่งส่งมูลบริการส่งมูลบริการส่ | หม่ายวท         ข้อมูลปรีการ: Web Hosting           ข้อมูลปรีการ: Web Hosting         ปการทั้งประโยงานของ Web Hosting           เป็นสาราร: Web Hosting         ปการทั้งประโยงานของ Web Hosting           เป็นสาราร: Web Hosting         ปการทั้งประโยงานของ Web Hosting           เป็นสาราร: Web Hosting         ปการทั้งประโยงานของ Web Hosting           เป็นสาราร: Web Hosting         ปการที่มายสารที่ได้มายสารที่ได้ สารายชื่อ           เป็นสารกระบัย         เป็นสารกระบัย           เป็นสารกระบัย         เป็นสารกระบัย           เป็นสารกระบัย         เป็นสารกระบัย           เป็นสารกระบัย         เป็นสารกระบัย           เป็นสารกระบัย         เป็นสารกระบัย           เป็นสารกระบัย         เป็นสารกระบัย           เป็นสารกระบัย         เป็นสารกระบัย           เป็นสารกระบัย         เป็นสารกระบัย           เป็นสารกระบัย         เป็นสารกระบัย | หม่านรก         ข้อมูลปริการ : Web Hosting           ป้อมูลปริการ : Web Hosting         มัการทันย์เร็บไขส์ Web Hosting           เข้ามารกรรม         เข้ามารกรรมส์ของส์เป็นไขส์ Web Hosting           เข้าง         entries           เข้าง         เข้าเรื่อง           1         แน่ง สิ่งรับร           1         แน่ง สิ่งรับร           1         แน่ง สิ่งรับร           3         และที่เข้าสิ่งขึ้น           3         และที่หน้าสอง           4         ภารเหลือง           5         เพ็ญริโล โขะเห่าอง           6         สาทันย์ สนุม | หม่นมา * ม่อมูลมริการ: Web Hosting           น้อมูลปริการ: Web Hosting           หมายหนา           เป็นมูลปริการ: Web Hosting           เป็นมูลปริการ: Web Hosting           เป็นมูลปริการ: Web | หม่านรก * ข่อมูลบลิการ: Web Hosting<br>ข้อมูลปลิการ: Web Hosting บลิการพันช์เว้น/ขอ Web Hosting | หม่านรก         ข้อมูลปริการ : Web Hosting           ข้อมูลปริการ : Web Hosting         และกรณีนร์ประโยส Web Hosting           เข้าหาร         Web Hosting         และกรณีนร์ประโยส Web Hosting           เข้าหาร         web Hosting         เข้าหารณีนร์ประโยส Web Hosting           เข้าหาร         web Hosting         เข้าหารณีนร์ประโยส Web Hosting           เข้าหาร         entries         เข้าหาร           เข้าหาร         เข้าหาร         เข้าหาร           1         และหรือชั่น         nilobon,wim         29/05/2522           3         นารถึงที่เรียง ราสแข้ย         เข้าหารณี่ของสอง         6/1628771         12/07/42           4         ภาพงศ์ ลอดสิงท         6/154094         01/04/39         10/104/39           6         สามาหารถึงสุน         6/0134094         01/104/39         02/01/39 | หน่านรก * ข่อมูลปรีการ : Web Hosting         เมือบลูมรีการ : Web Hosting         เมือบลูมรีการ : Web Hosting           รับอาร์         เมือบลูมรีการ : Web Hosting         เมือบลูมรีการ : Web Hosting         เมือบลูมรีการ : Web Hosting           เข้าแรก * ข่อมูลปรีการ : Web Hosting         เมือบลูมรีการ : Web Hosting         เมือบลูมรีการ : Web Hosting         เมือบลูมรีการ : Web Hosting           เข้าแรก *         เข้าแก่ *         เข้าแก่ * | างกำนรก * ข้อมูลมรีการ : Web Hosting<br>มีอนูลมรีการ : Web Hosting มสิการที่แก้เป็นใหม่ Web Hosting<br>WEB HOSTING<br>• entries<br>• • • • • • • • • • • • • • • • • |          |               | Within * tiespunktry: Web Hosting         Multicate           Tibayalians: Web Hosting         Budust: 1.2019- AUdust           Web Hosting         Binnersfeedfautueid web Hosting           Web Hosting         Binnersfeedfautueid web Hosting           Immediate         Search:           Immediate         Search:           Immediate         Search:           Immediate         Search:           Immediate         Search:           Immediate         Search:           Immediate         Search:           Immediate         Staff           Immediate         Staff           Immediate         Sta |

**ภาพที่ 2.42** หน้าจอแสดงการอนุมัติการบริการ แสดงหน้าจอการอนุมัติการบริการโดยมีขั้นตอนดังต่อไปนี้ 1. เลือกเมนูจัดการ "อนุมัติ" 2. ดำเนินการอนุมัติข้อมูลที่ต้องการ 3. กดปุ่ม "บันทึก" เพื่อบันทึกข้อมูล 4. กดปุ่ม "ไม่อนุมัติ" เพื่อไม่ให้เข้าใช้บริการได้

|                    |                 |                                                 |               |            | ۰ می             | 🗞 🧠 🍕                   | Administrator 🖌 🕄         |
|--------------------|-----------------|-------------------------------------------------|---------------|------------|------------------|-------------------------|---------------------------|
| ) without          | หน่าแรก 🍭 ช่อบุ | atâms : Web Hosting                             |               |            |                  | 自 AUGUST                | 1, 2019 - AUGUST 30, 2019 |
| . ข้อมูลส่วนตัว    | ข้อมลบริกา      | ร ; Web Hosting มริการสำเสียวิชาชต์ Web Hosting |               |            |                  |                         |                           |
| ข้อมูลการบริการ    |                 | 0                                               |               |            |                  |                         | _                         |
| ข้อมูลการใช้บริการ | NEB HO          | STING                                           |               |            | i≣รายการ ⊖ห้องร่ | 🗸 อนุมิต้อาจารย์ บุคลา  | ทร 🗸 อนุมัตินักศึกษา      |
| จัดการผู้ใช้       |                 |                                                 |               |            |                  |                         |                           |
| รายงานการบริการ    | 10 •            | entries                                         |               |            |                  | Search                  | :                         |
|                    | ສຳຜົນ *         | รายชื่อ 0                                       | ชื่อผู้ใช้ 🛛  | ราโสะกาม 🛛 | วันที่ 0         | สถานะ 0                 | จัดการ 🛛                  |
|                    | 1               | ธนพร สิงห์ทร                                    | thanaporn_sin | 10/10/2537 | 2019-07-01       | ລາວມີສີ່ ໃນລາວມີສິ      | Q (7 8                    |
|                    | 2               | ພີໂລນລ ວັນລຸສັກອີພັຍ                            | nilobon_wim   | 29/05/2522 | 2019-06-24       | สนุปลี่ ใปลบูปลี่       | Q 🕼 🔒                     |
|                    | 3               | นางทัพวิมด วรรณข้อ วรรณข้อ                      | tipvimom_wen  | 18/03/2498 | 2019-06-24       | តម្មវាតិ ដៃតម្មវាតិ     | Q 17 8                    |
|                    | 4               | ภัทรพงศ์ องคลิงท                                | 61628771      | 12/07/42   | 2019-06-20       | ລາມມີສື່ ໃນໄລນຸມີສື     | Q 17 8                    |
|                    | 5               | เห็ญวิโล โชยค่าร้อง                             | 60134094      | 01/04/39   | 2019-06-24       | austa biaustá           | Q 07 🔒                    |
|                    | 6               | สุธาพิพย์ สุขุม                                 | 60134081      | 02/01/39   | 2019-06-24       | <b>ลนุปลี</b> ไปลนุชิลี | Q 17 8                    |
|                    |                 |                                                 |               | _          |                  |                         |                           |

**ภาพที่ 2.43** หน้าจอแสดงการอนุมัติอาจารย์/บุคลากร

1

|                    |   |                     |                                                           | ÷ ••• •       | 3 -0 -     | Administr          | ator∽ 🭕       |
|--------------------|---|---------------------|-----------------------------------------------------------|---------------|------------|--------------------|---------------|
| หน้าแรก            |   | หน้าแรก 🄍           | ข้อมูลการอนุมัต้บริการ : Web Hosting 🍭 อาจารย์ และบุคลากร |               | 曽 AU       | SUST 1, 2019 - AUG | SUST 30, 2019 |
| ข้อมูลส่วนตัว      | < | ข้อมูลกา            | ารอนุมัติบริการ : Web Hosting ของอาจารย์ และบุคลากร       |               |            |                    |               |
| ข้อมูลการบริการ    | < |                     |                                                           |               |            |                    | _             |
| ข้อมูลการใช้บริการ | < | <b>O</b> WEB        | 3 HOSTING                                                 |               |            | เสี รายการ         | 🕀 พิมพ์       |
| จัดการผู้ใช้       | < |                     |                                                           |               |            |                    | _             |
| รายงานการบริการ    | < | สำ <mark>ดับ</mark> | รายชื่อ                                                   | ชื่อผู้ใช้    | รหัสผ่าน   | วันที่             | จัดการ        |
|                    |   |                     |                                                           |               |            |                    | อนุมัติ       |
|                    |   | 1                   | ธนพร สิงห์ทร                                              | thanaporn_sin | 10/10/2537 | 2019-07-01         |               |
|                    |   | 2                   | ນີໂລນລ ໃນເດຍັນຮັບັນ                                       | nilobon_wim   | 29/05/2522 | 2019-06-24         |               |
|                    |   | 3                   | นางทีพวิมด วรรณขัย                                        | tipvimom_wen  | 18/03/2498 | 2019-06-24         |               |
|                    |   |                     |                                                           |               |            |                    | อนุมัติ       |

**ภาพที่ 2.44** หน้าจอแสดงรายชื่อการอนุมัติอาจารย์/บุคลากร

|                                   |                 |                                                 |               |            | 🌳 😤              | n 🗠 🦓                  | Administrator 🗸 📲           |
|-----------------------------------|-----------------|-------------------------------------------------|---------------|------------|------------------|------------------------|-----------------------------|
|                                   | หน้าแรก 🍭 ซ้อมู | ลมจิการ : Web Hosting                           |               |            |                  | 自 AUGUS                | T 1, 2019 - AUGUST 30, 2019 |
| (ก) หน่านรถ                       |                 |                                                 |               |            |                  |                        |                             |
| <ol> <li>รัสมุลส่วนตัว</li> </ol> | ข้อมูลบริการ    | S: Web Hosting บริการพันที่เว็บริชศ Web Hosting |               |            |                  |                        |                             |
| 🔉 ข้อมูลการบริการ                 | Televis         |                                                 |               |            |                  |                        |                             |
| 🛇 ข่อมูลการไข้บริการ              | NEB HO          | STING                                           |               |            | 🖩 รายการ 🔒 พัฒพ่ | 🖌 อนุมัติอาจารย์ บุคลา | ทธ 🗸 อนุมัตินักศึกษา        |
| 🛞 จัดการผู้ไข่                    |                 |                                                 |               |            |                  |                        |                             |
| 🔝 รายงานการบริการ                 | 10 🔻            | entries                                         |               |            |                  | Search                 | 16                          |
|                                   | ล่าดับ 🔺        | รายชื่อ                                         | ข้อผู้ให้     | รมัสะก่าน  | วันที่ 0         | สถานะ 0                | จัดการ 0                    |
|                                   | 1               | ธนทร สิงห์ทร                                    | thanaporn_sin | 10/10/2537 | 2019-07-01       | តារុវវតិ ដែរកម្មវតិ    | Q (2) (2)                   |
|                                   | 2               | ພິໂລນລ ວິມລລັກອີນັບ                             | nilobon_wim   | 29/05/2522 | 2019-06-24       | Auto filme             | Q 22 8                      |
|                                   | 3               | นางทัพวิมด วรรณขัย วรรณขัย                      | tipvimom_wen  | 18/03/2498 | 2019-06-24       | audă Uiaudă            | Q 77 8                      |
|                                   | 4               | ภัทรพงศ์ องคลิงห                                | 61628771      | 12/07/42   | 2019-06-20       | สนุปดี ไม่อนุปดี       | Q 22 8                      |
|                                   | 5               | เพ็ญวิโล ในอค่าร้อง                             | 60134094      | 01/04/39   | 2019-06-24       | angli Talanglik        | Q 22 8                      |
|                                   | 6               | สุธาทิพย์ สุขุม                                 | 60134081      | 02/01/39   | 2019-06-24       | ลนุปลี: ใน่อนุปล์      | Q 27 0                      |

**ภาพที่ 2.45** หน้าจอแสดงการอนุมัตินักศึกษา
|                      |           |                                                 | ې 💀       | s 🧠 🤇      | Administ           | rator 🗸 🦂     |
|----------------------|-----------|-------------------------------------------------|-----------|------------|--------------------|---------------|
| 🛆 หน้าแรก            | หน่าแรก 🄍 | ข้อมูลการอนุมัติบริการ : Web Hosting 🍭 นักศึกษา |           | 曽 A.       | JGUST 1, 2019 • AU | GUST 30, 2019 |
| 🔍 ข้อมูลส่วนตัว      | ข้อมูลกา  | ารอนุมัติบริการ : Web Hosting ของนักศึกษา       |           |            |                    |               |
| 🖓 ข้อมูลการบริการ    |           |                                                 |           |            |                    |               |
| 🖓 ข้อมูลการใช้บริการ | @ WEE     | HOSTING                                         |           |            | เสี รายการ         | ⊖ rîsni       |
| 🔒 จัดการผู้ไข่       |           |                                                 |           |            |                    |               |
| 🖬 รายงานการบริการ    | ล่าดับ    | รายชื่อ                                         | ชื่อผู้ใจ | ์ รหัสผ่าน | วันที              | จัดการ        |
|                      |           |                                                 |           |            |                    | ອນມີມີ        |
|                      | 1         | ภัทรพงศ์ องคลิงห                                | 616287    | 12/07/42   | 2019-06-20         |               |
|                      | 2         | เพ็ญวิโล โรยคำร้อง                              | 601340    | 01/04/39   | 2019-06-24         |               |
|                      | 3         | ຊຣາງໂທຍ໌ ຊະນຸມ                                  | 601340    | 02/01/39   | 2019-06-24         |               |
|                      | 4         | วัขรากรณ์ เมืองใจ                               | 601340    | 13/05/40   | 2019-06-24         |               |

ภาพที่ 2.46 หน้าจอแสดงรายชื่อการอนุมัตินักศึกษา

1

3.เมนูข้อมูลการใช้บริการ ประกอบด้วย CMRUWIFI ,VPN ,E-Mail Ofiec365 ,E-Mail G-Mail ,Webhosting มีรายละเอียดดังต่อไปนี้

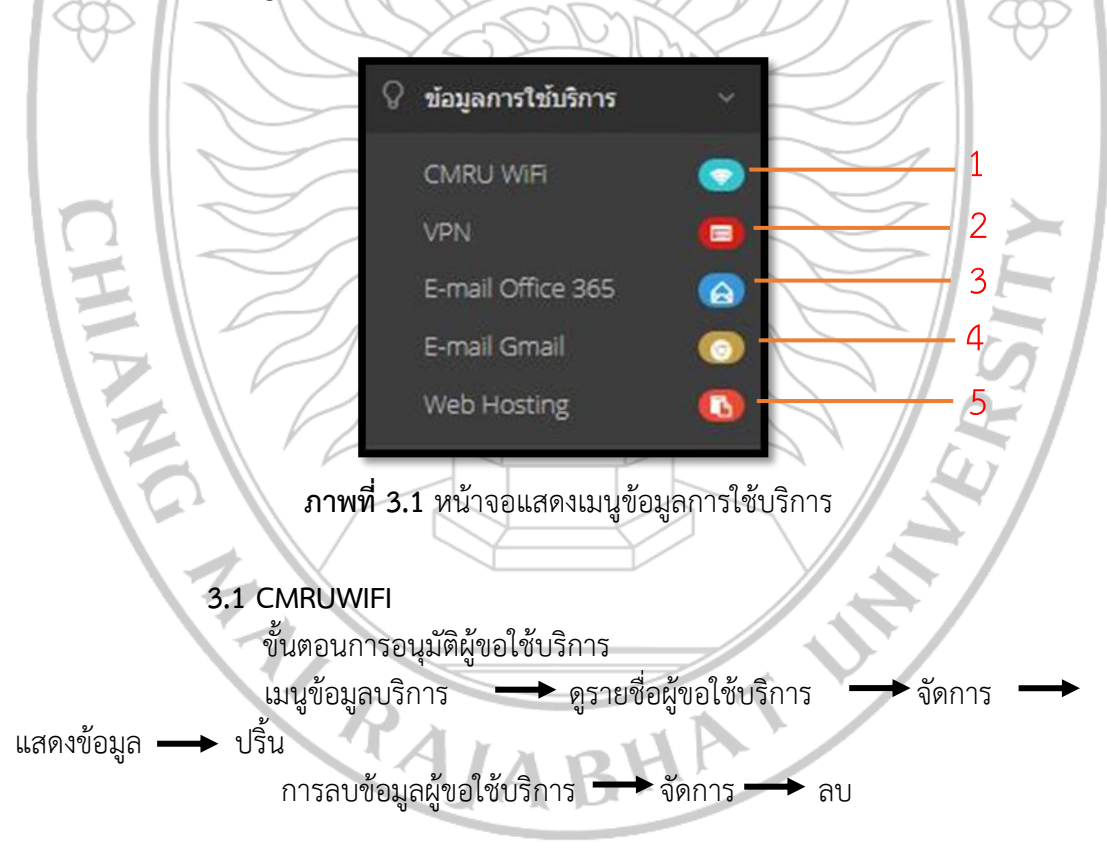

| Sacimin              | = |             |                            |                               |                              | •          | <b>9</b> 2 ( | A     S     A     S     A     S     S | 9        | Administrator ~     | Ð      |
|----------------------|---|-------------|----------------------------|-------------------------------|------------------------------|------------|--------------|----------------------------------------------------------------------------------------------------|----------|---------------------|--------|
| 🍙 หน้าแรก            |   | หน้าแรก 🄍   |                            |                               |                              |            |              |                                                                                                    | B AUGUST | 1, 2019 - AUGUST 50 | 2019 ~ |
| 🚊 ข่อมูลส่วนตัว      |   | ข้อมูลบริกา | 5 : CMRU WIFI Liñnssejta   | งานอินเตอร์เน็ตไรสาย (SSD : C | MRU-WIF()                    |            |              |                                                                                                    |          |                     |        |
| 🔉 ข่อมูลการบริการ    |   | 1           |                            |                               |                              |            |              |                                                                                                    |          |                     |        |
| 🖓 ข่อมูลการใช้บริการ |   | 🕈 CMRU V    | VIFI (SSD : CMRU-WIFI)     |                               |                              |            |              |                                                                                                    |          | "hie                | ារជាតិ |
| 🧟 จอกระเวิษ์         |   |             |                            |                               |                              |            |              |                                                                                                    |          |                     |        |
| 🖬 ราองานการบริการ    |   | 10 *        | entries                    |                               |                              |            |              |                                                                                                    | Search:  |                     |        |
|                      |   | สำดับ *     | ราชชื่อ                    | 0 user                        | 0 อีเมล์                     | 5 เห       | 10           | สถานะ                                                                                                    | 4        | รัตการ              | 8      |
|                      |   | 1           | ธนพร สิงพ์พร               | 1509901499503                 | nokn46789@gmail.com          | 2019-07-01 |              | ลแม้ดีแล้ว                                                                                                    |          | 9                   |        |
|                      |   | 2           | สุดชิดา สวนประดิษฐ์        | 1409900680141                 | sudtida.suanpradit@gmail.com | 2019-06-24 |              | อาสรีอินตัว                                                                                                    |          | 9 8                 |        |
|                      |   | з           | เจษฎา ชัดเขียว             | 1500900123846                 | jedsada_kk@yahoo.com         | 2019-06-24 |              | สมมัติแล้ว                                                                                                    |          | 9                   |        |
|                      |   | 4           | ພິໂລນລ ງິນລຸສິາາອີນັ້ນ     | 3509900348133                 | teynibt@gmail.com            | 2019-06-24 |              | ลนุปพื้นส่ว                                                                                                    |          | 9                   |        |
|                      |   | 5           | นางทิพวันล วรรณขัย วรรณขัย | 3501900388324                 | tipvimon180315@gmail.com     | 2019-06-24 |              | สมุริสินส์ร                                                                                                    |          | ۹ 🔋                 |        |

| 122            |                     | า <b>าพที่ 3.2</b> หน้าจอแสดง | ข้อมูลการใจ่      | ช้บริการWIFI      | A. M.                             |
|----------------|---------------------|-------------------------------|-------------------|-------------------|-----------------------------------|
|                |                     |                               |                   | ې 🚭 🤹 🤹 🗣         | 🐴 Administrator 🗸 🕤               |
|                | หน่าแรก ©           |                               |                   | ê,                | UGUST 1, 2019 - AUGUST 30, 2019 - |
|                | ข้อมูลรายละเอียด    |                               |                   |                   |                                   |
| ns <<br>Bans < | 🗐 แสดงช้อมูล อาจารย | r                             |                   |                   | <b>(</b>                          |
|                | ta                  | 7.19 87.942                   | າມາລະສັກຸລ        | สีงห์พร           |                                   |
| rna «          | First Name          | thanaporn                     | Last Name         | singtorn          |                                   |
|                | ประเภท              | speanns                       |                   |                   |                                   |
|                | มารองาน             | หน่วยงานจัดการตึกษา           | สายงาน            | เทคโนโลยีการเกษตร |                                   |
|                | รพัฒนระจำตัว        | 1509901499503                 | ວັນ/ເສັລນ/ປີ ເກີດ | 10/10/2537        |                                   |

| 🛇 ข่อมูลการใช้บริการ 🧠              | 🗒 แสดงข้อมูล อาจารย์                                                                   |                     |                                           |                                   |                     | () () () () () () () () () () () () () ( |
|-------------------------------------|----------------------------------------------------------------------------------------|---------------------|-------------------------------------------|-----------------------------------|---------------------|------------------------------------------|
|                                     | รื่อ                                                                                   |                     |                                           | 101000                            | •                   | h                                        |
| 🖬 รายงานการบริการ 🧠                 |                                                                                        | 213 5295            |                                           |                                   | 8-59591S            |                                          |
|                                     | First Name                                                                             | thanaporn           |                                           | Last Name                         | singtorn            |                                          |
|                                     | ประเภท                                                                                 | บุคลากร             |                                           |                                   |                     |                                          |
|                                     | พม่วยงาน                                                                               | หน่วยงานจัดการศึกษา |                                           | สายงาน                            | เทคโนโลยีการเกษตร   |                                          |
|                                     | รหัสประจำดัว<br>ประชาชน                                                                | 1509901499503       |                                           | ວັນ/ເຄື່ອນ/ນີ້ ເກືອ               | 10/10/2537          |                                          |
|                                     | เบอร์โทรศัพท์                                                                          | 0639385745          |                                           | E-mail                            | nokn46789@gmail.com |                                          |
|                                     | มีความประสงค์ขอไข้บริก                                                                 | าารเครือข่าย        |                                           |                                   |                     |                                          |
|                                     | CMRU - WIFI                                                                            |                     | Username : 1509901<br>Password : 10/10/25 | 499503<br>37                      |                     |                                          |
|                                     | Computer Lab VPN (Vitrual Private Network)  Finall Office 365 E-mail Gmail Web Hosting |                     | Username : 1509901<br>Password : 10/10/25 | 499503<br>37                      |                     |                                          |
|                                     |                                                                                        |                     | Username : thanapo<br>Password : 10/10/25 | rn_sin<br>37                      |                     |                                          |
|                                     |                                                                                        |                     | Username : thanapo<br>Password : 10/10/25 | rn_sin@cmru.ac.th<br>37           |                     |                                          |
|                                     |                                                                                        |                     | Username : thanapo<br>Password : 10/10/25 | rn_sin@g.cmru.ac.th<br>37         |                     |                                          |
|                                     |                                                                                        |                     | www.hosting.cmru.<br>Password : 10/10/25  | <b>ac.th/</b> thanaporn_sin<br>37 |                     |                                          |
|                                     |                                                                                        |                     |                                           | ð                                 |                     |                                          |
|                                     |                                                                                        |                     |                                           |                                   |                     |                                          |
| Copyright © 2016-2019 Manomuang's C | ontrol Panel (v1.2). All rights res                                                    | ierved.             |                                           |                                   |                     | $\odot$                                  |
|                                     |                                                                                        |                     | A                                         |                                   |                     |                                          |

ภาพที่ 3.3 หน้าจอแสดงรายละเอียดผู้ขอใช้บริการ

|                    |               |              |                                  |                                |                              | 9         | Þ 💁 | <b>9</b> 2 <b>99</b> 5 | Adn              | ninistrator 🖌 🦂     |
|--------------------|---------------|--------------|----------------------------------|--------------------------------|------------------------------|-----------|-----|------------------------|------------------|---------------------|
| 🛆 หน่าแรก          |               | หน้าแรก =    |                                  |                                |                              |           |     |                        | 🖹 AUGUST 1, 2019 | 9 - AUGUST 30, 2019 |
| , ข้อมูลส่วนตัว    | (4).          | ข้อมูลบริการ | <b>ร</b> : CMRU WiFi มริการยุโปร | งานอินเดอร์เน็ดใร้สาย (SSD ) ( | MRU-WFI)                     |           |     |                        |                  |                     |
| ข้อมูลการบริการ    | 9             |              |                                  |                                |                              |           |     |                        |                  |                     |
| ข่อมูลการใช้บริการ | (c)           | 🗢 CMRU W     | VIFI (SSD : CMRU-WIFI)           |                                |                              |           |     |                        |                  | ໃຫ້ທຸກຄານ           |
| จัดการผู้ใช่       | ۰¢.           |              |                                  |                                |                              |           |     |                        |                  |                     |
| รายงานการบริการ    | <. <u>e</u> s | 10 *         | entries                          |                                |                              |           |     |                        | Search:          |                     |
|                    |               | สำคับ *      | รายชื่อ                          | user                           | ะ อีเมล์                     | 0 วันที่  |     | สถานะ                  | 1 จัดการ         | s ()                |
|                    |               | 1            | ธนพร สังห์ทร                     | 1509901499503                  | nokn46789@gmail.com          | 2019-07-0 | 1   | สารที่สืบเสร           |                  | ۹.                  |
|                    |               | 2            | สุดธิดา สวนประดิษฐ์              | 1409900680141                  | sudtida.suanpradit@gmail.com | 2019-06-3 | 14  | ລາງປີຄົນທັງ            |                  | Q. 8                |
|                    |               | 3            | เจษฎา ขัดเรียว                   | 1500900123846                  | jedsada_kk@yahoo.com         | 2019-05-2 | 4   | angtilisaila           |                  | a 🔒                 |
|                    |               | 4            | ນີໂລນລ ວິນລຸລີທຣີນັບ             | 3509900348133                  | teynibt@gmail.com            | 2019-06-2 | 24  | สายมีสินสัง            |                  | 9                   |
|                    |               | 5            | นางทัพวีมล วรรณขัย วรรณขัย       | 3501900388324                  | tipvimon180315@gmail.com     | 2019-06-3 | 4   | สารมีพื้นส่ว           |                  |                     |

|                                                                 | ~ //                      | ภาพที่ 3.4                                                                                                    | หน้าจอแสด                  | งงการลบข้อมูล                 | _                       | 31                         |                   |
|-----------------------------------------------------------------|---------------------------|----------------------------------------------------------------------------------------------------|----------------------------|-------------------------------|-------------------------|----------------------------|-------------------|
|                                                                 |                           | แสดงหน้าจอลบ                                                                                                    | ข้อมูลโดยมี                | ขั้นตอนดังต่อไป               | เนื้                    | 5.1                        |                   |
|                                                                 | // `                      | 1. เลือก                                                                                                    | าเมนูจัดการ                | "ลบ"                          | /                       | 1 C-                       | 1                 |
|                                                                 |                           | 2. ดำเข                                                                                                    | ุ่มนการลบข้อ               | บมูลที่ต้องการ                | 7                       |                            |                   |
|                                                                 |                           | 3. กดปุ่                                                                                                    | ุ่ม "บันทึก"               | เพื่อบันทึกข้อมุ              | เล                      |                            |                   |
|                                                                 |                           |                                                                                                    | 1/                         |                               |                         | Æ                          | 2                 |
|                                                                 | 3.2 VPI                   | N                                                                                                    | SUN                        | JOY                           | $\mathcal{I}_{\Lambda}$ | 114                        | 7                 |
|                                                                 | ขั้น                      | เตอนการอนุมัติผู้                                                                                               | ขอใช้บริการ                | v Ch                          | $\leq$                  |                            |                   |
|                                                                 | 121                       | านข้อมูลบริการ                                                                                                  | 👝 ดูรา                     | เยชื่อผู้ขอใช้บริก            | าาร —                   | <ul> <li>จัดการ</li> </ul> | →                 |
| แสดงข้อมูล 🛶                                                    | <ul> <li>ปริ้น</li> </ul> | 1511                                                                                                    | S                          | 112r                          | $\sim$                  | 7                          |                   |
|                                                                 | า                         | ารลบข้อมูลผู้ขอใ'                                                                                               | ช้บริการ 🗖                 | ◄ จัดการ —                    |                         | Z    >                     | ~                 |
| Sadmin =                                                        |                           |                                                                                                    |                            |                               | ۰ 🗣                     | 🗞 🧠 🍕 Adm                  | inistrator 🖌 📲    |
| 🖓 หน้าแรก                                                       | หน้าแรก 🍥                 |                                                                                                    |                            |                               |                         | 自 AUGUST 1, 2019           | - AUGUST 30, 2019 |
| 🖳 ข้อมูลส่วนด้ว <                                               | ข้อมูลบริการ              | s : VPN (Vitrual Private Net                                                                                    | .WOFK) บริการรงไสผู้ไข่งาน | VPN (Vitrual Private Network) |                         |                            |                   |
| <ul> <li>ข้อมูลการบริการ</li> <li>จังการปรับอิการ</li> </ul>    | VPN (VIT                  | (PIIAL PRIVATE NETWORK)                                                                                         |                            |                               |                         |                            | ไปเอนซ์ต์         |
| <ul> <li>ขอมูลการเยมลาเร</li> <li>เริ่ง จัดการผู้ใช่</li> </ul> | Contraction of the second | NAME OF THE OWNER OF THE OWNER OF THE OWNER OF THE OWNER OF THE OWNER OF THE OWNER OF THE OWNER OF THE OWNER OF |                            |                               |                         |                            |                   |
| 🖬 รายงานการบริการ 🤉                                             | 10 *                      | entries                                                                                                    |                            |                               |                         | Search:                    |                   |
|                                                                 | ลำดับ *                   | รายชื่อ 0                                                                                                    | User 0                     | อื่นงส์ 🔅                     | รันที่ 🔅                | สถานะ 🕴 จัดการ             | 0                 |
|                                                                 | 1                         | สุดรีดา สวนประดิษฐ์                                                                                             | 1409900680141              | sudtida.suanpradit@gmail.com  | 2019-06-24              | ลามมีพื้นทั่ว              | 8                 |
|                                                                 | 2                         | เจษฎา ขัดเขียว                                                                                                  | 1500900123846              | jedsada_kk@yahoo.com          | 2019-06-24              | ลมุริยินกัว<br>Q           | 8                 |
|                                                                 | 3                         | ນີໂຄນລ วิมลสิทธิขับ                                                                                             | 3509900348133              | teynibt@gmail.com             | 2019-06-24              | ลามมีชินส่ว                |                   |
|                                                                 | 4                         | นางทัพวิมล วรรณชัย วรรณชัย                                                                                      | 3501900388324              | tipvimon180315@gmail.com      | 2019-06-24              | ลามมิพิมล์ว                | 8                 |
|                                                                 |                           |                                                                                                    |                            |                               |                         |                            |                   |

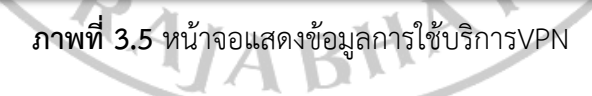

|                                                                                                    |                                                                                                    |                                                                                                    |                                                                                                    |                                                                                                    | 🏊 🚽 🚽 👘                                                                                             | 🅰 Administrator 🗸                                                                                                    | <li>-1</li>                                                                                                    |
|----------------------------------------------------------------------------------------------------|----------------------------------------------------------------------------------------------------|----------------------------------------------------------------------------------------------------|----------------------------------------------------------------------------------------------------|----------------------------------------------------------------------------------------------------|----------------------------------------------------------------------------------------------------|----------------------------------------------------------------------------------------------------|----------------------------------------------------------------------------------------------------|
|                                                                                                    | หน้าแรก ©                                                                                                    |                                                                                                    |                                                                                                    |                                                                                                    | 8                                                                                                   | AUGUST 1, 2019 - AUGUST 30, 201                                                                                                    | 9                                                                                                    |
| พะพะก<br>                                                                                                    | ข้อมูลรายละเอียด                                                                                                    |                                                                                                    |                                                                                                    |                                                                                                    |                                                                                                    |                                                                                                    |                                                                                                    |
| 🛇 ข่อมูลการบริการ 🧠                                                                                                    | 20ger Interest                                                                                                    |                                                                                                    |                                                                                                    |                                                                                                    |                                                                                                    |                                                                                                    |                                                                                                    |
| 🖓 ข่อมูลการใช้บริการ 🧠                                                                                                    | 🗐 แสดงข้อมูล อาจารย์                                                                                                    |                                                                                                    |                                                                                                    |                                                                                                    |                                                                                                    | 6                                                                                                    | )                                                                                                    |
| .28. จัดการผู้ไข่ 🧠                                                                                                    | €a                                                                                                    | 103 80.00                                                                                                    |                                                                                                    | นามสกุด                                                                                                    | Antor                                                                                               |                                                                                                    |                                                                                                    |
| 🔝 รายงานการบริการ <                                                                                                    | First Name                                                                                                    |                                                                                                    |                                                                                                    | Last Name                                                                                                    |                                                                                                    |                                                                                                    |                                                                                                    |
|                                                                                                    |                                                                                                    | thanaporn                                                                                                    |                                                                                                    |                                                                                                    | singtorn                                                                                            |                                                                                                    |                                                                                                    |
|                                                                                                    | 192100                                                                                                    | บุคลากร                                                                                                    |                                                                                                    |                                                                                                    |                                                                                                    |                                                                                                    |                                                                                                    |
|                                                                                                    | mistani                                                                                                    | หน่วยงานจัดการศึกษา                                                                                                    |                                                                                                    | สายงาน                                                                                                    | เทคโนโลอีการเกษตร                                                                                   |                                                                                                    |                                                                                                    |
|                                                                                                    | รหัสประจำตัว<br>ประชาชน                                                                                                    | 1509901499503                                                                                                    |                                                                                                    | <u>ວັນ/ເດືອນ/ປີ ເກັດ</u>                                                                                                    | 10/10/2537                                                                                          |                                                                                                    |                                                                                                    |
|                                                                                                    | เบอร์โทรศัพท์                                                                                                    | 0639385745                                                                                                    |                                                                                                    | E-mail                                                                                                    | nokn46789@gmail.com                                                                                 |                                                                                                    |                                                                                                    |
|                                                                                                    | นี้ความประสงค์ขอไท้หรื                                                                                                    | ้การเครือข่าย                                                                                                    |                                                                                                    |                                                                                                    |                                                                                                    |                                                                                                    |                                                                                                    |
|                                                                                                    | 🗸 CMRU - WIFI                                                                                                    |                                                                                                    |                                                                                                    |                                                                                                    |                                                                                                    |                                                                                                    |                                                                                                    |
|                                                                                                    |                                                                                                    |                                                                                                    | Password : 10/10/253                                                                                                    | 899505<br>17                                                                                                    |                                                                                                    |                                                                                                    |                                                                                                    |
|                                                                                                    | Computer Lab                                                                                                    |                                                                                                    | Username : 15099014                                                                                                    | 499503                                                                                                    |                                                                                                    |                                                                                                    |                                                                                                    |
|                                                                                                    |                                                                                                    |                                                                                                    | Password : 10/10/253                                                                                                    | 37                                                                                                    |                                                                                                    |                                                                                                    |                                                                                                    |
|                                                                                                    | VPN (Vitrual Privat                                                                                                    | e Network)                                                                                                    | Username : thanapor                                                                                                    | m_sin                                                                                                    |                                                                                                    |                                                                                                    |                                                                                                    |
|                                                                                                    |                                                                                                    |                                                                                                    | Password : 10/10/253                                                                                                    | 37                                                                                                    |                                                                                                    |                                                                                                    | 1                                                                                                    |
|                                                                                                    | <ul> <li>E-mail Office 365</li> </ul>                                                                                                    |                                                                                                    | Username : thanapor                                                                                                    | n_sin@cmru.ac.th                                                                                                    |                                                                                                    |                                                                                                    |                                                                                                    |
|                                                                                                    |                                                                                                    |                                                                                                    | Password: 10/10/253                                                                                                    | ,                                                                                                    |                                                                                                    |                                                                                                    |                                                                                                    |
|                                                                                                    | E-mail Gmail                                                                                                    |                                                                                                    | Username : thanapor<br>Password : 10/10/253                                                                                                    | rn_sin@g.cmru.ac.th<br>37                                                                                                    |                                                                                                    |                                                                                                    |                                                                                                    |
|                                                                                                    |                                                                                                    |                                                                                                    |                                                                                                    |                                                                                                    |                                                                                                    |                                                                                                    |                                                                                                    |
|                                                                                                    |                                                                                                    |                                                                                                    |                                                                                                    |                                                                                                    |                                                                                                    |                                                                                                    |                                                                                                    |
|                                                                                                    | Web Hosting                                                                                                    |                                                                                                    | www.hosting.cmru.a<br>Password : 10/10/253                                                                                                    | <b>ic.th/</b> thanaporn_sin<br>17                                                                                                    |                                                                                                    |                                                                                                    | 0                                                                                                    |
|                                                                                                    | Uveb Hosting                                                                                                    |                                                                                                    | www.hosting.cmru.av<br>Password : 10/10/253                                                                                                    | sc.th/thanaporn_sin<br>7                                                                                                    |                                                                                                    |                                                                                                    | ð                                                                                                    |
| Copyright © 2016-2019 Manomum                                                                                                    | Web Hosting     Web Hosting                                                                                                    | served.                                                                                                    | www.hosting.cmru.a<br>Password : 10/10/253                                                                                                    | k.th/thanaporn_sin<br>7                                                                                                    |                                                                                                    |                                                                                                    |                                                                                                    |
| Copyright © 2016-2019 Manomuan                                                                                                    | Web Hosting                                                                                                    | <sup>รรรรป</sup><br>าพที่ 3.6 หน้                                                                                                    | www.hosting.cmru<br>Password: 10/10/253                                                                                                    | arthManaporn_sin                                                                                                    | ผู้ขอใช้บริการ                                                                                      |                                                                                                    |                                                                                                    |
| Copyright © 2016-2019 Manomuan<br>SActimin =                                                                                                    | Web Hosting                                                                                                    | รรรร<br>าพที่ 3,6 หน้                                                                                                    | www.hosting.crww.<br>Password: 10/10/253                                                                                                    | ะเป็งใปมาลออกา <sub>ม</sub> รก<br>เกษาสะเอียด                                                                                                    | ผู้ขอใช้บริการ<br>• •                                                                               |                                                                                                    | Administrator = 1                                                                                                    |
| Copyright © 2016-2019 Manosmuan<br>SAcemin =<br>Minuon<br>Minuon                                                                                                    | Web Hosting           ge Gorord Panel (cf. 2) All rights re           สาราชานาร์ (fragmention)           หน้าแรก ติ           ข้อมูลบริการ: V                                                                                                    | ระงะป<br>าพที่ 3.6 หน้า<br>PN (Vitrual Private Ne                                                                                                    | www.hosting.cmw.a<br>Password: 10/10/253                                                                                                    | แห่งกางออการท<br>รายละเอียด<br>อ่งาน VPM (Victual Private IN)                                                                                                    | ผู้ขอใช้บริการ<br>•••••••                                                                           |                                                                                                    | Administrator V                                                                                                    |
| Copyright © 2016-2019 Manomuar<br>Copyright © 2016-2019 Manomuar<br>Copyright © 2016-2019 Manomuar                                                                                                    | Web Hosting Web Hosting ge Control Ponel (or 12) All rights re อายาร์ สายาร์ สายาร                                                                                                    | ระงะป<br>วาพที่ 3.6 หน้<br>PN (Vitrual Private Ne                                                                                                    | Tassword: 10/10/253                                                                                                    | แห่งกางออการเก<br>เรา<br>สายละเอียด<br>ย่อน VPN (Verual Private IN<br>ย่อน VPN (Verual Private IN)                                                                                                    | ผู้ขอใช้บริการ<br>exact)                                                                            |                                                                                                    |                                                                                                    |
| Copyright © 2016-2019 Manomutar<br>Copyright © 2016-2019 Manomutar<br>Copyright © 2016 Manomutar<br>Copyright © 2016-2019 Manomutar<br>Copyright © 2016-2019 Manomutar<br>Copyr                                                                                                    | <ul> <li>Web Hosting</li> <li>(a) Consul Road parts, Minghas re</li> <li>(b) Consul Road parts, Minghas re</li> <li>(c) Consul Road parts, Minghas re</li> <li>(c) Consul Road parts, Minghas r</li></ul>                                                                                                    | ระงะป<br>วาพที่ 3.6 หน้<br>PN (Vitrual Private Net<br>L PRIVATE NETWORK)                                                                                                    | Tassword: 10/10/253                                                                                                    | แห่งกับการออกบรม<br>เกม<br>เกม<br>เกม<br>เกม<br>เกม<br>เกม<br>เกม<br>เกม<br>เกม<br>เก                                                                                                    | ผู้ขอใช้บริการ<br>••••••                                                                            |                                                                                                    | Administrator Control Control |
| Copyright © 2016-2019 Manomuan<br>Copyright © 2016-2019 Manomuan<br>Copyright © 2016-2019 Manomuan                                                                                                    | Web Hosting                                                                                                    | seved<br>วาพที่ 3.6 หน้<br>PN (Vitrual Private Ne<br>LI PRIVATE NETWORK)                                                                                                    | twork) บริการรรัตรูร                                                                                                    | หะปกปามาลอุจาก_มา<br>77<br>สายละเอียด                                                                                                    | ผู้ขอใช้บริการ<br>• •                                                                               | Pi AUGUST<br>Search                                                                                                    |                                                                                                    |
| Copyright © 2016-2019 Maromutar<br>Copyright © 2016-2019 Maromutar<br>School (Copyright)<br>School (Copyright)                                                                                                    | Web Hosting Web Hosting Web H | รรงชง<br>วาพที่ 3.6 หนัง<br>PN (Vitrual Private Ne<br>LI PRIVATE NETWORK)<br>es                                                                                             | twork) ปกระเพณฑ์                                                                                                    | หะปีหวันกลุงอาก_sin<br>17                                                                                                    | ผู้ขอใช้บริการ<br>                                                                                  | E BOOK                                                                                                    |                                                                                                    |
| Copyright © 2016-2019 Manomutar<br>SActmin =                                                                                                    | Web Hosting Web Hosting Web Hosting  Web Hosting  Web Ho | รรงงง.<br>วาพที่ 3.6 หน้<br>PN (Vitrual Private Net<br>L PRIVATE NETWORK)<br>es<br>เมร์อ                                                                                    | Www.hosting.cmu.a           Password: 10/10/253           โปอยไปส์ ค.4.5           (WOrk) ปการหรือสูโป           User           1409900680141                                                                                              | แห่งกับการอุงการเก<br>รายละเอียด<br>อ้ายละเอียด<br>อ้าน VPM (Victual Privace No<br>อ้าน VPM (Victual Privace No<br>อ้าน VPM (Victual Privace No<br>อ้าน VPM (Victual Privace No<br>อ้าน VPM (Victual Privace No<br>อ้าน VPM (Victual Privace No<br>อ้าน VPM (Victual Privace No<br>อ้าน VPM (Victual Privace No                                                                                                    | ผู้ขอใช้บริการ<br>ผู้ขอใช้บริการ<br>exuotio                                                         | e encles                                                                                                    |                                                                                                    |
| Copyright © 2016-2019 Maromutar<br>Copyright © 2016-2019 Maromutar<br>SAdmin =<br>SAdmin =<br>Sagastrukto<br>Sagastrukto<br>Sagastrukt                                                                                                    | Web Hosting                                                                                                    | รรางงา<br>วาพที่ 3.6 หน้า<br>PN (Vitrual Private Net<br>L PRIVATE NETWORK)<br>es<br>เมร์อ<br>โลา สามประส์หรู้<br>เอา อ่ายโคร                                                | งพงพ.hosting.cm/ม.           Password: 10/10/253           กาจอเปลีดงระ           เป็นอาการรรณญาง           twork) บริการรรณญาง           User           1409900680141           15000000141                                               | Image: subtransport_sin       Image: subtransport_sin       Image: subtransport_sin       Image: subtransport_sin       Image: subtransport_sin       Image: subtransport_sin                                                                                                    | ผู้ขอใช้บริการ<br>ผู้ขอใช้บริการ<br>etwork)<br>#gmail.com 2019-06-24                                | entering of the second second se                                                                                                    | Administrator • • • • • • • • • • • • • • • • • • •                                                                                                    |
| Copyright © 2016-2019 Manomutar<br>SActomics =<br>A minusan<br>A siaquadrusics<br>O siaquanrusianns<br>O siaquanrusianns<br>A siannajitai<br>J suasnunnsulanns                                                                                                    | Web Hosting                                                                                                    | รรรงช.<br>วาพที่ 3.6 หน้<br>PN (Mtrual Private Net<br>L PRIVATE NETWORK)<br>es<br>เราชื่อ<br>โลก สามประดีษฐ์<br>เรา ชิดเซียว                                                | งพงพ.hosting.cm/ม           Password: 10/10/253           1จอเปส์ดงระ           เปลี่ยงระ           twork) บริการรรัสธุรีป           User           1409900680141           1500900123846                                                  | Image: statute         Image: statute         Image | ผู้ขอใช้บริการ<br>ผู้ขอใช้บริการ<br>etwork)<br>#gmail.com 2019-06-24<br>com 2019-06-24              | e donar e<br>restado<br>generalizado<br>generalizado |                                                                                                    |
| Copyright © 2016-2019 Manomuar<br>Copyright © 2016-2019 Manomuar<br>Copyright © 2016 Manomuar<br>Cop                                                                                                    | Web Hosting                                                                                                    | รรรงช.<br>วาพที่ 3.6 หน้า<br>PN (Vitrual Private Net<br>L PRIVATE NETWORK)<br>es<br>เมริก<br>โลา สามประสิษฐ์<br>เกา รัดเรียว<br>ามน วัมอลิพชิชิย                            | www.hosting.cmu.a           Password: 10/10/253           1つつししばのります           Etwork) มะการรรัสสุนัง           Etwork) มะการรรัสสุนัง           User           1409900650141           1500900123846           3509900348133              | <ul> <li>แหน่งกางอาการทาง</li> <li>เกมส์</li> <li>เกมส์</li> <li>เกมส์</li> <li>เกมส์</li> <li>เกมส์</li> <li>เกมส์</li> <li>เกมส์</li> <li>เกมส์</li> <li>เกมส์</li> <li>เกมส์</li> <li>เกมส์</li> <li>เกมส์</li> </ul>                                                                                                    | ผู้ขอใช้บริการ<br>ผู้ขอใช้บริการ<br>ewors)<br>#gmail.com 2019-05-24<br>com 2019-05-24<br>2019-05-24 |                                                                                                    | Administrator • • • • • • • • • • • • • • • • • • •                                                                                                    |
| Copyright © 2016-2019 Manomuae<br>SActomino<br>Sama<br>Sama | Web Hosting                                                                                                    | served.<br>วาพที่ 3,6 หน้<br>PN (Vitrual Private Net<br>L PRIVATE NETWORK)<br>es<br>เมร์อ<br>โลา สวนประสิษฐ์<br>เรา ข้อเสียว<br>mua วิมลลัพธินิย<br>าำหน้อน รรรณนีย รรรณนีย | WWW.hosting.cmu.a           Password: 10/10/253           1つうししばののうち           EWOrk) 10/10/253           EWOrk) 10/10/253           User           1409900680141           1509900123846           35099003481133           3501900388324 | strukturaapoon_sin<br>IIIIIIIIIIIIIIIIIIIIIIIIIIIIIIIIIIII                                                                                                    | ผู้ขอใช้บริการ<br>ผู้ขอใช้บริการ<br>อระงงร์ง)                                                       | المحالي المحالي المحال<br>المحالي المحالي المحالي المحالي المحالي المحالي المحالي المحالي المحالي المحالي المحالي المحالي المحالي المحالي المحالي المحالي المحالي المحالي المحالي المحالي المحالي المحالي المحالي المحالي ال<br>محالي المحالي المحالي المحالي المحالي المحالي المحالي المحالي المحالي المحالي المحالي المحالي المحالي المحالي المحالي المحالي المحالي المحالي المحالي المحالي المحالي المحالي المحالي المحالي المحالي المحالي المحالي المحالي المحالي المحالي المحالي المحالي المحالي المحالي المحالي المحالي محالي محالي م<br>محالي محالي محالي محالي محالي محالي محالي محالي محالي محالي محالي محالي محالي محالي محالي محالي محالي محالي محالي محالي محالي محالي محالي محالي محالي محالي محالي محالي محالي محالي مح<br>محالي محالي محالي محالي محالي محالي محالي محالي محا                                                                                                    | Administrator • • • • • • • • • • • • • • • • • • •                                                                                                    |

**ภาพที่ 3.7** หน้าจอแสดงการลบข้อมูล แสดงหน้าจอลบข้อมูลโดยมีขั้นตอนดังต่อไปนี้

- 1. เลือกเมนูจัดการ "ลบ"
- 2. ดำเนินการลบข้อมูลที่ต้องการ
- 3. กดปุ่ม "บันทึก" เพื่อบันทึกข้อมูล

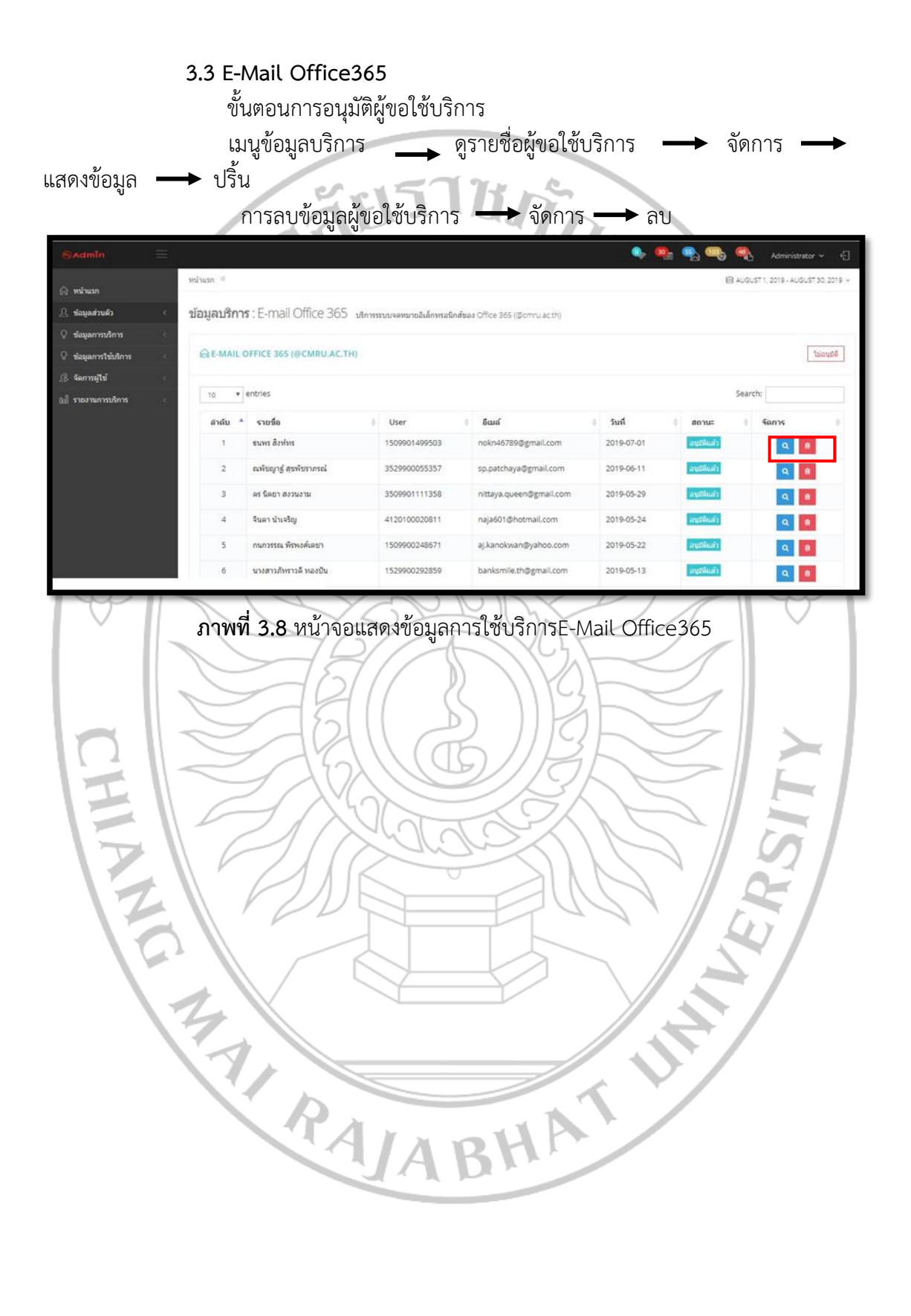

|                                                                                                    |                                                                                                    |                                                                                                    |                                                                                                    |                                                                                                    | ୍ର 💁 ପ୍                                                                          | 🔄 🔫 📢 Admi                                                                                                    | nistrator 👻 🕤                                                                                                    |
|----------------------------------------------------------------------------------------------------|----------------------------------------------------------------------------------------------------|----------------------------------------------------------------------------------------------------|----------------------------------------------------------------------------------------------------|----------------------------------------------------------------------------------------------------|----------------------------------------------------------------------------------|----------------------------------------------------------------------------------------------------|----------------------------------------------------------------------------------------------------|
| 🎧 หม่าแรก                                                                                                    | หน้าแรก 🄍                                                                                                    |                                                                                                    |                                                                                                    |                                                                                                    |                                                                                  | 自 AUGUST 1, 2019-                                                                                                    | AUGUST 30, 2019 🗸                                                                                                    |
| L stagastruits                                                                                                    | < ข้อมูลรายละเอียด                                                                                                    |                                                                                                    |                                                                                                    |                                                                                                    |                                                                                  |                                                                                                    |                                                                                                    |
| 🛇 ข่อมูลการบริการ                                                                                                    | <                                                                                                    | f.                                                                                                    |                                                                                                    |                                                                                                    |                                                                                  |                                                                                                    | 82                                                                                                    |
| <ul> <li>ข้อมูลการใช่มริการ</li> <li>ร้อการมไข่</li> </ul>                                                                                                    | C C C C C C C C C C C C C C C C C C C                                                                                                    |                                                                                                    |                                                                                                    |                                                                                                    |                                                                                  |                                                                                                    |                                                                                                    |
| 🔝 รายงานการบริการ                                                                                                    | ັ ซົລ<br>ເ                                                                                                    | ערער אוועד גרער                                                                                                    |                                                                                                    | นามสกุล                                                                                                    | ลิงท์พร                                                                          |                                                                                                    |                                                                                                    |
|                                                                                                    | First Name                                                                                                    | thanaporn                                                                                                    |                                                                                                    | Last Name                                                                                                    | singtorn                                                                         |                                                                                                    |                                                                                                    |
|                                                                                                    | ประเภท                                                                                                    | บุคลากร                                                                                                    |                                                                                                    |                                                                                                    |                                                                                  |                                                                                                    |                                                                                                    |
|                                                                                                    | มาร่องาน                                                                                                    | หน่วยงานจัดการศึกษา                                                                                                    |                                                                                                    | สาธงาน                                                                                                    | เทคโนโลอีการเกษตร                                                                |                                                                                                    |                                                                                                    |
|                                                                                                    | รทัสประจำด้ว                                                                                                    | 1509901499503                                                                                                    |                                                                                                    | ວັນ/ເລືອນ/ນີ ເກືອ                                                                                                    | 10/10/2537                                                                       |                                                                                                    |                                                                                                    |
|                                                                                                    | บระขายน<br>เบอร์โทรศัพท์                                                                                                    | 0639385745                                                                                                    |                                                                                                    | E-mail                                                                                                    | nokn46789@gmail.co                                                               | m                                                                                                    |                                                                                                    |
|                                                                                                    | มีความประสงค์ขอไข้เ                                                                                                    | ริการเครือข่าย                                                                                                    |                                                                                                    |                                                                                                    |                                                                                  |                                                                                                    |                                                                                                    |
|                                                                                                    | 🗸 CMRU - WIFI                                                                                                    |                                                                                                    | Username : 1509<br>Password : 10/10                                                                                   | 001499503<br>12537                                                                                                    |                                                                                  |                                                                                                    |                                                                                                    |
|                                                                                                    | Computer Lab                                                                                                    |                                                                                                    | Username : 1509<br>Password : 10/10                                                                                   | 901499503<br>12537                                                                                                    |                                                                                  |                                                                                                    |                                                                                                    |
|                                                                                                    | VPN (Vitrual Priva                                                                                                    | ite Network)                                                                                                    | Username : than<br>Password : 10/10                                                                                   | iporn_sin<br>2537                                                                                                    |                                                                                  |                                                                                                    |                                                                                                    |
|                                                                                                    | E-mail Office 365                                                                                                    |                                                                                                    | Username : than<br>Password : 10/10                                                                                   | iporn_sin@cmru.ac.th<br>2537                                                                                                    |                                                                                  |                                                                                                    |                                                                                                    |
|                                                                                                    | E-mail Gmail                                                                                                    |                                                                                                    | Username : than<br>Password : 10/10                                                                                   | iporn_sin@g.cmru.ac.th<br>2537                                                                                                    |                                                                                  |                                                                                                    |                                                                                                    |
|                                                                                                    | Web Hosting                                                                                                    |                                                                                                    | www.hosting.cm<br>Password : 10/10                                                                                    | <b>ru.ac.th/</b> thanaporn_sin<br>2537                                                                                                  |                                                                                  |                                                                                                    |                                                                                                    |
|                                                                                                    | emuarg's Control Parvel (+1.2). All rights                                                                                                    | eserved.                                                                                                    |                                                                                                    | ð                                                                                                    |                                                                                  |                                                                                                    |                                                                                                    |
| Copyright © 2016-2019 Manor                                                                                                    |                                                                                                    | 122 4                                                                                                    |                                                                                                    | a v                                                                                                    | 92 9                                                                             |                                                                                                    | •                                                                                                    |
| Copyright © 2016-2019 Mano                                                                                                    | ภาพข์                                                                                                    | <b>ี่ 3.9</b> หน้าจอ                                                                                                    | าแสดงราย                                                                                                    | ละเอียดผู้ข                                                                                                    | อใช้บริการ                                                                       | >                                                                                                    | Taminatrikor v v f                                                                                                    |
| Cognigite © 2016-2019 Marco                                                                                                    | ภาพที่                                                                                                    | <b>ี่ 3.9</b> หน้าจะ                                                                                                    | )แสดงราย                                                                                                    | ละเอียดผู้ข                                                                                                    | อใช้บริการ                                                                       | n 1990 - 1990 - 19900 - 19900 - 19900 - 19900 - 1990 - 1990 - 1990 - 1990 - 1990 - 199 | Administrator                                                                                                    |
| Copyright © 2015-2019 Manos<br>Actimin (* 1997)<br>9 minusin (* 1997)<br>1 minusin (* 1997)                                                                                                    | รภาพที่<br><sup>หประเภ</sup> ิ<br>ข้อมูลบริการ : E-mai                                                                                                    | <b>3,9</b> หน้าจะ                                                                                                    | านายอังโกษรอง                                                                                                    | ละเอียดผู้ข                                                                                                    | อใช้บริการ                                                                       | n an an an an an an an an an an an an an                                                                                                    | O         Apriminator address         4           Apriminator address         4         1019 - AUGUST 80 2019                                                                                                    |
| Copyright © 2016-2019 Manu<br>Actimite<br>withuse<br>slaugarbudes<br>slaugarbudes<br>slaugarbudes<br>slaugarbudes                                                                                                    | ภาพจ์<br><sup>หม่พรภ</sup> *<br>ข้อมูลบริการ : E-mai                                                                                                    | 1 3.9 หน้าจะ<br>1 Office 365 เมษารรมนาศ<br>(@CMRU.AC.TH)                                                                  | บแสดงราย<br>พระอังไกทรอีกส์ของ 0%                                                                                     | ละเอียดผู้ข                                                                                                    | อใช้บริการ                                                                       | n 19 19 19 19 19 19 19 19 19 19 19 19 19                                                                                                    | کی در محکوم کرد کرد.<br>مرکز میں محکوم کرد کردی کردی کردی کردی کردی کردی کردی                                                                                                    |
| Copyright © 2016-2019 Миния     Copyright © 2016-2019 Миния     Copyright © 2016-2019 Миния     Copyright © 2016-2019 Миния     Copyright © 2016-2019 Миния     Copyright © 2016-2019 Миния     Copyright © 2016-2019 Миния     Copyright © 2016-2019 Миния                                                                                                    | ภาพจั<br>พรัพรก *<br>ข้อมูลบริการ : E-mai                                                                                                    | <b>1 3.9</b> หน้าจะ<br>Office 365 เลืองรรมเลง<br>(@CMRU.AC.TH)                                                            | Dแสดงราย<br>หนายอันไกหนอดต่อยอ Off                                                                                    | ละเอียดผู้ข                                                                                                    | อใช้บริการ                                                                       | Rearch:                                                                                                    | Administrator                                                                                                    |
| Copyright & 2016-2019 Marco<br>Actmin<br>มัณณา<br>มัณณาทางสิทร<br>จะเอาะสุริษั<br>รามงานการเลิศร                                                                                                    | ภาพจั<br>หมันนก *<br>น้อมูลบริการ : E-mai                                                                                                    | 1 3.9 หน้าจะ<br>Office 365 เงิกหระบบคร<br>(@CMRU.AC.TH)                                                                   | อแสดงราย<br>พระเจินไททระจิกศ์ของ Cif                                                                                  | ละเอียดผู้ข<br>ะ 355 (Domusett)                                                                                                    | อใช้บริการ                                                                       | € AUGUT1:<br>E AUGUT1:<br>Search:<br>E000E 8 En                                                                                                    | Administer Moor • • • • • • • • • • • • • • • • • •                                                                                                    |
| Copyright © 2016-2019 Marce<br>Copyright © 2016-2019 Marce<br>C                                                     | รภาพขึ<br>ขอมูลบริการ : E-mail<br>GetMail Office 365<br>10 • entries<br>สำเร็ม • รณร์ด<br>1 รณร์ สำเร็                                                                   | 1 3.9 หน้าจะ<br>Office 365 เสดรระบบคล<br>(@CMRU.AC.TH)<br>1 505                                                           | Dแสดงราย<br>หนายอินไกรรอชาติ<br>er 6<br>2001 409503 กอ                                                                | ละเอียดผู้ข<br>ce 365 (@cmru.ac.m)<br>มส<br>กะ6789@gmail.com                                                                            | อใช้บริการ<br>• 🛸                                                                | الله المراجع المراجع المراجع المراجع المراجع المراجع المراجع المراجع المراجع المراجع المراجع المراجع المراجع ال<br>المراجع المراجع المراجع المراجع المراجع المراجع المراجع المراجع المراجع المراجع المراجع المراجع المراجع المراجع<br>المراجع المراجع المراجع المراجع المراجع المراجع المراجع المراجع المراجع المراجع المراجع المراجع المراجع المراجع                                                                                                    | Apreirador 20 4     (119 - ALGUST 3G 2019     (119 - ALGUST 3G 2019     (119 - ALGUST 3G 20 |
| Copyright © 2016-2019 Manage           CALEMIN           หล่างเสลา           ร่องสุดหลางเสลา           ร่องสุดหลางเสลา           ร่องสุดหลางเสลา           ร่องสุดหลางเสลา           ร่องสุดหลางเสลา           ร่องสุดหลางเสลา                                                                                                    | ภาพขึ<br>บองมูลบริการ : E-mai<br>@E-MAIL OFFICE 365<br>10 ● entries<br>สำเริ่ม ▲ รามาร์ล<br>1 ธามาร์ สำเร็ม • รามาร์ล                                                    | 1 3.9 หน้าจะ<br>I Office 365 เลการระบบคล<br>(@CMRU.AC.TH)<br>1506<br>1918ชายคล 3525                                       | <b>มแสดงราย</b><br>หนาเอินไทงหอจิกต์ของ 0%<br>พรา 495503 กอง<br>9900055357 รอ.                                        | ละเอียดผู้ข<br>ce 365 (Bornu ac or)<br>องร์<br>nx6789@gmail.com<br>patchaya@gmail.com                                                   | อใช้บริการ<br>• 🤏                                                                | Searcht<br>acrus   Se<br>accust                                                                                                    | Administrator v (<br>1519 - ALGUST 50. 2019<br>Talanyaß                                                                                                    |
| Copyright © 2016-2019 Marco<br>Actimite<br>singustrutifs<br>singustrutifs<br>singustrutif | รภาพที่<br>ขอมูลบริการ : E-mai<br>Demail Office 365<br>10 • entries<br>สำเน็น * curifa<br>1 ขากศ สิกที่<br>2 องรัญรู้เป                                                  | 1 3.9 หน้าจะ<br>I Office 365 เล็กรระบบคล<br>(@CMRU.AC.TH)<br>1505<br>เจริงรากรณ์ 3525<br>1743731 2505                     | <b>มแสดงราย</b><br>พนาะอังไดงหมใกต่องง 0%<br>er 6 มี<br>9901499503 กล<br>990055357 รค.<br>9901111358 จ.พ.พ            | ละเอียดผู้ข<br>ce 365 (Bornu ac tri)<br>เหล้<br>กะหลักชิงชูgmail.com<br>ออเฉยะอาธิชาลมี.com                                             | อใช้บริการ<br>• 🐾<br>2019-07-01<br>2019-06-11<br>2019-06-11<br>2019-06-39        | Search:                                                                                                    |                                                                                                    |
| Copyright © 2016-2019 Marco<br>Cocketmin                                                                                                    | รภาพที่<br>ข่อมูลบริการ : E-mai<br>ช่อย เมื่องมูลบริการ : E-mai<br>ช่อย เมื่องระ : E-mai<br>ข้อมูลบริการ : E-mai<br>ข้อมูลบริการ : E-mai<br>ข้อมูลบริการ : E-mai         | 1 3.9 หน้าจะ<br>IOffice 365 มะการระบบคะ<br>(@CMRU.AC.TH)<br>1505<br>เจโซรามาณ์ 3525<br>1716-114                           | <b>ยนสัดงราย</b><br>พระออังไทหระโกล์ของ 0%<br>er <u>ค</u><br>8001499503 กอม<br>800055357 กรม<br>900015111358 กะชั     | ละเอียดผู้ข<br>ce 365 (domu.ac.th)<br>auf<br>ne457899gmail.com<br>astchayadgmail.com<br>aya.queendgmail.com                             | อใช้บริการ<br>จะ จะ (<br>2019-07-01<br>2019-05-10<br>2019-05-10<br>2019-05-20    | الله الله الله الله الله الله الله الل                                                                                                    |                                                                                                    |
| Copyright © 2016-2019 Marro<br>Actmin (มายาม<br>ราสมุลการประการ (<br>ระสมุลการประการ (<br>ระสมุลการประการ (<br>ระสมุลการประการ (<br>ระสมุลการประการ (<br>ระสมุลการประการ (<br>ระสมระบบการประการ (<br>ระสมระบบการประกร (<br>ระสมระบบการประการ (<br>ระสมระบบการประการประการ (<br>ระสมระบบการประการ (<br>ระสมระบบการประการประการ (<br>ระสมระบบการประการ (<br>ระสมระบบการประการ (<br>ระสมระบบการประการประการ (<br>ระสมระบบการประการ (<br>ระสมระบบการประการประการประการ (<br>ระสมระบบการประการ (<br>ระสมระบบการประการ (<br>ระสมระบบการประการ (<br>ระสมระบบการประการประการ (<br>ระสมระบบการประการประการ (<br>ระสมระบบการประการ (<br>ระสมระบบการประการ (<br>ระสมระบบการประการ (<br>ระสมระบบการประการประการประการ (<br>ระสมระบบการประการประการประการประการประการ (<br>ระสมระบบการประการประการประการประการประการประการประการประการประการประการประการประการประการประการประการประการประการประการประการประการประการประการประการปร                                                                                                  | รภาพที่<br>ข่อมูลบริการ : E-mai<br>ข้อมูลบริการ : E-mai<br>ของคราร : E-mai<br>ของคราร :<br>10 • entries<br>ข่าดับ • cursio<br>1 ขบาท สิกกิ<br>2 ณารัญญร์<br>3 ตร Suen ส. | <b>1 3.9 หน้าจ</b> ะ<br>IOffice 365 ปละกระบบจะ<br>((CCMRU.AC.TH)<br>1509<br>เพรียรางกะไม่ 3525<br>กระราช 3505<br>(12 4120 | <b>ยแสดงราย</b><br>พระเอ้มไทหรมักต่อง 0%<br>er ยัง<br>9901499503 กอง<br>9900055357 รม.<br>9901111358 การ              | ละเอียดผู้ข<br>ce 365 (Bornulactri)<br>แต่<br>กรรักชิดชูเกล่!.com<br>aya.queen@ginail.com<br>aya.queen@ginail.com                       | อใช้บริการ<br><b>ม.ศ</b><br>2019-07-01<br>2019-05-11<br>2019-05-29<br>2019-05-24 | هي هي الله الله الله الله الله الله الله                                                                                                    |                                                                                                    |
| Copyrgir © 2016-2019 Mare<br>Copyrgir © 2016-2019 Mare<br>Copyrgir © 2016-2016 Mare<br>Copyrgir © 2016-2019 Mare<br>Copyrgir © 2016-2019                                                                                                    | รภาพที่<br>ข่อมูลบริการ : E-mai<br>ข่อมูลบริการ : E-mai<br>ข่อมูลบริการ : amai<br>ข่อ entries<br>ข่าดข่าง<br>จากรัดยา ส<br>4 รับเลา ประช                                 | <b>1 3.9 หน้าจ</b> ะ<br>IOffice 365 ประการระบบจะ<br>(OCCMRU.AC.TH)<br>1509<br>ระหัวธานกรณ์ 3525<br>กามงาน 3509<br>เม      | рысаялости<br>манадыйникайникаа Об<br>ег ба<br>99001409503 пос<br>9900025357 5р.<br>99001111358 пет<br>1000020811 пај | ຄະເວີຍດ, ຢູ່າງ<br>ce 365 (@cmru.ac.th)<br>ແລ້<br>ກະ45789@gmail.com<br>aya.queen@gmail.com<br>aya.queen@gmail.com<br>aya.queen@gmail.com | <b>รมส์</b><br>2019-07-01<br>2019-05-11<br>2019-05-24<br>2019-05-22              | المالية         المالية         <                                                                                                    |                                                                                                    |

**ภาพที่ 3.10** หน้าจอแสดงการลบข้อมูล แสดงหน้าจอลบข้อมูลโดยมีขั้นตอนดังต่อไปนี้ 1. เลือกเมนูจัดการ "ลบ"

- 2. ดำเนินการลบข้อมูลที่ต้องการ
- 3. กดปุ่ม "บันทึก" เพื่อบันทึกข้อมูล

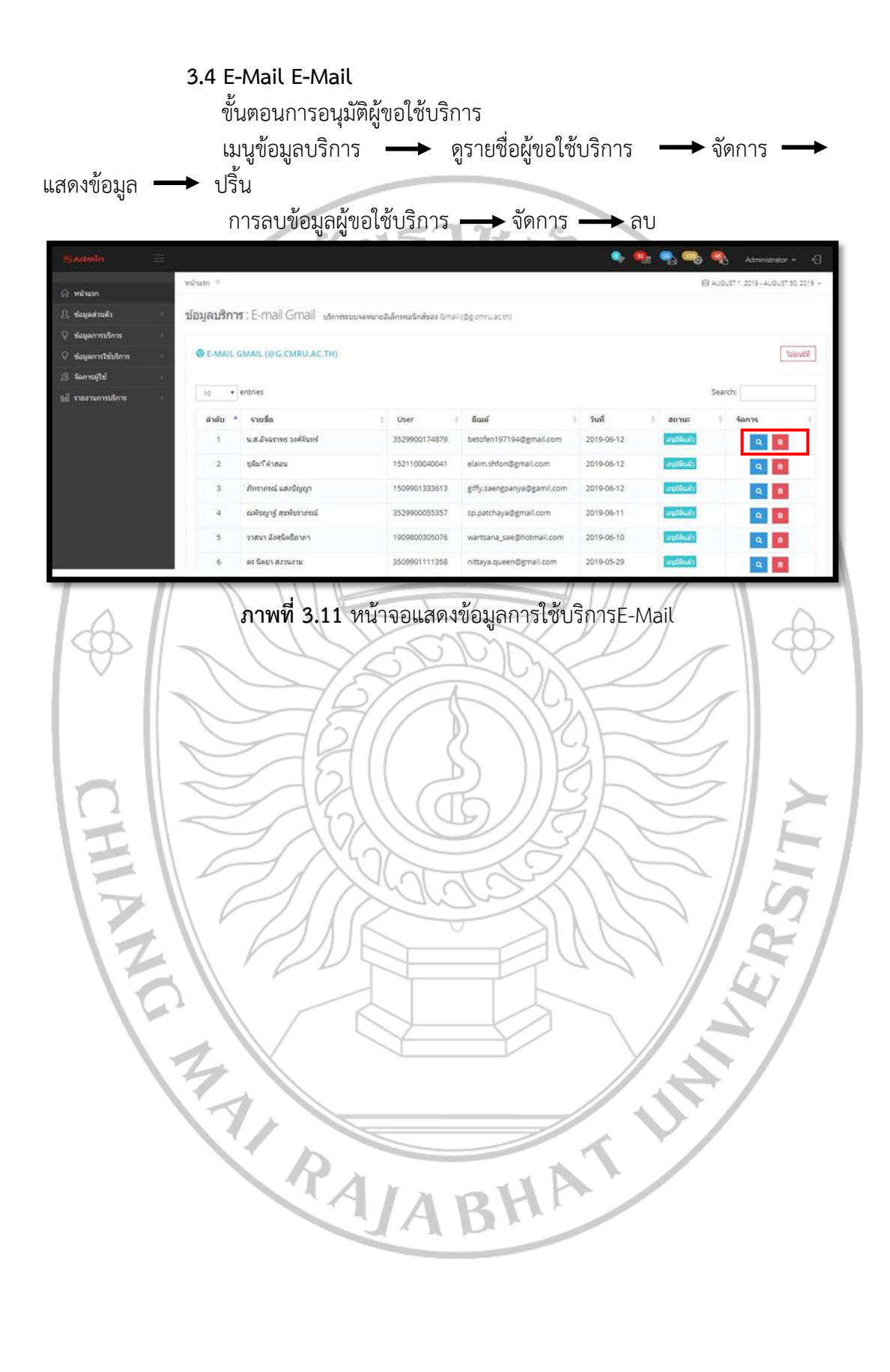

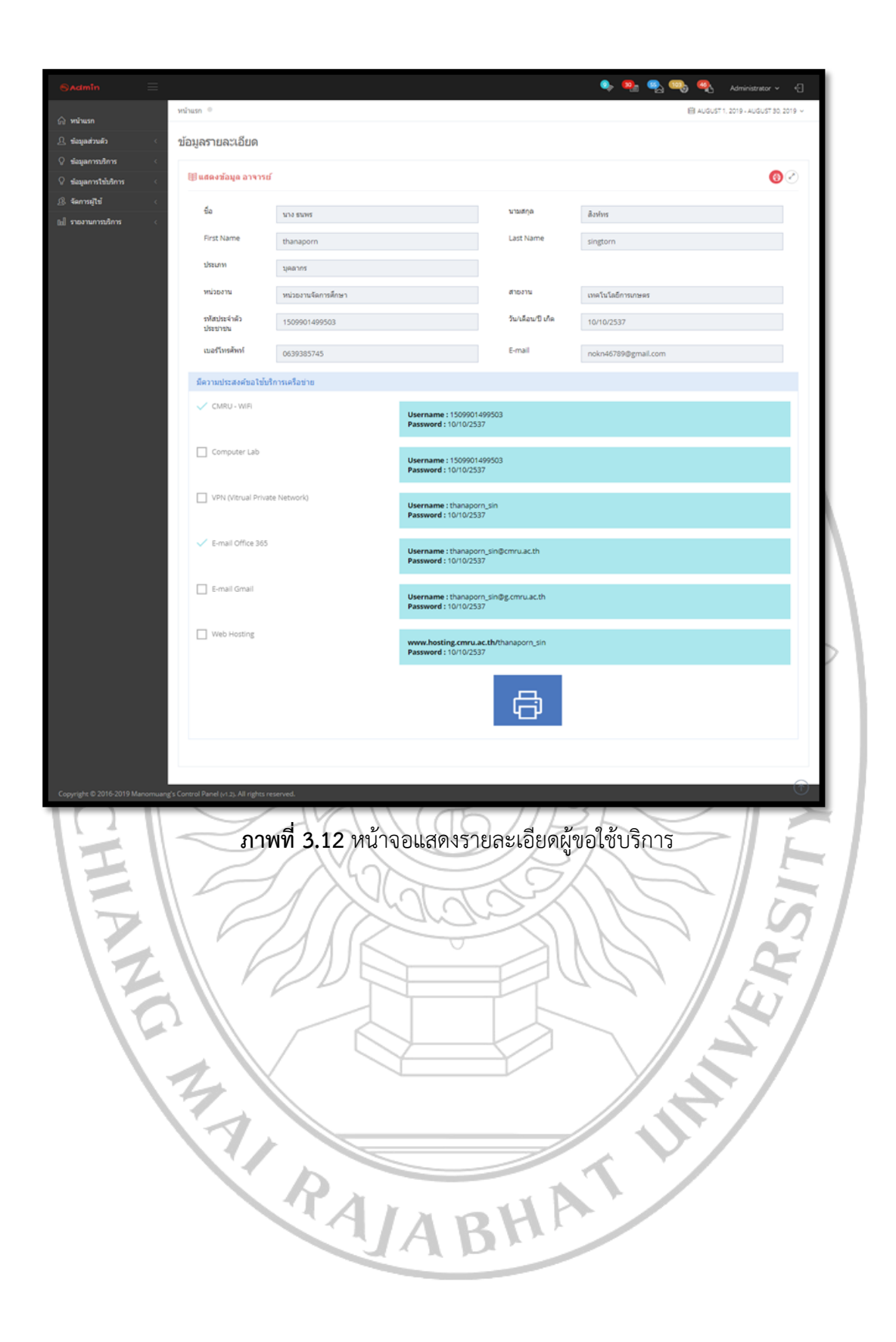

| I start       I start                                                                                                    | Sacimin 📃                                                                             | A.                              |                                                                            |                                                     |                              | ې 🕵 🤹 🔍                    | S 🧠 Administrator 🗸 🕤                  |
|----------------------------------------------------------------------------------------------------|---------------------------------------------------------------------------------------|---------------------------------|----------------------------------------------------------------------------|-----------------------------------------------------|------------------------------|----------------------------|----------------------------------------|
| Supervisition       Supervisition         Supervisition       Supervisition         Supervisitio                                                                                                    | 🛆 หน้าแรก                                                                             | หน่าแรก 👳                       |                                                                            |                                                     |                              |                            | ■ AUGUST 1, 2019 - AUGUST 30, 2019 -   |
| • สมุลงที่สามาระสมระสมระสมระสมระสมระสมระสมระสมระสมระสม                                                                                                    | <ol> <li>ข้อมูลส่วนตัว</li> </ol>                                                     | ข่อมูลบริกา                     | ร: E-mail Office 365 มกก                                                   | รระบบจดหมายอิเล็กหรอนิกส่                           | ෂav Office 365 (@cmru.ac.th) |                            |                                        |
|                                                                                                    | 🛇 ข้อมูลภารบิการ 🥡                                                                    |                                 |                                                                            |                                                     |                              |                            |                                        |
| <ul> <li>แลงข้อง</li> <li>เมษายางหนัง</li> <li>เมษายางหนั</li></ul>                                                                                                    | 🖓 ข่อมูลการใช้บริการ 🔹                                                                | @ E-MAIL                        | OFFICE 365 (@CMRU.AC.TH)                                                   |                                                     |                              |                            | Bitsteid?                              |
|                                                                                                    | 28 จัดการผู้ไข่<br>เม่ รายงานการบริการ                                                | 10 •                            | entries                                                                    |                                                     |                              |                            | Search:                                |
| 1         1         1000000000000000000000000000000000000                                                                                                    |                                                                                       | สำคับ *                         | รายชื่อ                                                                    | User                                                | 0 อีเมล์                     | 🛭 วับที่ 🗏 สถานะ           | a Sans a                               |
| 2         งสัตสุดสัตรณ์สัก<br>20000001133         เป็นสุดสัตรณ์สัก<br>200000011         10000011         10000011         10000011         10000011         100000011         1000000011         1000000000000000000000000000000000000                                                                                                    |                                                                                       | 1                               | ธนพร สิงห์พร                                                               | 1509901499503                                       | nokn46789@gmail.com          | 2019-07-01 anglitud        |                                        |
| ม         ม                                                                                                    |                                                                                       | 2                               | ຸດເຫັນຊາງຮູ້ ສຸນກັນຮາກຮຸດໃ                                                 | 3529900055357                                       | sp.patchaya@gmail.com        | 2019-06-11 autilius        |                                        |
|                                                                                                    |                                                                                       | 3                               | คร นิตยา สงวนงาม                                                           | 3509901111358                                       | nittaya.queen@gmail.com      | 2019-05-29 att66ua         |                                        |
|                                                                                                    |                                                                                       | 4                               | จินดา น้ำเจริญ                                                             | 4120100020811                                       | naja601@hotmail.com          | 2019-05-24 autilius        | a a                                    |
|                                                                                                    |                                                                                       | 5                               | กนกวรรณ พีรพงศ์เลขา                                                        | 1509900248671                                       | aj kanokwan@yahoo.com        | 2019-05-22 another         |                                        |
| ภาพที่ 3.13 หน้าจอแสดงการลบข้อมูล<br>แสดงหน้าจอลบข้อมูลโดยมีขั้นตอนดังต่อไปนี้<br>1. เลือกเมนูจักการ "ลบ"<br>2. ดำเนินการลบข้อมูลที่ต้องการ<br>3. กดปุ่ม "บันทึก" เพื่อบันทึกข้อมูล<br>3.5 Web Hosting<br>ขั้นตอนการอนุมัติผู้ข่อใช้บริการ<br>เมนูข้อมูลปริการ<br>บันข้อมูลผู้ข้อใช้บริการ<br>มนูข้อมูลผู้ข้อใช้บริการ<br>การอบข้อมูลผู้ขอใช้บริการ<br>ครายชื่อผู้ขอใช้บริการ<br>ครายชื่อผู้ขอใช้บริการ<br>ครายชื่อผู้ขอใช้บริการ<br>ครายชื่อผู้คอใช้บริการ<br>ครายชื่อผู้คองข้างคองคองคองคองคองคองคองคองคองคองคองคองคอง                                                                                                    |                                                                                       | 6                               | นางสาวภัทราวดี ทองบัน                                                      | 1529900292859                                       | banksmile.th@gmail.com       | 2019-05-13 anothus         | a a a                                  |
| เสดงหน้าจอลบข้อมูลโดยมีขั้นตอนดังต่อไปนี้<br>เลือกเมนูจัดการ "ลบ"<br>ดำเนินการลบข้อมูลที่ต้องการ<br>3. กคปุ่ม "บันทึก" เพื่อบันทึกข้อมูล<br>                                                                                                    |                                                                                       | ~ /                             |                                                                            | 1                                                   |                              | 1 10 -                     |                                        |
| Admini       Administrative         Walkum       Walkum         Staggenzules       Staggenzules         Staggenzules       Staggenzules         Stagge                                                                                                    | แสดงข้อมูล —                                                                          | 3.5 W<br>ขั้น<br>เมา<br>→ ปริ้า | 2. ก<br>3. กง<br>เตอนการอนุมัติเ<br>นูข้อมูลบริการ<br>เ<br>ารลบข้อมูลผู้ขอ | ลปุ่ม "บันท์<br>ผู้ขอใช้บริก<br>→ รุ<br>ใช้บริการ - | าร<br>าร<br>าร • จัดการ •    | ข้อมูล<br>ปริการ →<br>→ ลบ | จัดการ                                 |
| Natural         The set of the set of the se | OAdmin =                                                                              |                                 |                                                                            |                                                     |                              |                            | Administrator - 🦿                      |
| <ul> <li>▲ staganization</li> <li>♦ staganization</li> <li>♦</li></ul>                                                                                                    | ด หน้าแรก                                                                             | พบาแรก =                        |                                                                            |                                                     |                              |                            | Eff AUGUST 1, 2019 - AUGUST 30, 2019 - |
| ♀ tagenmitring       € WEB HOSTING       Turnet         10 ● entries       10 ● entries       5earch       5earch         11 exitigning tailbarn real       352990055357       sp.patchaya@gmail.com       2019-06-11       exitiguing         2       est eaun essuaria       3509901111358       nitayaa.queen@gmail.com       2019-05-29       exitieuring       0       0       0       0       0       0       0       0       0       0       0       0       0       0       0       0       0       0       0       0       0       0       0       0       0       0       0       0       0       0       0       0       0       0       0       0       0       0       0       0       0       0       0       0       0       0       0       0       0       0       0       0       0       0       0       0       0       0       0       0       0       0       0       0       0       0       0       0       0       0       0       0       0       0       0       0       0       0       0       0       0       0       0       0       0                                                                                                    | ฏ. ข้อมูลส่วนตัว                                                                      | <u> </u>                        | <b>าร</b> : Web Hosting มริการคืนเ                                         | ลี่เว็บใชส์ Web Hosting                             |                              |                            |                                        |
| 10         entries         Search           10         entries         10         entries         Search         Search         <                                                                                                    | <ul> <li>ข้อมูลการบริการ</li> <li>ข้อมูลการใช้บริการ</li> <li>ด้ออระบริเจ้</li> </ul> | NEB H                           | DSTING                                                                     |                                                     |                              |                            | Repold.                                |
| หักขับ         รายที่อ         User         มันน์         รักที่         สถานะ         รัดการ         ๆ           1         แห้าสยาร์ รายที่อะ         3529900055357         sp.patchaya@gmail.com         2019-06-11         เสนติเอวี         เสนติเอวี                                                                                                    | <ul> <li>รายงานการบริการ</li> </ul>                                                   | 10 •                            | entries                                                                    |                                                     |                              |                            | Search:                                |
| 1         ณพัฒนาสุขะพันทางรณ์         3529900055357         sp.patchaya@gmail.com         2019-06-11         มีปริเมณา           2         ตร นิฒา สรวบงาม         350990111358         nittaya.queen@gmail.com         2019-05-29         ณะมีแม้ว         0.0           3         นินกา ม่านจิญ         4120100020811         naja601@hotmail.com         2019-05-29         ณะมีแม้ว         0.0         0.0           4         กนกวรรณ ที่พลด์เลขา         1509900248671         ajkanokwan@yahoo.com         2019-05-22         มีปริเมณา         0.0         0.0           5         สาจกรณ์ ตะ.ก็หราพร พรรมดำหัน         3509900262069         ptp275@hotmail.com         2019-05-22         มีปริเมณา         0.0         0.0           6         ตามริม ในแก่ว         3501900696304         ardchawincm@gmail.com         2019-05-88         มีปริเมณา         0.0         0.0                                                                                                    |                                                                                       | สำคับ                           | ้ รายชื่อ                                                                  | 0 User                                              | อีเมล์                       | ์ วันที่ 🕴 สถ              | านะ 1 จัดการ 1                         |
| 2         ดะ นิณา สรานงาม         3509901111358         nittaya.queen@gmail.com         2019-05-29         ระบอกมาร์           3         ชินดา ม่านจริญ         4120100020811         naja601@hotmail.com         2019-05-24         ระบอกมาร์         ฉ         ฉ         <                                                                                                    |                                                                                       | 1                               | ณพัชญาฐ์ สุขพับรากรณ์                                                      | 3529900055357                                       | sp.patchaya@gmail.com        | 2019-06-11                 | Guais Q B                              |
| 3         \$uan shushg         4120100020811         naja601@hotmail.com         2019-05-24         \$utfilus?         0         0           4         nunxxxx %rws%isen         1509900248671         ajkanokwan@yahoo.com         2019-05-22         sutfilus?         0         0         0         0         0         0         0         0         0         0         0         0         0         0         0         0         0         0         0         0         0         0         0         0         0         0         0         0         0         0         0         0         0         0         0         0         0         0         0         0         0         0         0         0         0         0         0         0         0         0         0         0         0         0         0         0         0         0         0         0         0         0         0         0         0         0         0         0         0         0         0         0         0         0         0         0         0         0         0         0         0         0         0         0         0         0<                                                                                                    |                                                                                       | 2                               | คร นิคยา สงวนงาม                                                           | 3509901111358                                       | nittaya.queen@gmail.com      | 2019-05-29                 | iiuis <u>a</u> e                       |
| 4         nun25552 ที่ทหลด้เลยา         1509900248671         ajkanokwan@yahoo.com         2019-05-22         statkuh         0           5         อาจารน์ ตะ.ภีหราพราพรามสำหัน         3509900262069         ptrp275@hotmail.com         2019-05-22         statkuh         0         0           6         อาชารน์ แนก่ว         3501900696304         ardchawincm@gmail.com         2019-05-88         attribut         0         0                                                                                                    |                                                                                       | 3                               | จินดา นำเจริญ                                                              | 4120100020811                                       | naja601@hotmall.com          | 2019-05-24                 | Realized and a second                  |
| 5         อาจารย์ คร.ภีทราพราพภามต่าตัน         3509900262069         ptrp275@hotmail.com         2019-05-20         อนขึ้นเสริ         Q         Q                                                                                                    |                                                                                       | 4                               | กนกวรรณ พีรพงศ์เคชา                                                        | 1509900248671                                       | aj.kanokwan@yahoo.com        | 2019-05-22                 | Guais Q 8                              |
| 6 ลาชวิน ใจแก้ว 3501900696304 ardchawincm@gmail.com 2019-05-08 สินธิสินว่า Co To                                                                                                    |                                                                                       | 5                               | อาจารย์ ดร.ภัทราพร พรทบดำดับ                                               | 3509900262069                                       | ptrp275@hotmail.com          | 2019-05-20                 | Ruits Q R                              |
|                                                                                                    |                                                                                       | 6                               | ລານວິນ ໂຈແກ້ວ                                                              | 3501900696304                                       | ardchawincm@gmail.com        | 2019-05-08                 | Ruitz Q S                              |

**ภาพที่ 3.14** หน้าจอแสดงข้อมูลการใช้บริการWeb Hosting

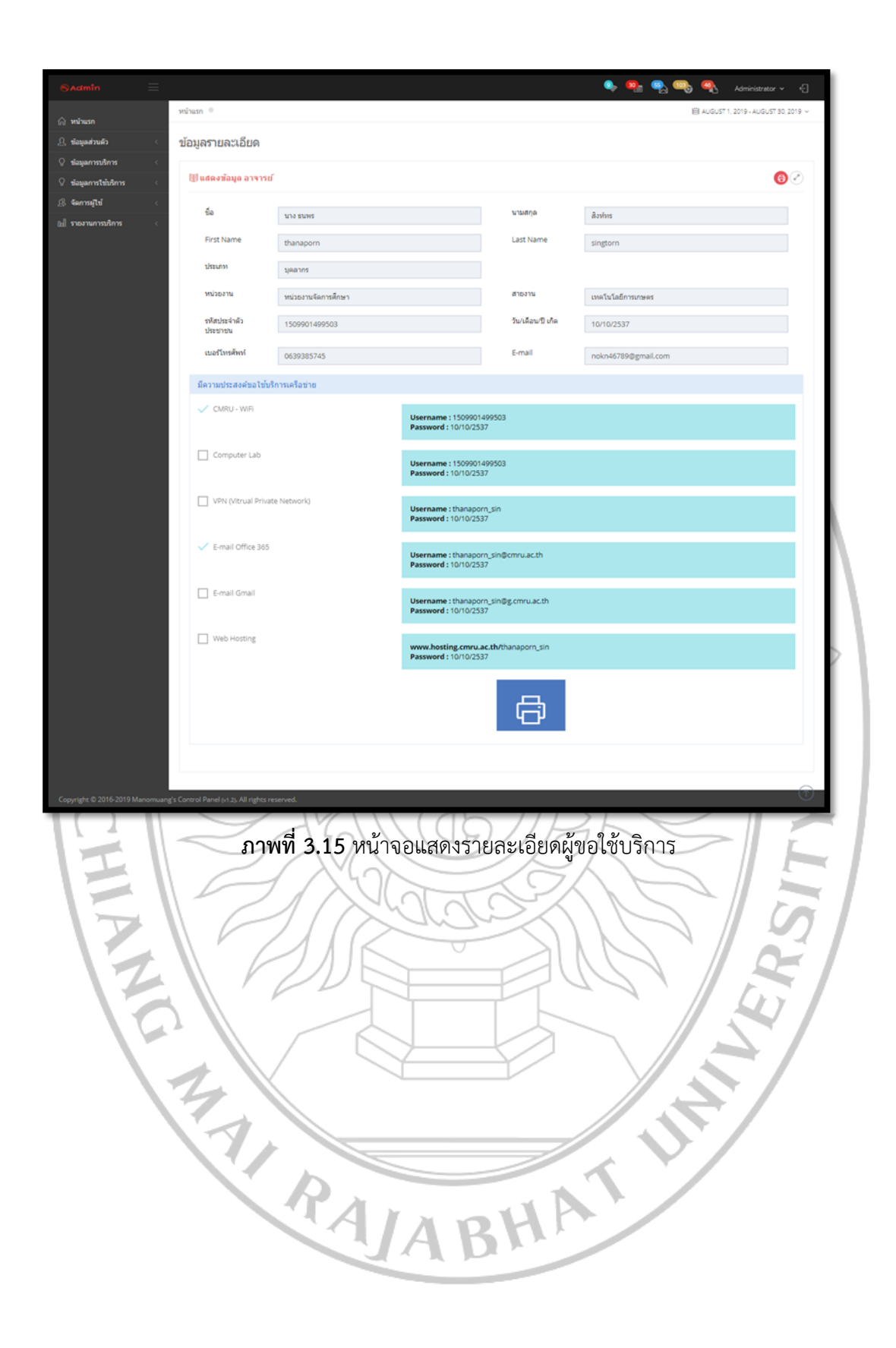

| ⊜admīn                                                                                                    | = |              |                                                               |               |                         | s 🤹 🦷        | 👌 🧠 🍕 Administrator 🗸 🕤                           |  |  |  |
|----------------------------------------------------------------------------------------------------|---|--------------|---------------------------------------------------------------|---------------|-------------------------|--------------|---------------------------------------------------|--|--|--|
| 🛱 หน้าแรก                                                                                                    |   | พม้านรถ 🌼    |                                                               |               |                         |              | 🗎 AUGUST 1, 2019 - AUGUST 30, 2019                |  |  |  |
| 🚊 ข่อมูลส่วนตัว                                                                                                    |   | ข้อมูลบริการ | ข้ <b>อมูลบริการ</b> : Web Hosting เขณฑล์แห้นขายส web Hosting |               |                         |              |                                                   |  |  |  |
| 🔉 ซ่อมูลการาชิการ                                                                                                    |   |              | 2010                                                          |               |                         |              |                                                   |  |  |  |
| 🖓 ข่อมูดการใช่บริการ                                                                                                    |   | Neb Ho       | STING                                                         |               |                         |              | <i>ในโกรโนโ</i>                                   |  |  |  |
| 4 เการะภิษ์     4     4     4     4     4     4     4     4     4     4     4     4     4     4     4     4     4     4     4     4     4     4     4     4     4     4     4     4     4     4     4     4     4     4     4     4     4     4     4     4     4     4     4     4     4     4     4     4     4     4     4     4     4     4     4     4     4     4     4     4     4     4     4     4     4     4     4     4     4     4     4     4     4     4     4     4     4     4     4     4     4     4     4     4     4     4     4     4     4     4     4     4     4     4     4     4     4     4     4     4     4     4     4     4     4     4     4     4     4     4     4     4     4     4     4     4     4     4     4     4     4     4     4     4     4     4     4     4     4     4     4     4     4     4     4     4     4     4     4     4     4     4     4     4     4     4     4     4     4     4     4     4     4     4     4     4     4     4     4     4     4     4     4     4     4     4     4     4     4     4     4     4     4     4     4     4     4     4     4     4     4     4     4     4     4     4     4     4     4     4     4     4     4     4     4     4     4     4     4     4     4     4     4     4     4     4     4     4     4     4     4     4     4     4     4     4     4     4     4     4     4     4     4     4     4     4     4     4     4     4     4     4     4     4     4     4     4     4     4     4     4     4     4     4     4     4     4     4     4     4     4     4     4     4     4     4     4     4     4     4     4     4     4     4     4     4     4     4     4     4     4     4     4     4     4     4     4     4     4     4     4     4     4     4     4     4     4     4     4     4     4     4     4     4     4     4     4     4     4     4     4     4     4     4     4     4     4     4     4     4     4     4     4     4     4     4     4     4     4     4     4     4     4     4     4     4     4     4     4     4     4     4     4     4     4     4     4 |   |              |                                                               |               |                         |              | 19-1-10-20-10-10-10-10-10-10-10-10-10-10-10-10-10 |  |  |  |
| 🔝 รายงานการบริการ                                                                                                    |   | 10 *         | entries                                                       |               |                         |              | Search:                                           |  |  |  |
|                                                                                                    |   | ลำดับ *      | รายชื่อ                                                       | User 0        | อีเมล์                  | 0 วินที่ 0 เ | สถานะ 6 รัดการ 6                                  |  |  |  |
|                                                                                                    |   | 1            | ณพัชญาฐ์ สุขพัชราภรณ์                                         | 3529900055357 | sp.patchaya@gmail.com   | 2019-06-11   | utilicais a                                       |  |  |  |
|                                                                                                    |   | 2            | ดร นิดยา สงวนงาม                                              | 3509901111358 | nittaya.queen@gmail.com | 2019-05-29   | nulliuis Q B                                      |  |  |  |
|                                                                                                    |   | 3            | จินลา นำเจริญ                                                 | 4120100020811 | naja601@hotmail.com     | 2019-05-24   | a e                                               |  |  |  |
|                                                                                                    |   | 4            | กนกวรรณ พิรพงศ์เดขา                                           | 1509900248671 | aj kanokwan@yahoo.com   | 2019-05-22   | uplikuis Q B                                      |  |  |  |
|                                                                                                    |   | 5            | อาจารย์ คร.ภัทราพร พรหมด่าดัน                                 | 3509900262069 | ptrp275@hotmail.com     | 2019-05-20   | ເມຣິຍັແລ່ວ Q 🔒                                    |  |  |  |
|                                                                                                    |   | 6            | อาชวิน โจแก้ว                                                 | 3501900696304 | ardchawincm@gmail.com   | 2019-05-08   | A Chuiliten                                       |  |  |  |

- **ภาพที่ 3.16** หน้าจอแสดงการลบข้อมูล
- แสดงหน้าจอลบข้อมูลโดยมีขั้นตอนดังต่อไปนี้
  - 1. เลือกเมนูจัดการ "ลบ"
  - 2. ดำเนินการลบข้อมูลที่ต้องการ
  - 3. กดปุ่ม "บันทึก" เพื่อบันทึกข้อมูล

4.เมนูจัดการผู้ใช้ ประกอบด้วยผู้ใช้งานระบบและผู้ขอใช้บริการ มีรายละเอียดดังต่อไปนี้

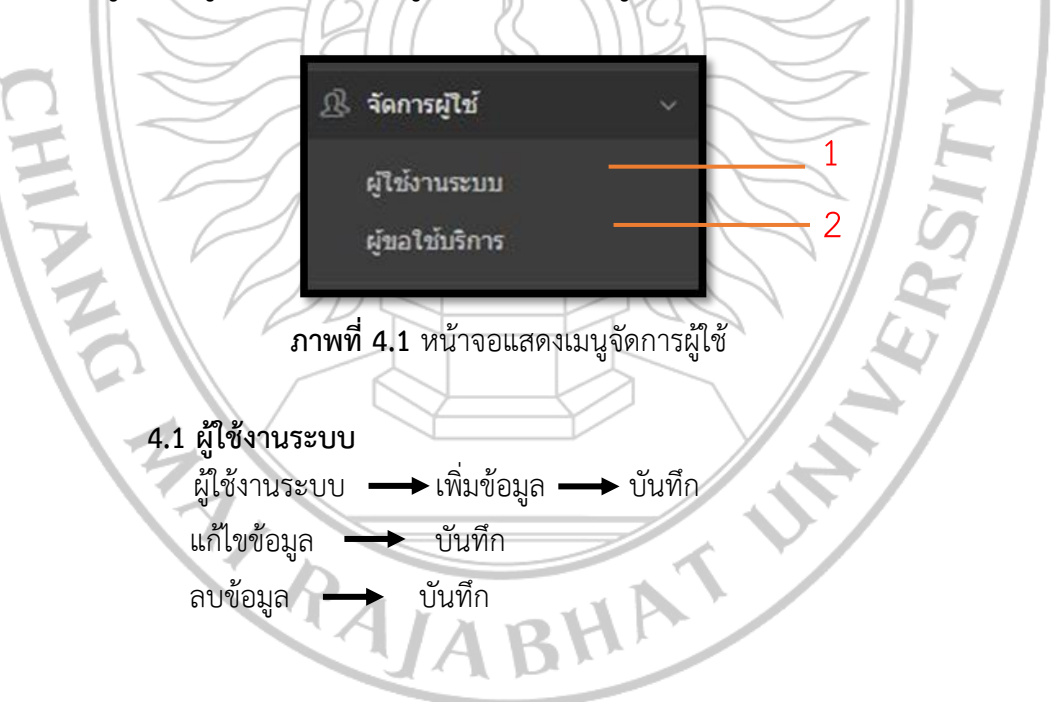

| Sudmin =                                                                             | 🔖 🧠 🔩 🍕 Administrator 🗸 🅤            |
|--------------------------------------------------------------------------------------|--------------------------------------|
| เกษาแกะไปโย © กษาไทย                                                                 | 🗎 AUGUST 1, 2019 - AUGUST 50, 2019 + |
| (การและสาย<br>(2) ข้อมอสมีใช้เราบระวาย                                               |                                      |
| <ul> <li>พัฒนาเมืองระดัง (พ.ศ. 2014)</li> <li>พัฒนาเมืองระดัง (พ.ศ. 2014)</li> </ul> |                                      |
| 🛇 ข้อมูลการใช้ออิการ 🧠 🧐 ตารรางป้อมูลห์[ใป้งานระบบ                                   | 💷 รามราวร 🔶 ะพื่อที่อนุล             |
| ્રક્ર વસ્તાગણીર્થ                                                                    |                                      |
| ณ์ รายงามการณ์การ                                                                    | Search:                              |
| ล่าลับ * ชื่อ-สกุล ใช้อยู่ใช้ แบอร์ไหร ใช้                                           | รับมล์ จัดการ                        |
|                                                                                      |                                      |
| Showing 1 to 1 of 1 entries                                                          | <i></i>                              |
| ภาพที่ 4.2 หน้าจอแสดงข้อมูลผู้ใช้งานระบบ<br><sub>ช่อ</sub>                           |                                      |
| กรอกข้อมูลชื่อ<br>นามสกุล<br>กรอกข้อมูลนามสกุล                                       |                                      |
| นี้อยู่ให้งาน<br>กรอกข้อมูลขี้อยู่ไข่งานต่องมือย่างน้อย 6 ตัวอักษร                   |                                      |
| รหัสผ่าน<br>กรอกข้อมูตรหัสผ่านต้องมือข่างน้อย 6 ตัวอักษร                             |                                      |
| เบอร์โทรศัพท์<br>กรอกข้อมูลเบอร์โทรศัพท <i>์</i>                                     |                                      |
| อัเมล์                                                                               |                                      |
|                                                                                      |                                      |
|                                                                                      |                                      |
|                                                                                      |                                      |
|                                                                                      |                                      |
| ภาพที่ 4.3 หน้าจอแสดงฟอร์มเพิ่มข้อมูลผู้ใช้ง                                         | าน                                   |
| y 16 5 4 29 29 2 5                                                                   |                                      |
| แสดงหนางอพอรมเพมขอมูลผูเชงานระบบ ได                                                  | ายมขนตอนติจตอเปน                     |
| 1. เลือกเมนู "เพิ่มข้อมูลผู้ใช้งาน"                                                  |                                      |
|                                                                                      |                                      |
| 2. ดาเนนการกรอกขอมูลทต่องการ                                                         |                                      |
| 3. กดปุ่ม "บันทึก" เพื่อบันทึกข้อมูล                                                 |                                      |
|                                                                                      | $\nabla$                             |
|                                                                                      | $\mathbf{V}$                         |
| PALARHA                                                                              |                                      |
| JADA                                                                                 |                                      |

|                                                            | ฟอร์มแก้ไขข้อมูลผู้ไร       | ข้งานระบบ                                         | ×                                  |
|------------------------------------------------------------|-----------------------------|---------------------------------------------------|------------------------------------|
|                                                            | ชื่อ                        | สมศรี                                             |                                    |
|                                                            |                             | กรอกข้อมูลชื่อ                                    |                                    |
|                                                            | นามสกุล                     | ใจงาม                                             |                                    |
|                                                            |                             | กรอกข้อมูลนามสกุล                                 |                                    |
|                                                            | ชื่อผู้ใช้งาน               | 123456                                            |                                    |
|                                                            | /                           | กรอกข้อมูลชื่อผู้ใช้งานต้องมือข่างน้อย 6 ดัวอักษร |                                    |
|                                                            | เบอร์โทรศัพท์               | 0639385745                                        |                                    |
|                                                            | . A                         | กรอกข้อมูลเบอร์โทรศัพท์                           |                                    |
|                                                            | อีเมล์                      | nokn46789@gmail.com                               |                                    |
|                                                            |                             | กรอกข้อมูลอีเมล์                                  |                                    |
|                                                            |                             |                                                   |                                    |
|                                                            |                             | ปิด                                               | บันทึก                             |
|                                                            |                             | Y 11/1                                            |                                    |
|                                                            | ภาพที่ 4.4 หน้              | ้าจอแสดงฟอร์มแก้ไขข้อมูลผู้ใช้งาน                 | เระบบ                              |
|                                                            |                             | a a                                               |                                    |
|                                                            | ////#                       |                                                   |                                    |
|                                                            |                             |                                                   | y - Co                             |
| $\nabla$                                                   | แสดงหน้าจ                   | งอฟอร์มแก้ไขข้อมูลผู้ใช้งานระบบ โ                 | ดยมีขั้นตอนดังต่อไปนี้             |
|                                                            | 1.                          | เลือกเมนูจัดการ "แก้ไขข้อมูล"                     |                                    |
|                                                            | 2                           | ดำเนินการแก้ไขข้อมลที่ต้องการ                     |                                    |
|                                                            |                             |                                                   |                                    |
|                                                            | 3.                          | กดบุม "บนทก" เพอบนทกขอมูล                         | $\mathbf{S}$                       |
|                                                            | 24                          |                                                   |                                    |
| Sadmin                                                     |                             |                                                   | 🔍 🧠 🧠 🧠 🧠                          |
|                                                            | หน้าแรก 🔍 ผู้ใช้งานระบาม    |                                                   | 🕮 AUGUST 1, 2019 - AUGUST 30, 2019 |
| ญ ขอบอลานคิว <                                             | ข้อมูลผู้ใช้งานระบบ         |                                                   |                                    |
| 🖓 ข้อมูลการบริการ 🤇                                        |                             |                                                   |                                    |
| <ul> <li>ข้อมูลการใช้บริการ</li> <li>ร้อกระบไข่</li> </ul> | 😂 ดารางข่อมูลผู้ไข่งานระบบ  |                                                   | illi stantas 🔶 eñanlasja           |
| แป้ รายงานกระอัการ                                         | 10 • entries                |                                                   | Search:                            |
|                                                            | ล่าดับ * ชื่อ - สกุล        | 🔹 ซื่อผู้ใช้ 🔹 เมอรโพร 💧                          | อิเมล์ 🕴 จัดการ 👘                  |
|                                                            | 1 สมศรี                     | 123456 0639385745                                 | nokn46789@gmail.com                |
|                                                            | Showing 1 to 1 of 1 entries |                                                   | e <b>1</b> 5                       |
| _                                                          |                             |                                                   |                                    |

**ภาพที่ 4.5** หน้าจอแสดงการลบข้อมูล

แสดงหน้าจอการลบข้อมูลผู้ใช้งานระบบ โดยมีขั้นตอนดังต่อไปนี้

- 1. เลือกเมนูจัดการ "ลบข้อมูล"
  - 2. กดปุ่ม "บันทึก" เพื่อบันทึกข้อมูล

4.2 ผู้ขอใช้บริการ

เรียกดูข้อมูลผู้ขอใช้บริการและสามารถพิมพ์ข้อมูลในรูปแบบไฟล์ Excel ได้

| Sadmin               | Ξ                                |                                            |                                  |   |                              | ې 🗣 🍬                             | 🧠 🝕 Administrator 🗸 🕄                |
|----------------------|----------------------------------|--------------------------------------------|----------------------------------|---|------------------------------|-----------------------------------|--------------------------------------|
| 🙆 หน่วแรก            | รหม่าแรก 🍭 รายชื่อผู้ขอให้บริการ |                                            |                                  |   |                              |                                   | 🗎 AUGUST 1, 2019 - AUGUST 30, 2019 - |
| 🚊 ข้อมูลส่วนตัว      |                                  | รายชื่อผู้ขอใ                              | ไข้บริการ                        |   |                              |                                   |                                      |
| 🖓 ข่อมูลการบริการ    |                                  | a construction of the second               |                                  |   |                              |                                   |                                      |
| 🖗 ข่อมูลการใช่บริการ |                                  | 😂 ตารางข้อมูลรายชื่อผู้ขอใช้บริการ 🔯 Econt |                                  |   |                              |                                   |                                      |
| இ จัดการผู้ไข่       |                                  |                                            |                                  |   |                              |                                   |                                      |
| 🔊                    |                                  | to • entries                               |                                  |   |                              |                                   | Search:                              |
|                      |                                  | สำคัน 🔺                                    | ชื่อ - สกุล                      | 4 | อีเมล์ 0                     | Office365                         | Gmail                                |
|                      |                                  | 1                                          | ธนพร สิงพ์พร                     |   | nokn46789@gmail.com          | thanaporn_sin@cmru.ac.th          | thanaporn_sin@g.cmru.ac.th           |
|                      |                                  | 2                                          | สุดธิดา สวนประดิษฐ์              |   | sudtida.suanpradit@gmail.com | sudtida_sua@cmru.ac.th            | sudtida_sua@g.cmru.ac.th             |
|                      |                                  | 3                                          | ເຈນຼາ ພັລເບັນວ                   |   | jedsada_kk@yahoo.com         | jedsada_kha@cmru.ac.th            | jedsada_kha@g.cmru.ac.th             |
|                      |                                  | 4                                          | <mark>ພິໂດນລ ວິມຸດສິກ8ພັບ</mark> |   | teynibt@gmail.com            | nilobon_wim@cmru.ac.th            | nilobon_wim@g.cmru.ac.th             |
|                      |                                  | 5                                          | นางทิพวิมล วรรณขัย วรรณขัย       |   | tipvimon180315@gmail.com     | tipvimom_wen@cmru.ac.th           | tipvimom_wen@g.cmru.ac.th            |
|                      |                                  | 6                                          | ธนพร ธาริญ ศิระธนาพันธ์          |   | tarinsira@gmail.com          | tanaporn tarin_sir@cmru.ac.th     | tanaporn tarin_sir@g.cmru.ac.th      |
|                      |                                  | 7                                          | ลักขณา ขาปุ                      |   | buurapakorn@gmail.com        | lakkhana_cha@cmru.ac.th           | lakkhana_cha@g.cmru.ac.th            |
|                      |                                  | 8                                          | น.ส.อัจฉราพร วงศ์จันทร์          |   | betofen197194@gmail.com      | miss<br>acharaporn_won@cmru.ac.th | miss<br>acharaporn_won@g.cmru.ac.th  |

**ภาพที่ 4.6** หน้าจอแสดงรายชื่อผู้ขอใช้บริการ

5.เมนูรายงานการบริการ ประกอบด้วยรายงาน CMRU WIFI ,VPN ,E-Mail Ofiec365 ,E-Mail G-Mail และ Web Hosting มีรายละเอียดดังต่อไปนี้

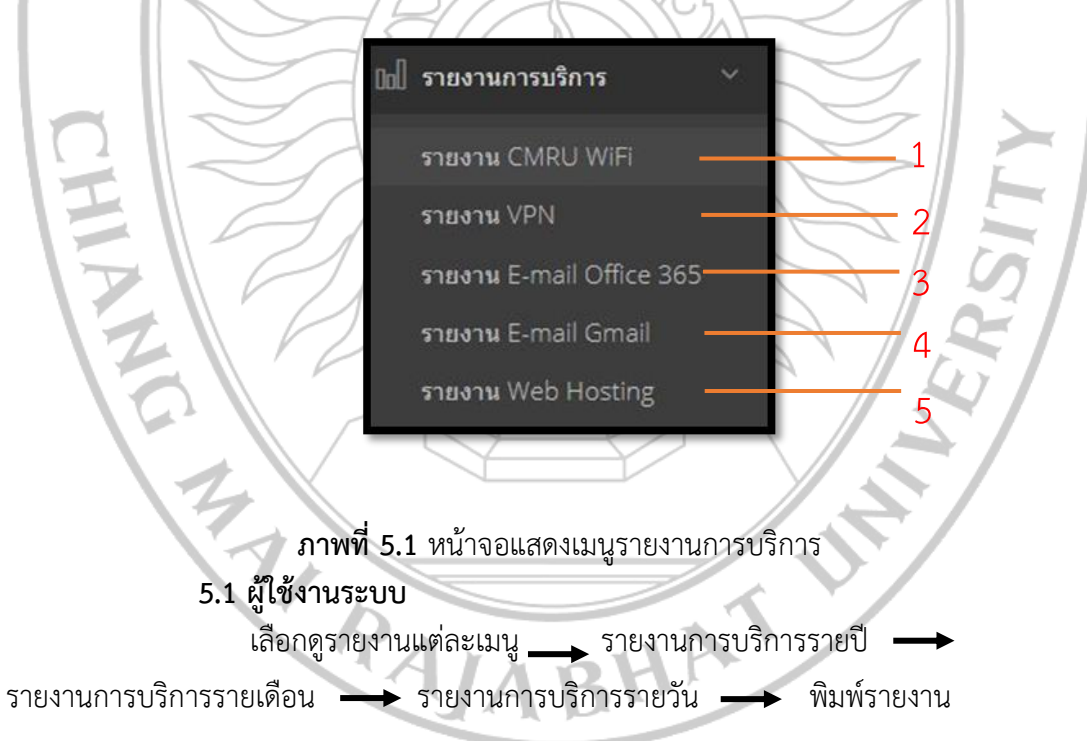

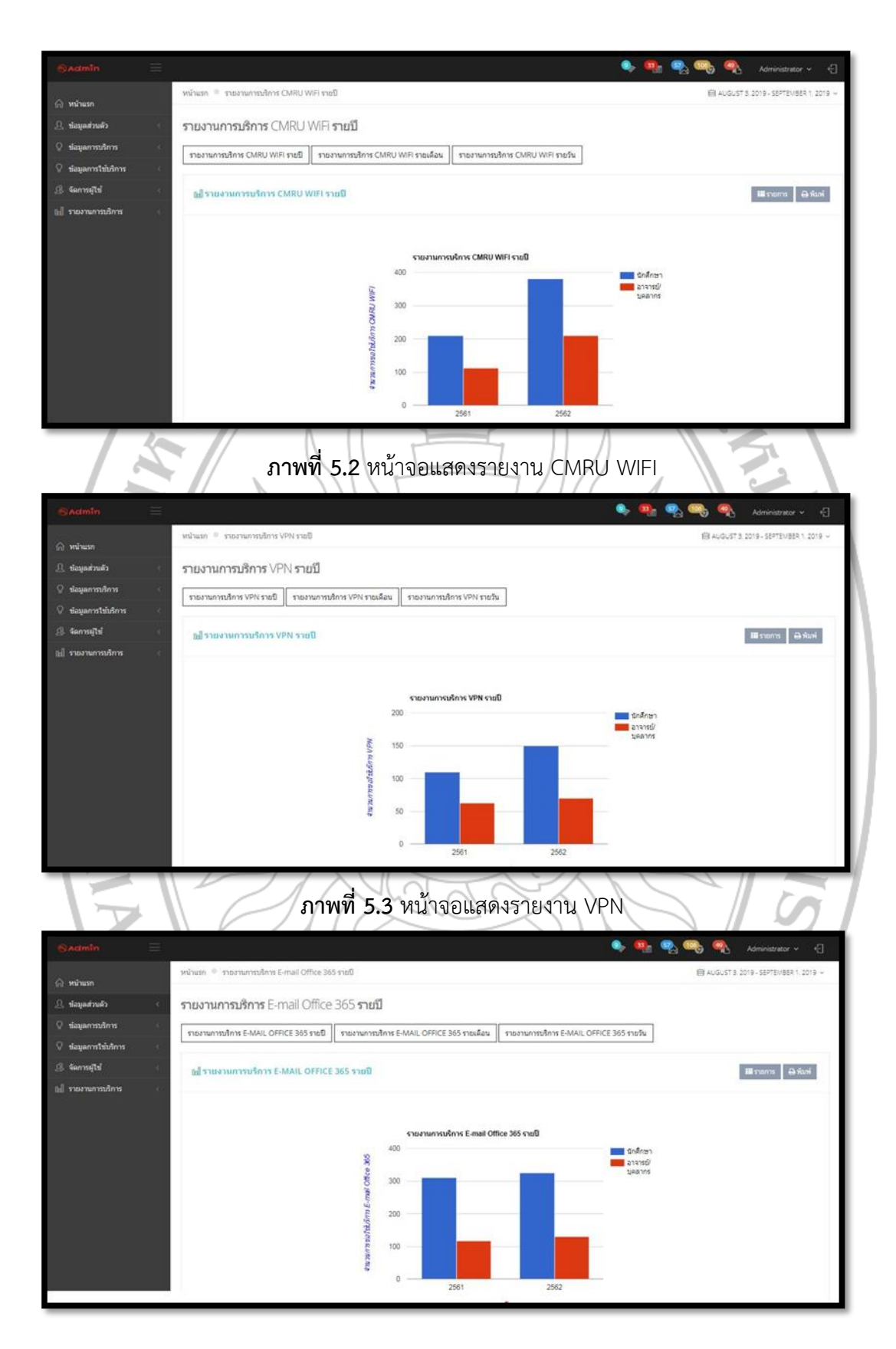

**ภาพที่ 5.4** หน้าจอแสดงรายงาน E-Mail Office365

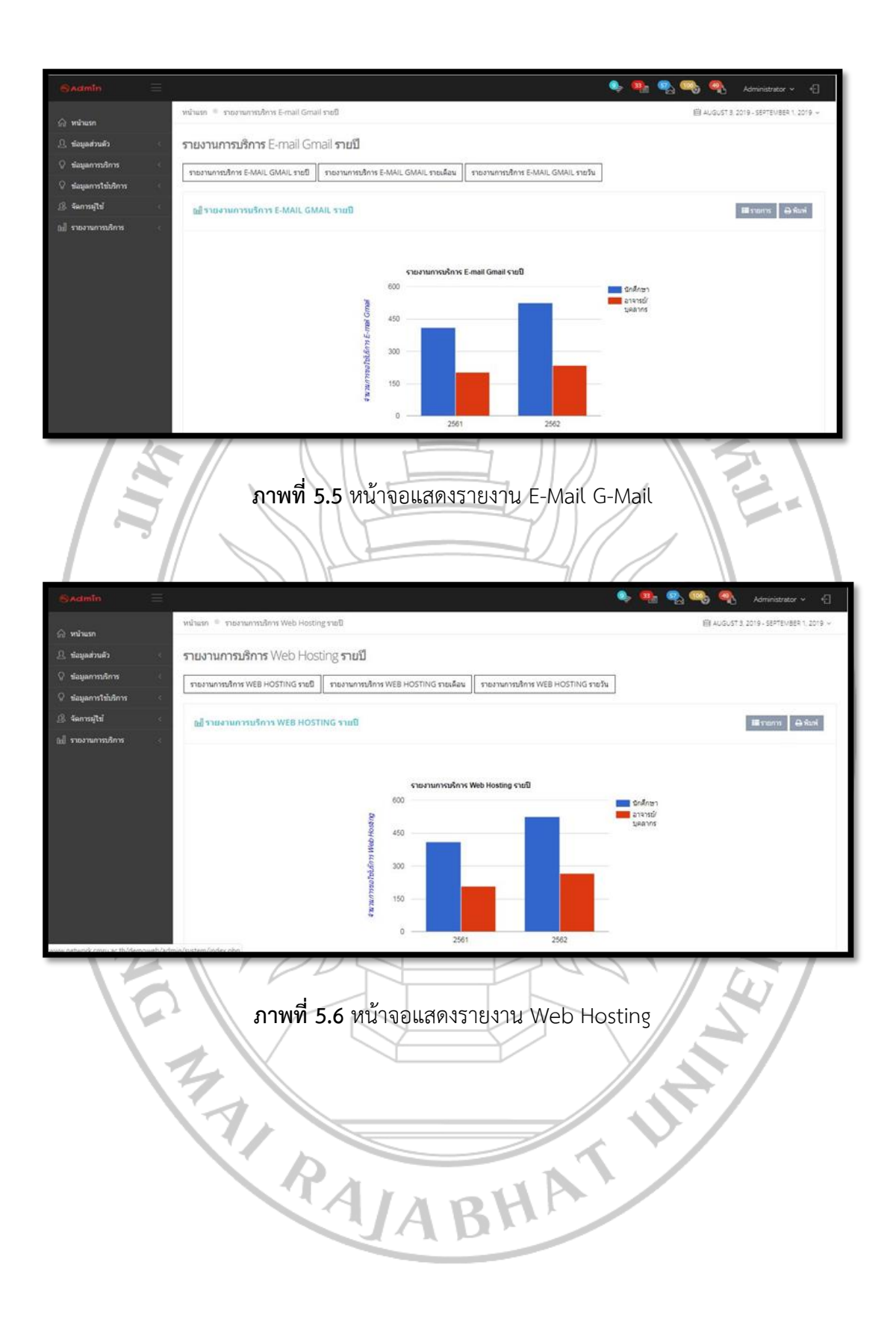